## DIXELL

## EMERSON

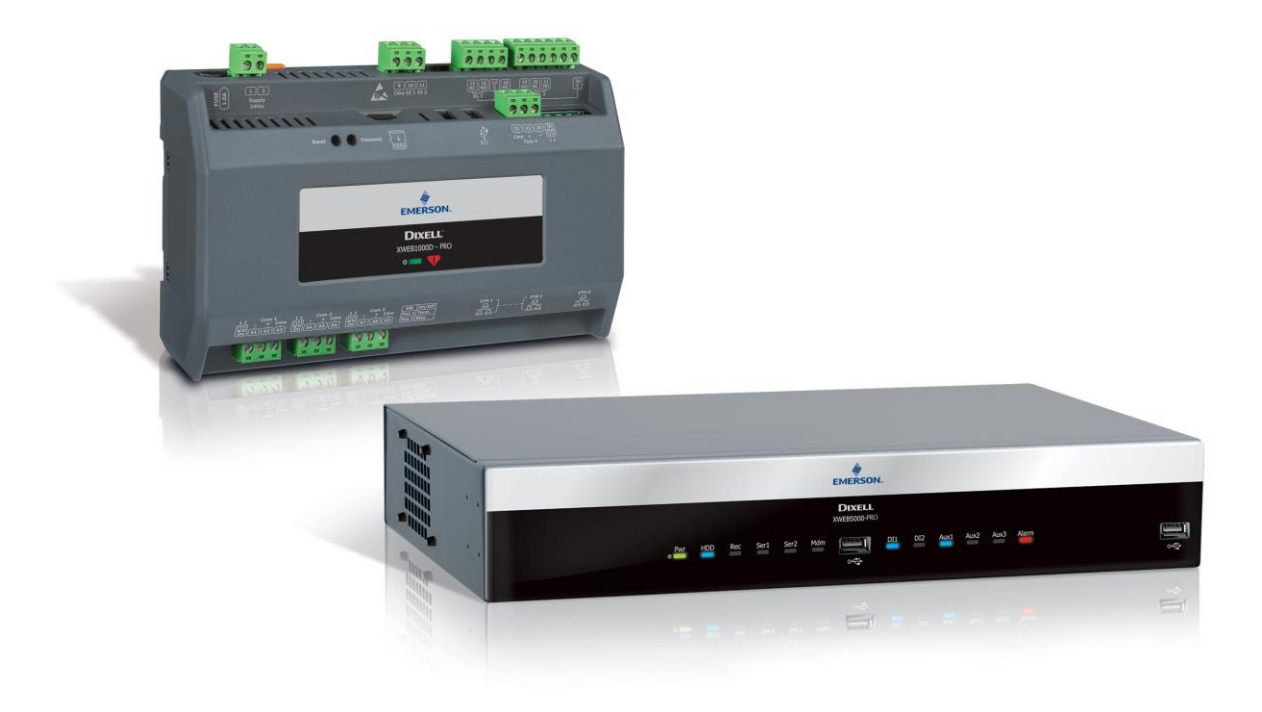

# **XWEB PRO** BETRIEBSANLEITUNG (V.1.0)

## INDEX

| 1.  | EINFÜHRUNG                                       | 7        |
|-----|--------------------------------------------------|----------|
| 2.  | DIE ADRESSATEN DIESES HANDBUCHS                  | 8        |
| 3.  | XWEB BENUTZEN                                    | 8        |
| 3.1 | DESKTOP                                          | 8        |
| 3.2 | REQUISITI SOFTWARE MOBILE (SMARTPHONE/TABLET)    | 8        |
| 3.3 | WEB-INTERFACE                                    | 9        |
| 3.1 | 3.1 FRSTINSTALLATION                             | 12       |
| 3.1 | 3.2 SCHNITTSTELLE MIT KONFIGURIERTEM SYSTEM      | 13       |
|     | 3.3.2.1 DASHBOARD                                | 13       |
|     | 3.3.2.2 GERÄTE                                   | 15       |
|     | 3.3.2.2.1 REALTIME                               | 15       |
|     | 3.3.2.2.2 KOMMANDOS                              | 17       |
|     | 3.3.2.2.3 PARAMETER                              | 19       |
|     | 3.3.2.3 ALARMPROTOKOLL                           | 24       |
|     | 3.3.2.4 EINSTELLUNGEN                            | 25       |
|     | 3.3.2.4.1 GERÄTE                                 | 25       |
|     | 3.3.2.4.1.1 ADD                                  | 25       |
|     | 3.3.2.4.1.2 LÖSCHEN                              | 28       |
|     | 3.3.2.4.1.3 GERÄTEAUSWAHL                        | 28       |
|     | 3.3.2.4.1.3.1 CLONE                              | 29       |
|     | 3.3.2.4.1.3.2 EXPORT                             | 29       |
|     | 3.3.2.4.1.3.3 APPLY                              | 30       |
|     | 3.3.2.4.1.3.4 ALLGEMEINES                        | 30       |
|     | 3.3.2.4.1.3.5 VARIABLEN                          | 30       |
|     | 3.3.2.4.1.3.6 VERBINDUNG                         | 31       |
|     | 3.3.2.4.1.3.7 KOMMANDOS                          | 32       |
|     | 3.3.2.4.2 ALAKIVIS                               | 33       |
|     | 3.3.2.4.2.1 GRUNDSATZE DER ARBEITSWEISE          | 33<br>33 |
|     | 222422 KATEGORIEN                                | 33       |
|     | 2.3.2.4.2.5 EBEINEIN                             | 34<br>27 |
|     |                                                  | 3/       |
|     | 3 3 2 4 5 LIPDATES                               | 38<br>38 |
|     | 3 3 2 4 6 HOCHEREQUENZABERAGE                    | 30<br>39 |
| 3   | 3.3. LAYOUT                                      | 55<br>51 |
| 3   | 3.4 ANALYSE                                      | 43       |
| 01  | 3.3.4.1 BERICHTE                                 | 43       |
|     | 3.3.4.1.1 HACCP-BERICHTE                         | 43       |
|     | 3.3.4.1.2 BERICHTE ÜBER DIE LEBENSMITTELQUALITÄT | 46       |
|     | 3.3.4.1.3 DATA REPORTS                           | 48       |
|     | 3.3.4.2 CHARTS                                   | 49       |
|     | 3.3.4.3 VERBRAUCHSANALYSATOR                     | 53       |
|     | 3.3.4.4 PERFORMANCE                              | 57       |
|     | 3.3.4.5 KOMMUNIKATIONSSTATUS                     | 59       |
| 3.  | 3.5 WERKZEUGE                                    | 61       |
|     | 3.3.5.1 GLOBALE BEFEHLE                          | 61       |
|     | 3.3.5.2 KONTAKTE                                 | 63       |
|     | 3.3.5.3 SCHEDULER                                | 64       |
|     | 3.3.5.4 KALENDAR                                 | 69       |
|     | 3.3.5.5 AUTOMATISCHER EXPORT                     | 70       |
|     | 3.3.5.6 KOMPRESSOR-RACK-OPTIMIERER               | 72       |
|     | 3.3.5.6.1 KONFIGURATIONSPARAMETER                | 72       |

|           | 3.3.5.6.2 | WIE ES FUNKTIONIERT                                                 | 73         |
|-----------|-----------|---------------------------------------------------------------------|------------|
|           | 3.3.5.6.3 | ERGEBNISSE VON CRO                                                  | 74         |
|           | 3.3.5.7   | DEW POINT                                                           | 75         |
|           | 3.3.5.7.1 | KONFIGURATIONSPARAMETER                                             | 75         |
|           | 3.3.5.7.2 | FEHLER                                                              | 75         |
|           | 3.3.5.8   | ÜBERWACHUNG                                                         | 77         |
|           | 3.3.5.9   | SPRACHEN                                                            | 83         |
|           | 3.3.5.10  |                                                                     | 84         |
|           | 3.3.5.10. |                                                                     | 84<br>     |
|           | 2 2 5 1 2 |                                                                     | 000        |
|           | 3.3.3.12  | DOKUMENTE                                                           | 00<br>88   |
|           | 3.3.6 S   | /STEM                                                               | 00<br>89   |
|           | 3.3.6.1   | INFO                                                                | 89         |
|           | 3.3.6.2   | UPDATES                                                             | 90         |
|           | 3.3.6.3   | BENUTZER                                                            | 92         |
|           | 3.3.6.4   | EINSTELLUNGEN                                                       | 96         |
|           | 3.3.6.5   | BACKUP                                                              | 108        |
|           | 3.3.6.6   | SYSTEMPROTOKOLLE                                                    | 109        |
|           | 3.3.6.7   | WIZARD SETUP                                                        | 109        |
|           | 3.3.6.8   | RESTORE SETUP                                                       | 109        |
|           | 3.3.6.9   | WIZARD SETUP                                                        | 110        |
|           | 3.3.6.10  |                                                                     | 110        |
|           | 3.3.0.11  | SHUIDOWN                                                            | 110        |
| 4.        | TRAD      | EMARKS                                                              | 111        |
| 5.        | FAQS      |                                                                     | 112        |
| 5.2       | L WAR     | UNGSVERFAHREN FÜR DIE MODELLE XWEB300/500                           | 112        |
| 5.2       | 2 WAR     | UNGSVERFAHREN FÜR DAS MODELL XWEB5000                               | 112        |
| 5.3       | B XWEE    | SZEIT/DATUM ÄNDERN                                                  | 112        |
| 5.4       | а існ к   | ANN MIT MEINEM PASSWORT NICHT AUF DAS SYSTEM ZUGREIFEN              | 112        |
| 5.!       | 5 KANN    | ICH XWEB CLASSIC BIBLIOTHEKEN VERWENDEN, UM GERÄTE ZU INTEGRIEREN   | 112        |
| 5.0       | 5 WAS     | ST DIE STANDARD-IP VON XWEB?                                        | 112        |
| 5.7       | 7 MEIN    | BROWSER KANN DAS XWEB NICHT ERREICHEN                               |            |
| 5.8       | B ANZE    | GE VON UNVOLLSTÄNDIGEN ODER FEHLERHAFTEN SEITEN VOM PC              |            |
| 5.9       | ) IFMA    | ND HAT FINF WIDERSPRÜCHLICHE NACHRICHT ÜBER DIE IP-ADRESSE ERHALTEN | 114        |
| 5         | 10 WI     | VIELE STELIERLINGEN KANN DAS XWEB VERWALTEN?                        | 114        |
| 5.        |           |                                                                     | 114<br>    |
| э.<br>с / |           |                                                                     | 114<br>114 |
| э.<br>г   |           | E WERDEN DIE ALARIVI-E-IVIAILS ERNEUT VERSENDET                     | 114        |
| 5.        | LO KUI    |                                                                     | 115        |
| 5.3       | L4 WI     |                                                                     | 115        |
| 5.:       | 15 MO     | DEM-FEHLERMELDUNGEN                                                 | 115        |
| 5.3       | LG BES    | CHRANKUNGEN BEIM LADEN VON DATEIEN                                  | 116        |

### ACHTUNG: VERMEIDEN S I E JEGLICHEN KONTAKT ZWISCHEN DIESEM GERÄT UND REGEN ODER WASSER, UM DIE ENTSTEHUNG VON FLAMMEN ODER EINEN STROMSCHLAG ZU VERMEIDEN

| CAUTION<br>RISK OF ELECTRIC SHOCK<br>DO NOT OPEN | ACHTUNG: UM DAS RISIKO EINES STROMSCHLAGS<br>ZU VERRINGERN, ENTFERNEN SIE NICHT DIE<br>ABDECKUNG SIE ENTHÄLT KEINE TEILE, DIE VOM<br>BENUTZER GEWARTET WERDEN MÜSSEN LASSEN<br>SIE SICH IMMER VON QUALIFIZIERTEM PERSONAL<br>WARTEN<br>DIE VERFAHREN DURCHFÜHREN. |
|--------------------------------------------------|----------------------------------------------------------------------------------------------------|
| Â                                                | DAS SYMBOL DES BLITZES IN EINEM<br>GLEICHSEITIGEN DREIECK WIRD VERWENDET, UM<br>DEN BENUTZER AUF DAS POTENZIELL<br>GEFÄHRLICHE NICHT<br>ISOLIERTE ELEKTRISCHE SPANNUNGEN                                                                                          |
|                                                  | DAS SYMBOL DES AUSRUFEZEICHENS IN EINEM<br>GLEICHSEITIGEN DREIECK WIRD VERWENDET, UM<br>DEN BENUTZER ZU WARNEN, DASS ER/SIE<br>AUFMERKSAM SEIN MUSS<br>ZU DEM IN DIESEM HANDBUCH BEHANDELTEN<br>THEMA                                                             |

| VORSICHT | Dieses Gerät darf ausschließlich von Servicepersonal mit entsprechender                                                     |
|----------|----------------------------------------------------------------------------------------------------|
| A        | technischer Ausbildung und Erfahrung installiert werden, das sich der Gefahren                                              |
|          | bewusst ist, denen es ausgesetzt ist. Die hier beschriebenen Arbeiten sind ausschließlich für das Servicepersonal bestimmt. |

| VORSICHT | Verwenden Sie nur Modems, die offiziell von dieser Überwachungseinheit                                                                                  |
|----------|----------------------------------------------------------------------------------------------------|
| Â        | unterstützt werden. Dixell srl kann nicht für Schäden verantwortlich gemacht werden, die durch die Verwendung von nicht unterstützten Modems entstehen. |

| VORSICHT | Dixell srl behält sich das Recht vor, dieses Handbuch ohne vorherige Ankündigung    |
|----------|-------------------------------------------------------------------------------------|
| •        | zu ändern. Die letzte verfügbare Version kann von der Internetseite heruntergeladen |
|          | werden.                                                                             |
|          |                                                                                     |

| VORSICHT | Die Anweisungen in diesem Handbuch gelten für alle Modelle "XWEB 300D" /<br>"XWEB 500D" / "XWEB1000D" / "XWEB 5000". Jede Besonderheit wird<br>ausdrücklich erwähnt. |
|----------|----------------------------------------------------------------------------------------------------|
|          |                                                                                                    |
| VORSICHT | Diese Steuer- und Überwachungseinheit erfüllt die EN 12830 für die Verwendung                                                                                        |
|          | mit Sonden zur Erfassung von Messungen gemäß 13485                                                                                                    |
|          |                                                                                                    |
|          |                                                                                                    |

| VORSICHT | Dies ist ein Produkt der Klasse A. Es kann in Wohnumgebungen Funkstörungen        |
|----------|-----------------------------------------------------------------------------------|
| <b>A</b> | verursachen. Sollte dies der Fall sein, sollte der Benutzer geeignete             |
|          | Gegenmaßnahmen ergreifen                                                          |
|          |                                                                                   |
|          |                                                                                   |
|          |                                                                                   |
| VORSICHT | Die Dixell srl behält sich das Recht vor, die Zusammensetzung ihrer Produkte ohne |
|          | vorherige Mitteilung an den Kunden zu ändern, wobei die identischen und           |
|          | unveränderten Eigenschaften derselben gewährleistet werden.                       |
|          |                                                                                   |

| VORSICHT | Der Kunde trägt die volle Verantwortung und das Risiko für die<br>Produktkonfiguration, um die Ergebnisse der Installation und/oder der endgültigen<br>Ausrüstung/Anlage zu erreichen. Auf Wunsch des Kunden und nach besonderer<br>Vereinbarung kann die Dixell s.r.l. bei der Inbetriebnahme der endgültigen<br>Maschine/Anwendung als Berater anwesend sein,<br>Das Unternehmen kann jedoch unter keinen Umständen für das ordnungsgemäße<br>Funktionieren des endgültigen Geräts/Systems verantwortlich gemacht werden. |
|----------|----------------------------------------------------------------------------------------------------|
| VORSICHT | Da die Dixell-Produkte zu einem sehr hohen technologischen Niveau gehören, ist<br>eine Qualifizierungs-/Konfigurations-/Programmierungs-/Inbetriebnahmephase<br>erforderlich, um sie bestmöglich zu nutzen. Andernfalls kann es zu Fehlfunktionen<br>dieser Produkte kommen, für die Dixell nicht verantwortlich gemacht werden kann.<br>Das Produkt darf nicht in einer Weise verwendet werden, die von den Angaben in<br>der Dokumentation abweicht.                                                                      |

## 1. EINFÜHRUNG

Herzlichen Glückwunsch zum Kauf dieses Produkts.

XWEB ist eines der fortschrittlichsten Überwachungs-, Steuerungs- und Kontrollsysteme, die derzeit auf dem Markt erhältlich sind. Der Benutzer profitiert von einem leistungsstarken Gerät, das einfach zu bedienen und in hohem Maße anpassbar an alle Anforderungen ist. Es verwendet die fortschrittlichste Technologie für die Anzeige der Webseiten und basiert auf dem Linux<sup>™</sup>-Betriebssystem, das seine Effizienz und Zuverlässigkeit garantiert. Die Hardware basiert auf äußerst zuverlässigen Industrieplatinen, die praktisch keinerlei Wartung erfordern.

Das Web-Interface ist über den Ethernet-Anschluss auch lokal auf dem XWEB5000-Modell mit Anschlüssen für Monitor, Tastatur und Maus verfügbar. Aus der Ferne ist es notwendig und ausreichend, das Webinterface zu nutzen, um sich mit einem normalen Computer mit Internetbrowser, wie Mozilla Firefox<sup>™</sup> oder Google Chrome<sup>™</sup>, verbinden zu können. Die Modelle XWEB300D / 500D / 1000D können einfach auf einer DIN-Schiene installiert werden; das Modell 5000 auf einem Schreibtisch oder in einem 19"-Rack.

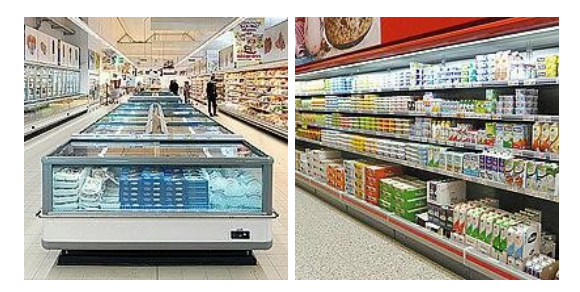

XWEB ist so konzipiert, dass es nicht nur auf dem Dixell-Netzwerk von Steuerungen basiert. Seine Hauptanwendungsgebiete sind Supermärkte jeder Größe, industrielle Kühlung und Klimaanlagen. Zusätzlich zu den normalen Überwachungssystemen bietet XWEB:

- die Verwaltung von Controllern mit geplanten Operationen (nur für die Versionen 500D/1000D/5000)
- die Programmierung der Steuerungsparameter
- Verdichteranlagen-Management (Compressor Rack Optimiser, CRO). Zur besseren Verwaltung der Verfügbarkeit von Kühlleistung (nur für die Modelle 500D, 1000D und 5000)
- Compressor Guard Management: zur Verwaltung der Sicherheit der startenden Kompressoren
- XeCO2: das innovative Komplettsystem, das es Ihnen ermöglicht, mit gefluteten Verdampfern in absoluter Sicherheit zu arbeiten und so den Betrieb von CO2-Anlagen zu optimieren
- und vieles mehr

Die folgenden Werkzeuge werden den XWEB 5000-Modellen hinzugefügt:

- Überwachung (SPV). Für Laststeuerung, Lichtsteuerung, etc;
- Steuerung der Anti-Schweiß-Heizung (DEWP). Nützlich für die Verwaltung der Anti-

Schweiß-Heizungen Diese Tools sind besonders nützlich für die Optimierung der

Energieeinsparung.

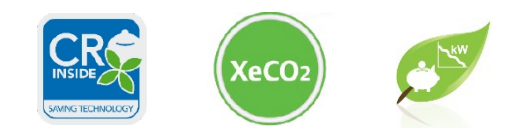

## 2. DEN EMPFÄNGERN DIESES HANDBUCHS

Der Inhalt dieses Handbuchs richtet sich an professionelle Anwender, wie z.B. den XWEB-Installateur und/oder dessen Endbenutzer. Die Konfigurations- und Nutzungsprozeduren des XWEB sind ein wesentlicher Bestandteil dieses Handbuchs. Die Benutzer können Fachleute wie Energiemanager oder Supermarktleiter sein.

Zusätzlich zu diesem Handbuch empfehlen wir Ihnen die Lektüre des Installationshandbuchs, das in Papierform in der Produktverpackung und in elektronischer Form auf der Dixell-Website unter der Rubrik "Handbuch" zur Verfügung steht.

## 3. XWEB BENUTZEN

In seiner Konfiguration benötigt das XWEB-System eine Verbindung zu seiner Schnittstelle für Modbus-Geräte. Stellen Sie das sicher:

- 1. das Kontrollnetz in geeigneter Weise angeschlossen wird, wobei besonders auf die Konfiguration der Geräteadressen zu achten ist, um nicht zugelassene Doppelungen zu vermeiden.
- 2. alle Geräte ordnungsgemäß mit Strom versorgt sind. Erstellen Sie die Liste aller angeschlossenen Geräte. Vergleichen Sie dann diese Liste mit der Anzahl der Geräte, die durch das automatische Verfahren tatsächlich erkannt wurden.

Das XWEB ermöglicht die Verwaltung verschiedener Gerätelinien (auch "Knoten" genannt), die unterschiedliche Arten von physischen Verbindungen und Konfigurationen für die Kommunikation verwenden können. Besorgen Sie sich die Netzwerkdokumentation.

XWEB ermöglicht die Verwaltung verschiedener Gerätelinien (auch "Knoten" genannt), die unterschiedliche Arten von physischen Verbindungen und Konfigurationen für die Kommunikation verwenden können. Holen Sie sich die Dokumentation für das Netzwerk.

Der PC, den Sie für den Anschluss verwenden möchten, muss die Mindestanforderungen für die Installation und Nutzung erfüllen und unterstützen:

#### 3.1 DESKTOP

| Browser                     | Unterstützung     | Minimale Version |
|-----------------------------|-------------------|------------------|
| Microsoft Edge              | UNTERSTÜTZT       | 16+              |
| Mozilla Firefox             | UNTERSTÜTZT       | 54+              |
| Google Chrome               | UNTERSTÜTZT       | 58+              |
| Apple Safari                | UNTERSTÜTZT       | 10.1+            |
| Oper                        | UNTERSTÜTZT       | 44+              |
| Microsoft Internet Explorer | NICHT UNTERSTÜTZT |                  |

#### 3.2 REQUISITI SOFTWARE MOBILE (SMARTPHONE/TABLET)

| Browser                 | Unterstützung | Minimale Version |
|-------------------------|---------------|------------------|
| Apple iOS Safari        | UNTERSTÜTZT   | 10.3+            |
| Android Google Chrome   | UNTERSTÜTZT   | 58+              |
| Android Mozilla Firefox | UNTERSTÜTZT   | 54+              |

In den folgenden Abschnitten finden Sie allgemeine Informationen zu den möglichen Netzwerkkonfigurationen, die für die Verbindung zwischen XWEB und Ihrem Computer geeignet sind. Wir empfehlen Ihnen, von Anfang an den Rat eines IT-Experten und/oder Ihres Netzwerkadministrators einzuholen, um zu beurteilen, welche Konfigurationen für Ihre Bedürfnisse am besten geeignet sind. Antivirus-, Firewall- und Toolbar-Software (z.B. YAHOO und/oder GOOGLE) können die korrekte Anzeige der XWEB-Seiten behindern. Wir empfehlen, die Konfiguration dieser Software zu überprüfen und ihre IP-Adressen in die Liste der sicheren Websites aufzunehmen. Stellen Sie bei Firewalls sicher, dass die Ports 80 und 22 auf XWEB gemappt sind, damit es von außen erreichbar ist.

### 3.3 WEB-INTERFACE

Greifen Sie von Ihrem PC aus auf das System zu, indem Sie die XWEB IP in die Adresszeile des Browsers eingeben. Bei einer direkten lokalen Verbindung [Bildschirm, Maus und Tastatur] ist dieser Vorgang nicht erforderlich, schalten Sie einfach den Bildschirm ein.

Wenn Sie das Produkt mit einer Bildschirmschnittstelle verwenden, wird davon ausgegangen, dass diese vor dem Start der Maschine angeschlossen ist.

Die lokale Schnittstelle des Produkts kann mit einem generischen Touchscreen mit einer virtuellen Tastatur

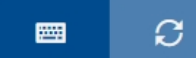

verwendet werden, die durch Klicken auf die linke Taste am unteren Rand des Bildschirms geöffnet werden kann. Durch einmaliges oder mehrmaliges Drücken der rechten Taste wechselt das Menü und die Tastatur die Seite des Bildschirms, auf der sie liegt.

Wenn die Tastatur geöffnet ist, sieht sie wie unten dargestellt aus:

|                                    | E A tura                 | R81-002 XW270L                                                        |                                                                 |                                 |
|------------------------------------|--------------------------|-----------------------------------------------------------------------|-----------------------------------------------------------------|---------------------------------|
|                                    | Web                      | Realtime                                                              | Commands                                                        | Parameters                      |
|                                    | XWEB<br>01/02/2019 10:28 | Alarm                                                                 | #1                                                              |                                 |
|                                    | ♠ 🐺 🔺 🔒                  | Orly Active 💌 🖉 Bearch                                                | -                                                               |                                 |
|                                    | DEVICES     Dashboard    | SetToxida           SetToxida           SetToxida           SetToxida |                                                                 |                                 |
| _                                  | Devices                  | Analog                                                                | şa.                                                             |                                 |
| (web                               | Asams Log     Settings   | Status                                                                | ·                                                               |                                 |
| XXXEB .                            |                          |                                                                       |                                                                 |                                 |
|                                    | ∧ ANALYSIS               | Afarma<br>External Alarm On                                           | 01/02/0019 100/01/1<br>01/02/0019 100/01/1<br>01/02/02 100/01/1 |                                 |
| password                           | ^ TOOLS                  | Ageb<br>Contrit Alarm CN                                              |                                                                 |                                 |
| User Default                       | ∽ SYSTEM                 | Colpue                                                                | Peripheral<br>Address                                           | RE485 1 (RS1)<br>2              |
| Logn<br>eh/00/2018 (0.27           |                          | E betted ON                                                           | Model<br>Name                                                   | XW270L 16 / 1.5 / 0.3<br>XW270L |
| 1 2 3 4 8 4 7 8 9 0                |                          | - 1 - C                                                               |                                                                 | o Group                         |
| 9 W E R T Y U I O P                |                          | ٩                                                                     |                                                                 | 9 % Buccess, 9.1 % Exception    |
| А 5 0 7 G H J K L<br>2 X C V R N M |                          | *<br>2                                                                |                                                                 |                                 |
| 7122 whith space back return close |                          | 7122                                                                  | shift space back return close                                   |                                 |

Hinweis: Die Tastaturbelegung kann nicht geändert werden.

Auf die Webschnittstelle kann mit einem Browser zugegriffen werden; wir empfehlen die Verwendung eines hochauflösenden Geräts (in der Regel mit einem Bildschirm von mindestens 7 Zoll), um alle Informationen auf allen Seiten sehen zu können.

| WZ                    | Ь |
|-----------------------|---|
| XWEB PRO              |   |
| LDAP Login            | ~ |
| username              |   |
| password              |   |
| User Default Language | ~ |
| Login                 |   |
| 05/02/2021 14:11      |   |

Der Benutzer wird auf die Seite "Login" weitergeleitet. Von dort aus haben alle Benutzer durchgängig Zugriff auf die Benutzeroberfläche des Systems. Wenn die eingegebenen Daten

Die Homepage wird korrekt geladen, andernfalls wiederholen Sie den Vorgang. Achten Sie auf das Vorhandensein von alphanumerischen Zeichen oder Großbuchstaben im Passwort. Die Combobox unter dem Passwort gibt dem System an, mit welcher Sprache die Schnittstelle verwendet werden soll; wenn "User Default" ausgewählt ist, wird die Sprache verwendet, die im System für den Benutzer eingestellt ist.

Sie können sich nur mit einem System verbinden, auf das Sie zum ersten Mal zugreifen und das gerade die Prozedur des "Anfangsassistenten" abgeschlossen hat:

Benutzername:

Admin Passwort

Admin

Achtung! Beim ersten Zugriff bittet XWEB aus Sicherheitsgründen darum, ein neues Passwort einzugeben.

Das Symbol zeigt an, dass der Zugriff auf die Benutzeroberfläche für Nicht-Administrator-Benutzer gesperrt ist. Diese Sperre wird normalerweise ausgeführt, um einen Systemwartungsvorgang durch einen spezialisierten Bediener anzuzeigen.

Das Symbol zeigt eine Alarmsituation an (z. B.: hohe Temperatur). Es ist notwendig, sich mit einem gültigen Benutzernamen und Passwort einzuloggen, um die Art des Alarms zu erkennen und die Systemsituation zu analysieren. Das Alarmsymbol bedeutet nicht automatisch, dass das XWEB die Relaisausgänge aktiviert hat (z.B. um eine Alarmsirene zu steuern) oder dass jemand über den Alarm informiert wurde. Dies hängt davon ab, wie der Administrator die XWEB konfiguriert hat.

Nach der Anmeldung mit den entsprechenden Anmeldedaten zeigt XWEB dem Benutzer die

Navigationsleiste (mit rotem Rand in der Abbildung unten), die durch Drücken der Taste am oberen Rand ein- und ausgeblendet werden kann und immer sichtbar ist.

Die vom Benutzer auf der Navigationsleiste festgelegte Position bestimmt den Inhalt der restlichen Webseite.

Die Navigationsleiste ist immer auf allen Seiten sichtbar und ermöglicht es dem Benutzer, das LOGOUT auszuführen, d.h. die Schnittstelle auf der Seite anzuzeigen, die den Benutzernamen und das Passwort verlangt.

| 📕 🔺 english      | Active Alarms                 |                                                                                                    |
|------------------|-------------------------------|----------------------------------------------------------------------------------------------------|
| Web              | Device<br>NT GROUP            | Alarm                                                                                                    |
| XWEB NAME .81.68 | RS1-003 XR170C                | Low Value Pb1                                                                                                    |
| 16/01/2018 09:35 | RS1-004 XR570C                | Open Door                                                                                                    |
| 👾 🔺 🕍            | No Group                      |                                                                                                    |
|                  | RS1-010 XJM60D                | No-Link                                                                                                    |
| Dashboard        | RS1-011 XJM60D                | Image: Constraint of the second second se |
| Davisor          | RS1-012 XJM60D                | No-Link                                                                                                    |
| Devices          | RS1-013 XJA50D                | No-Link                                                                                                    |
| Alarms Log       | TCP-10.100.81.149:502 XPH215D | Door opening alarm                                                                                                    |
| Settings         | TCP-10.100.81.149:502 XPH215D | Return ventilation alarm (FR) from inverter fault                                                                                                    |
| ^ LAYOUT         | TCP-10.100.81.149:502 XPH215D | Supply ventilation alarm (FS) from inverter fault                                                                                                    |
| ^ ANALYSIS       |                               |                                                                                                    |
| ∧ TOOLS          |                               |                                                                                                    |
| ∨ SYSTEM         |                               |                                                                                                    |

Der sichtbare Balken zeigt:

- Name des Systems
- Datum und Uhrzeit des Systems
- Verbundener Nutzername

Wenn Sie auf den Benutzernamen klicken, zeigt das System diesen an:

• Benutzersprache

|                 | No Link   |
|-----------------|-----------|
| luca lu         | ca (luca) |
| Language: en-GB |           |
| Close           | Logout    |

• Zugriffsstatus für Nicht-Admin-Benutzer;

Klicken Sie auf das Vorhängeschloss-Symbol, um die Sperre zu aktivieren und zu deaktivieren: Es erscheint ein Dialog zur Bestätigung des Vorgangs.

Status der Erwerbe; 2 / 2 = aktiv / nicht aktiv

Klicken Sie auf das Computersymbol, um den Block zu aktivieren und zu deaktivieren: ein Dialogfeld erscheint, um den Vorgang zu bestätigen. Die Erfassungen zum Starten und Stoppen sind schnelle, aber nicht sofortige Vorgänge, und das System lässt während der Transaktion das Symbol grün (beim Starten) und gelb (beim Stoppen) blinken.

Anzahl der aktiven Alarme

| web                                  |             |                               | ✓ Apply |                           |
|--------------------------------------|-------------|-------------------------------|---------|---------------------------|
| XWEB NAME .81.68<br>22/01/2018 17:17 | ID          | Device                        | Alarm   | Duration                  |
| 💬 🕰 🖴                                | 38          | TCP-10.100.81.149:502 XPH215D | No-Link | 22/01/2018 17:09 - ACTIVE |
|                                      | <b>^</b> 37 | TCP-10.100.81.149 ipro-small  | No-Link | 22/01/2018 17:09 - ACTIVE |
| V DEVICES                            | 36          | TCP-10.100.81.148:502 XPH215D | ACF11   | 22/01/2018 17:09 - ACTIVE |
| Dashboard                            | 35          | TCP-10.100.81.148:502 XPH215D | AL010   | 22/01/2018 17:09 - ACTIVE |
| Devices                              | 34          | TCP-10.100.81.148:502 XPH215D | AL051   | 22/01/2018 17:09 - ACTIVI |
|                                      | 33          | TCP-10.100.81.148:502 XPH215D | AT020   | 22/01/2018 17:09 - ACTIV  |
| 🌣 Settings                           | 32          | RS1-011 XM660K                | No-Link | 22/01/2018 17:09 - ACTIVE |
|                                      | = 31        | RS1-010 ACC                   | No-Link | 22/01/2018 17:09 - ACTIVE |
|                                      | 30          | RS1-004 XR570C                | No-Link | 22/01/2018 17:09 - ACTIVE |
| ~ ANALYSIS                           | 29          | RS1-003 XR170C                | No-Link | 22/01/2018 17:09 - ACTIVE |
|                                      | 28          | RS1-002 XR170C                | No-Link | 22/01/2018 17:09 - ACTIVE |
| V TOOLS                              | 27          | RS1-001 XR70CX                | No-Link | 22/01/2018 17:09 - ACTIV  |

### 3.3.1 ERSTINSTALLATION

Beim ersten Zugriff auf die XWEB-Schnittstelle eines unkonfigurierten Produkts schlägt das System den folgenden WIZARD SETP-Bildschirm vor, in dem der Benutzer die Konfiguration aus einer eventuellen Sicherungsdatei ("RESTORE SETUP") abrufen oder sie mit Hilfe des Assistenten konfigurieren kann.

Das Verfahren kann auch bei vollständig konfiguriertem System aktiviert werden und ist im Kapitel □□□□□→□□□□□□ SETUP beschrieben.

#### 3.3.2 SCHNITTSTELLE MIT KONFIGURIERTEM SYSTEM

- GERÄTE
- LAYOUT
- ANALYSE
- WERKZEUGE
- SYSTEM

#### 3.3.2.1 DASHBOARD

#### Dashboard

Das Dashboard bietet mehrere Ansichten des Netzwerkstatus des Geräts.

Wird das Werkzeugnetz in grafischer Form dargestellt, wird dies durch die Farbe des Werkzeugkastens angezeigt: 1. grün bei Status "kein erkannter Alarm";

- 2. rot, wenn mindestens ein Alarm erkannt wurde;
- 3. grau, wenn sich das Gerät im Wartungsmodus befindet

Wenn Sie auf das Werkzeugfeld klicken, wechselt die Schnittstelle zu "Geräte" für das ausgewählte Werkzeug.

#### "Aktive Alarme"

| Active Alarms  | •             |
|----------------|---------------|
| Device         | Alarm         |
| GROUP A        |               |
| RS1-003 XR170C | Low Value Pb1 |
| GROUP B        |               |
| RS1-004 XR570C | Open Door     |

Alle aktiven Alarme, die vom Werkzeugnetzwerk erkannt wurden, werden aufgelistet

#### • "Blöcke"

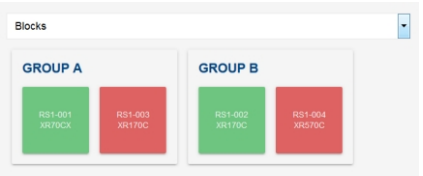

Wenn Sie den Mauszeiger über einen Block bewegen, erscheint ein Tooltip (siehe unten), der Informationen zu den Variablen gemäß den "Geräteeinstellungen" und den aktiven Alarmen anzeigt.

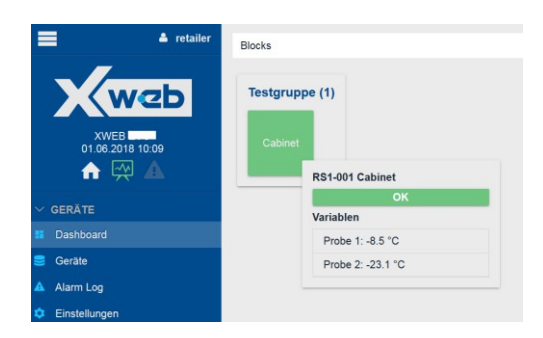

#### • "Ziegelsteine"

| κs                                                                        |  |
|---------------------------------------------------------------------------|--|
| ROUP A                                                                    |  |
| RS1-001 XR70CX<br>Probe 1: 16.1 °C<br>Probe 2: 0.0 °C<br>SetPoint: 3.0 °C |  |
| RS1-003 XR170C<br>Room (Pb1): -10.3 °C                                    |  |
| ROUP B                                                                    |  |
| RS1-002 XR170C<br>Room (Pb1): 15.9 °C                                     |  |
| RS1-004 XR570C                                                            |  |

Wenn Sie den Mauszeiger über einen Block bewegen, erscheint ein Tooltip (siehe unten), der Informationen zu den Variablen gemäß den "Geräteeinstellungen" und den aktiven Alarmen anzeigt.

| 📥 retailer               | Baustein                                                                                    |
|--------------------------|---------------------------------------------------------------------------------------------|
|                          | Testgruppe (1)<br>RS1-001 Cabinet<br>Probe 1: -0.5 °C<br>RS1-001 Cabinet<br>OK<br>Variablen |
| ✓ geräte                 | Probe 1: -8.5 °C                                                                            |
| Dashboard                |                                                                                             |
| 🥃 Geräte                 |                                                                                             |
| 🛆 Alarm Log              |                                                                                             |
| 📥 retailer               | Baustein                                                                                    |
| XWEB<br>01.06.2018 10:00 | Testgruppe (1)<br>RS1-001 Cabinet<br>Probe 1:-8.5 °C<br>Alarm<br>Alarm                      |
| ~ GERÄTE                 | Error Pb2: ON                                                                               |
| Dashboard                | Variablen                                                                                   |
| erate Gerate             | Probe 1: -8.5 °C                                                                            |
| 🛦 Alarm Log 🕚            |                                                                                             |

• "Liste"

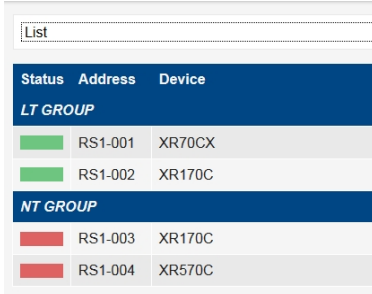

In den obigen Abbildungen ist der Name des Geräts der Name der Elektronikplatine; der Benutzer kann jedoch stattdessen den Namen des Geräts mit den in den folgenden Kapiteln beschriebenen Parametern definieren.

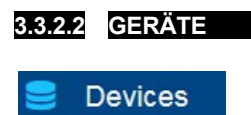

Die Seite Geräte ist ein Bedienfeld für die Steuerung des jeweiligen Werkzeugs; die Seite ist in Abschnitte unterteilt.

#### 3.3.2.2.1 REALTIME

Es zeigt für das ausgewählte Werkzeug die Werte seiner Variablen in Echtzeit an. Und für die ausgewählten Variablen zeigt es das Diagramm des Trends der letzten Periode an.

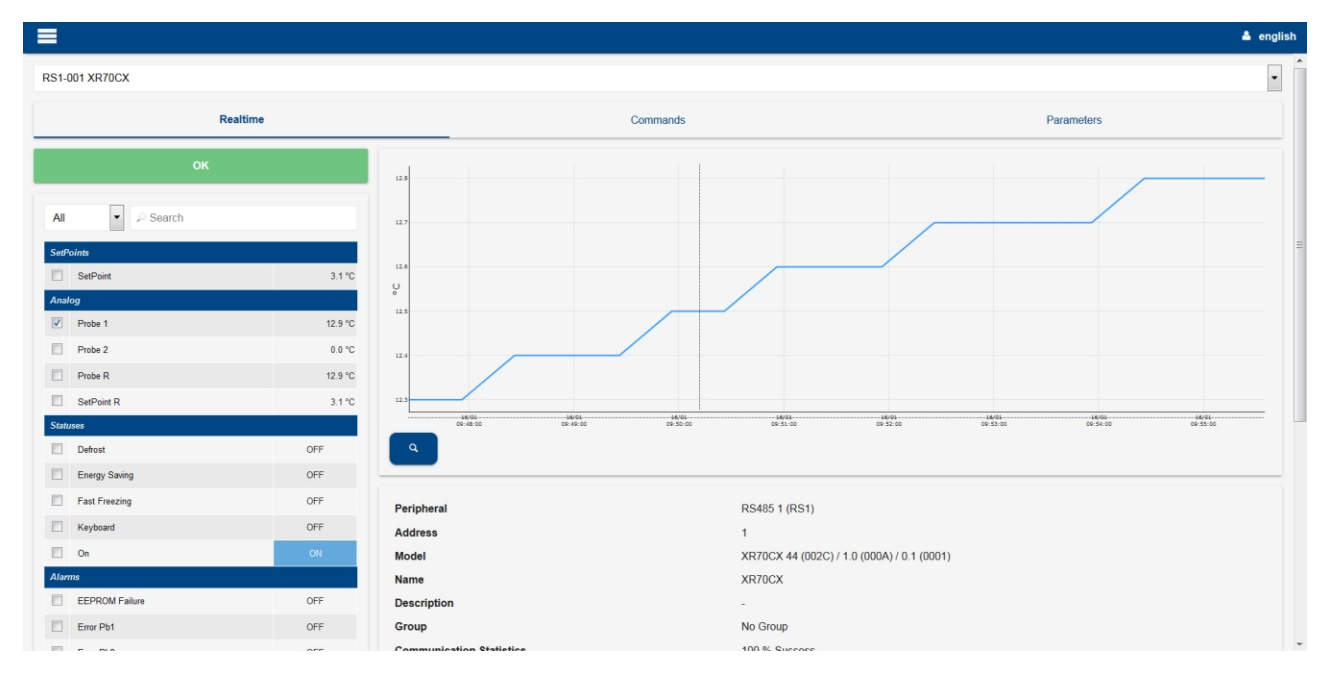

Wenn das Tool mindestens eine Alarmbedingung feststellt, wird diese durch einen roten Balken hervorgehoben.

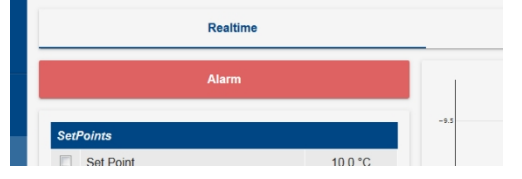

Die Sollwerte sind Variablen, deren Wert vom Benutzer eingestellt werden kann; drücken Sie auf den Bereich, in dem der Wert angezeigt wird, um ihn zu ändern.

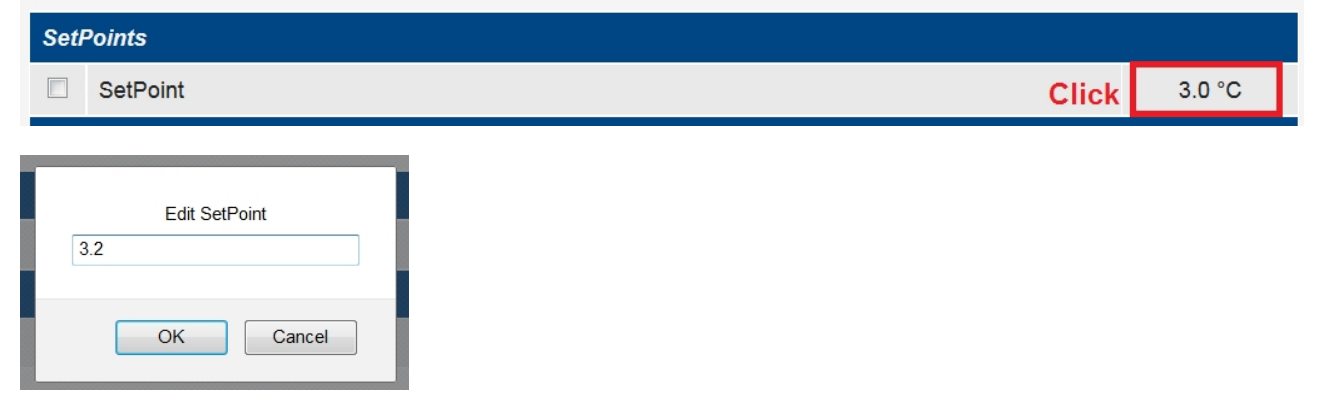

Der Diagrammcursor, in der Regel die Maus, zeigt den Wert der Variablen entsprechend seiner Position an.

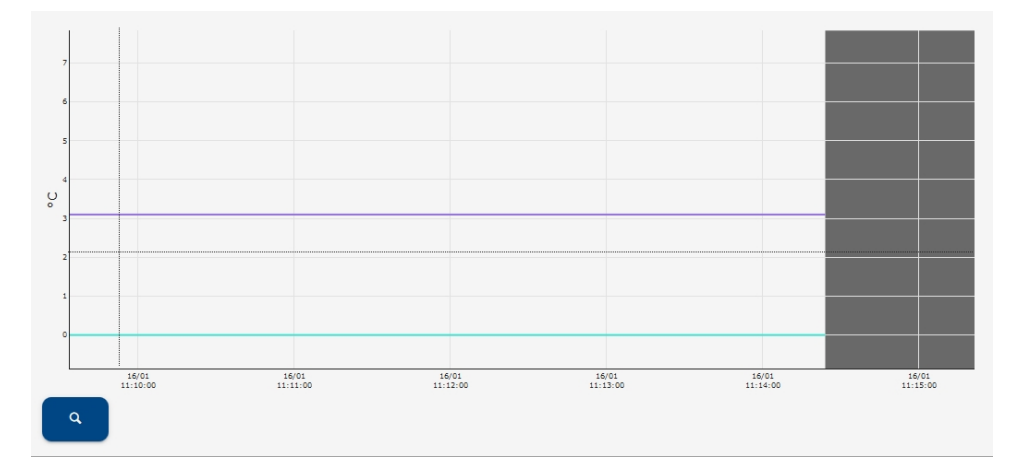

Die Taste "Lupe" führt den Benutzer zur Seite Analyse→Diagramm, auf der dieselben Daten im Vollbildmodus

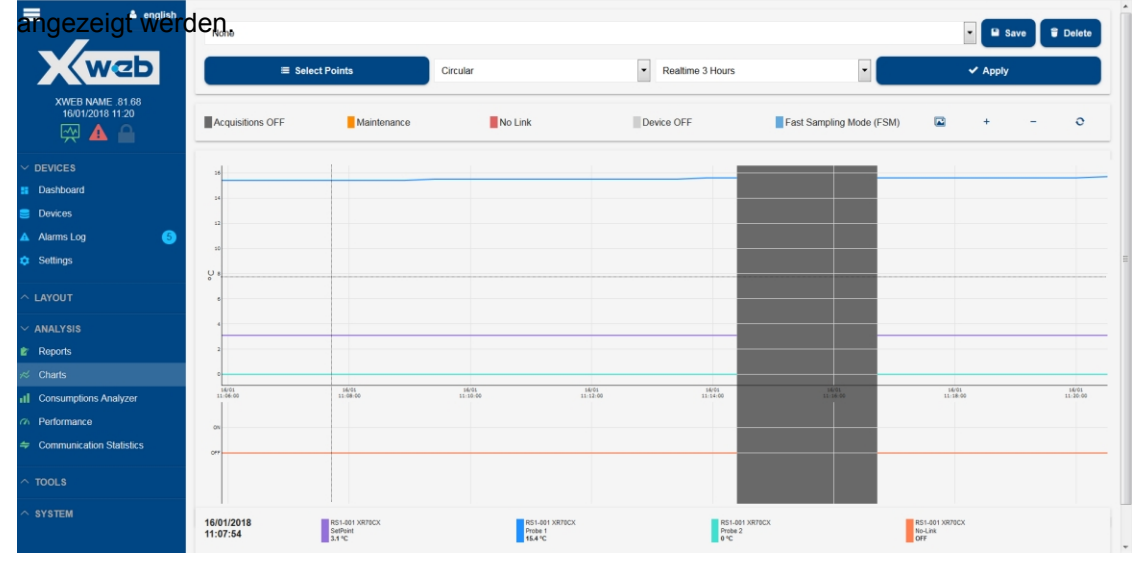

#### Eine Zusammenfassung der wichtigsten Informationen des Tools finden Sie unterhalb der Tabelle

| Peripheral               | RS485 1 (RS1)                              |
|--------------------------|--------------------------------------------|
| Address                  | 3                                          |
| Model                    | XR170C 16 (0010) / 2.0 (0014) / 0.4 (0004) |
| Name                     | XR170C                                     |
| Description              | -                                          |
| Group                    | NT GROUP                                   |
| Communication Statistics | 95.28 % Success, 4.72 % Exception          |
|                          |                                            |

3.3.2.2.2 KOMMANDOS

| Realtime          |                   | Commands         |
|-------------------|-------------------|------------------|
| Alarm Mute        | Defrost ON        | Device OFF       |
| Device ON         | Energy Saving OFF | Energy Saving ON |
| Fast Freezing OFF | Fast Freezing ON  | KeyBoard Lock    |
| KeyBoard Unlock   |                   |                  |

für das ausgewählte Werkzeug zeigt es mit blauen Tasten die verfügbaren Befehle an, die an das Gerät selbst gesendet werden können. Die Liste der verfügbaren Befehle hängt von der Art des Werkzeugs ab.

Unten finden Sie auch die orangefarbenen Tasten für die Befehle

• FSM (Schneller Abtastmodus)

Der FSM-Modus zielt darauf ab, eine selektive Hochgeschwindigkeitsüberwachung der Ressourcen für eine auf 10 Minuten begrenzte Zeit durchzuführen. Diese Art der Überwachung ermöglicht es dem Benutzer, das Debugging des Controllers und/oder seiner Anwendung durchzuführen, als ob die anderen Geräte vom Gerätenetz "getrennt" wären. Die Verzögerung bei der Erfassung der Reglerwerte ist minimal, das Gerät wird mehr oder weniger in Echtzeit ausgelesen. Achtung: um eine höhere Geschwindigkeit eines Reglers zu ermöglichen, werden die anderen beeinträchtigt. Während des FSM-Modus kann sich die Abtastzeit der anderen Regler scheinbar verlängern. Der FSM-Modus speichert alle gelesenen Proben in den Hauptdatenarchiven. Alle im FSM-Modus abgetasteten Daten werden als solche gekennzeichnet und in den Diagrammen durch einen hellblauen Hintergrund dargestellt.

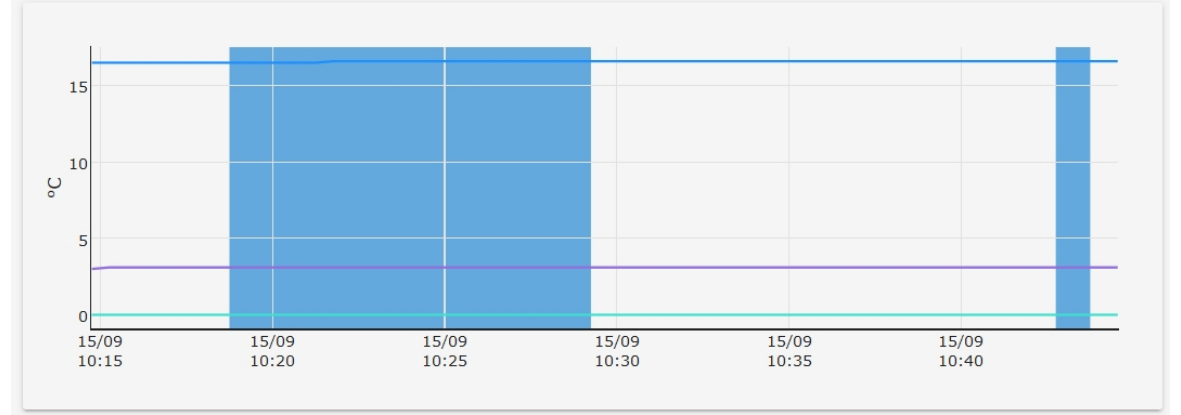

Wenn der FSM-Modus aktiviert ist, wird der Benutzer gefragt, welchen Variablen Priorität eingeräumt werden soll

|      | Fast Sampling Mode (FSM) |   |
|------|--------------------------|---|
| Ana  | log                      | ^ |
|      | Probe 1                  |   |
|      | Probe 2                  |   |
|      | Probe R                  |   |
|      | SetPoint                 |   |
|      | SetPoint R               |   |
| Stat | uses                     |   |
|      | Defrost                  | = |
|      | Energy Saving            |   |
|      | Fast Freezing            |   |
|      | Keyboard                 |   |
|      | On                       |   |
| Alaı | ms                       |   |
|      | EEPROM Failure           |   |

Wartungsmodus

kann der Benutzer das Gerät für eine bestimmte Zeit in den Wartungsmodus für "Service" oder "Reinigung" versetzen, nach dessen Ablauf das Gerät wieder in den normalen Überwachungsbetrieb übergeht.

Die Rückkehr in den Normalzustand kann auch vom Benutzer erzwungen werden, indem er erneut auf die Taste "Wartung" klickt; der Benutzer wird dann aufgefordert, den Stopp zu bestätigen. Der Wartungszustand wird nicht beendet, wenn die Erfassungen gestoppt werden.

| Maintenar<br>Are you sure to stop mainten | nce Mode<br>nance mode on this device? |  |
|-------------------------------------------|----------------------------------------|--|
| Cancel                                    | Stop                                   |  |
| 77 Fast Sampling Mode (FSM)               | ٹ Maintenance Mode                     |  |

In den Wartungsmodi wird jeder Alarm, der von einem angeschlossenen Werkzeug erzeugt wird, ignoriert. Generell wird jeder Lese- und Schreibvorgang am Werkzeug unterbunden.

#### 3.3.2.2.3 PARAMETER

Die Seite "Parameter" ermöglicht die Verwaltung der mit dem Betrieb des Geräts verbundenen Parameter.

Drücken Sie "**Lesen**", um alle Parameter auszulesen und in der Bildschirmtabelle anzuzeigen; nicht gespeicherte Änderungen an den Geräten gehen dabei verloren. Die Parameter werden nach Parametergruppen unterteilt angezeigt.

| RS1-001 X | KR70CX |                                       |       |       |       |        |         |                 |            |     |     |
|-----------|--------|---------------------------------------|-------|-------|-------|--------|---------|-----------------|------------|-----|-----|
|           |        | Realtime                              |       |       | Comm  | ands   |         | Parar           | neters     |     |     |
|           |        | Read                                  | Write |       |       | Import |         |                 | Export     |     |     |
| All       | •      | Search                                |       |       |       |        |         |                 |            |     |     |
| ID        | Label  | Description                           |       | Min   | Max   | Value  |         | Unit of Measure | Visibility | Re  | set |
| V Regula  | sEt    | Set point                             |       | -50.0 | 150.0 | 4      | <b></b> | °C              | Always     |     | 0   |
| 1         | Hy     | Differential                          |       | 0.1   | 25.5  | 2      | ×       | °C              | Pr2        | •   | 0   |
| ✓ 2       | LS     | Minimum set point                     |       | -55.0 | 4.0   | -50    | ×.      | °C              | Pr1        | •   | 0   |
| ✓ 3       | US     | Maximum set point                     |       | 4.0   | 150.0 | 150    | ×       | °C              | Pr1        | - ( | 0   |
| 7         | AC     | Anti-short cycle delay                |       | 0     | 50    | 0      |         | min             | Pr1        | •   | Ð   |
| 8         | Con    | Compressor ON time with faulty probe  |       | 0     | 255   | 180    |         | min             | Pr2        | •   | 0   |
| 9         | CoF    | Compressor OFF time with faulty probe |       | 0     | 255   | 9      | ۲       | min             | Pr2        | •   | 0   |
| 10        | СН     | Kind of action: heating cooling       |       |       |       | Ht     | •       |                 | Pr1        | •   | 0   |
| 11        | CF     | Temperature measurement unit          |       |       |       | с      | -       |                 | Pr2        | •   | 0   |
| 12        | rES    | Resolution                            |       |       |       | dE     | -       |                 | Pr2        | -   | 0   |

Die Suchleiste filtert die Liste der Parameter und zeigt nur diejenigen an, die die eingegebene Zeichenfolge enthalten.

| A      |            | - poin |                   |       |       |       |                 |            |       |
|--------|------------|--------|-------------------|-------|-------|-------|-----------------|------------|-------|
|        | ID         | Label  | Description       | Min   | Max   | Value | Unit of Measure | Visibility | Reset |
| $\sim$ | Regulation |        |                   |       |       |       |                 |            |       |
| V      | 0          | SEt    | Set point         | -50.0 | 150.0 | 4     | °C              | Always     | 0     |
| V      | 2          | LS     | Minimum set point | -55.0 | 4.0   | -50   | °C              | Pr1 🔻      | 0     |
| V      | 3          | US     | Maximum set point | 4.0   | 150.0 | 150   | °C              | Pr1 •      | 0     |
| ~      | Other      |        |                   |       |       |       |                 |            |       |
|        | 44         | rSE    | Real set point    |       |       | 0     |                 | Pr2 •      | Ð     |

Jeder Parameter, dessen Wert geändert wurde, wird durch die folgenden Farben hervorgehoben:

1. grün, wenn der Parameterwert gemäß den Regeln des Tools korrekt validiert wurde und zum Schreiben bereit ist

| I | ✓ | 27 | ALL | Low temperature alarm | -50 | -5 | -50 | -10 | - | °C | Pr1 | Pr1 | • |
|---|---|----|-----|-----------------------|-----|----|-----|-----|---|----|-----|-----|---|
|   |   |    |     |                       |     |    |     |     |   |    |     |     |   |

2. rot, wenn der Parameterwert im Widerspruch zu den Werkzeugregeln steht. Ein einzelner roter Parameter kann den Schreibvorgang nicht zulassen

|   |          |    |     | 0 0                   |     |    |     |      |    |     |       |
|---|----------|----|-----|-----------------------|-----|----|-----|------|----|-----|-------|
| B | <b>v</b> | 27 | ALL | Low temperature alarm | -50 | -5 | -50 | -100 | °C | Pr1 | Pr1 • |
|   |          |    |     |                       |     |    |     |      |    |     |       |

Drücken Sie auf "**Schreiben**", um die auf dem Bildschirm angezeigten Parameterwerte an die Geräte zu übertragen. Der Benutzer kann wählen, auf welche Geräte geschrieben werden soll und ob alle Parameter oder nur die ausgewählten Parameter geschrieben werden sollen.

| RS1   | 1-003 | XR170C |                       |         |                   |         |         |       |       |
|-------|-------|--------|-----------------------|---------|-------------------|---------|---------|-------|-------|
|       |       | R      | ead                   |         | Write             |         |         |       | Imj   |
|       | ID    | Label  | Description           |         |                   | N       | lin Max | Value | Edit  |
| Alarn | 0     |        |                       |         |                   |         |         |       |       |
| V     | 25    | ALc    | Alarms configuratio   |         | Select            | Devices | 5       |       | ٢E    |
|       | 26    | ALU    | High temperature a    | Only Se | lected Parameters |         |         | -     | 50    |
|       | 27    | ALL    | Low temperature al    |         | Device            |         |         |       |       |
|       | 28    | AFH    | Differential for alan | GROUP   | A                 |         |         |       | 5     |
|       | 29    | ALd    | Temperature alarm     |         | RS1-003 XR170C    |         |         | _     | 0     |
|       | 30    | dAo    | Temperature alarm     | GROUP   | В                 |         |         |       | 00:00 |
|       |       |        |                       | 1       | RS1-002 XR170C    |         |         |       |       |
|       | 31    | EdA    | Temperature alarm     |         |                   |         |         |       | 0     |
|       | 32    | dot    | Temperature alarm     |         | Cancel            |         | Write   |       | 0     |

Drücken Sie auf **"Exportieren**", um den Parameterplan zu speichern und ein Backup zu erstellen. Der Parameterplan kann im XWEB gespeichert oder über den Browser als ZIP-Datei auf einen PC heruntergeladen werden.

| 0      |            | Export                        |   |
|--------|------------|-------------------------------|---|
| al     | Format     | Commas Separated Values (CSV) | • |
| n      | Mode       | Full Parameters Table         | • |
| n      | Recipients | Download<br>System            | • |
| n<br>n | Cancel     | Export                        |   |

Die verfügbaren Optionen sind:

1) Kommagetrennte Werte (CSV)

| <b>⊡</b> 5 · ∂ | ~ <del>-</del>                                                                                                    |        |       |               |                 |        |        | XR170C_F | RS1-003_20           | 17091511385                  | 7.csv - Excel     |            |
|----------------|----------------------------------------------------------------------------------------------------|--------|-------|---------------|-----------------|--------|--------|----------|----------------------|------------------------------|-------------------|------------|
| File Home      | Insert Page Layout Formulas Data                                                                                                    | Review | View  | Dev           | eloper          | Q 1    |        |          |                      |                              |                   |            |
| Paste Format   | Painter $\begin{bmatrix} Calibri & \bullet &   11 & \bullet &   A^* & A^* \\ B & I & U & \bullet &   & D^* & \bullet & A^* \\ F_5 & Font & F_5 \end{bmatrix} \equiv \equiv$ | *      | ► E   | Wrap<br>Merge | Text<br>e & Cer | nter = | Genera | al<br>%  | Conc<br>Conc<br>Form | itional Form<br>atting ▼ Tal | nat as Neutrole * | ıal<br>ral |
| 112 -          | $X \times f_{\mathbf{k}}$                                                                                                    | _      | 5     | -             | -               | -      | -      |          |                      |                              |                   |            |
|                |                                                                                                    |        |       | L C           | c               | G      | l u    | T        | 1 1                  | l v                          |                   | м          |
|                | Description                                                                                                    | Model  | Label | value         | Min             | Max    | Udm    | 1        | , J                  | ĸ                            |                   | IVI        |
| 2 (            | Differential                                                                                                    | XR170C | Hy    | 10.1          | 0.1             | 25.5   | °C     |          |                      |                              |                   |            |
| 3 1            | Minimum set-point                                                                                                    | XR170C | LS    | -30.0         | -50.0           | 10.0   | °C     |          |                      |                              |                   |            |
| 4 2            | Maximum set point                                                                                                    | XR170C | US    | 15.0          | 10.0            | 150.0  | °C     |          |                      |                              |                   |            |
| 5 3            | Output delay at power on                                                                                                    | XR170C | odS   | 1             | 0               | 255    | min    |          |                      |                              |                   |            |
| 6 4            | Anti-short cycle delay                                                                                                    | XR170C | Ac    | 0             | 0               | 30     | min    |          |                      |                              |                   |            |
| 7 5            | Fast freezing duration                                                                                                    | XR170C | cct   | 00:10         |                 |        |        |          |                      |                              |                   |            |
| 8 6            | Compressor ON with faulty probe                                                                                                    | XR170C | con   | 15            | 0               | 255    | min    |          |                      |                              |                   |            |
| 9 7            | Compressor OFF with faulty probe                                                                                                    | XR170C | coF   | 30            | 0               | 255    | min    |          |                      |                              |                   |            |
| 10 8           | Measuring unit                                                                                                    | XR170C | cF    | °C            |                 |        |        |          |                      |                              |                   |            |
| 11 9           | Resolution                                                                                                    | XR170C | rES   | de            |                 |        |        |          |                      |                              |                   |            |
| 12 10          | Local display                                                                                                    | XR170C | Lod   | P1            |                 |        |        |          |                      |                              |                   |            |
| 13 11          | Defrost type                                                                                                    | XR170C | tdF   | rE            |                 |        |        |          |                      |                              |                   |            |
| 14 12          | Defrost mode : RTC, interval, Smart-def                                                                                                    | XR170C | EdF   | Sd            |                 |        |        |          |                      |                              |                   |            |
| 15 13          | Set point for smart defrost                                                                                                    | XR170C | SdF   | 0             | -30             | 30     | °C     |          |                      |                              |                   |            |
| 16 14          | Defrost stop temperature 1st evaporator                                                                                                    | XR170C | dtE   | 8.0           | -50.0           | 150.0  | °C     |          |                      |                              |                   |            |
| 17 15          | Defrost intervall                                                                                                    | XR170C | idF   | 1             | 1               | 120    | hour   |          |                      |                              |                   |            |

#### 2) Portable Document Format (PDF)

| R170C_R | 51-003_201709151 | 4053.pdf - Adobe Acrobat Reader DC |                |         |       |       |       |     | - 0  |
|---------|------------------|------------------------------------|----------------|---------|-------|-------|-------|-----|------|
| ome     | Tools            | xR170C_RS1-003_2 ×                 |                |         |       |       |       |     | ③ Si |
| ନ       |                  |                                    | <b>d</b> Ø Ø 🛡 | 01      |       |       |       |     |      |
|         |                  |                                    |                |         |       |       |       |     |      |
|         |                  | i i                                | Device Par     | ameters |       |       |       |     |      |
|         | System           | name : XWEB NAME .81.68            |                |         |       |       |       |     |      |
|         | Device           | : RS1-003 XR170C                   |                |         |       |       |       |     |      |
|         | Date             | : 15.09.2017 11:40                 |                |         |       |       |       |     |      |
|         | Pages            | : 2                                |                |         |       |       |       |     |      |
|         | . agee           |                                    |                |         |       |       |       |     | -    |
|         | Index            | Description                        | Model          | Label   | value | Min   | Max   | Udm | ]    |
|         | 0                | Differential                       | XR170C         | Ну      | 10.1  | 0.1   | 25.5  | °C  | -    |
|         | 1                | Minimum set-point                  | XR170C         | LS      | -30.0 | -50.0 | 10.0  | °C  | 1    |
|         | 2                | Maximum set point                  | XR170C         | US      | 15.0  | 10.0  | 150.0 | °C  | 1    |
|         | 3                | Output delay at power on           | XR170C         | odS     | 1     | 0     | 255   | min | 1    |
|         | 4                | Anti-short cycle delay             | XR170C         | Ac      | 0     | 0     | 30    | min | 1    |
|         | 5                | Fast freezing duration             | XR170C         | cct     | 00:10 |       |       |     | 1    |
|         | 6                | Compressor ON with faulty probe    | XR170C         | con     | 15    | 0     | 255   | min | 1    |
|         | 7                | Compressor OFF with faulty probe   | XR170C         | COF     | 30    | 0     | 255   | min | 1    |
|         | 8                | Measuring unit                     | XR170C         | cF      | °C    |       |       |     | 1    |
|         | 9                | Resolution                         | XR170C         | rES     | de    |       |       |     | 1    |
|         | 10               | Local display                      | XR170C         | Lod     | P1    |       |       |     | 1    |
|         | 11               | Defroet type                       | VP170C         | tdE     | ۲E    |       |       |     | 1    |

#### 3) Microsoft Excel (XLS)

|       | <b>.</b>                       | XK1/0C_KS1-003_201/0913114312305 [kead-Only] [Compatibility Mode] - Excel                                                                                               |           |                 |       |                    |                         |                         |              |                   |                |  |
|-------|--------------------------------|----------------------------------------------------------------------------------------------------|-----------|-----------------|-------|--------------------|-------------------------|-------------------------|--------------|-------------------|----------------|--|
|       | Home In                        | isert Page Layout Formulas Data Review 1                                                                                                    | liew Deve | loper           |       |                    |                         |                         |              |                   |                |  |
| Paste | Cut<br>Copy ÷<br>Format Painte | Verdana • 10 • $\mathbf{A}^{*} \mathbf{A}^{*} \equiv \equiv \mathbf{A}^{*}$<br>er <b>B</b> $I \ \mathbf{U}^{*} = \mathbf{A}^{*} \mathbf{A}^{*} = \equiv \mathbf{A}^{*}$ | Wrap T    | ext<br>& Center | Gene  | eral<br>% <b>%</b> | •<br>00. 0.0<br>0.0 00. | Condition<br>Formatting | al Format as | Normal<br>Neutral | Bad<br>Calcula |  |
| Clip  | oboard                         | Fs Font Fs Alig                                                                                                    | nment     |                 | rş.   | Number             | - F5                    |                         |              |                   | Styles         |  |
| 113   |                                | × √ fr                                                                                                    |           | _               | _     | _                  | _                       |                         |              |                   |                |  |
| 510   |                                |                                                                                                    |           |                 |       |                    |                         |                         |              | _                 |                |  |
|       | A                              | B                                                                                                    | C         | D               | E     | F                  | G                       | H                       | I            | <u> </u>          | К              |  |
| 1     | Index                          | Description                                                                                                    | Model     | Label           | value | Min                | Max                     | Udm                     |              |                   |                |  |
| 2     | 0                              | Differential                                                                                                    | XR170C    | Hy              | 10.1  | 0.1                | 25.5                    | °C                      |              |                   |                |  |
| 3     | 1                              | Minimum set-point                                                                                                    | XR170C    | LS              | -30.0 | -50.0              | 10.0                    | °C                      |              |                   |                |  |
| 4     | 2                              | Maximum set point                                                                                                    | XR170C    | US              | 15.0  | 10.0               | 150.0                   | °C                      |              |                   |                |  |
| 5     | 3                              | Output delay at power on                                                                                                    | XR170C    | odS             | 1     | 0                  | 255                     | min                     |              |                   |                |  |
| 6     | 4                              | Anti-short cycle delay                                                                                                    | XR170C    | Ac              | 0     | 0                  | 30                      | min                     |              |                   |                |  |
| 7 5   |                                | Fast freezing duration                                                                                                    | XR170C    | cct             | 00:10 |                    |                         |                         |              |                   |                |  |
| 8 6   |                                | Compressor ON with faulty probe                                                                                                    | XR170C    | con             | 15    | 0                  | 255                     | min                     |              |                   |                |  |
| 9 7   |                                | Compressor OFF with faulty probe                                                                                                    | XR170C    | coF             | 30    | 0                  | 255                     | min                     |              |                   |                |  |
| 10 8  |                                | Measuring unit                                                                                                    | XR170C    | cF              | °C    |                    |                         |                         |              |                   |                |  |
| 11 9  |                                | Resolution                                                                                                    | XR170C    | rES             | de    |                    |                         |                         |              |                   |                |  |
| 12 10 |                                | Local display                                                                                                    | XR170C    | Lod             | P1    |                    |                         |                         |              |                   |                |  |
| 13 11 |                                | Defrost type                                                                                                    | XR170C    | tdF             | rE    |                    |                         |                         |              |                   |                |  |
| 14 12 |                                | Defrost mode : RTC, interval, Smart-def                                                                                                    | XR170C    | EdF             | Sd    |                    |                         |                         |              |                   |                |  |
| 15 13 |                                | Set point for smart defrost                                                                                                    | XR170C    | SdF             | 0     | -30                | 30                      | °C                      |              |                   |                |  |
| 16 14 |                                | Defrost stop temperature 1st evaporator                                                                                                    | XR170C    | dtE             | 8.0   | -50.0              | 150.0                   | °C                      |              |                   |                |  |
| 17 15 |                                | Defrost intervall                                                                                                    | XR170C    | idF             | 1     | 1                  | 120                     | hour                    |              |                   |                |  |
| 18 16 |                                | Maximum defrost duration 1st evaporator                                                                                                    | XR170C    | MdF             | 0     | 0                  | 255                     | min                     |              |                   |                |  |

#### 4) Wizmate (BIN)

| ds  XR170C_RS1-003_201709151 | Search XR170C_RS1-003_20170915. |  |                 |            |  |  |
|------------------------------|---------------------------------|--|-----------------|------------|--|--|
|                              |                                 |  |                 | •          |  |  |
| Name                         | Туре                            |  | Compressed size | Password p |  |  |
| 🥘 data.info                  | INFO File                       |  | 1 KB            | No         |  |  |
| 🖹 map.bin                    | BIN File                        |  | 1 KB            | No         |  |  |

Mit dieser Option exportiert XWEB eine ZIP-Datei, die die Dateien "data.info" und "map.bin" enthält. Für die Verwendung mit WIZMATE öffnen Sie einfach die BIN-Datei, vorausgesetzt, die WIZMATE-Bibliothek ist bereits korrekt im selben WIZMATE installiert.

|                           | - er O                  |                           |                           |                    |                 |                |                 |           |        |           | W          | izmate 1.2.0.72 |          |
|---------------------------|-------------------------|---------------------------|---------------------------|--------------------|-----------------|----------------|-----------------|-----------|--------|-----------|------------|-----------------|----------|
| Марра                     | Rete De                 | escrizioni Pe             | rsonalizzate              | Compara            | Mappe           | Grafici R      | т               |           |        |           |            |                 |          |
|                           | 4                       | 2                         | 2                         |                    | 3               |                | 4               | 7         |        | 4         |            |                 |          |
| Apri Salva<br>Iappa Mappa | Leggi da<br>dispositivo | Scrive nel<br>dispositivo | Programma<br>Hotkey       | Leggi da<br>Hotkey | Avvia<br>Wizard | Salva<br>Excel | Stampa<br>Mappa | Selezione |        | Selezior  | ie         |                 |          |
|                           |                         |                           | Mappa                     |                    |                 |                |                 | Filtro    | Descr  | izioni Mi | ultilingua |                 |          |
| Iodel XR170C              | FW 2.0                  |                           |                           |                    |                 |                |                 |           |        |           |            |                 |          |
| lote                      |                         |                           |                           |                    |                 |                |                 |           |        |           |            |                 |          |
| C                         | Deservation             | Deservitives              |                           |                    |                 |                | Valore          | 16-3-2    | _ L    | .imiti    | 11-32      | Community       | 445.00   |
| Gruppo                    | Parametro               | Descrizione               |                           |                    |                 | Modifica       | Origina         | le        | Minimo | Massimo   | Unita      | Conmento        | Allvo    |
| Regolazione               | Hy                      | Isteresi                  |                           |                    |                 | 10.1           | 10.1            | Pr1       | 0.1    | 25.5      | °C         |                 | ~        |
| Regolazione               | Ac                      | Ritardo p                 | partenze rav              | vicinate           |                 | 0              | 0               | Pr1       | 0      | 30        | min        |                 | V        |
| Regolazione               | rES                     | Risoluzio                 | one (per C): i            | nteri / dec        | imali           | de             | de              | Pr1       |        |           |            |                 | V        |
| Defrost                   | tdF                     | Tipo di s                 | brinamento                |                    |                 | rE             | rE              | Pr1       |        |           |            |                 | <b>V</b> |
| Defrost                   | dtE                     | Tempera                   | atura fine sbr            | inamento           | 1 evapora       | ato 8.0        | 8.0             | Pr1       | -50.0  | 150.0     | °C         |                 | 1        |
| Defrost                   | idF                     | Intervallo                | o fra i cicli di          | sbrinamen          | ito             | 1              | 1               | Pr1       | 1      | 120       | hour       |                 | V        |
| Defrost                   | MdF                     | Durata (                  | massima) 1                | sbrinamen          | ito             | 0              | 0               | Pr1       | 0      | 255       | min        |                 | V        |
| Allarme                   | ALU                     | Allarme                   | di massima t              | emperatur          | a               | 50.0           | 50.0            | Pr1       | 0.0    | 50.0      | °C         |                 | V        |
| Allarme                   | ALL                     | Allarme                   | minima temp               | eratura            |                 | 5.0            | 5.0             | Pr1       | 0.0    | 50.0      | °C         |                 | v        |
|                           | ot                      | Calibrazi                 | ione sonda te             | ermostato          |                 | 12.0           | 12.0            | Pr1       | -12.0  | 12.0      | °C         |                 |          |
| Sonda                     |                         | C CHIOT CLE               | one condu te              |                    |                 | 3              | 3               | Pr1       | 1      | 247       | -          |                 | <b>v</b> |
| Sonda<br>Altro            | Adr                     | Indirizzo                 | seriale                   |                    |                 |                |                 |           |        |           |            |                 |          |
| Sonda<br>Altro<br>Sonda   | Adr                     | Indirizzo                 | seriale<br>e tino di sono | la                 |                 | ntc            | ntc             | Pr1       |        |           |            |                 | <b>v</b> |

Drücken Sie "**Importieren**", um den zuvor mit dem Exportverfahren gespeicherten Parametersatz in die Parametertabelle auf dem Bildschirm zu laden.

| Import            |                     |                                   |         |                   |  |  |  |  |  |
|-------------------|---------------------|-----------------------------------|---------|-------------------|--|--|--|--|--|
| 🕹 Upload          |                     |                                   |         |                   |  |  |  |  |  |
| Media             | Date                | File Name                         | Comment |                   |  |  |  |  |  |
| EVO backup folder | 12/06/2017 10:50:11 | XR170C_RS1-002_20170612105011.zip |         | 🛱 Delete 🕹 Import |  |  |  |  |  |
| EVO backup folder | 31/05/2017 10:06:33 | XR170C_RS1-003_20170531100633.zip | comment | 🛱 Delete 🗢 Import |  |  |  |  |  |
| EVO backup folder | 12/06/2017 15:16:16 | XR570C_RS1-004_20170612151616.zip |         | 🛱 Delete 🗢 Import |  |  |  |  |  |
| EVO backup folder | 24/05/2017 17:13:51 | XR70CX_RS1-001_20170524171351.zip | (auto)  | 🗑 Delete 🗢 Import |  |  |  |  |  |
|                   |                     | Close                             |         |                   |  |  |  |  |  |

Drücken Sie "Hochladen", wenn das zu ladende Backup nicht im XWEB-Speicher gespeichert ist.

#### Verwaltung der Sichtbarkeit und Editierbarkeit der Parameter der Steuerungen

In der Konfiguration eines jeden Profils werden die Parameter der höchsten Ebene verwaltet: Sichtbarkeit und Bearbeitbarkeit. Sichtbarkeit: Erlaubt das Lesen des Wertes des Parameters. Editierbarkeit: Erlaubt die Änderung des Wertes für den Parameter.

Die folgenden Parameter sind verfügbar:

• Parameter Sichtbarkeit bearbeiten: Hier können Sie den Wert des Parameters Sichtbarkeit einstellen, der im Instrument vorhanden ist. Der maximale Wert, der eingestellt werden kann, hängt vom Instrument selbst und von dessen "Parameter Sichtbarkeitsstufe" ab.

• Editierbarkeit der Parameter: verwaltet den Wert des Parameters Editierbarkeit für die Regler, die diese Funktion verwenden (z. B. ICHILL) und im Instrument vorhanden sind. Der maximale Wert, der eingestellt werden kann, hängt vom Instrument und seiner "Parameter-Sichtbarkeitsstufe" ab.

• Sichtbarkeitsstufe der Parameter: Sie ist im XWEB-System vorhanden und kann zwischen Pr0 und Pr9 eingestellt werden; der Wert gibt die maximale Sichtbarkeit/Bearbeitbarkeit der Parameter an.

#### Beispiel:

• Admin User: "Parameter Sichtbarkeitsstufe" = Pr9.

Beim Lesen der Parameter aus dem XR170C-Tool werden diese dem Benutzer wie unten dargestellt angezeigt. Der Benutzer sieht alle Parameter und kann die Sichtbarkeit zwischen Pr1 und Pr2 einstellen (die einzigen von der Steuerung verwalteten Optionen). Bei dieser Steuerung ist es nicht möglich, die Editierbarkeit zu verwalten, so dass alle zugänglichen Parameter immer editierbar sind.

| ~ 1 | Regul | ation |                                  |       |       |       |     |     |            |        |
|-----|-------|-------|----------------------------------|-------|-------|-------|-----|-----|------------|--------|
|     | 0     | Hy    | Differential                     | 0.1   | 25.5  | 10.1  | 101 | *C  | Pr2 ·      | Always |
| •   | 1     | LS    | Minimum set-point                | -50.0 | 3.0   | -30   | (e) | °C  | Pr1<br>Pr2 | Always |
|     | 2     | US    | Maximum set point                | 3.0   | 150.0 | 15    | Hød | *C  | Pr2 •      | Always |
| 13  | 3     | odS   | Output delay at power on         | 0     | 255   | 1     | Le: | min | Pr2 •      | Always |
|     | 4     | Ac    | Anti-short cycle delay           | 0     | 30    | 0     | 101 | min | Pr1 •      | Always |
|     | 5     | cct   | Fast freezing duration           |       |       | 00:10 | -   |     | Pr2 •      | Always |
|     | 6     | con   | Compressor ON with faulty probe  | 0     | 255   | 15    |     | min | Pr2 ·      | Always |
| 13  | 7     | coF   | Compressor OFF with faulty probe | 0     | 255   | 30    | 101 | min | Pr2 ·      | Always |
|     | 8     | cF    | Measuring unit                   |       |       | °C    | -   |     | Pr2 •      | Always |
| 100 | 0     |       | Decelder                         |       |       | 45    |     |     | Det        | Abumut |

• Benutzer Pr1: "Parameter Sichtbarkeitsebene" = Pr1.

Beim Ablesen der Parameter von demselben Gerät werden diese dem Benutzer wie unten dargestellt angezeigt. Der Benutzer sieht alle Parameter bis zu Pr1.

|     | ID     | Label | Description            | Min   | Max   | Value | Unit of Measure | Visibility | Editability |
|-----|--------|-------|------------------------|-------|-------|-------|-----------------|------------|-------------|
| ~ 1 | Regula | ation |                        |       |       |       |                 |            |             |
|     | 0      | Ac    | Anti-short cycle delay | 0     | 30    | 0 🖉   | min             | Pr1 •      | Always      |
|     | 1      | rES   | Resolution             |       |       | dE    |                 | Pr1 •      | Always      |
|     | 12     | Set   | Set point              | -50.0 | 150.0 | 3 (2  | *C              | Always     | Always      |

#### 3.3.2.3 ALARMPROTOKOLL

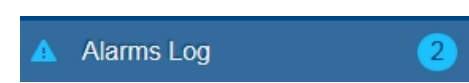

#### Die Seite "Alarme" zeigt die Liste der

1. aktive Alarme

| Active A | Active Alarms                 |               |                           |  |  |  |  |  |  |  |
|----------|-------------------------------|---------------|---------------------------|--|--|--|--|--|--|--|
|          |                               | 🗸 Apply       |                           |  |  |  |  |  |  |  |
| ID       | Device                        | Alarm         | Duration                  |  |  |  |  |  |  |  |
| 108      | RS1-003 XR170C                | Low Value Pb1 | 16/01/2018 10:00 - ACTIVE |  |  |  |  |  |  |  |
| 107      | TCP-10.100.81.149:502 XPH215D | AL004         | 16/01/2018 09:47 - ACTIVE |  |  |  |  |  |  |  |
| 106      | TCP-10.100.81.149:502 XPH215D | AL034         | 16/01/2018 09:47 - ACTIVE |  |  |  |  |  |  |  |
| 105      | TCP-10.100.81.149:502 XPH215D | AL038         | 16/01/2018 09:47 - ACTIVE |  |  |  |  |  |  |  |
| 104      | RS1-004 XR570C                | Open Door     | 16/01/2018 09:47 - ACTIVE |  |  |  |  |  |  |  |

wie in der obigen Abbildung, werden alle Alarme angezeigt, die derzeit in der/den aktiven Werkzeuglinie(n) erkannt werden.

#### 2. erweiterter Filter

wie unten dargestellt, werden die aktiven Alarme und das Protokoll der in der Vergangenheit aufgetretenen Alarme angezeigt. Der Benutzer kann die anzuzeigende Liste definieren, indem er Filter setzt, um nur Alarme von besonderem Interesse anzuzeigen.

| Advanced | Advanced Filter |               |                                     |  |  |  |  |  |  |
|----------|-----------------|---------------|-------------------------------------|--|--|--|--|--|--|
|          |                 |               |                                     |  |  |  |  |  |  |
| ✓ Apply  |                 |               |                                     |  |  |  |  |  |  |
| ID       | Device          | Alarm         | Duration                            |  |  |  |  |  |  |
| 242      | RS1-004 XR570C  | Open Door     | 09/10/2017 14:11 - ACTIVE           |  |  |  |  |  |  |
| 241      | RS1-003 XR170C  | Low Value Pb1 | 09/10/2017 14:11 - ACTIVE           |  |  |  |  |  |  |
| 240      | RS1-018 E93     | No-Link       | 09/10/2017 12:49 - 09/10/2017 14:10 |  |  |  |  |  |  |
| 239      | RS1-004 XR570C  | Open Door     | 09/10/2017 12:46 - 09/10/2017 14:10 |  |  |  |  |  |  |
| 238      | RS1-003 XR170C  | Low Value Pb1 | 09/10/2017 12:46 - 09/10/2017 14:10 |  |  |  |  |  |  |

ID = eindeutiger Code für den Alarm DEVICE = Gerätebeschreibung ALARM = Alarmbeschreibung START = Datum, an dem der Alarm als solcher erkannt wurde END = Datum, an dem der Alarm ausgelöst wurde DURATION = Dauer zwischen Start und Ende

#### 3.3.2.4 EINSTELLUNGEN

### 💠 Settings

In diesem Abschnitt werden die Konfigurationsparameter der mit XWEB verbundenen Tools eingestellt.

| 3.3.2.4.1 GERÄTE               |        |        |                   |
|--------------------------------|--------|--------|-------------------|
| Devices                        | Groups | Alarms | Preconfigurations |
| Select Device                  |        |        | + Add - Delete    |
| Select Device                  |        |        |                   |
| No Group                       |        |        |                   |
| R51-001 XR70CX                 |        |        |                   |
| R51-002 XR170Cxxxxxxxxxxxxxxxx |        |        |                   |
| R51-003 XR170C                 |        |        |                   |
| RS1-004 XR570C                 |        |        |                   |

Hier können Sie die XWEB-Parameter für das Werkzeug konfigurieren. Auf dieser Seite können Sie auch Werkzeuge zur XWEB-Konfiguration hinzufügen oder entfernen.

#### 3.3.2.4.1.1 ADD

Durch Drücken der ADD-Taste kann der Benutzer ein neues Werkzeug zum XWEB-

Gerätenetzwerk hinzufügen. Die verfügbaren Optionen sind:

|        | Add              |   |   |
|--------|------------------|---|---|
| Source | Select           | • |   |
|        | Select           |   | 1 |
|        | Automatic Search |   | 4 |
| Cancel | Library          |   |   |
| Gancer | Preconfiguration |   |   |
|        | Device           |   |   |

#### 1. Bibliothek

Ausgewählt, um den Werkzeugtyp unter Verwendung der Dixell-Standardkonfiguration manuell einzustellen.

|         | _                                              |                                                              |                                  |   | . |                | Add                    |            |
|---------|------------------------------------------------|--------------------------------------------------------------|----------------------------------|---|---|----------------|------------------------|------------|
|         | XIC261D Fam: 32 (002)<br>XIC261D Fam: 32 (002) | <ol> <li>Ver: 1.5 (000F)</li> <li>Ver: 1.6 (0010)</li> </ol> | E2: 1.5 (000F)<br>E2: 1.6 (0010) |   |   |                |                        |            |
|         | XIC261D Fam: 32 (002)<br>XIC261D Fam: 32 (002) | <ul> <li>Ver: 1.7 (0011)</li> <li>Ver: 1.9 (0013)</li> </ul> | E2: 1.7 (0011)<br>E2: 1.9 (0013) |   | Ш | Source         | Library                | •          |
|         | XIC261D Fam: 32 (002)                          | ) Ver: 2.3 (0017)                                            | E2: 2.3 (0017)                   |   | Ш | Library        | XIC261L Fam: 32 (0020) | Ver: 1.7 🔹 |
|         | XIC261L                                        | ) ver: 2.6 (001A)                                            | E2: 2:0 (001A)                   | 9 | 3 |                |                        |            |
|         | XIC261L Fam: 32 (0020<br>XIC261L Fam: 32 (0020 | ) Ver: 0.3 (0003)<br>) Ver: 1.5 (000E)                       | E2: 0.3 (0003)<br>E2: 1.5 (000E) |   | Ш | Protocol       | Modbus 485 (dixell485) | •          |
|         | XIC261L Fam: 32 (0020                          | ) Ver: 1.6 (0010)                                            | E2: 1.6 (0010)                   |   | Ш |                |                        |            |
|         | XIC261L Fam: 32 (0020<br>XIC261L Fam: 32 (0020 | ) Ver: 1.7 (0011)<br>) Ver: 1.9 (0013)                       | E2: 1.7 (0011)<br>E2: 1.9 (0013) |   | Ш | Peripheral     | RS485 1 (RS1)          | •          |
|         | XIC261L Fam: 32 (0020<br>XIC261L Fam: 32 (0020 | ) Ver: 2.3 (0017)                                            | E2: 2.3 (0017)                   |   | Ш | Modbus Address | 1                      | \$         |
| Source  | XIC290D                                        | y - 1011 210 (002) (                                         | 221 210 (0021)                   |   | Ш |                |                        |            |
| Library | XIC290D Eam: 32 (002)                          | ) Ver 19 (0013)                                              | F2: 1.9 (0013)                   |   |   | Quantity       | 1                      | ×          |
| Library | lociest                                        |                                                              |                                  |   | Н |                |                        |            |
| Cancel  |                                                | Add                                                          |                                  |   |   | Cancel         | A                      | dd         |

Der Benutzer muss manuell einstellen

• Name der Bibliothek

- Protokoll
  - Modbus 485 (dixell485): für kabelgebundene Netzwerke (kein Wireless)
  - Modbus 485 iCool (dixell485-icool): f
    ür drahtlose Netzwerke mit der Verwendung von iCOOL-Modulen
  - o Modbus ASCII (mdb\_ASCII): für ASCII-Modbus-Geräte
  - Modbus TCP/IP (mb485tcpip): f
    ür Modbus-485-Ger
    äte, die am Gateway tcp/ip angeschlossen sind
  - o Modbus 485 over TCP/IP (mbtcpip): für Modbus-Geräte an tcpip
- Peripherie
  - XWEB300D ermöglicht die Verwaltung einer seriellen Leitung, die bis zu 247 Geräte adressieren kann.
  - XWEB500D ermöglicht die Verwaltung von 2 seriellen Leitungen, die bis zu 247 Geräte adressieren können.
  - XWEB1000D ermöglicht die Verwaltung von 4 seriellen Leitungen, die bis zu 247 Geräte adressieren können.
  - o XWEB5000 zwei Linien und jede Linie kann maximal 247 Geräte ansprechen.
- Modbus-Adresse
  - o Modbus-Adresse, auf die das Gerät reagieren muss
- Menge
  - Anzahl der Werkzeuge mit denselben Merkmalen, die zur Konfiguration des Werkzeugnetzes hinzugefügt werden sollen
- 2. Vorkonfiguration

Sie wählen die manuelle Einstellung des Werkzeugs unter Verwendung einer benutzerdefinierten Konfiguration, die zuvor über □□□□□□□→□□□□□□ im System gespeichert wurde.

#### 3. Automatische Suche

Sie wählen die automatische Suche, um Geräte mit unbekannter Modbus-Adresse einzustellen.

| Source<br>Proto<br>Peripi<br>Silence<br>Startii | col<br>heral<br>ce Check<br>ng Address | Add<br>Automatic Searcl<br>Modbus 485 (dix<br>RS485 1 (RS1) | h<br>ell485)<br>☑ |         |     | Address: 2       | Automatic Search     |     |          |        |
|-------------------------------------------------|----------------------------------------|-------------------------------------------------------------|-------------------|---------|-----|------------------|----------------------|-----|----------|--------|
|                                                 | Canc                                   | el                                                          | Add               | 0       |     | Auto             | Stop<br>matic Search |     |          | ✓ Edit |
|                                                 | Address                                | Model                                                       | Family            | Version | E2  | Preconfiguration | Name                 |     | Group    |        |
|                                                 | 1                                      | XR70CX                                                      | 44                | 1.0     | 0.1 | Library          | ▼ XR70CX             |     | No Group | •      |
|                                                 | 2                                      | XR170C                                                      | 16                | 2.0     | 0.4 | Library          | ▼ XR170C             |     | No Group | •      |
|                                                 | 3                                      | XR170C                                                      | 16                | 2.0     | 0.4 | Library          | • XR170C             |     | No Group | •      |
| V                                               | 4                                      | XR570C                                                      | 16                | 2.0     | 0.4 | Library          | • XR570C             |     | No Group | •      |
|                                                 |                                        |                                                             | Car               | ncel    |     |                  |                      | Add |          |        |

Die Taste EDIT ermöglicht die Einstellung von Voreinstellungen/Namen/Gruppen und die Konfiguration ausgewählter Geräte mit einem einzigen Klick.

| Edit               |          |               |  |  |  |  |  |  |  |
|--------------------|----------|---------------|--|--|--|--|--|--|--|
| 2 Devices Selected |          |               |  |  |  |  |  |  |  |
| Preconfiguration   | Library  | -             |  |  |  |  |  |  |  |
| Name               | TEST     |               |  |  |  |  |  |  |  |
| Group              | No Group | •             |  |  |  |  |  |  |  |
| Cancel             | Edit     | $\rightarrow$ |  |  |  |  |  |  |  |

| Automatic Search |                             |                                                                                                    |                                                                                                    |                                                                                                    |                                                                                                    |                                                                                                    |                                                                                                    |                                                                                                    |  |  |
|------------------|-----------------------------|----------------------------------------------------------------------------------------------------|----------------------------------------------------------------------------------------------------|----------------------------------------------------------------------------------------------------|----------------------------------------------------------------------------------------------------|----------------------------------------------------------------------------------------------------|----------------------------------------------------------------------------------------------------|----------------------------------------------------------------------------------------------------|--|--|
|                  |                             |                                                                                                    |                                                                                                    |                                                                                                    |                                                                                                    |                                                                                                    | l l l l l l l l l l l l l l l l l l l                                                                                                    | Edit                                                                                                    |  |  |
| Address          | Model                       | Family                                                                                                    | Version                                                                                                    | E2                                                                                                    | Preconfiguration                                                                                                    | Name                                                                                                    | Group                                                                                                    |                                                                                                    |  |  |
| 1                | XR70CX                      | 44                                                                                                    | 1.0                                                                                                    | 0.1                                                                                                    | Library                                                                                                    | <ul> <li>XR70CX</li> </ul>                                                                                                    | No Group                                                                                                    | •                                                                                                    |  |  |
| 2                | XR170C                      | 16                                                                                                    | 2.0                                                                                                    | 0.4                                                                                                    | Library                                                                                                    | • TEST                                                                                                    | No Group                                                                                                    | •                                                                                                    |  |  |
| 3                | XR170C                      | 16                                                                                                    | 2.0                                                                                                    | 0.4                                                                                                    | Library                                                                                                    | <ul> <li>XR170C</li> </ul>                                                                                                    | No Group                                                                                                    | •                                                                                                    |  |  |
| 4                | XR570C                      | 16                                                                                                    | 2.0                                                                                                    | 0.4                                                                                                    | Library                                                                                                    | • TEST                                                                                                    | No Group                                                                                                    | •                                                                                                    |  |  |
| Cancel           |                             |                                                                                                    |                                                                                                    |                                                                                                    |                                                                                                    |                                                                                                    | Add                                                                                                    |                                                                                                    |  |  |
|                  | Address<br>1<br>2<br>3<br>4 | Address         Model           1         XR70CX           2         XR170C           3         XR170C           4         XR570C | Address         Model         Family           1         XR70CX         44           2         XR170C         16           3         XR170C         16           4         XR570C         16 | Address         Model         Family         Version           1         XR70CX         44         10           2         XR170C         16         20           3         XR170C         16         20           4         XR570C         16         20 | Address         Model         Family         Version         E2           1         XR70CX         44         1.0         0.1           2         XR170C         16.         2.0         0.4           3         XR170C         16.         2.0         0.4           4         XR370C         16.         2.0         0.4 | Address         Model         Panls         Version         E         Peconfiguration           1         X70CX         4         10         01         Literary           2         X710C         6         2.0         0.4         Literary           3         X710C         10         2.0         0.4         Literary           4         X8570C         10         2.0         0.4         Literary | Address         Rodel         Pany         Vacol         Panographic         Panographic         Name           1         XRXXXX         44         1.0         0.1         Baray         \$\$         \$\$X870CX           2         XRXXXX         1.6         0.1         Baray         \$\$         \$\$X870CX           3         XRXXXX         1.6         0.0         0.4         Baray         \$\$         \$\$           4         XRXXXX         1.6         0.4         Baray         \$\$         \$\$         \$\$ | Atlantic Substitution         Addes       Model       Fall       Value       Perofigation       Man       Caup         1       X70X       4       10       01       Linany       ©       X700X       Norroup         2       R170C       10       0.0       0.4       Linany       ©       X700X       Norroup         3       R170C       10       0.4       Linany       ©       X8170C       Norroup         4       S1870C       10       0.2       0.4       Linany       ©       X8170C       Norroup         5       X8170C       0       0.2       0.4       Linany       ©       X8170C       Norroup         4       S1870C       0       0.2       0.4       Linany       ©       TEST       Add |  |  |

#### 4. Gerät

Hinzufügen eines neuen Geräts zur Gerätekonfiguration aus einem identischen Gerät, das bereits in der Konfiguration vorhanden ist.

| Add            |                        |     |   |  |  |  |  |  |  |
|----------------|------------------------|-----|---|--|--|--|--|--|--|
| Source         | Device                 | •   |   |  |  |  |  |  |  |
| Device         | RS1-002 XW270L         |     | l |  |  |  |  |  |  |
| Protocol       | Modbus 485 (dixell485) | •   |   |  |  |  |  |  |  |
| Peripheral     | RS485 1 (RS1)          | •   | 3 |  |  |  |  |  |  |
| Modbus Address | 1                      | ٢   |   |  |  |  |  |  |  |
| Quantity       | 1                      | ¢   |   |  |  |  |  |  |  |
| Cancel         |                        | Add |   |  |  |  |  |  |  |

#### 3.3.2.4.1.2 DELETE

Durch Drücken der **Entf-Taste** kann der Benutzer ein bereits konfiguriertes Werkzeug aus dem XWEB-Gerätenetzwerk entfernen.

| Delete |         |                       |  |  |  |  |  |  |  |
|--------|---------|-----------------------|--|--|--|--|--|--|--|
|        | Address | Name                  |  |  |  |  |  |  |  |
| No C   | €roup   |                       |  |  |  |  |  |  |  |
|        | RS1-001 | XR70CX                |  |  |  |  |  |  |  |
|        | RS1-002 | XR170Cxxxxxxxxxxxxxxx |  |  |  |  |  |  |  |
|        | RS1-003 | XR170C                |  |  |  |  |  |  |  |
|        | RS1-004 | XR570C                |  |  |  |  |  |  |  |
|        |         |                       |  |  |  |  |  |  |  |
|        | Cancel  | Delete                |  |  |  |  |  |  |  |

Sie können die Konfiguration der ausgewählten Geräte entfernen. Die Entfernung ist dauerhaft und kann nicht mehr rückgängig gemacht werden: Bitte seien Sie beim Entfernen der Geräte vorsichtig und erstellen Sie immer eine Sicherungskopie/Vorkonfiguration, damit Sie sie bei Bedarf wiederherstellen können.

#### 3.3.2.4.1.3 GERÄTEAUSWAHL

Durch **Auswahl des Werkzeugs** aus der Combobox werden seine Konfigurationsparameter angezeigt. Nach der Auswahl wird die Seite aktualisiert und ist in Abschnitte unterteilt

| General Variables Commands Co | onnection |
|-------------------------------|-----------|
|-------------------------------|-----------|

Jeder dieser Abschnitte enthält einen Teil der für den Betrieb des jeweiligen Geräts erforderlichen

| Parameter. Die folgenden Tasten befinden sich am unteren Rand der Seite |         |          |         |  |  |  |
|-------------------------------------------------------------------------|---------|----------|---------|--|--|--|
|                                                                         | 🗋 Clone | 년 Export | 🗸 Apply |  |  |  |

#### 3.3.2.4.1.3.1 CLONE

Zum Klonen der Konfigurationsparameter zwischen Werkzeugen.

|          |         |        |     | Clone    |         |        |   |
|----------|---------|--------|-----|----------|---------|--------|---|
|          |         |        |     | Genera   | al      |        | - |
|          |         |        |     | Connect  | ion     |        |   |
|          |         |        |     | Enabling |         |        |   |
|          |         |        |     | Sampling | 3       |        |   |
|          |         |        |     | NoLink T | ïmeout  |        |   |
|          |         | Clone  |     | Sync RT  | С       |        |   |
| All      |         |        | - ( |          | Address | Name   |   |
| Connecti | on      |        |     |          | RS1-001 | XR70CX |   |
|          | Address | Name   |     |          | RS1-003 | XR170C |   |
|          | RS1-003 | XR170C |     |          | RS1-004 | XR570C |   |
|          |         |        |     |          |         |        |   |
|          | Cancel  | Clone  |     |          | Cancel  | Clone  |   |

Es gibt zwei mögliche Optionen:

- "Alle": gilt nur für kompatible Geräte. Für eine Kopie aller Geräteparameter.
- "Allgemein": gilt für alle Geräte. Nur für eine Kopie der Parameter.

Wählen Sie die Geräte aus, auf die Sie die Kopie der Konfigurationsparameter im Netzwerk anwenden möchten, und klicken Sie auf OK. Die Parameter "name", "sampling", "no-link time out" und "clock syncro" werden an dieser Stelle zusammen mit allen Beschreibungen der Variablen und ihrer Anzeigeparameter dupliziert.

#### 3.3.2.4.1.3.2 AUSFUHR

So exportieren Sie die Werkzeugkonfiguration.

| Export                          |         |        |   |  |  |  |
|---------------------------------|---------|--------|---|--|--|--|
| Export                          | Downloa | d      | - |  |  |  |
| Description XR170Cxxxxxxxxxxxxx |         |        |   |  |  |  |
| Cancel                          |         | Export |   |  |  |  |

Die folgenden Optionen sind verfügbar:

- System

- Herunterladen

So speichern Sie die Konfiguration des Tools über den Browser im Computerspeicher.

Um die Konfigurationsänderungen in Kraft zu setzen. Der Vorgang hat sofortige Wirkung.

#### 3.3.2.4.1.3.4 ALLGEMEINES

| General                  |                                            |   |
|--------------------------|--------------------------------------------|---|
| Peripheral               | RS485 1 (RS1)                              |   |
| Address                  | 1                                          |   |
| Model                    | XR70CX 44 (002C) / 1.0 (000A) / 0.1 (0001) |   |
| Name                     | XR70CX                                     |   |
| Description              |                                            |   |
| Enabling                 | Enabled, do not sample while OFF           | • |
| Sampling (Seconds)       | 300                                        | * |
| NoLink Timeout (Seconds) | 200                                        | ۲ |
| Sync RTC                 |                                            |   |

- Peripheriegerät: Kommunikationskanal (z. B. serielle Schnittstelle)
- Adresse: Modbus-Adresse
- Modell: für jedes Modell gibt es eine spezifische Bibliothek/Treiber
- Name: Name
- Beschreibung: Beschreibung
- Freigabe: Freigabestatus
- Abtastung: Aufzeichnungsintervall im permanenten Speicher der konfigurierten Variablen (in Sekunden)
- **No-Link-Timeout**: maximale Zeit der fehlgeschlagenen Kommunikation mit dem Gerät vor dem No-Link-Alarm (in Sekunden)
- **Sync RTC**: Ermöglicht die Synchronisation der Uhr (sofern vorhanden) mit XWEB. Der Aktualisierungsvorgang erfolgt automatisch.

|                                                | Variables     |                    |          |                   |               |                |                                                                                                    |
|------------------------------------------------|---------------|--------------------|----------|-------------------|---------------|----------------|----------------------------------------------------------------------------------------------------|
| ₽ Search                                       |               |                    |          |                   |               |                |                                                                                                    |
|                                                |               |                    |          |                   |               |                | _                                                                                                    |
| <ul> <li>✓ SetFoints</li> <li>Label</li> </ul> | Label (en-GB) | Unit of<br>Measure | Enabling | Record on<br>Edge | Chart Default | Alarm Category | Alarm<br>Notification                                                                                                    |
| SetPoint                                       | SetPoint      | °C                 | <b>v</b> |                   |               |                | V                                                                                                    |
| SetPoint-F                                     | SetPoint-F    | ۴F                 |          |                   |               |                | <b>V</b>                                                                                                    |
| SetPoint-I                                     | SetPoint-I    | °C                 |          |                   |               |                | V                                                                                                    |
| ∨ Analog                                       |               |                    |          |                   |               |                |                                                                                                    |
| Label                                          | Label (en-GB) | Unit of<br>Measure | Enabling | Record on<br>Edge | Chart Default | Alarm Category | Alarm<br>Notification                                                                                                    |
| Probe 1                                        | Probe 1       | °C                 | <b>V</b> |                   |               |                | <b>v</b>                                                                                                    |
| Probe 1-F                                      | Probe 1-F     | ۴F                 |          |                   |               |                | ✓                                                                                                    |
| Probe 1-I                                      | Probe 1-I     | °C                 |          |                   |               |                | <b>V</b>                                                                                                    |
| Probe 2                                        | Probe 2       | °C                 | <b>v</b> |                   |               |                | <b>v</b>                                                                                                    |
| Probe 2-F                                      | Probe 2-F     | ۴F                 |          |                   |               |                | <ul> <li>Image: A start of the start of the start of</li></ul> |
| Probe 2-I                                      | Probe 2-I     | °C                 |          |                   |               |                | <b>v</b>                                                                                                    |

#### 3.3.2.4.1.3.5 VARIABELN

Auf dieser Seite kann der Benutzer die Beschreibung (Feld **Label**) als Variable einstellen, d.h. die Zeichenfolge, mit der die Variable in den anderen XWEB-Fenstern erscheint. Die Beschreibungszeichenkette ist in der Originalsprache und dies ermöglicht die Anpassung des Textes für jede Sprache, mit der auf das System zugegriffen wird. Zum Beispiel kann "Sonde 1" (Standard-String) für italienische Benutzer auf "Sonda 1" und für deutsche Benutzer auf "Sonde 1" gesetzt werden; um den String

Sprache zu ändern, muss der Administrator auf das System mit der Sprache zugreifen, die angepasst werden soll. Das Feld UDM dient der Angabe der Maßeinheit.

Die Freigabe zeigt dem System an, ob die Variable vom Tool gelesen werden muss oder nicht; die möglich Freigabe der Variablen muss so weit wie bearenzt werden. da die Aktualisierungsgeschwindigkeit umso geringer ist, je mehr Variablen von XWEB gelesen werden. Aufzeichnung bei Flanke (nur für digitale Variablen verfügbar) zeigt dem System an, dass bei einer Schwellenwertänderung oder zu einem bestimmten Zeitpunkt (Standard) eine Abtastung erfolgen soll. Chart Default: Dieser Parameter legt fest, ob die Variable aktiviert ist oder nicht, und ihre Standardfarbe für die Darstellung des Geräts. Zum Beispiel:

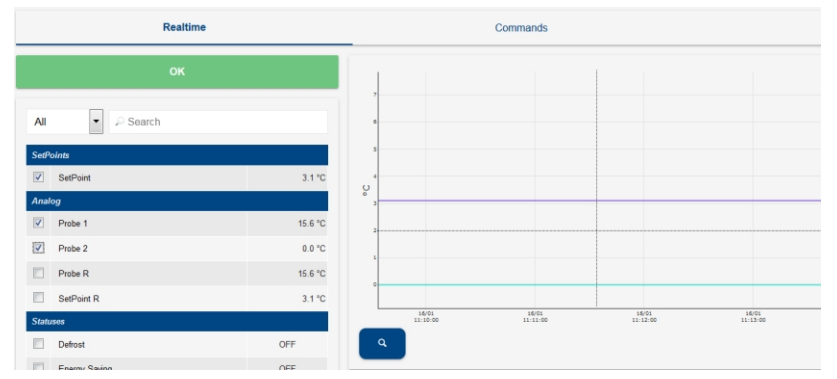

**Alarmkategorie:** dieser Parameter, der nur für die digitalen Variablen einstellbar ist, definiert die Benachrichtigungsfreigabe als Alarm mit Relais, E-Mail, SMS, usw.

| Devices                                                           | Alarms         | Groups             |          | Pre               | econfigurations |                  | Updates    |                       |
|-------------------------------------------------------------------|----------------|--------------------|----------|-------------------|-----------------|------------------|------------|-----------------------|
| + - RS1-001 XR70CX                                                |                |                    |          |                   |                 | - Clone          | 🗠 Export   | Apply                 |
| General                                                           | Variables      |                    | Cor      | nmands            |                 |                  | Connection |                       |
| Only Enabled 🔹 🖉 Search                                           |                |                    |          |                   |                 |                  |            | / Edit                |
| ∨ + − SetPoints                                                   | Label (on GB)  | Unit of            | Fnabling | Record on         | Chart Dofault   | Alarm Catogory   |            | Alarm                 |
| SetPoint                                                          | SetPoint       | Measure<br>°C      |          | Edge              |                 | Alann Calegoly   |            | Notification          |
| $\wedge$ + - Analog<br>$\wedge$ + - Statuses<br>$\vee$ + - Alarms |                |                    |          |                   |                 |                  |            |                       |
| Label                                                             | Label (en-GB)  | Unit of<br>Measure | Enabling | Record on<br>Edge | Chart Default   | Alarm Category   |            | Alarm<br>Notification |
| EEPROM Failure                                                    | EEPROM Failure |                    | <b>V</b> |                   |                 | High Temperature | -          | <b>V</b>              |
| Error Pb1                                                         | Error Pb1      |                    | <b>v</b> |                   |                 | Default          | -          | <                     |
| Error Pb2                                                         | Error Pb2      |                    | <b>v</b> |                   |                 | Default          | -          |                       |
| High Value Pb1                                                    | High Value Pb1 |                    | <b>v</b> |                   |                 | Default          | •          | <b>V</b>              |

**Alarmbenachrichtigung:** Dieser Parameter definiert die Aktivierung der Variablen in der Snapshot-Tabelle für den Fall, dass ein Alarm per E-Mail für dieses Tool gemeldet wird.

#### 3.3.2.4.1.3.6 VERBINDUNG

Auf dieser Seite werden die XWEB-Verbindungsparameter mit dem Tool definiert. Durch die Änderung der Parameter werden die Protokolldaten für das Tool beibehalten.

|                 | Connection                |                   |       |   |  |  |  |  |
|-----------------|---------------------------|-------------------|-------|---|--|--|--|--|
| Connection      |                           |                   |       |   |  |  |  |  |
| Connection      | RS485                     |                   | RS485 | • |  |  |  |  |
| R\$485 Settings |                           |                   |       |   |  |  |  |  |
| Peripheral      | RS1                       |                   | RS1   | • |  |  |  |  |
| Address         | 1                         |                   | 1     |   |  |  |  |  |
| Wireless        | No                        |                   | No    | • |  |  |  |  |
| Modbus Type     | RTU                       |                   | RTU   | • |  |  |  |  |
| Timeout (ms)    | 150                       |                   | 150   |   |  |  |  |  |
| Property        | Serial<br>Library Default | Settings<br>Value | Edit  |   |  |  |  |  |
| Speed           | -                         | 9600              | 9600  | • |  |  |  |  |
| Parity          |                           | n                 | n     | • |  |  |  |  |
| Data Bits       |                           | 8                 | 8     | • |  |  |  |  |
| Stop Bit        |                           | 1                 | 1     |   |  |  |  |  |
| Interframe (ms) | -                         | 30                | 30    |   |  |  |  |  |
| DTR ON (ms)     |                           | 5                 | 5     |   |  |  |  |  |

#### 3.3.2.4.1.3.7 KOMMANDOS

|                   | Commands          |          |
|-------------------|-------------------|----------|
|                   |                   |          |
| Label             | Label (en-GB)     | Enabling |
| Alarm Mute        | Alarm Mute        |          |
| Aux OFF           | Aux Off           |          |
| Aux ON            | Aux On            |          |
| Active Defrost    | Defrost ON        |          |
| Device OFF        | Device OFF        |          |
| Device ON         | Device ON         |          |
| Energy saving OFF | Energy Saving OFF | <b>V</b> |
| Energy saving ON  | Energy Saving ON  |          |
| Fast Freeze OFF   | Fast Freezing OFF |          |
| Fast Freeze ON    | Fast Freezing ON  |          |
| Humidity Fan OFF  | Humidity Fan OFF  |          |

Die Liste der Befehle für das Tool wird auf dieser Seite konfiguriert. Die Beschreibung kann individuell angepasst werden und ist in der Originalsprache, d.h. sie gilt für alle Benutzer, die mit der gleichen Sprache auf die XWEB-Schnittstelle zugreifen. Der Befehl ist auf den XWEB-Seiten verfügbar, wenn Enabling aktiviert ist.

#### 3.3.2.4.2 ALARME

| Devices      | Alarms                | Groups              | Preconfigurations | Updates |
|--------------|-----------------------|---------------------|-------------------|---------|
| + Categories |                       |                     |                   |         |
| Label        | Delay                 | Accumulation on end | Levels            |         |
| Default      | 0 Minutes             | 0 Minutes           |                   |         |
| + Levels     |                       |                     |                   |         |
| Label        | Accumulation on start | Resend              | Change Level      |         |
| DEFAULT      | 0 Minutes             | 0 Minutes           | -                 |         |

In diesem Abschnitt konfigurieren Sie die Gerätealarmvariablen und wie sie das XWEB-System reagieren lassen, wenn sie erkannt werden. XWEB verwendet diese Informationen, um die Alarme von den Steuerungen zu erkennen und deren Status an die Benutzer im Buch zu melden.

#### 3.3.2.4.2.1 FUNKTIONSPRINZIPIEN

Damit die Alarme als solche betrachtet werden, müssen sie zu einer Alarmkategorie gehören. Sobald der Alarm erkannt wurde, bestätigt das System diesen nach einer bestimmten Zeit (siehe Parameter Verzögerung, "Parameter der Alarmkategorie"). Bei der Bestätigung des Alarms werden auch die Benutzer der ersten Ebene benachrichtigt. Bleibt der Alarm bestehen, können weitere Benachrichtigungen an dieselben Empfänger gesendet werden (siehe Wiederholungszeit, "Parameter der Alarmstufe"). Bleibt der Alarm über die für die Ebene zulässige Höchstdauer hinaus bestehen (siehe Wiederholungszeit, Parameter der Ebene), wechselt die Ebene und sendet die nachfolgenden Benachrichtigungen an die Empfänger der nachfolgenden Ebene. Auch die Wiederherstellung des Alarms wird in der Regel gemeldet: Es gibt zahlreiche Parameter, mit denen Sie die Meldungen Ihren Anforderungen entsprechend anpassen können; diese werden auf den folgenden Seiten einzeln beschrieben.

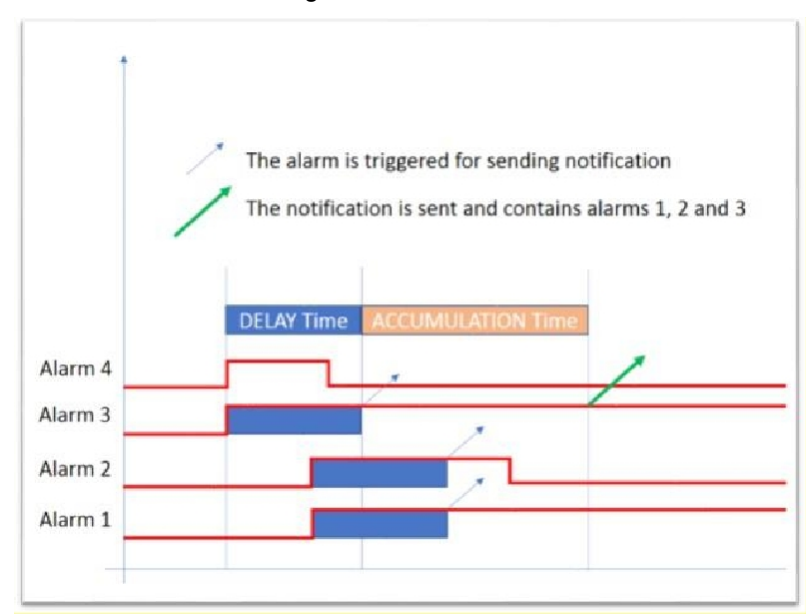

Im obigen Beispiel wird Alarm Nr. 4 vor der Verzögerungszeit zurückgesetzt und daher wird für ihn keine Benachrichtigung erzeugt. Alarm Nr. 2 wird vor der Akkumulationszeit zurückgesetzt, aber seine Benachrichtigung ist noch in der Warteschlange.

#### 3.3.2.4.2.2 KATEGORIEN

Bei den Alarmkategorien handelt es sich um eine Liste von Alarmtypen mit dem Ziel, die Alarme zu gruppieren, die unter dem Gesichtspunkt der Alarmerkennung und -benachrichtigung auf die gleiche Weise behandelt werden müssen.

Es ist zum Beispiel möglich, eine Kategorie mit dem Namen "Temperaturalarme" oder "Druckalarme" zu
erstellen und alle Alarme dieses Typs mit den oben genannten Alarmkategorien zu verknüpfen.

- Name: identifiziert die Kategorie selbst;

- Verzögerung: Bereitschaftszeit für die Verarbeitung des Alarms, vom Zeitpunkt des Einlesens durch das Netzwerk der Steuerung bis zu dem Zeitpunkt, an dem er tatsächlich als Alarm betrachtet wird: Wenn der Alarm vor Ablauf dieser Zeit behoben wird, wird die Alarmquelle ignoriert. Dieser Parameter ist nützlich für die verzögerte Verwaltung des Status "offene Tür", der von einer E/A-Platine kommt: die Variable ist kein Alarm, aber mit dem XWEB kann sie so verwendet werden, als ob sie es wäre.
- Kumulation am Ende: Das System sendet eine Benachrichtigung, wenn der Alarm zurückgesetzt wird. Das System wartet jedoch die Rückstellung anderer Alarme für die in diesem Parameter angegebene Dauer ab, bevor es eine kumulative Benachrichtigung sendet. Dadurch wird die Meldelinie entlastet und von kritischen Zuständen, wie z.B. bei einer langsamen Leitung, befreit. Dieser Parameter funktioniert ähnlich wie die "Kumulierungszeit" unter den "Parametern für Alarmmeldungen": Im Falle der Alarmkategorien wird die Zeit jedoch auf alle "Alarmstufeneinstellungen" aufgeteilt;
- Levels: Benachrichtigungsebenen. Die Reihenfolge ist wichtig: Die erste zu benachrichtigende Ebene (Einstiegsebene) ist die mit der niedrigsten Nummer ("Einstellung 1"). Die Hochskalierung der Benachrichtigungsebene erfolgt auf der Grundlage der in "Einstellungen" festgelegten Parameter.

|                               |          | Accumula | uon on enu |   |
|-------------------------------|----------|----------|------------|---|
| 2                             | Cate     | gory     |            |   |
| Name                          | High Tem | perature |            |   |
| Delay (Minutes)               | 0        |          |            | × |
| Accumulation on end (Minutes) | 1        |          |            | × |
| Level 1                       | DEFAUL   | Γ        |            |   |
| Level 2                       | None     |          |            | • |
| Level 3                       | None     |          |            | - |
| Level 4                       | None     |          |            | - |
| Level 5                       | None     |          |            | - |
| Cancel                        |          |          | Add        |   |

Wenn der Alarm nach der "Resend"-Zeit (nach der ersten Benachrichtigung) noch aktiv ist, sendet XWEB eine weitere E-Mail als Erinnerung an einen anstehenden aktiven Alarm. Dieser Zyklus wird fortgesetzt, bis der Alarm zurückgesetzt wird ODER eine Pegeländerung eintritt.

Wenn der Alarm nach der Zeit für den Ebenenwechsel (die immer länger sein muss als die "Resend"-Zeit) immer noch aktiv ist, verschiebt XWEB die Kategorie in die nächste Ebene und benachrichtigt alle Ressourcen dieser Ebene. Die Rückgabezeit wird nun auf diesen Ebeneneinstellungen neu konfiguriert. Wenn Resend auf 0 gesetzt ist, ist die Funktion Change level deaktiviert.

Alarme derselben Kategorie können nur dann eine kumulative E-Mail senden, wenn sie innerhalb des unter "Kumulierung am Ende" konfigurierten Zeitraums enden. Zum Beispiel könnte eine Gruppe von No-Link-Alarmen, die alle in 2 Minuten enden, nur eine E-Mail erzeugen. Wie bei der Kumulierung am Anfang "

#### 3.3.2.4.2.3 EBENEN

Die Parameter für die Alarmbenachrichtigung legen die Benachrichtigungsstufen fest. Jede Ebene umfasst die Benutzer, die die Alarmbenachrichtigungen erhalten.

- **Name**: identifiziert die Benachrichtigungsebene
- Site Manager Priority: Priorität für Emerson Site Manager
- Beim Start benachrichtigen: aktiviert für das Senden von Benachrichtigungen über neue Alarme

- Bei Ende benachrichtigen: aktiviert für das Senden von Benachrichtigungen bei Alarmüberschreitung

- **Einzelne Benachrichtigung senden**: Durch die Aktivierung dieses Parameters wird die Akkumulationszeit außer Kraft gesetzt. Wenn das System zwei Alarme gleichzeitig erkennt, erhalten die Benutzer zwei separate Benachrichtigungen.
- **Kumulierung beim Start Zeit**: die Zeit, in der das System auf die Erkennung neuer Alarme wartet, um eine kumulative Meldung zu senden
- Zeit für erneutes Senden: Intervall zwischen den Benachrichtigungen bei anhaltenden Alarmen. Wenn
  z. B. eine neue Alarmmeldung gesendet, aber ignoriert wird oder verloren geht, meldet das System
  dieselbe Meldung nach der angegebenen Zeit erneut. Dieser Parameter ist entscheidend für die Logik
  des "Stufenanstiegs": Wenn dieser Parameterwert nach der ersten Benachrichtigung 0 ist, wird die
  Stufe nach oben skaliert.
- Pegeländerungszeit: maximale Zeit, innerhalb derer der ständig aktive Alarm über die aktuellen Pegelregeln informiert wird. Nach Ablauf dieser Zeit wird die Stufe auf die nächste in der Alarmkategorie angegebene Stufe hochgestuft.
- Benachrichtigungsdienste:

Modellen 500D sind die Einträge AUX2/AUX3 sind mit den Namen AUX1 und AUX2 gekennzeichnet. Bei XWEB300D ist das Systemrelais genannt SYSAUX

2. RAUX1/ RAUX2/ RAUX3/RAUX4: die Alarmbenachrichtigung erfolgt über das entfernte Relais

#### - Kontakte:

Liste der Alarmbenachrichtigungen

|                 | Contacts |                 |
|-----------------|----------|-----------------|
| Service         |          | + Add + Contact |
| Contact         |          |                 |
| Email - Service |          | 👕 Delete        |
| SMS - Service   |          | 👕 Delete        |
|                 |          |                 |

| -                                                                                                    |                                                                                   |                                                | € لا                                                            | ) <sup>36</sup> / 58 | % 16:4                                                                                                    |  |  |  |
|----------------------------------------------------------------------------------------------------|-----------------------------------------------------------------------------------|------------------------------------------------|-----------------------------------------------------------------|----------------------|----------------------------------------------------------------------------------------------------|--|--|--|
| ÷                                                                                                    |                                                                                   |                                                | • 1                                                             | i 🖻                  | 2                                                                                                    |  |  |  |
| HEADE<br>81.68 X<br>81.68                                                                                | R - XWI<br>(WEB<br><sup>Posta</sup> in arr                                        | EB<br>DI                                       | NAM<br>ESCRIP                                                   | E .<br>TION          | . 🖓                                                                                                    |  |  |  |
| XWEB NAME .81.68                                                                                         |                                                                                   |                                                |                                                                 |                      |                                                                                                    |  |  |  |
|                                                                                                    |                                                                                   |                                                |                                                                 |                      |                                                                                                    |  |  |  |
| Device                                                                                                   | Model                                                                             | Alarm<br>name                                  | Started                                                         | Ended                | Term.                                                                                                    |  |  |  |
| Device<br>RS1-001<br>New_XR70C>                                                                          | Model                                                                             | Alarm<br>name<br>High<br>Value<br>Pb1          | Started<br>03/08/2017<br>16:22                                  | Ended                | Term.                                                                                                    |  |  |  |
| Device<br>RS1-001<br>New_XR70C><br>RS1-000<br>Alarms<br>EEPROM<br>Failure: Off<br>High Value<br>Pb2: off | Model<br>xR70CX<br>XR70CX<br>D1 New<br>Error<br>Pb2: off<br>High Value<br>Pb1: 0n | Alarm<br>name<br>High<br>Value<br>Pb1<br>/_XR7 | Started<br>03/08/2017<br>16:22<br>70CX<br>Low Value<br>Pb1: 0ff | Ended<br>ACTIVE      | Contraction Contraction Contractica Contractica Contra |  |  |  |

Der HTML-Teil ist das Format, das vom Browser gerendert wird. Der Text ist besser für automatische Parser geeignet und lautet wie folgt.

```
Content-Type: text/plain; charset="UTF-8"
Content-Transfer-Encoding: 8bit
Alarm-Bericht: XWEB Xweb Systemname|XWEB Systembeschreibung
START|18/10/2013 17:26|RS1-007 New XR170Cxxxxx|Low Value Pb1
```

Das E-Mail-Format kann von automatischen Robotern analysiert werden, die den Abschnitt "text/plain" untersuchen. Nachstehend finden Sie ein Beispiel für eine Alarm-E-Mail:

```
Thread-Topic: Alarm(S) Notification - Xweb EVO XWEB EVO
Content-Type: multipart/alternative; boundary="----_=_NextPart_001_00dbe1c4.5236b
This is a multi-part message in MIME format.
------__=_NextPart_001_00dbe1c4.5236b6ac
Content-Type: text/plain
Report Allarmi: XWEBEVO Xweb EVO|XWEB EVO START|13/09/2013 17:34|RS1-040
New_XC1008D|No-Link
Device Model Alarm name Started Ended Term.
RS1-040 New_XC1008D XC1008D No-Link 13/09/2013 17:34
```

-----\_\_\_\_NextPart\_001\_00dbe1c4.5236b6ac Content-Type: text/html <!DOCTYPE html PUBLIC "-//W3C//DTD XHTML 1.1//EN" "http://www.w3.org/TR/xhtml11/D

7. SMS: Die Alarmbenachrichtigung erfolgt durch das Versenden einer SMS-Nachricht.

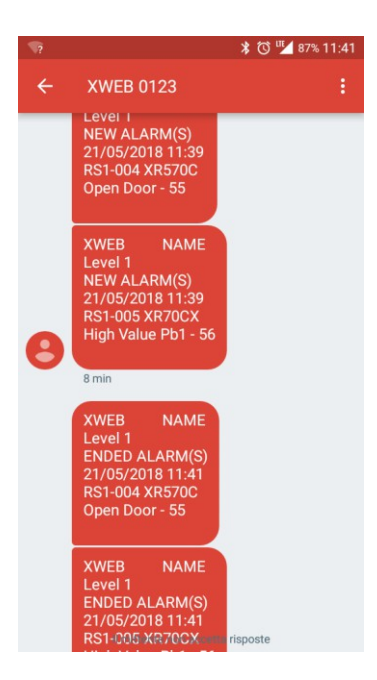

- E-Mail/FAX-Kopfzeile: individueller Text, der in das Objekt eingegeben wird
- Kalender: Filterkalender f
  ür Alarmbenachrichtigungen; der Kalender gibt den Zeitraum an, in dem die Benachrichtigungen nicht ausgegeben werden. Die Kalender werden 
  über □□□□□→□□□□□□□□ eingestellt.

| 3.3.2.4.3 | GRUPPEN |
|-----------|---------|
|           |         |

| Devices  | Alarms | Groups | Preconfigurations | Updates |
|----------|--------|--------|-------------------|---------|
| + Groups |        |        |                   |         |
| Label    |        | Devic  | es                |         |
| No Group |        | 5      |                   |         |
| LT GROUP |        | 0      |                   |         |
| NT GROUP |        | 0      |                   |         |
| HVAC     |        | 0      |                   |         |

Der Benutzer kann die Steuergeräte in Gruppen einteilen, um die Konfiguration nach einem Funktionsplan oder nach der räumlichen Anordnung im Supermarkt zu ordnen.

Die separate Darstellung der Gruppen ist auf der Seite GERÄTE/DASHBOARD zu sehen.

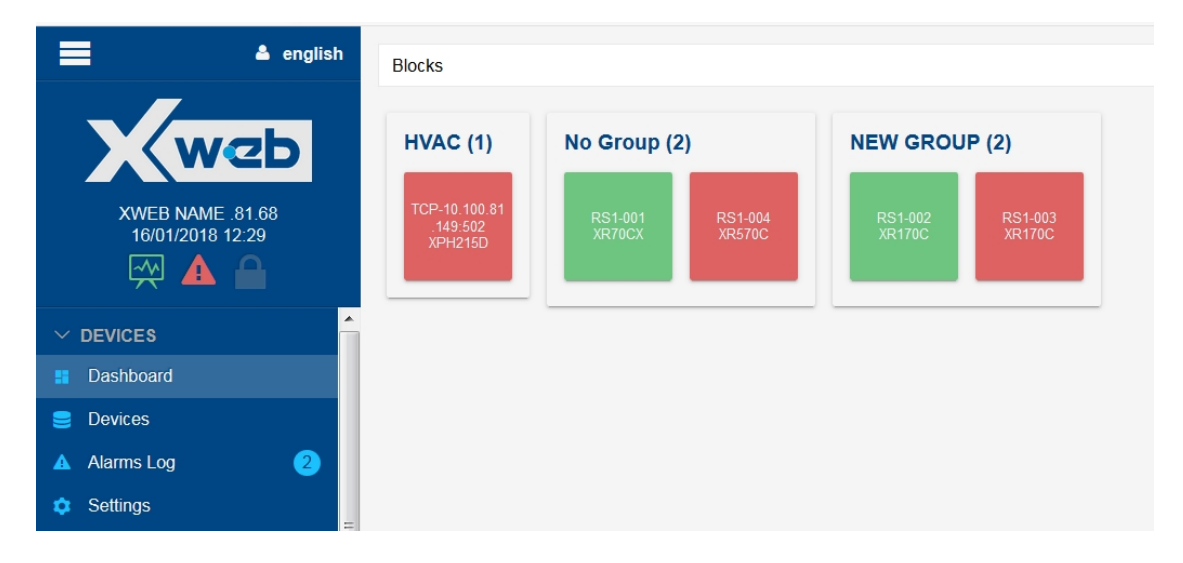

## 3.3.2.4.4 VORKONFIGURATIONEN

| Devices                  | Alarms              | s Groups P              |                  | Updates      |
|--------------------------|---------------------|-------------------------|------------------|--------------|
| さ Upload                 |                     |                         |                  |              |
| Model                    | Date                | Description             | Categories       |              |
| XPH215D / 71 / 3.0 / 3.0 | 16/11/2017 14:31:56 | AHU 3.0 English         |                  | ۲ î ů        |
| XR570C / 16 / 2.0 / 0.4  | 16/01/2018 12:32:02 | preconfi                |                  | 7 <b>î</b> 4 |
| XR70CX / 44 / 1.0 / 0.1  | 16/01/2018 12:31:38 | xr70cx preconfiguration | High Temperature | × ÷ ċ        |

In diesem Abschnitt werden die Vorkonfigurationen im XWEB-Speicher angezeigt.

Die Vorkonfigurationen können auf Werkzeuge angewendet werden, die sich bereits im Setup befinden, indem Sie die Taste "Zauberstab" drücken: Das System fragt, auf welche kompatiblen Werkzeuge die Vorkonfiguration angewendet werden soll.

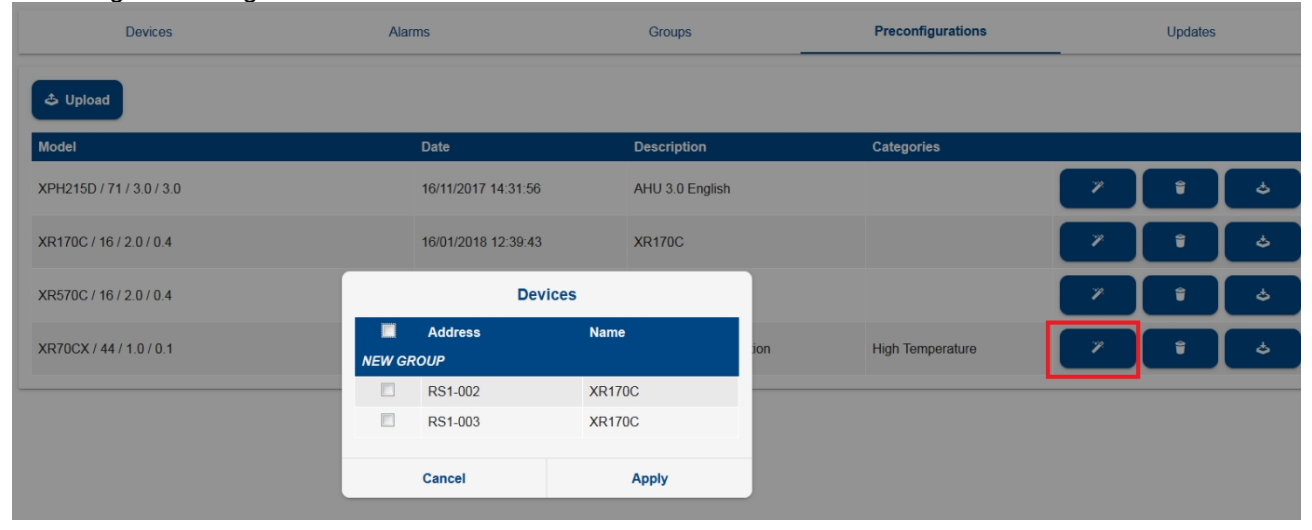

### 3.3.2.4.5 UPDATES

|      |                          | Devices               | Alarms  | Groups                   | Preconfigurations | Updates       |  |  |
|------|--------------------------|-----------------------|---------|--------------------------|-------------------|---------------|--|--|
| ۹۵   | Q Check Updates O Update |                       |         |                          |                   |               |  |  |
|      | Status                   | Address               | Name    | Model                    | Ve                | rsion Library |  |  |
| HVAC |                          |                       |         |                          |                   |               |  |  |
|      | 0                        | TCP-10.100.81.149:502 | XPH215D | XPH215D / 71 / 3.0 / 3.0 | -                 |               |  |  |
| NEW  | GROUP                    |                       |         |                          |                   |               |  |  |
|      | 0                        | RS1-002               | XR170C  | XR170C / 16 / 2.0 / 0.4  |                   |               |  |  |
|      | 0                        | RS1-003               | XR170C  | XR170C / 16 / 2.0 / 0.4  |                   |               |  |  |
| No G | roup                     |                       |         |                          |                   |               |  |  |
|      | 0                        | RS1-001               | XR70CX  | XR70CX / 44 / 1.0 / 0.1  |                   |               |  |  |
|      | 0                        | RS1-004               | XR570C  | XR570C / 16 / 2.0 / 0.4  |                   |               |  |  |
|      | A                        | RS1-100               | GLENDIM | GLENDIM / 32807 / 1.0 /  | 1.5 -             | -             |  |  |

In diesem Fenster können Sie die Gerätekonfiguration mit möglichen Bibliotheksaktualisierungen anpassen. Wenn die neue Bibliothek kompatibel ist, kann die Aktualisierung angewendet werden, ohne dass Protokolldaten verloren gehen und ohne dass die Konfiguration neu vorgenommen werden muss; wenn die neue Bibliothek nicht kompatibel ist, werden Geräte, die nicht aktualisiert werden können, mit einem roten Dreieck angezeigt. Wenn der Benutzer diese Geräte aktualisieren muss, muss er/sie das Gerät aus der xweb-Konfiguration entfernen und dann wieder hinzufügen und es komplett neu konfigurieren. Das Symbol Imit wird bei der Einrichtung auf alle Geräte angewendet, auch wenn kein Update installiert wurde.

#### 3.3.2.4.6 HOCHFREQUENZABFRAGE

| Devices      | High Frequency | Alarms             | Groups | Preconfigurations | Updates |  |  |
|--------------|----------------|--------------------|--------|-------------------|---------|--|--|
| Enabled      |                |                    |        | 2                 |         |  |  |
| Variables    |                | 10 Points Selected |        |                   |         |  |  |
| Polling Mode |                | Automatic          |        |                   | ~       |  |  |
| Save         |                |                    |        |                   |         |  |  |

In diesem Abschnitt werden die Variablen konfiguriert, die zu den schnellsten Abtastvariablen im Abfragezyklus gehören werden. Die Geschwindigkeit ihrer Abtastung wird durch den Parameter "Polling Mode" bestimmt, der die folgenden Werte annehmen kann: i. "Automatic" oder ii. "Timed". Im ersten Fall wird die Geschwindigkeit vom xweb-System gewählt; im zweiten Fall wird der Benutzer jedoch aufgefordert, eine gewünschte Abtastzeit einzustellen; diese Zeit wird nach dem Start der Erfassungen über die Zeit beibehalten. Der Zeitparameter muss validiert werden, so dass das gesamte Instrumentennetzwerk so verkabelt werden muss, dass xweb einen Kommunikationstest durchführen kann, bevor es in Betrieb genommen werden kann.

| Polling Mode           | Timed ~               |
|------------------------|-----------------------|
| Polling Time (Seconds) | 1                     |
|                        |                       |
|                        | Validate Polling Time |

Der Parameter Abtastzeit kann auf ein Minimum von 1 Sekunde eingestellt werden. Die maximale Anzahl von Variablen, die als "Hochfrequenz" verwaltet werden können, beträgt 10.

Die Gesamtabfragezeit, d.h. die Aktualisierungszeit des Wertes der Variablen mit der niedrigsten Priorität, ist nicht gebunden und kann bei aktiver Erfassung über das Menü SYSTEM / INFO gesteuert werden.

Bei aktiven Erfassungen kann xweb Stichproben nehmen und ein Diagramm wie das folgende erstellen, in dem die größere Häufigkeit einiger Variablen (reduzierte Stichprobenzeiten) im schraffierten Bereich zu sehen ist.

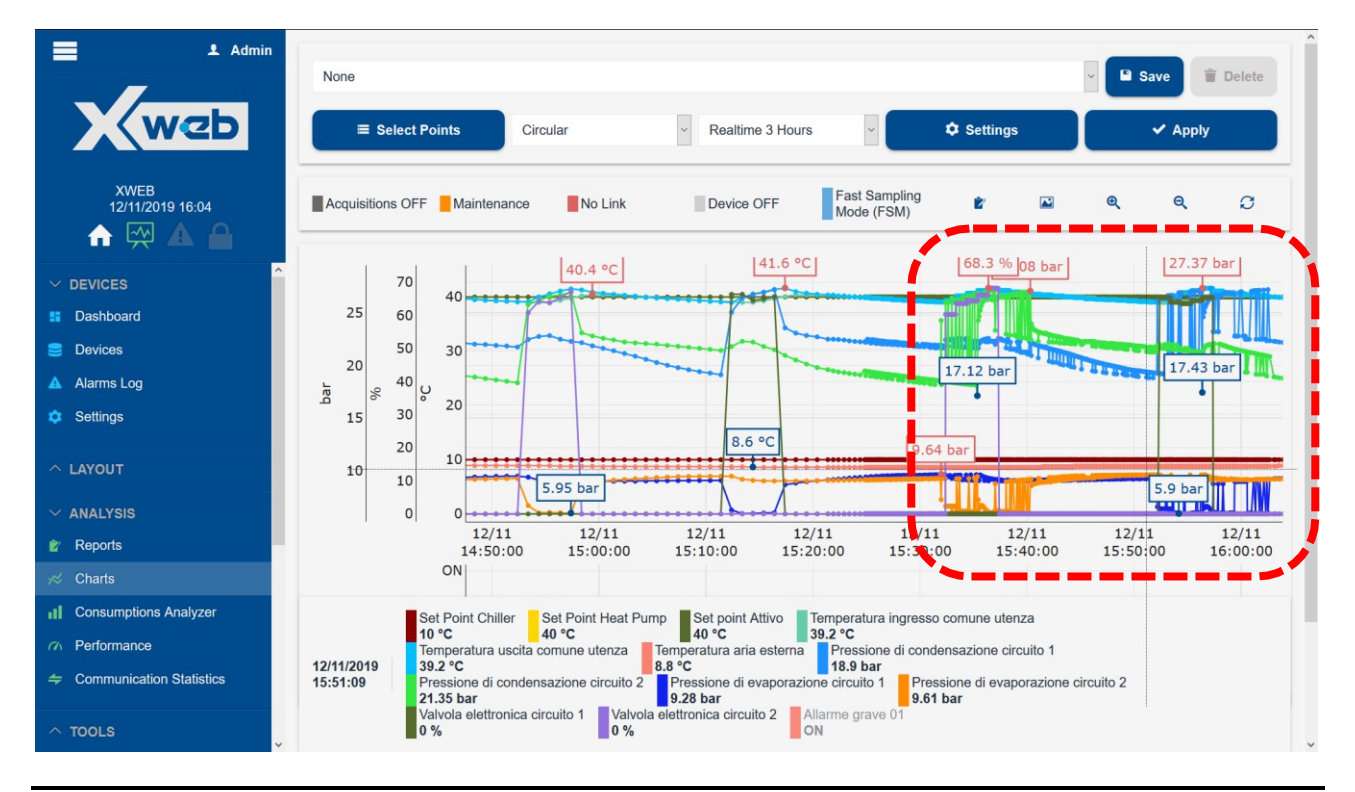

Die Speicherung dieser Werte und damit die Möglichkeit, sie grafisch darzustellen, ist entsprechend der Abtastgeschwindigkeit und ihrer Menge zeitlich begrenzt. Dieser Speicher ist auch flüchtig, d.h. er geht verloren, wenn xweb neu gestartet wird.

Im Falle eines Alarms kann dieser Speicher auch als Daten im Textformat (CSV) an die Alarmbenachrichtigungs-E-Mail angehängt werden.

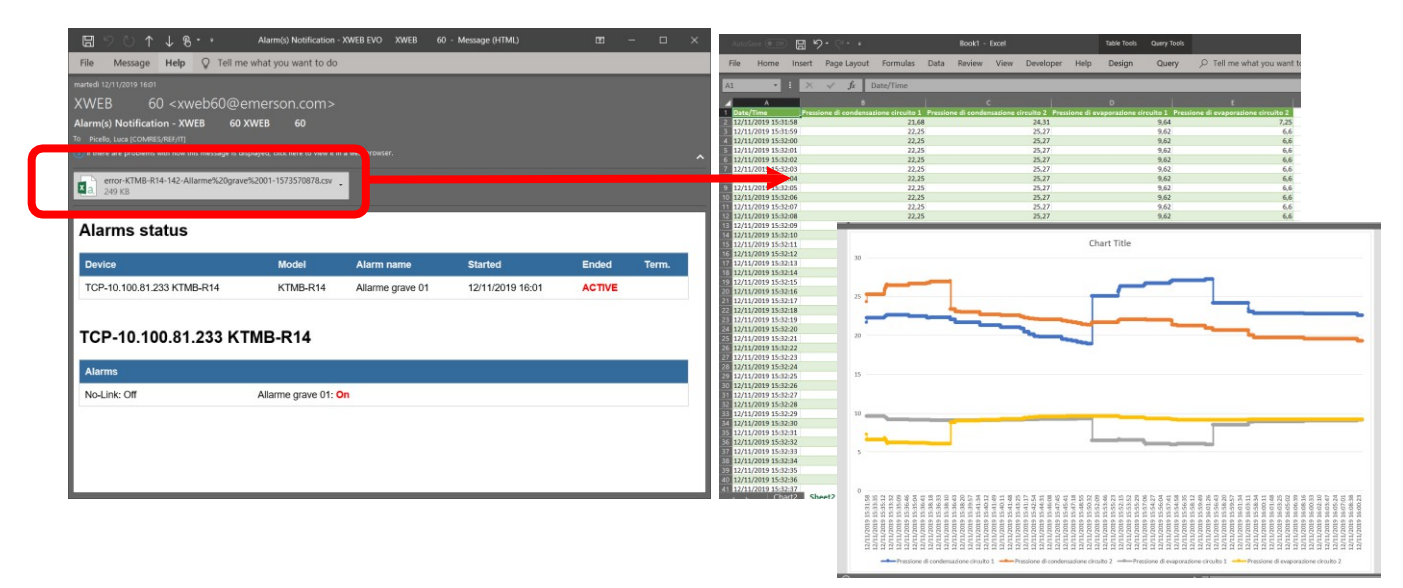

## 3.3.3 LAYOUT

Das Layout-Tool ermöglicht die Erstellung individueller Seiten mit grafischen Widgets. Jede individuell gestaltete Seite erhält den Namen "Layout", und die Seiten können dem System durch Drücken von "Hinzufügen" hinzugefügt werden.

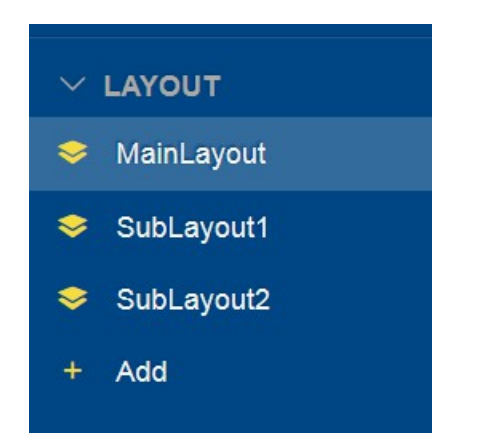

Der Benutzer muss dann die Seite bearbeiten, indem er auf drückt, wodurch er die folgenden Operationen durchführen kann:

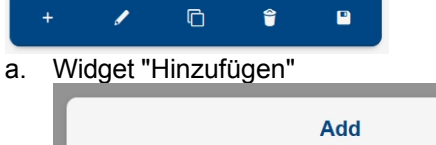

| Add                 |  |
|---------------------|--|
| Rectangle           |  |
| Rectangle           |  |
| Button              |  |
| Weather             |  |
| Table               |  |
| Digital Input       |  |
| Chart               |  |
| Analogic Controller |  |
| Conditioned Image   |  |

Jedes ausgewählte Widget zeigt in seiner Palette eine Reihe von Attributen an, die der Benutzer definieren kann. Die Palette ist ein modales Fenster und kann verschoben werden; die Palette wird nur während der Layoutänderung angezeigt.

|                       |     | 1 | G | Ŷ   |  |
|-----------------------|-----|---|---|-----|--|
|                       |     |   |   |     |  |
|                       |     |   |   |     |  |
|                       |     |   |   |     |  |
|                       |     |   |   |     |  |
| this is the widget te | ext |   |   |     |  |
|                       |     |   |   |     |  |
|                       |     |   |   |     |  |
|                       |     |   |   |     |  |
|                       |     |   |   |     |  |
|                       |     |   |   | .:: |  |
|                       |     |   |   |     |  |
|                       |     |   |   |     |  |

-

b. "Bearbeiten"

|                  | E        | dit |           |
|------------------|----------|-----|-----------|
| Label            | SubLayou | ıt1 |           |
| Resize Mode      | Keep Rat | io  | •         |
| Background Color |          |     | 100 🔄     |
| Background Image |          |     | Stretch - |
| Cancel           |          | E   | dit       |

Beschriftung: Text des Seitennamens Größenänderungsmodus: Hintergrundfarbe:

- Ermöglichung der Farbwiedergabe
- Hintergrundfarbe
- Transparenzprozentsatz

Hintergrundbild:

- Ermöglichung der Farbwiedergabe
- Bild
- Größenänderung
- c. "Klonen". Erzeugt eine identische Kopie der aktuellen Seite
- d. "Löschen". Löscht die aktuelle Seite
- e. "Speichern". Speichert die aktuelle Seite

zugänglich durch Drücken von "Menü". Das Verfahren erfordert, dass der Benutzer die linke Maustaste über dem gewünschten Widget, z. B. "Bild", gedrückt hält und es dann zur Positionierung auf die Arbeitsfläche zieht.

Sobald das Widget platziert ist, fahren Sie mit der Dimensionierung und Konfiguration fort. Letzteres muss immer durch Drücken der Taste "Schraubenschlüssel" erfolgen.

Für das Hochladen von Bildern im XWEB-System gelten die folgenden Einschränkungen:

• Maximale Anzahl importierbarer Bilder: keine Begrenzung der Anzahl der

Bilder Maximal verfügbarer Speicher für Bilder:

- XWEB 300D, XWEB 500D, XWEB 500: 5MB
- XWEB 5000: 10MB
- Maximale Bildgröße: 1MB
- Wenn Sie ein Bild mit demselben Namen wie ein bereits im System vorhandenes Bild hochladen, wird das neue Bild das vorherige überschreiben (natürlich nur, wenn der Upload erfolgreich war).

Hinweis: Wenn Sie ein Bild mit demselben Namen wie ein bereits im System vorhandenes Bild hochladen, wird das neue Bild das vorherige überschreiben (wenn das Hochladen erfolgreich war).

## 3.3.4 ANALYSE

### 3.3.4.1 BERICHTE

Reports

Hier können Sie drei verschiedene Arten von Berichten über die in XWEB erfassten Daten konfigurieren und abrufen.

| 3.3.4.1.1         | HACCP-BERICHTE      |        |          |           |
|-------------------|---------------------|--------|----------|-----------|
| HACCP R<br>+ HACC | eports<br>P Reports |        |          |           |
| ID                | Label               |        |          |           |
| 692712            | HACCP REPORT        | 🖌 Edit | 🕯 Delete | 🕈 Execute |
| fd7907            | another haccp       | 🖌 Edit | 🕆 Delete |           |

Die Taste "+ HACCP-Berichte" wird verwendet, um eine Haccp-Konfiguration zur Liste hinzuzufügen.

| Header H   | OOTER          |
|------------|----------------|
|            |                |
| Layout S   | Standard       |
| Interval L | ast 24 Hours 🔹 |
| Label H    | ACCP REPORT    |

geben Sie die Felder an:

- Etikett: Name des Berichts
- Intervall:
  - o Snapshot; zum Exportieren der aktuellen Wertedaten

| XWEB NAME .81.68 - H       | HACCP printout        |
|----------------------------|-----------------------|
| HEADER                     | Noor printour pugorae |
| date: 25.09.17 time: 11:24 |                       |
| R\$1-001 XR70CX            |                       |
| Prohe 1                    | 16.7 °C               |
| No-Link                    | 0                     |
| Probo 2                    | 0.0.°C                |
| Generic Digital Input      | 1                     |
| Alarm                      | 1                     |
| Fan                        | 1                     |
| Prohe 3                    | 0.00                  |
| Cooling                    | 0.0 C                 |
| On                         | 1                     |
| Defrect                    |                       |
| East Eroozing              | 0                     |
| Keyboard                   | 0                     |
| Energy Saving              | 0                     |
| Prohe R                    | 16.7 °C               |
| Error Ph1                  | 0                     |
| Error Ph2                  | 0                     |
| High Value Ph1             | 0                     |
| Low Value Ph1              | 0                     |
| High Value Ph2             | 0                     |
| Low Value Ph2              | 0                     |
| SetPoint R                 | 31 90                 |
| Open Door                  | 0                     |
| EEPROM Failure             | 0                     |
| SetPoint                   | 31 °C                 |
| B61 002 XB170Cxxxxxx       |                       |
| RSI-002 ARI/OCXXXX         | 15.0.90               |
| Door Switch                | 13.9 C                |
| No-Link                    | 0                     |
| Generic Alarm              | 0                     |
| Evanorator (Ph2            | -5.7 °C               |
| Defrost                    | 0                     |
| Alarm                      | 0                     |
| Fan                        | 1                     |
| Cooling                    | <sup>1</sup>          |
| On                         | 1                     |
| Defrost                    | 0                     |
| Keyboard                   | 0                     |
| Energy Saving              | 0                     |
| Low Value Ph1              | 0                     |
| High Value Ph1             | 0                     |
| Error Ph1                  | 0                     |
| Error Pb2                  | 0                     |
| Set Point                  | 30°C                  |
| Error Pb3                  |                       |
| Open Door                  | 0                     |
| External Alarm             | 0                     |
| FOOTER                     | -                     |

- Heute/Gestern/Vorgestern/letzte 24 Stunden/letzte 48 Stunden/letzte Woche/letzter Monat, um Protokolldaten zu exportieren.
   In diesem Modus können Sie Daten in zwei Formaten exportieren (Layout):
  - Standard; die Daten werden mit einer Zeile pro Variable tabelliert

| Legend:*=defrost, !=post defrost,<br>TIME TABLE: | SO= | System OFF,<br>24/09<br>15:27 | #=unit C<br>24/09<br>19:27 | 24/09<br>23:27 | 24/09<br>03:27 | 25/09<br>07:27 | 25/09<br>11:27 |
|--------------------------------------------------|-----|-------------------------------|----------------------------|----------------|----------------|----------------|----------------|
| RS1-001 XR70CX                                   |     |                               |                            |                |                |                |                |
| Probe 1                                          | °C  | 15.60                         | 15.51                      | 15.45          | 15.39          | 15.18          | 15.75          |
| No-Link                                          |     | 0.00                          | 0.00                       | 0.00           | 0.00           | 0.00           | 0.00           |
| Probe 2                                          | °C  | 0.00                          | 0.00                       | 0.00           | 0.00           | 0.00           | 0.00           |
| Generic Digital Input                            |     | 1.00                          | 1.00                       | 1.00           | 1.00           | 1.00           | 1.00           |
| Alarm                                            |     | 1.00                          | 1.00                       | 1.00           | 1.00           | 1.00           | 0.67           |
| Fan                                              |     | 1.00                          | 1.00                       | 1.00           | 1.00           | 1.00           | 1.00           |
| Probe 3                                          | °C  | 0.00                          | 0.00                       | 0.00           | 0.00           | 0.00           | 0.00           |
| Cooling                                          |     | 0.00                          | 0.00                       | 0.00           | 0.00           | 0.00           | 0.00           |
| On                                               |     | 1.00                          | 1.00                       | 1.00           | 1.00           | 1.00           | 1.00           |
| Defrost                                          |     | 0.00                          | 0.00                       | 0.00           | 0.00           | 0.00           | 0.00           |
| Fast Freezing                                    |     | 0.00                          | 0.00                       | 0.00           | 0.00           | 0.00           | 0.00           |
| Keyboard                                         |     | 0.00                          | 0.00                       | 0.00           | 0.00           | 0.00           | 0.00           |
| Energy Saving                                    |     | 0.00                          | 0.00                       | 0.00           | 0.00           | 0.00           | 0.00           |
| Probe R                                          | °C  | 15.60                         | 15.51                      | 15.45          | 15.39          | 15.18          | 15.75          |
| Error Pb1                                        |     | 0.00                          | 0.00                       | 0.00           | 0.00           | 0.00           | 0.00           |
| Error Pb2                                        |     | 0.00                          | 0.00                       | 0.00           | 0.00           | 0.00           | 0.00           |
| High Value Pb1                                   |     | 0.00                          | 0.00                       | 0.00           | 0.00           | 0.00           | 0.00           |
| Low Value Pb1                                    |     | 0.00                          | 0.00                       | 0.00           | 0.00           | 0.00           | 0.00           |
| High Value Pb2                                   |     | 0.00                          | 0.00                       | 0.00           | 0.00           | 0.00           | 0.00           |
| Low Value Pb2                                    |     | 0.00                          | 0.00                       | 0.00           | 0.00           | 0.00           | 0.00           |
| SetPoint R                                       | °C  | 3.10                          | 3.10                       | 3.10           | 3.10           | 3.10           | 3.10           |
| Open Door                                        |     | 0.00                          | 0.00                       | 0.00           | 0.00           | 0.00           | 0.00           |
| EEPROM Failure                                   |     | 0.00                          | 0.00                       | 0.00           | 0.00           | 0.00           | 0.00           |
| SetPoint                                         | °C  | 3.10                          | 3.10                       | 3.10           | 3.10           | 3.10           | 3.10           |
| RS1-002 XR170Cxxxxxxxxxxxxxxxxxxxxx              |     |                               |                            |                |                |                |                |
| Room (Ph1)                                       | °C  | 15 90                         | 15 90                      | 15 90          | 15 90          | 15 90          | 15.90          |

 Erweitert; f
ür das erweiterte Format ist die Abtastzeit zwischen den Punkten anzugeben (erste Spalte); die Daten werden in einer Spalte pro Variable tabelliert

| TEADER           |                              |          |            |                       |        |          |            |          |          |         |               |          |               |            |
|------------------|------------------------------|----------|------------|-----------------------|--------|----------|------------|----------|----------|---------|---------------|----------|---------------|------------|
| Legend:*=defr    | ost, !                       | =post de | frost,     | SO=Syste              | m OFF, | #=unit C | OFF, X=    | offline, | §=door o | pen     |               |          |               |            |
|                  | RS1-001 XR70CX<br>Probe 1 *C | No-Link  | Probe 2 *C | Generic Digital Input | Alarm  | Fan      | Probe 3 *C | Cooling  | б        | Defrast | Fast Freezing | Keyboard | Energy Saving | Probe R *C |
| 11:30 24/09/2017 | 15.60                        | 0.00     | 0.00       | 1.00                  | 1.00   | 1.00     | 0.00       | 0.00     | 1.00     | 0.00    | 0.00          | 0.00     | 0.00          | 15.60      |
| 11:45            | 15.60                        | 0.00     | 0.00       | 1.00                  | 1.00   | 1.00     | 0.00       | 0.00     | 1.00     | 0.00    | 0.00          | 0.00     | 0.00          | 15.60      |
| 12:00            | 15.60                        | 0.00     | 0.00       | 1.00                  | 1.00   | 1.00     | 0.00       | 0.00     | 1.00     | 0.00    | 0.00          | 0.00     | 0.00          | 15.60      |
| 12:15            | 15.60                        | 0.00     | 0.00       | 1.00                  | 1.00   | 1.00     | 0.00       | 0.00     | 1.00     | 0.00    | 0.00          | 0.00     | 0.00          | 15.60      |
| 12:30            | 15.60                        | 0.00     | 0.00       | 1.00                  | 1.00   | 1.00     | 0.00       | 0.00     | 1.00     | 0.00    | 0.00          | 0.00     | 0.00          | 15.00      |
| 12:45            | 15.00                        | 0.00     | 0.00       | 1.00                  | 1.00   | 1.00     | 0.00       | 0.00     | 1.00     | 0.00    | 0.00          | 0.00     | 0.00          | 15.00      |
| 13.00            | 15.00                        | 0.00     | 0.00       | 1.00                  | 1.00   | 1.00     | 0.00       | 0.00     | 1.00     | 0.00    | 0.00          | 0.00     | 0.00          | 15.00      |
| 13:15            | 15.00                        | 0.00     | 0.00       | 1.00                  | 1.00   | 1.00     | 0.00       | 0.00     | 1.00     | 0.00    | 0.00          | 0.00     | 0.00          | 15.00      |
| 2:45             | 15.60                        | 0.00     | 0.00       | 1.00                  | 1.00   | 1.00     | 0.00       | 0.00     | 1.00     | 0.00    | 0.00          | 0.00     | 0.00          | 15.60      |
| 14:00            | 15.00                        | 0.00     | 0.00       | 1.00                  | 1.00   | 1.00     | 0.00       | 0.00     | 1.00     | 0.00    | 0.00          | 0.00     | 0.00          | 15.00      |
| 14:15            | 15.60                        | 0.00     | 0.00       | 1.00                  | 1.00   | 1.00     | 0.00       | 0.00     | 1.00     | 0.00    | 0.00          | 0.00     | 0.00          | 15.60      |
| 14:30            | 15 60                        | 0.00     | 0.00       | 1.00                  | 1.00   | 1.00     | 0.00       | 0.00     | 1 00     | 0.00    | 0.00          | 0.00     | 0.00          | 15.60      |
| 14:45            | 15.60                        | 0.00     | 0.00       | 1.00                  | 1.00   | 1.00     | 0.00       | 0.00     | 1 00     | 0.00    | 0.00          | 0.00     | 0.00          | 15.60      |
| 15:00            | 15.60                        | 0.00     | 0.00       | 1.00                  | 1.00   | 1.00     | 0.00       | 0.00     | 1.00     | 0.00    | 0.00          | 0.00     | 0.00          | 15.60      |
| 5:15             | 15.60                        | 0.00     | 0.00       | 1.00                  | 1.00   | 1.00     | 0.00       | 0.00     | 1.00     | 0.00    | 0.00          | 0.00     | 0.00          | 15.60      |
| 5:30             | 15.60                        | 0.00     | 0.00       | 1.00                  | 1.00   | 1.00     | 0.00       | 0.00     | 1.00     | 0.00    | 0.00          | 0.00     | 0.00          | 15.60      |
| 5:45             | 15.50                        | 0.00     | 0.00       | 1.00                  | 1.00   | 1.00     | 0.00       | 0.00     | 1.00     | 0.00    | 0.00          | 0.00     | 0.00          | 15.50      |
| 16:00            | 15.50                        | 0.00     | 0.00       | 1.00                  | 1.00   | 1.00     | 0.00       | 0.00     | 1.00     | 0.00    | 0.00          | 0.00     | 0.00          | 15.50      |
| 16:15            | 15.50                        | 0.00     | 0.00       | 1.00                  | 1.00   | 1.00     | 0.00       | 0.00     | 1.00     | 0.00    | 0.00          | 0.00     | 0.00          | 15.50      |
| .6:30            | 15.50                        | 0.00     | 0.00       | 1.00                  | 1.00   | 1.00     | 0.00       | 0.00     | 1.00     | 0.00    | 0.00          | 0.00     | 0.00          | 15.50      |
| 16:45            | 15.50                        | 0.00     | 0.00       | 1.00                  | 1.00   | 1.00     | 0.00       | 0.00     | 1.00     | 0.00    | 0.00          | 0.00     | 0.00          | 15.50      |
| 17:00            | 15.50                        | 0.00     | 0.00       | 1.00                  | 1.00   | 1.00     | 0.00       | 0.00     | 1.00     | 0.00    | 0.00          | 0.00     | 0.00          | 15.50      |
| 17:15            | 15.50                        | 0.00     | 0.00       | 1.00                  | 1.00   | 1.00     | 0.00       | 0.00     | 1.00     | 0.00    | 0.00          | 0.00     | 0.00          | 15.50      |
| 17:30            | 15.50                        | 0.00     | 0.00       | 1.00                  | 1.00   | 1.00     | 0.00       | 0.00     | 1.00     | 0.00    | 0.00          | 0.00     | 0.00          | 15.50      |
| 7:45             | 15.50                        | 0.00     | 0.00       | 1.00                  | 1.00   | 1.00     | 0.00       | 0.00     | 1.00     | 0.00    | 0.00          | 0.00     | 0.00          | 15.50      |
| .8:00            | 15.50                        | 0.00     | 0.00       | 1.00                  | 1.00   | 1.00     | 0.00       | 0.00     | 1.00     | 0.00    | 0.00          | 0.00     | 0.00          | 15.50      |
| 0.00             | 15.50                        | 0.00     | 0.00       | 1.00                  | 1.00   | 1.00     | 0.00       | 0.00     | 1.00     | 0.00    | 0.00          | 0.00     | 0.00          | 10.00      |
| 18:30            | 15.50                        | 0.00     | 0.00       | 1.00                  | 1.00   | 1.00     | 0.00       | 0.00     | 1.00     | 0.00    | 0.00          | 0.00     | 0.00          | 15.50      |
| 0.40             | 15.50                        | 0.00     | 0.00       | 1.00                  | 1.00   | 1.00     | 0.00       | 0.00     | 1.00     | 0.00    | 0.00          | 0.00     | 0.00          | 15.50      |
| 0.15             | 15.50                        | 0.00     | 0.00       | 1.00                  | 1.00   | 1.00     | 0.00       | 0.00     | 1.00     | 0.00    | 0.00          | 0.00     | 0.00          | 15.50      |
| 0.20             | 15.50                        | 0.00     | 0.00       | 1.00                  | 1.00   | 1.00     | 0.00       | 0.00     | 1.00     | 0.00    | 0.00          | 0.00     | 0.00          | 15.50      |
| 19:45            | 15.50                        | 0.00     | 0.00       | 1.00                  | 1.00   | 1.00     | 0.00       | 0.00     | 1.00     | 0.00    | 0.00          | 0.00     | 0.00          | 15.50      |
| 20:00            | 15.50                        | 0.00     | 0.00       | 1.00                  | 1.00   | 1.00     | 0.00       | 0.00     | 1.00     | 0.00    | 0.00          | 0.00     | 0.00          | 15.50      |
| 10.00            | 13.30                        | 0.00     | 0.00       | 1.00                  | 1.00   | 1.00     | 0.00       | 0.00     | 1.00     | 0.00    | 0.00          | 0.00     | 0.00          | 10.00      |

- Kopfzeile/Fußzeile: Text, der an den Rändern des Berichts erscheint
- Punkte auswählen: Die Taste öffnet ein Fenster, in dem die Liste der in den Bericht aufzunehmenden Variablen ausgewählt werden kann; durch Anklicken des Werkzeugnamens wird die Liste mit der vollständigen Liste der Variablen pro Werkzeug angezeigt.

|          | Select Points  |   |
|----------|----------------|---|
| No       | Group          | Â |
|          | RS1-001 XR70CX |   |
| An       | alog           |   |
|          | Probe 1        |   |
|          | Probe 2        | = |
|          | Probe 3        |   |
|          | Probe R        |   |
|          | SetPoint R     |   |
| Se       | tPoints        |   |
| <b>v</b> | SetPoint       |   |
| Sta      | ntuses         |   |
|          | Defrost        |   |
|          | Energy Saving  |   |
|          | Fast Freezing  |   |
|          | Keyboard       |   |
| <b>v</b> | On             |   |
| Ala      | arms           |   |
|          | EEPROM Failure |   |
|          | Cancel Confirm |   |

Bei einer bestehenden report-haccp-Konfiguration ermöglicht die Taste

Bearbeiten deren Bearbeitung. Mit der Taste Löschen wird die

Konfiguration endgültig gelöscht.

Mit der Taste Ausführen können Sie den Bericht zum sofortigen Herunterladen, Drucken oder Versenden per E-Mail vorbereiten.

|                             | HACCP REPORT                                                  |        |
|-----------------------------|---------------------------------------------------------------|--------|
|                             | Settings                                                      |        |
| Interval                    | Last 24 Hours                                                 | -      |
|                             | Recipients                                                    |        |
| Download                    |                                                               |        |
| Print with local<br>printer |                                                               |        |
| Email                       | CN CN (CN)<br>DE DE (DE)<br>GR GR (GR)<br>alarm alarm (alarm) |        |
| Cancel                      | E                                                             | kecute |

### 3.3.4.1.2 BERICHTE ÜBER DIE LEBENSMITTELQUALITÄT

| Food Qual | ity Reports<br>Nuality Reports |        |          |           |
|-----------|--------------------------------|--------|----------|-----------|
| ID        | Label                          |        |          |           |
| 72f396    | another fqr                    | 🖍 Edit | 🕤 Delete |           |
| 76e990    | FQR                            | 🖍 Edit | 穿 Delete | ✓ Execute |

Die Taste "+ Food Quality Reports" wird verwendet, um eine FQR-Konfiguration zur Liste hinzuzufügen.

|           | Edit           |
|-----------|----------------|
| Label     | FQR            |
| Header    | HEADER         |
| Footer    | FOOTER         |
| Interval  | Yesterday -    |
| Variables | Select Devices |
| Cancel    | Edit           |

geben Sie die Felder an:

- Etikett: Name des Berichts
- Kopfzeile/Fußzeile: Text, der an den Rändern des Berichts erscheint
- Intervall: Heute, Gestern.
- Variablen: Drücken Sie "Geräte auswählen", um die Geräte auszuwählen, für die der Bericht erstellt werden soll. Jede Temperaturvariable wird von den folgenden Parametern begleitet
  - Sollwert
  - o Zeit nach dem Auftauen
  - Low Error (Offset auf den Sollwert angewendet)
  - Low Warning (Offset wird auf den Sollwert angewendet)
  - High Warning (Offset wird auf den Sollwert angewendet)
  - Hoher Fehler (Offset auf den Sollwert angewendet)

|    |                                  |         | Correct LevelCes     Construct LevelCes     Construct LevelCes |   |             |                          |   |   |                            |   |   |                             |  |     |                           |   |    |     |
|----|----------------------------------|---------|----------------------------------------------------------------------------------------------------|---|-------------|--------------------------|---|---|----------------------------|---|---|-----------------------------|--|-----|---------------------------|---|----|-----|
|    | Device                           | Probe   | SetPoint                                                                                                    |   | Post Defros | Error Low<br>Temperature |   |   | Warning Low<br>Temperature |   |   | Warning High<br>Temperature |  |     | Error High<br>Temperature |   | re |     |
| No | Group                            |         |                                                                                                    |   |             |                          |   |   |                            |   |   |                             |  |     |                           |   |    |     |
| 1  | RS1-001 XR70CX                   | Probe 1 | - SetPoint                                                                                                    | - | 90          | ( <b>0</b> )             | - | 0 | 101                        |   | 0 | ( <b>\$</b> )               |  | 0   | 121                       | + | 0  | (e) |
| 7  | RS1-002 XR170Cxxxxxxx<br>xxxxxxx | Room (P | Set Poin                                                                                                    | • | 90          | <u>0</u>                 | - | 0 |                            | - | 0 |                             |  | • 0 | 0                         | + | 0  |     |
| 7  | RS1-003 XR170C                   | Room (P | Set Poin                                                                                                    | - | 90          | 181                      | - | 0 | 191                        |   | 0 | 101                         |  | 0   | 101                       | + | 0  | i¢i |
| 1  | RS1-004 XR570C                   | Room (P | Set Poin                                                                                                    | • | 90          | ( <b>b</b> )             | - | 0 | 10                         | - | 0 | 101                         |  | • 0 | 1                         | + | 0  | iei |

Bei einer bestehenden report-fqr-Konfiguration ermöglicht die Taste Bearbeiten deren Bearbeitung. Mit der Taste Löschen wird die

Berichtskonfiguration endgültig gelöscht.

Execute erstellt den Bericht sofort entsprechend den Konfigurationsparametern zum Herunterladen, Drucken oder Versenden per E-Mail.

|                                         | FQR                                                           |
|-----------------------------------------|---------------------------------------------------------------|
|                                         | Settings                                                      |
| Interval                                | Custom                                                        |
| Date                                    | 2017-09-25                                                    |
|                                         | Recipients                                                    |
| Download<br>Print with local<br>printer |                                                               |
| Email                                   | CN CN (CN)<br>DE DE (DE)<br>GR GR (GR)<br>alarm alarm (alarm) |
| Cancel                                  | Execute                                                       |

## hat der resultierende FQR-Bericht das folgende Format:

| Food Qua<br>Date: 27-<br>Food qua | ality Report<br>04-2017<br>ality report - |            |       |       | - Yes | terda | y     |       |       |       |       |       |       |       |       |       |       |       |       | C<br>F | Cold En<br>old Wan<br>lot Warn<br>Hot Erre | or<br>ning<br>ing<br>pr |       | <br>12.3 | Comple<br>Partially<br>Defrost | tely miss<br>missing<br>+ Post D | sing data<br>g data (AcqOff, D<br>Defrost | eviceOff, NoLin |
|-----------------------------------|-------------------------------------------|------------|-------|-------|-------|-------|-------|-------|-------|-------|-------|-------|-------|-------|-------|-------|-------|-------|-------|--------|--------------------------------------------|-------------------------|-------|----------|--------------------------------|----------------------------------|-------------------------------------------|-----------------|
| Adr.                              | Name                                      | Uom        | 00:00 | 01:00 | 02:00 | 03:00 | 04:00 | 05:00 | 06:00 | 07:00 | 08:00 | 09:00 | 10:00 | 11:00 | 12:00 | 13:00 | 14:00 | 15:00 | 16:00 | 17:00  | 18:00                                      | 19:00                   | 20:00 | 21:00    | 22:00                          | 23:00                            | Max                                       | Min             |
| DE1 041                           | ONELI                                     | -          |       |       |       | -     |       |       |       |       |       | -     |       | -     |       |       |       |       |       |        |                                            |                         | -     | sta      | sta                            | -                                |                                           | 05.10 07.7      |
| R01-041                           | Frozen Food 1                             | 10         | -24   | -24   | -25   | -24   | -24   | -24   | -24   | -24   | -24   | -23   | -23   | -23   | -23   | -23   | -24   | -24   | -24   | -24    | -23                                        | -23                     | -23   | 100      | 10                             | -23                              | 22.20 15.2                                | 00:10 -27.7     |
| DC1 042                           | Frozen Food 2                             | 10         | 24    | 24    | -20   | 24    | 24    | 24    | 224   | 24    | 24    | 24    | -24   | 22    | 224   | 22    | 24    | 24    | 24    | 24     | 224                                        | 224                     | 224   | sda .    | 24                             | 24                               | 22.30 10.2                                | 03.45 20.0      |
| K31-043                           | Prozen Pood S                             | C          | 124   | 124   | -20   | 12.4  | 12.4  | 124   | -20   | 124   | 124   | -24   | 120   | 120   | 12.0  | 12.0  | -24   | 12.4  | 124   | 124    | 123                                        | 120                     | 120   | ~        | 124                            | 12.4                             | 22.30 10.2                                | 03.45 128.0     |
| R\$1,010                          | ONE NI                                    | **         | .0.0  | .0.0  | 1.4   | 0.4   | 0.0   | 0.6   | rth:  | 144   | 0.5   | 0.1   | 0.1   | .0.1  | 0.2   | 0.1   | stra  | 144   | -0.1  | -0.1   | 0.2                                        | 0.1                     | 0.2   | 0.6      | 144                            | 10                               | 08-00 4.0                                 | 01-10 -4 2      |
| R\$1.011                          | Add 2                                     | *0         | 12    | 12    | 11    | 1.0   | 1.9   | 1.1   | 100   | 1     | 0.5   | 0.1   | 0.6   | 0.2   | 1.0   | 0.5   | NA.   | 100   | 0.8   | 0.8    | 0.5                                        | 0.5                     | 0.5   | 1.0      | NA.                            | NA.                              | 08:25 4.0                                 | 22:05 -3.5      |
| RS1-012                           | sails 2                                   | "C         | -1.5  | 0.6   | -0.3  | -0.1  | -0.6  | 143   | 144   | -0.5  | -0.4  | -0.5  | -0.3  | -0.4  | -0.2  | 14    | 100   | -1.2  | -0.5  | -0.8   | -0.6                                       | -0.6                    | -0.4  | 14       | 1                              | -0.5                             | 09:30 2.5                                 | 03:35 -4 5      |
| RS1-013                           | wilk a                                    | *C         | 0.6   | 0.8   | -0.5  | 0.7   | 0.8   | 1     | 144   | 0.5   | 0.7   | 0.4   | 0.4   | 0.3   | 0.7   | 144   | 100   | 0.6   | 0.6   | 0.6    | 0.3                                        | 0.4                     | 0.6   | 14       | 100                            | 0.4                              | 14:20 13.1                                | 04.10 -3.7      |
| RS1-014                           | EV/P                                      | °C         | 19    | 11    | 1.4   | 0.8   | 0.8   | 0.9   | 0.9   | 11    | 1     | 15    | 11    | 11    | 1.0   | 1.0   | 10    | 11    | 144   | 1.4    | 11                                         | 0.8                     | 1.0   | 14       | 0.7                            | 1.0                              | 09:30 3.6                                 | 04:05 -2.0      |
| R\$1.015                          | Salat                                     | 10         | 30    | 27    | 11    | 25    | 2.8   | 2.4   | 3.0   | 144   | 28    | 3.0   | 2.5   | 2.8   | 27    | 3.1   | 2.8   | 1543  | 29    | 30     | 27                                         | 3.0                     | 3.1   | 25       | 3.0                            | 141                              | 08:55 6.2                                 | 05:30 -0.3      |
| R\$1.016                          | Rastry                                    | *C         | 35    | 32    | 31    | 32    | 35    | 31    | 3.0   | :44   | 34    | 31    | 37    | 32    | 2.8   | 35    | 3.4   | 144   | 30    | 3.6    | 25                                         | 30                      | 37    | 3.6      | 3.3                            | 144                              | 00:40 5.4                                 | 00:00 0.6       |
| R\$1.017                          | Castronomu 1                              | *0         | 50    | 5.0   | 35    | 50    | 5.0   | 50    | 19    | 46    | 4.8   | 4.9   | 4.9   | 47    | 47    | 47    | 19    | 47    | 47    | 47     | 4.8                                        | 50                      | 4.9   | 4.9      | 19                             | 48                               | 00:00 6.9                                 | 07:35 2.5       |
| R\$1.018                          | Castronomy 1                              | *C         | 28    | 3.0   | 11    | 3.4   | 33    | 32    | 144   | 13    | 17    | 18    | 15    | 12    | 1.1   | 11    | 144   | 11    | 14    | 14     | 1.9                                        | 1.9                     | 1.9   | 1.8      | :43                            | 22                               | 0345 57                                   | 12:35 -2.4      |
| R\$1-020                          | Take Away 1                               | °C         | 14    | 0.7   | -0.3  | 0.7   | -0.5  | -0.5  | 100   | 14    | 19    | 0.0   | -0.1  | 0.0   | -0.3  | -0.1  | 100   | 19    | 144   | 01     | -0.4                                       | 0.0                     | -0.3  | 0.1      | 1                              | 14                               | 11:50 2 2                                 | 00:00 -4.4      |
| R\$1-021                          | Take Away 2                               | *C         | 100   | -0.3  | 0.5   | -0.0  | -0.8  | -0.2  | 144   | 144   | 149   | -0.4  | -0.1  | 0.1   | 0.1   | -0.3  | 100   | 100   | 144   | 0.1    | -0.1                                       | -0.2                    | -0.1  | -0.4     | 144                            | 144                              | 12:35 2.2                                 | 00:40 -4.4      |
| R\$1.024                          | Meat                                      | *C         | 1     | 1.0   | 0.6   | 0.8   | 12    | 12    | 11    | 1     | 1     | 15    | 1.5   | 1.4   | 1.6   | 1.4   | 12    | 100   | 144   | 17     | 14                                         | 1.6                     | 1.6   | 12       | 11                             | 144                              | 09:35 3 2                                 | 05:40 -1.0      |
| RS1-025                           | Meat T. Away 1                            | °C         | -1.2  | -0.8  | 1     | 19    | -1.1  | -0.5  | -1.5  | -1.0  | 1     | 19    | -1.5  | -0.7  | -1.3  | -1.8  | 193   | 19    | -1.1  | -1.6   | -1.8                                       | -1.1                    | -1.2  | 14       | :0                             | -1.4                             | 09:40 0.7                                 | 23:50 -6.2      |
| RS1-026                           | Mant T. Away 2                            | *C         | -3.0  | -2.0  | 1     | ÷.    | -2.5  | -2.5  | -1.4  | -3.9  | ret.  | 0.5   | -3.4  | -1.3  | -2.5  | -1.1  | ÷.    | -0.9  | -2.1  | -1.9   | -0.4                                       | -3.3                    | -3.8  | 19       | (th)                           | -2.3                             | 09:40 0.2                                 | 00:00 -7.4      |
| RS1-060                           | Meat 7                                    | *C         | 193   | 1.9   | 0.8   | 14    | 1.5   | 11    | 1.6   | 11    | 19    | 15    | 1.4   | 1.4   | 14    | 1.7   | 15    | 1.1   | 193   | 1.6    | 1.3                                        | 1.6                     | 1.7   | 1.0      | 1.3                            | 1.5                              | 01:05 3.2                                 | 00:00 -0.7      |
| CELL                              | s                                         |            | 24    |       |       |       |       |       |       |       | 74    |       |       |       |       |       |       |       | 24    |        |                                            |                         |       |          |                                |                                  |                                           |                 |
| R\$1-027                          | fish call                                 | *C         | 193   | 1.0   | 193   | 12    | 1.0   | 11    | 12    | 1.6   | :01   | :01   | 13    | 1.2   | 1.3   | 1.3   | 0.8   | (4)   | 141   | 11     | 12                                         | 1.6                     | 1.0   | 11       | 12                             | 191                              | 07:45 5.6                                 | 17:20 -0.3      |
| RS1-028                           | Vezetables Call                           | *C         | 1     | 1     | 7.9   | 6.9   | 7.3   | 6.8   | 7.3   | 6.8   | 7.0   | 10    | 19    | 14    | 8.1   | 6.9   | 7.0   | 7.0   | 19    | 19     | 7.1                                        | 6.4                     | 7.0   | 7.5      | 7.0                            | 6.9                              | 11:55 15 7                                | 08:25 5 5       |
| RS1-029                           | Poultry Cell                              | *C         | 0.6   | 0.1   | -0.3  | 0.6   | 0.6   | 0.7   | 1     | 1.5   | 1.1   | 1.2   | 1.6   | 1.5   | 0.9   | 1     | 1     | 0.3   | 0.8   | 1.0    | 1.3                                        | 1.0                     | 1.0   | 1        | 1                              | 0.6                              | 06:20 11 1                                | 00:45 -1 0      |
| RS1-030                           | Meat Cell                                 | °C         | 0.8   | 1.2   | 0.6   | 0.7   | 1.0   | 舟     | 2.6   | 1.3   | 0.5   | 11    | 0.9   | :     | 2.4   | 1.1   | 0.7   | 1.0   | 0.8   | 由      | 2.6                                        | 5.9                     | 0.5   | 1.3      | 0.9                            | 193                              | 12:10 12.7                                | 14:10 -1.0      |
| RS1-031                           | Frozen Food Cell                          | °C         | -20   | -20   | -21   | -20   | -20   | -19   | -16   | -19   | 1     | -20   | -20   | -17   | -20   | -20   | -1.8  | 曲     | -18   | -19    | -19                                        | -19                     | -20   | -20      | -21                            | 1                                | 14:35 8.8                                 | 03:25 -22.2     |
| RAC                               | (S                                        |            |       |       |       |       |       |       |       |       |       |       |       |       |       |       | -     |       |       |        |                                            |                         |       |          |                                |                                  |                                           |                 |
| RS1-050                           | RACK NT                                   | °C         | -16   | -14   | -15   | -14   | -15   | -16   | -14   | -15   | -15   | -14   | -15   | -14   | -15   | -16   | -14   | -16   | -14   | -14    | -15                                        | -15                     | -16   | -15      | -15                            | -15                              | 18:25 -8.0                                | 15:20 -19.4     |
| RS1-051                           | PACKIT                                    | *C         | -31   | -30   | -34   | -32   | -33   | -32   | -30   | -31   | -32   | -30   | -30   | -30   | -30   | -30   | -30   | -31   | -32   | -31    | -30                                        | -30                     | -29   | -34      | -32                            | -30                              | 22:30 -19.4                               | 06:35 -40.4     |
| Printed b<br>Generated c          | y XWEB EV<br>In: 03-05-2017 1             | O<br>.5:39 |       |       |       |       |       |       |       |       |       |       |       | 1/2   |       |       |       |       |       |        |                                            |                         |       |          |                                |                                  |                                           |                 |

Der Bericht besteht aus einer Tabelle, in der die Temperaturen des Tages für jedes Gerät aufgelistet sind.

Die Zellen mit den Temperaturwerten können unterschiedliche Farben annehmen, wenn dieselbe Temperatur über/unter dem Sollwert liegt, wobei die Fehler- oder Alarmschwellen zu berücksichtigen sind. Die Temperaturwerte werden im Falle einer Abtauung und/oder fehlender Daten weggelassen. Für jedes Gerät werden der minimale und der maximale Temperaturwert sowie der Zeitpunkt, zu dem diese ermittelt wurden, angegeben.

#### 3.3.4.1.3 DATENBERICHTE

-Die Taste "+ Datenbericht" wird verwendet, um der Liste eine Datenberichtskonfiguration hinzuzufügen.

|                    | Edit              |   |                    | Edit              |    |
|--------------------|-------------------|---|--------------------|-------------------|----|
| Label              | report            |   | Label              | report            |    |
| Source             | Main              | • | Source             | Circular          |    |
| Interval           | Last 24 Hours     | • | Sampling (Seconds) | 2                 | le |
| Sampling (Seconds) | 2                 | - | camping (coornac)  | -                 |    |
| Variables          | 2 Points Selected |   | Variables          | 2 Points Selected |    |
| Cancel             | Edit              |   | Cancel             | Edit              |    |

geben Sie die Felder an:

- Etikett: Name des Berichts
- Quelle: zirkuläre Daten oder Hauptdaten; erstere können Daten mit hoher Abtastrate liefern, sind aber im Vergleich zu den Daten der letzten Liga zeitlich begrenzt; die Hauptdaten können höchstens alle Daten in xweb mit der Abtastauflösung liefern, die in Geräte / Einstellungen / Geräte / <Gerät> / Allgemein / Abtastung konfiguriert ist.
- Intervall (nur main): Intervall, in dem die Datenextraktion aus XWEB-Historianern erfolgen soll (verfügbare Optionen: Heute, Gestern, Letzte 24 Stunden, Letzte 48 Stunden, Letzte Woche, Letzter Monat)
- Probenahme: Mindestintervallfilter zwischen den Probenahmen. Der Wert 0 bedeutet den Export aller f
  ür das Intervall gespeicherten Proben.
- Variablen: Die Taste "Punkte auswählen" öffnet das Fenster, in dem die Liste der Variablen angezeigt wird, mit denen der Bericht erstellt werden soll. Wenn Sie auf den Namen des Werkzeugs klicken, wird die Liste der Variablen für das ausgewählte Werkzeug angezeigt.

| No       | Group          |  |
|----------|----------------|--|
|          | RS1-001 XR70CX |  |
| An       | nalog          |  |
| <b>v</b> | Probe 1        |  |
| <b>v</b> | Probe 2        |  |
| V        | Probe 3        |  |
| <b>v</b> | Probe R        |  |
| V        | SetPoint R     |  |
| Se       | etPoints       |  |
| <b>v</b> | SetPoint       |  |
| Sta      | atuses         |  |
| <b>v</b> | Defrost        |  |
| 1        | Energy Saving  |  |
| <b>v</b> | Fast Freezing  |  |
| <b>v</b> | Keyboard       |  |
| <b>v</b> | On             |  |

Bei einer bestehenden Konfiguration von Berichtsdaten ermöglicht die Taste Bearbeiten die Bearbeitung und die Taste Löschen die endgültige Löschung. Mit der Taste Ausführen wird sofort ein Bericht generiert; als Optionen stehen die Formate CSV ("Comma Separated Values") und XLSX (Microsoft Excel) zur Verfügung; diese Berichte können über den Browser heruntergeladen werden (Option Download).

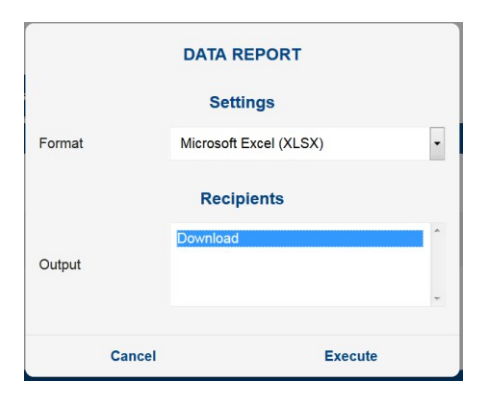

### XLSX-Beispiel

| Ē    | ÷.⊊. ±                             | export_20170924_2017   | 0925-2.xlsx [Read-Only] - I | Excel Picello, Lu  | uca [COMRES/REF/IT] 🛛 🗖 | – 🗆 ×                                                                           |
|------|------------------------------------|------------------------|-----------------------------|--------------------|-------------------------|---------------------------------------------------------------------------------|
| Fi   | e Home Insert                      | Page Layout Formulas   | Data Review View            | Developer Q Tell n | ne what you want to do  | $ ho_{\!\!\!\!\!\!\!\!\!\!\!\!\!\!\!\!\!\!\!\!\!\!\!\!\!\!\!\!\!\!\!\!\!\!\!\!$ |
| A1   | • : X                              | ✓ <i>f</i> x Date/Time |                             |                    |                         | •                                                                               |
|      | А                                  | В                      | С                           | D                  |                         | F 🖪                                                                             |
| 1    | Date/Time                          | Probe 1 °C             | No-Link                     | Probe 2 °C         | Generic Digital Input   | Alarm                                                                           |
| 2    | 09/24/2017 14:15:00                | 15.6                   | NOT ACTIVE                  | 0                  | ACTIVE                  | ACTIVE                                                                          |
| 3    | 09/24/2017 14:20:00                | 15.6                   | NOT ACTIVE                  | 0                  | ACTIVE                  | ACTIVE                                                                          |
| 4    | 09/24/2017 14:25:00                | 15.6                   | NOT ACTIVE                  | 0                  | ACTIVE                  | ACTIVE                                                                          |
| 5    | 09/24/2017 14:30:00                | 15.6                   | NOT ACTIVE                  | 0                  | ACTIVE                  | ACTIVE                                                                          |
| 6    | 09/24/2017 14:35:00                | 15.6                   | NOT ACTIVE                  | 0                  | ACTIVE                  | ACTIVE                                                                          |
| 7    | 09/24/2017 14:40:00                | 15.6                   | NOT ACTIVE                  | 0                  | ACTIVE                  | ACTIVE                                                                          |
| 8    | 09/24/2017 14:45:00                | 15.6                   | NOT ACTIVE                  | 0                  | ACTIVE                  | ACTIVE                                                                          |
| 9    | 09/24/2017 14:50:00                | 15.6                   | NOT ACTIVE                  | 0                  | ACTIVE                  | ACTIVE                                                                          |
| 10   | 09/24/2017 14:55:00                | 15.6                   | NOT ACTIVE                  | 0                  | ACTIVE                  | ACTIVE                                                                          |
| 11   | 09/24/2017 15:00:00                | 15.6                   | NOT ACTIVE                  | 0                  | ACTIVE                  | ACTIVE                                                                          |
| 12   | 09/24/2017 15:05:00                | 15.6                   | NOT ACTIVE                  | 0                  | ACTIVE                  | ACTIVE                                                                          |
| 13   | 09/24/2017 15:10:00                | 15.6                   | NOT ACTIVE                  | 0                  | ACTIVE                  | ACTIVE                                                                          |
| 14   | 09/24/2017 15:15:00                | 15.6                   | NOT ACTIVE                  | 0                  | ACTIVE                  | ACTIVE                                                                          |
| 15   | 09/24/2017 15:20:00                | 15.6                   | NOT ACTIVE                  | 0                  | ACTIVE                  | ACTIVE                                                                          |
| 16   | 00/24/2017 15:25:00<br>RS1-001 XR7 |                        |                             |                    |                         |                                                                                 |
| -    | KSI-OUT XK/                        | N31-002-XK1/0          |                             |                    |                         |                                                                                 |
| Read | y 🖮                                |                        |                             |                    |                         | + 100%                                                                          |

# 3.3.4.2 CHARTS

🕫 Charts

Auf dieser Seite können Sie die Werte im XWEB-Speicher grafisch darstellen und konfigurieren.

## Konfiguration

die Konfigurationsparameter für ein Diagramm sind:

- Art der Datenbankquelle: Es stehen folgende Optionen zur Verfügung:
  - a. *Kreisförmig*: Diese Archive bieten die häufigsten Aufzeichnungen, sind aber in ihrem Zeitraum begrenzt. Bei den Modellen XWEB5000 deckt das Archiv maximal zwei Tage ab, während bei den Modellen XWEB300/500 die letzten sechs Stunden erfasst werden.
  - b. *Main*: zur Darstellung von Daten, die vor der Grenze der Rundschreiben gespeichert wurden.
- Zeitraum: Zeitraum für die Aufladung, die verfügbaren Optionen sind:
  - a. Letzte ... : zeigt an, dass das Diagramm nicht mehr aktualisiert wird, sobald es erstellt wurde.
  - b. Realtime ... : zeigt eine kontinuierliche, in Echtzeit aktualisierte Darstellung an
- **Punkte:** Ressourcen, die aufgezeichnet werden sollen. Das sind die Variablen, die für die Speicherung in xweb für jedes Gerät konfiguriert sind. um eine Aufzeichnung zu erstellen, müssen Sie die Liste der Variablen und ihre Farbe definieren. Wenn Sie die Taste "Select Points" drücken, öffnet sich folgendes Fenster: Wenn Sie auf den Namen des Werkzeugs (roter Bereich) klicken, wird die Liste mit allen Variablen angezeigt, für die xweb zur Aufzeichnung konfiguriert ist.

|             | Select Points  |       |
|-------------|----------------|-------|
| pb          |                |       |
| 1 Points S  | elected        | Reset |
| $\sim$ LT G | ROUP           |       |
| ~ 🔳 R       | S1-001 XR70CX  | G 🗡   |
| Analog      |                |       |
| SetPoint    | ts             |       |
| Statuses    | 5              |       |
| Alarms      |                |       |
|             | Error Pb1      |       |
|             | Error Pb2      |       |
|             | High Value Pb1 |       |
|             | High Value Pb2 |       |
|             | Low Value Pb1  |       |
|             | Low Value Pb2  |       |
| Inputs      |                |       |

die Liste der Variablen im Fenster kann über die Volltextsuche des Feldes "Suche" gefiltert werden; Die Konfiguration der in einem Werkzeug ausgewählten Variablen kann auf ein anderes kompatibles Werkzeug geklont werden, indem man auf

D

konfigurierten Variablen auszuwählen, indem Sie 🜌

Die Erstellung des Diagramms erfolgt durch Anklicken von "Übernehmen"; das Fenster wird wie in der folgenden Abbildung aktualisiert:

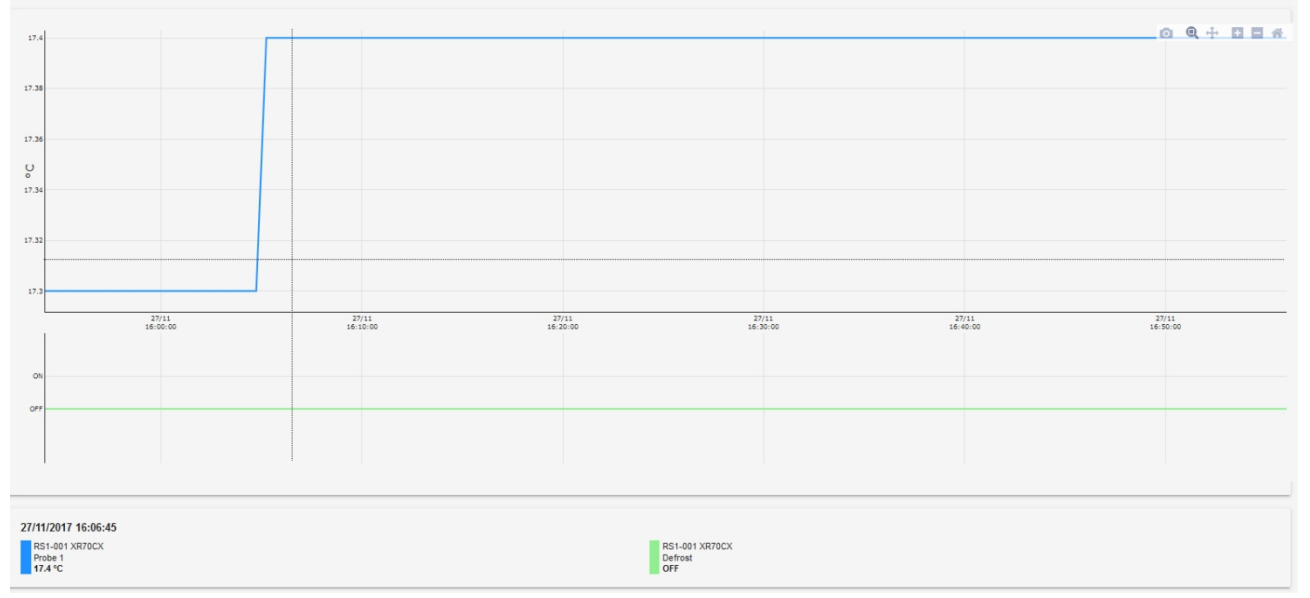

Die Position des Mauszeigers im Diagrammbereich zeigt in der unteren Legende die Werte mit ihren Werkzeug- und Zeitbezügen an

Nach der Erstellung des Diagramms können Sie die Konfiguration für einen späteren Abruf speichern; klicken Sie auf "Speichern", um die Konfiguration im XWEB-Speicher zu speichern. Um eine zuvor gespeicherte Konfiguration abzurufen, wählen Sie sie einfach in der Combobox oben aus (in der Abbildung unten rot).

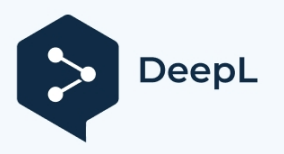

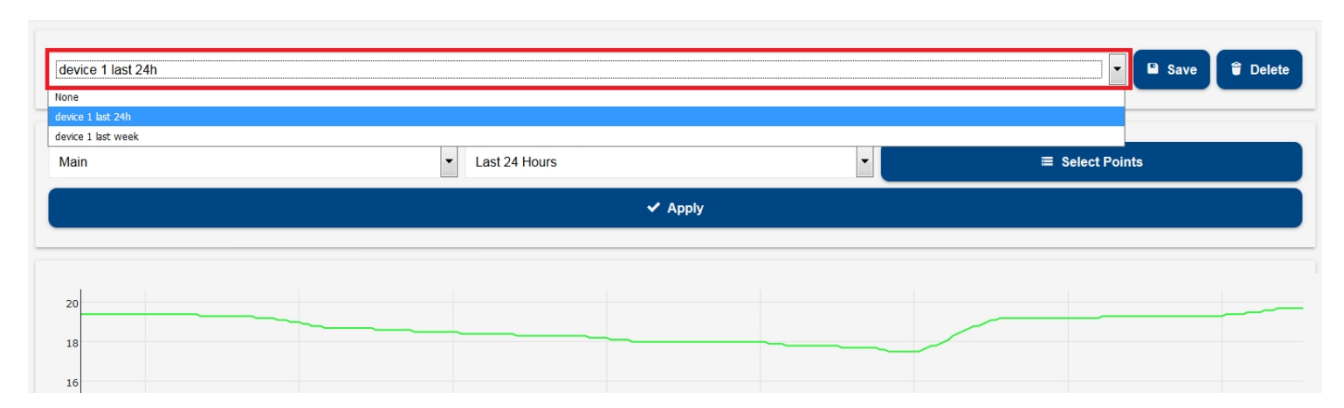

Nach der Erstellung des Diagramms können die folgenden Aktionen durchgeführt werden:

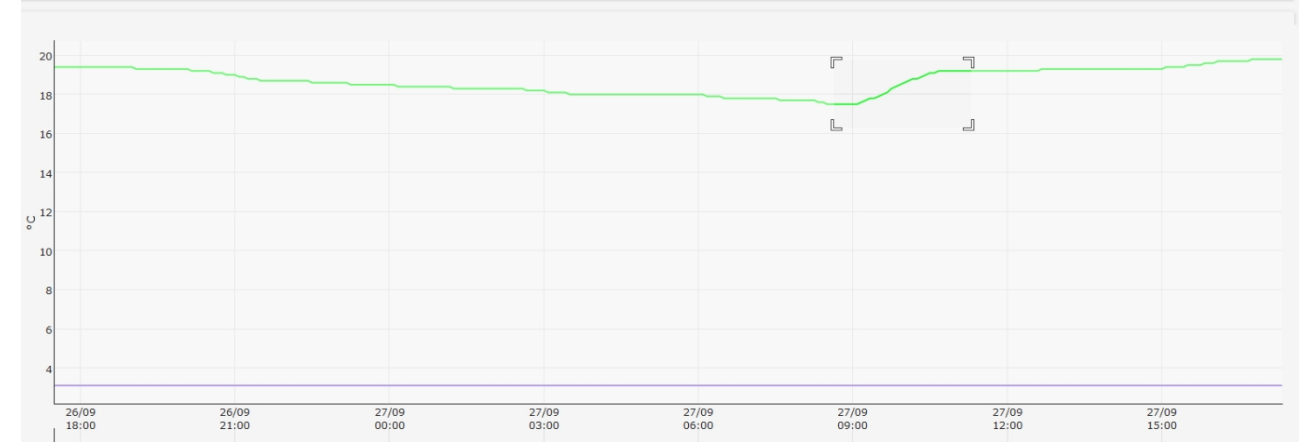

1. Zoom auf ausgewählten Bereich

Klicken Sie mit der Maus, um den ersten Punkt des Bereichs auszuwählen, bewegen Sie den Cursor, um den Bereich zu vergrößern, und lassen Sie die Maustaste los, wenn der gesamte interessierende Bereich ausgewählt ist (siehe Abbildung oben).

wird die Ladung sofort aktualisiert, wobei der ausgewählte Bereich bildschirmfüllend dargestellt wird.

2. PNG herunterladen

(Symbol ) lädt ein Diagramm-Bild herunter

3. Zoom (Symbole <sup>+</sup> und

) vergrößert das Diagramm.

4. Zurücksetzen

(Symbol ) Skalierung des Diagramms ändern

 Anzeige der einzelnen Variablen ausblenden/aktivieren Wenn Sie auf die Variable in der unteren Leiste klicken, wird sie ausgeblendet und/oder wieder f
ür die Anzeige im Diagramm aktiviert.

|                        |                                      |                   |                   |                   |                           |                   | _                 |  |
|------------------------|--------------------------------------|-------------------|-------------------|-------------------|---------------------------|-------------------|-------------------|--|
| 17                     |                                      |                   |                   |                   |                           |                   |                   |  |
| 16.9                   |                                      |                   |                   |                   |                           |                   |                   |  |
| 16.8                   |                                      |                   |                   |                   | /                         |                   |                   |  |
| <b>Ш</b> .7            |                                      |                   | /                 |                   |                           |                   |                   |  |
| 16.6                   |                                      |                   |                   |                   |                           |                   |                   |  |
| 16.5                   |                                      |                   |                   |                   |                           |                   |                   |  |
| 16.4                   |                                      |                   |                   |                   |                           |                   |                   |  |
| 17/01<br>11:30:00      | 17/D1<br>12:00:00                    | 17/01<br>12:30:00 | 17/01<br>13:00:00 | 17/01<br>13:30:00 | 17/01<br>14:00:00         | 17/01<br>14:30:00 | 17/01<br>15:00:00 |  |
| ON                     |                                      |                   |                   |                   |                           |                   |                   |  |
| OFF                    |                                      |                   |                   |                   |                           |                   |                   |  |
|                        |                                      |                   |                   |                   |                           |                   |                   |  |
| 17/01/2018<br>13:05:00 | RS1-001 XR70CX<br>Probe 1<br>16.8 °C |                   |                   | RS1<br>Defr       | 1-001 XR70CX<br>rost<br>F |                   |                   |  |

| 01/15/2019 1:43 PM         | Acquisitions<br>OFF | Maintenance        | Add                   | Fast Sampling | Ê |
|----------------------------|---------------------|--------------------|-----------------------|---------------|---|
| Settings                   | ↑<br>15 °C          | Label              | Chart Configuration 1 |               |   |
| ^ LAYOUT                   | 15                  | Source             | Circular              | •             |   |
| $\vee$ analysis            |                     | Sampling (Seconds) | 0                     | 1             |   |
| 撑 Reports                  | 10                  | Variables          | 2 Points Sel          | ected         |   |
| ⊮ Charts                   |                     |                    |                       |               |   |
| Consumptions Analyzer      | Ŷ                   | Cancel             |                       | Add           |   |
| Ch Performance             | 5                   |                    |                       |               |   |
| ⇐ Communication Statistics |                     |                    |                       |               |   |
| Settings                   |                     |                    |                       |               |   |
|                            | Data Reports        |                    |                       |               |   |
| V ANALYSIS                 | Label               |                    |                       |               |   |

| ^ LAYOUT                     |          | Data Reports          |        |              |     |
|------------------------------|----------|-----------------------|--------|--------------|-----|
| ✓ ANALYSIS                   | ID       | Label                 |        |              |     |
| 😰 Reports                    | 44be7e   | test3                 | 🖍 Edit | 🛱 Delete 🛛 🖋 | Exe |
| Charts Consumptions Analyzer | 4f646f   | test3                 | 🖌 Edit | 🔋 Delete 🛛 🖋 | Exe |
| Ch Performance               | = 1233dd | Chart Configuration 1 | 🖍 Edit | 🛱 Delete 🖌   | Exe |
| Communication Statistics     |          |                       |        |              |     |

### 3.3.4.3 VERBRAUCHSANALYSATOR

## Consumptions Analyzer

Wenn Sie eines der unterstützten Geräte im Produkt konfigurieren, können Sie auf das Menü "Consumptions Analyzer" zugreifen

Unterstützt werden die folgenden Verfahren:

| Handelsname              | Name der Bibliothek |
|--------------------------|---------------------|
| Carlo Gavazzi EM21       | EM21                |
| Carlo Gavazzi EM23       | EM23                |
| Carlo Gavazzi EM24       | EM24                |
| Carlo Gavazzi EM26       | EM26                |
| Carlo Gavazzi EM100      | EM100               |
| Carlo Gavazzi EM210      | EM210               |
| Carlo Gavazzi EM271      | EM271               |
| Carlo Gavazzi VM14       | WM14                |
| Carlo Gavazzi VM22       | WM22                |
| ERVATECH E-93            | E93                 |
| Emerson Energiemessgerät | EEM                 |

Die Verbrauchsdaten können angezeigt werden, sobald alle Seitenparameter konfiguriert wurden:

- Anzeigezeitraum; die folgenden Optionen sind verfügbar:
  - a. Letzte 24 Stunden
  - b. Letzte 7 Tage
  - c. Letzte 4 Wochen
  - d. Letzte 12 Monate
  - e. Letzte 3 Jahre
  - f. Benutzerdefiniert; zum Festlegen eines Zeitraums von/bis
- *Gruppierung* (für mehrere Variablen); die folgenden Optionen sind verfügbar:
  - a. Gruppe; für die nebeneinander liegende Darstellung der einzelnen Variablen

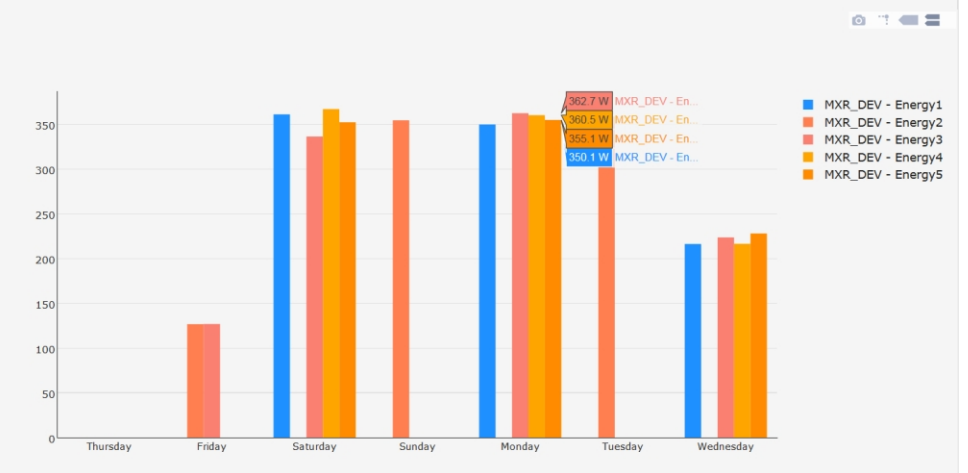

b. Stapel; für kumulative Darstellung

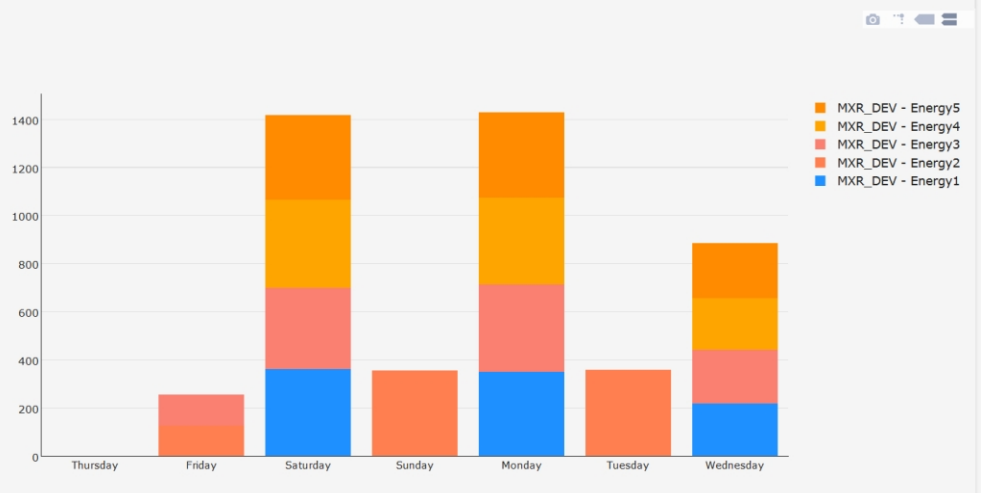

- *Farbgestaltung*; die folgenden Optionen sind verfügbar
  - a. Zufällige Farben; um die Balken mit zufälligen Farben anzuzeigen
- Variablen; die folgenden Optionen sind verfügbar:
  - a. manuelle Variablenauswahl; durch Drücken von "Select Points" kann der Benutzer aus den für die unterstützten Geräte verfügbaren Variablen auswählen.

|                 | Select Points               |   |  |  |  |
|-----------------|-----------------------------|---|--|--|--|
|                 | No Group                    |   |  |  |  |
| None            |                             |   |  |  |  |
|                 | Analog                      |   |  |  |  |
|                 | Apparent Energy Consum.     |   |  |  |  |
| Last 24 Hours   | CT Primary Ratio            |   |  |  |  |
| = Salaat Bainta | CT Secondary Ratio          |   |  |  |  |
|                 | Current Instantaneous Ph A  | = |  |  |  |
|                 | Current Instantaneous Ph B  |   |  |  |  |
|                 | Current Instantaneous Ph C  |   |  |  |  |
|                 | Current, Avg of 3 Phases    |   |  |  |  |
| 1               | Display Mode                |   |  |  |  |
|                 | Freq.(derived from phase A) |   |  |  |  |
|                 | Max Theoretical Power       |   |  |  |  |
| 0.5             | Number of sub-int. per int. |   |  |  |  |
|                 | PT Ratio                    |   |  |  |  |
|                 | Phase Loss Imbalance        |   |  |  |  |
| 0               | Phase Loss Voltage          |   |  |  |  |
|                 | Pulse Energy                |   |  |  |  |

 automatische Variablenauswahl; durch Drücken von "Automatische Konfiguration" werden alle Variablen, die die Akkumulation betreffen, f
ür die unterst
ützten Verbrauchsanalysatoren ausgew
ählt.

Sobald das Diagramm angezeigt wird, kann der Benutzer die folgenden Aktionen auf dem Balken des Diagramms durchführen:

| <br> |  |  |
|------|--|--|
|      |  |  |

1. Plot als PNG herunterladen; lädt das Diagramm als Datei in den Browser

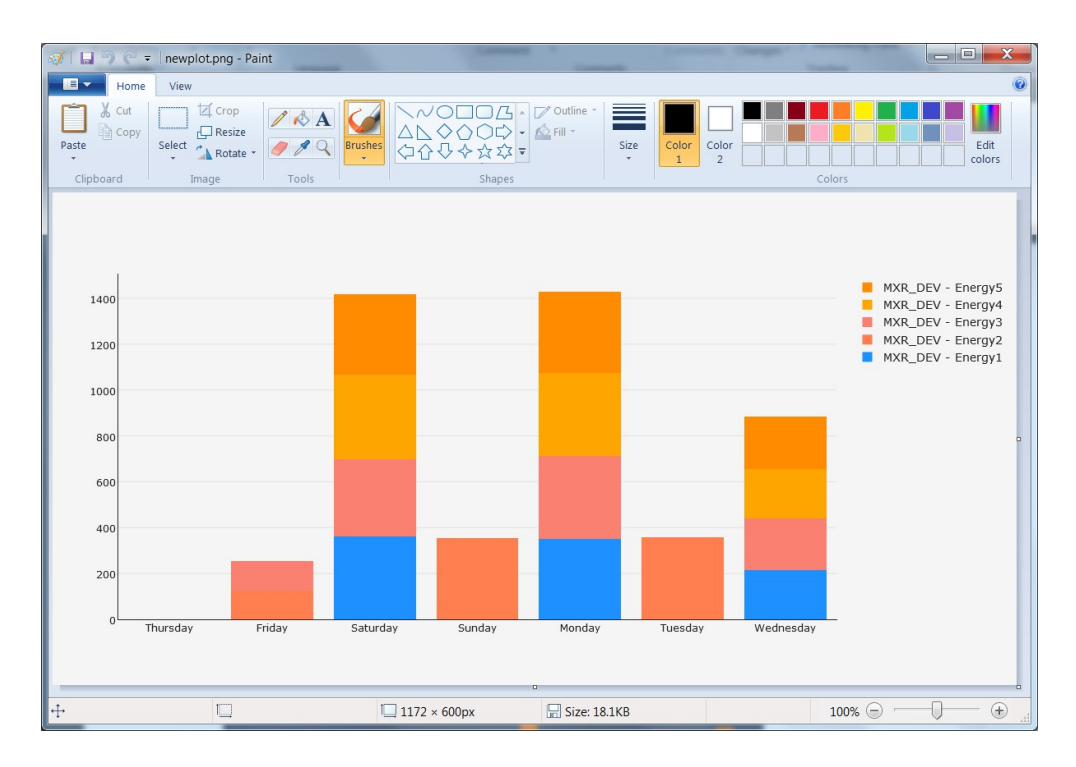

2. Toggle Spike Lines; fügt die Anzeige der Referenzlinie mit der Y-Achse hinzu/entfernt sie

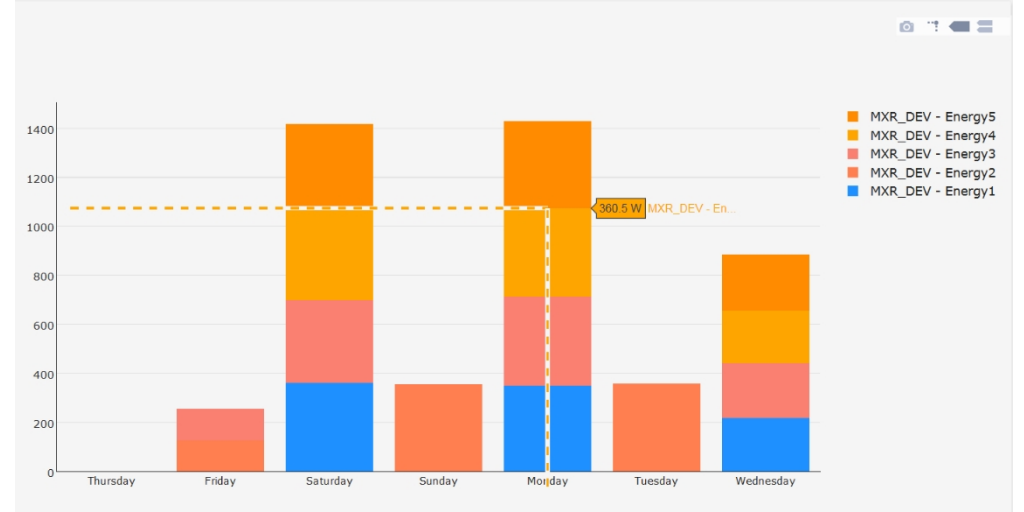

3. *Zeige die nächstgelegenen Daten beim Hovern*; zeigt nur die Daten des mit der Maus ausgewählten Balkens an; (schließt sich mit Option 4 gegenseitig aus);

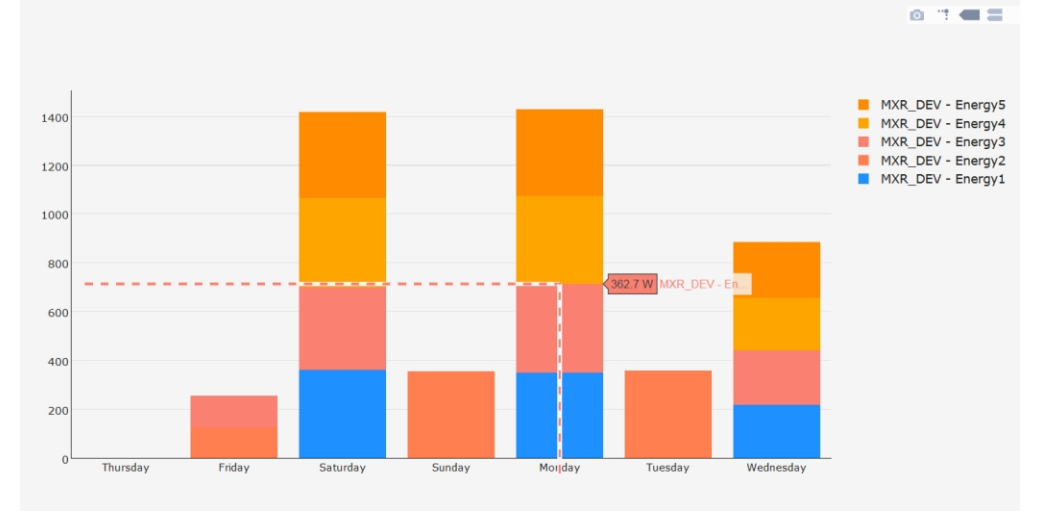

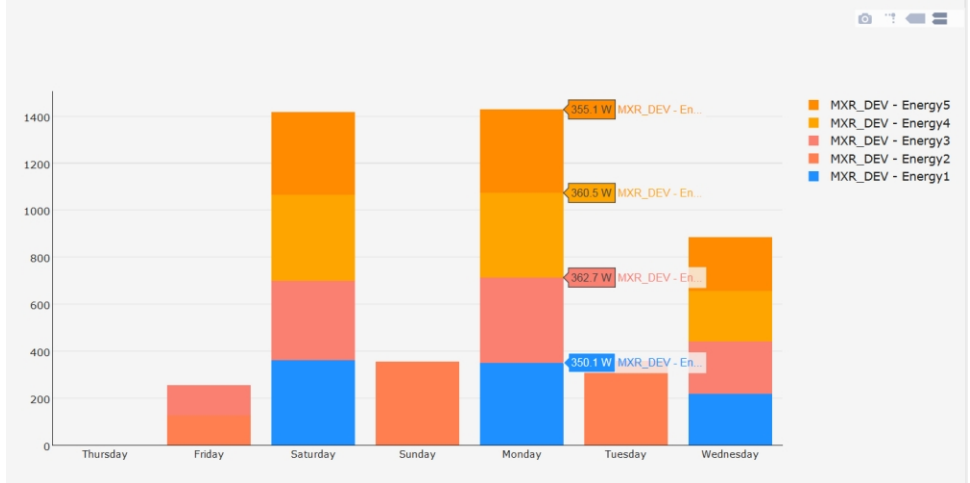

4. *Datenvergleich bei Mausbewegung*; zeigt alle Daten in dem mit der Maus ausgewählten Zeitraum an (schließt sich mit Option 3 gegenseitig aus)

5. Hinzufügen/Entfernen von Variablen zum Diagramm. Variablen werden dem Diagramm hinzugefügt/entfernt, indem Sie auf die Variable in der Taste klicken (siehe Abbildung unten, roter Kreis). Eine Mehrfachauswahl ist mit den Tasten SHIFT/CONTROL möglich

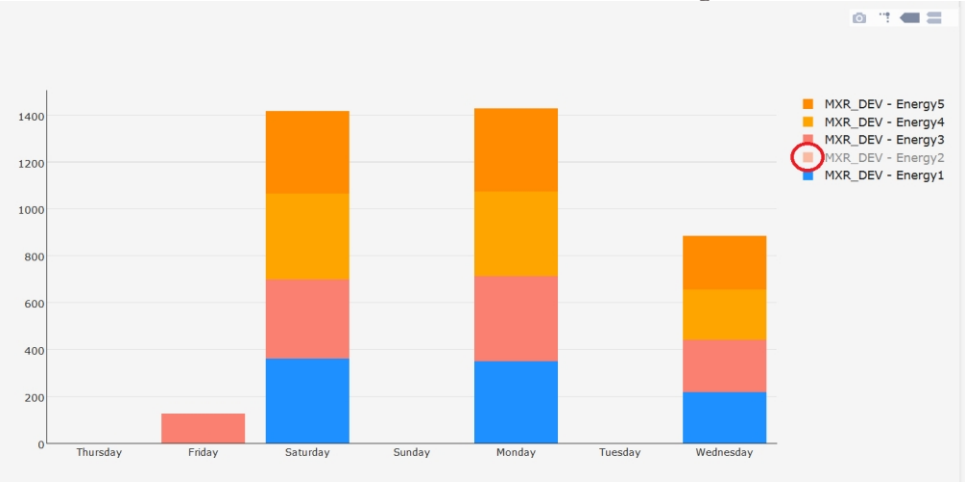

### 3.3.4.4 PERFORMANCE

## Ch Performance

Die Konfiguration des Standard-Leistungsmessers erfolgt automatisch: Er identifiziert die Variablen Fühler und Sollwert und stellt die Parameter Min = (Sollwert -10) und Max = (Sollwert +10) ein.

Mit dem Werkzeug kann die Konfiguration durch Drücken der rot markierten Taste geändert werden.

| 2017-09-26T14:29             |                                |           | 2017-09-27T14-29 |             |          |          |         |     |     |                 |         |
|------------------------------|--------------------------------|-----------|------------------|-------------|----------|----------|---------|-----|-----|-----------------|---------|
| Ľ                            | Export                         |           |                  | I Execute   |          |          |         |     |     |                 |         |
|                              |                                |           |                  |             |          |          |         |     |     |                 |         |
| Device                       |                                |           |                  | Per         | formance | SetPoint | Average | Min | Мах | Defrost<br>Time | Cooling |
| No Group                     |                                | RS1-004   | XR570C           |             |          |          |         |     |     |                 |         |
|                              | Probe                          | Room (Pt  | o1)              |             |          | -        | -       | -   | -   | -               | -       |
| RS1-001 XR70CX               | SetPoint                       | Set Point |                  | •           |          |          |         |     |     |                 |         |
|                              | Min                            | -10       |                  | A V         |          | -        | -       | -   | -   | -               | -       |
| RS1-002 XR170Cxxxxxxxxxxxxxx | Max                            | 10        |                  | •           |          |          |         |     |     |                 |         |
|                              | Post Defrost Time<br>(Minutes) | 90        |                  | ٢           |          |          |         |     |     |                 |         |
| DS1 003 YD170C               |                                |           |                  |             |          | -        | -       | -   | -   | -               | -       |
| K31-003 AK1100               | Cancel                         |           | Edit             | t           |          |          |         |     |     |                 |         |
| RS1-004 XR570C               |                                |           | click            | -<br>-<br>- |          | -        | •       | •   | -   | -               |         |

die grüne Taste wird zum Klonen der Konfiguration auf andere Werkzeuge verwendet.

| Device                          |                     | Perforn    |
|---------------------------------|---------------------|------------|
| No Group                        |                     |            |
| R\$1.001 XR70CX                 | Clo                 | one        |
|                                 | Device              |            |
|                                 | No Group            |            |
| RS1-002 XR170Cxxxxxxxxxxxxxxxxx | RS1-002 XR170Cxxxxx | 0000000000 |
|                                 |                     |            |
|                                 | Cancel              | Clone      |
| RS1-003 XR170C                  |                     |            |

Die blaue Taste wird verwendet, um die Leistungen je nach Konfiguration darzustellen

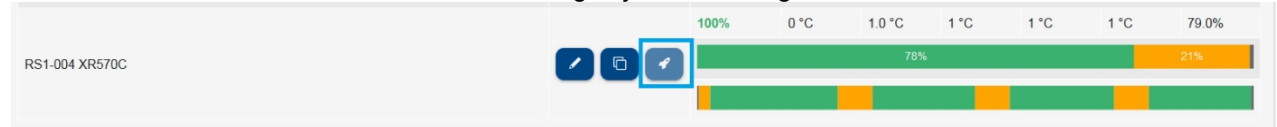

Ergebnisse für den dargestellten Zeitraum:

- Leistung: Prozentualer Anteil am angezeigten Zeitraum des Anpassungsstatus innerhalb der Grenzen •
- Sollwert: Sollwert des Geräts •
- Durchschnitt: Durchschnittstemperatur •
- Min: minimaler Temperaturwert •
- Max: maximaler Temperaturwert •
- Defrost Temp: maximale Temperatur nach dem Abtauen •
- Abkühlung: stellt den Zeitraum (ausgedrückt in Prozent) dar, in dem das Versorgungsunternehmen

auf Kaltakquise umgestellt hat. Die B **Cool** rssformet lautet: 100*T* - *TDEFROST* 

TCOOL = Gesamtdauer der Kaltakquise

T = Beobachtungszeitraum

TDEFROST = Gesamtabtauzeit während des Beobachtungszeitraums

Zur Vervollständigung der numerischen Werte bietet dieses Tool auch einen horizontalen Balken mit relativem Schlüssel. Sie soll dem Benutzer einen allgemeinen Überblick über den Betrieb der Anlage verschaffen. Wenn Sie den Mauszeiger über diesen Bereich bewegen, werden die Temperaturwerte für das betreffende Datum angezeigt.

|              |                                                                                                    |                                                                                                    |                                                                                                    |                                                                                                    |                                                                                                    | 0%                                                                                                    | 3.1 °C                                                                                                    | 18.7 °C                                                                                                    | 17.5 °C                                                                                                    | 19.4 °C                                                                                                    | -                                                                                                    | 0.0%                                                                                                    |
|--------------|----------------------------------------------------------------------------------------------------|----------------------------------------------------------------------------------------------------|----------------------------------------------------------------------------------------------------|----------------------------------------------------------------------------------------------------|----------------------------------------------------------------------------------------------------|----------------------------------------------------------------------------------------------------|----------------------------------------------------------------------------------------------------|----------------------------------------------------------------------------------------------------|----------------------------------------------------------------------------------------------------|----------------------------------------------------------------------------------------------------|----------------------------------------------------------------------------------------------------|----------------------------------------------------------------------------------------------------|
| 0°C          | 1.0 °C                                                                                                | 1 °C                                                                                                    | 1 °C                                                                                                    | 1 °C                                                                                                    | 78.7%                                                                                                    |                                                                                                    |                                                                                                    |                                                                                                    | 100%                                                                                                    |                                                                                                    |                                                                                                    |                                                                                                    |
| <b>`</b>     | 78%                                                                                                   | 5                                                                                                    |                                                                                                    |                                                                                                    | 21%                                                                                                    |                                                                                                    | 7                                                                                                    |                                                                                                    |                                                                                                    |                                                                                                    |                                                                                                    |                                                                                                    |
| 78% Ten      | nperature Betwe                                                                                       | en Range                                                                                                    |                                                                                                    |                                                                                                    | _                                                                                                    |                                                                                                    | $\mathbf{A}$                                                                                                    |                                                                                                    |                                                                                                    |                                                                                                    |                                                                                                    |                                                                                                    |
| 1            |                                                                                                    |                                                                                                    |                                                                                                    |                                                                                                    |                                                                                                    | 0%                                                                                                    | High Temperat                                                                                                    | ure - 26/09/201                                                                                                    | 7 14:40:00 ▶ 27                                                                                                    | /09/2017 14:35                                                                                                    | :00                                                                                                    | 0.0%                                                                                                    |
|              |                                                                                                    |                                                                                                    |                                                                                                    |                                                                                                    |                                                                                                    |                                                                                                    |                                                                                                    |                                                                                                    |                                                                                                    |                                                                                                    |                                                                                                    |                                                                                                    |
| sel:         |                                                                                                    |                                                                                                    |                                                                                                    |                                                                                                    |                                                                                                    |                                                                                                    |                                                                                                    |                                                                                                    |                                                                                                    |                                                                                                    |                                                                                                    |                                                                                                    |
| ıh Alarm     |                                                                                                    |                                                                                                    |                                                                                                    |                                                                                                    |                                                                                                    |                                                                                                    |                                                                                                    |                                                                                                    |                                                                                                    |                                                                                                    |                                                                                                    |                                                                                                    |
| ,            |                                                                                                    |                                                                                                    |                                                                                                    |                                                                                                    |                                                                                                    |                                                                                                    |                                                                                                    |                                                                                                    |                                                                                                    |                                                                                                    |                                                                                                    |                                                                                                    |
| ther Range   |                                                                                                    |                                                                                                    |                                                                                                    |                                                                                                    |                                                                                                    |                                                                                                    |                                                                                                    |                                                                                                    |                                                                                                    |                                                                                                    |                                                                                                    |                                                                                                    |
|              |                                                                                                    |                                                                                                    |                                                                                                    |                                                                                                    |                                                                                                    |                                                                                                    |                                                                                                    |                                                                                                    |                                                                                                    |                                                                                                    |                                                                                                    |                                                                                                    |
| jher Range 4 | Detrost                                                                                               |                                                                                                    |                                                                                                    |                                                                                                    |                                                                                                    |                                                                                                    |                                                                                                    |                                                                                                    |                                                                                                    |                                                                                                    |                                                                                                    |                                                                                                    |
| rmal Range   |                                                                                                    |                                                                                                    |                                                                                                    |                                                                                                    |                                                                                                    |                                                                                                    |                                                                                                    |                                                                                                    |                                                                                                    |                                                                                                    |                                                                                                    |                                                                                                    |
|              |                                                                                                    |                                                                                                    |                                                                                                    |                                                                                                    |                                                                                                    |                                                                                                    |                                                                                                    |                                                                                                    |                                                                                                    |                                                                                                    |                                                                                                    |                                                                                                    |
| wer Range    |                                                                                                    |                                                                                                    |                                                                                                    |                                                                                                    |                                                                                                    |                                                                                                    |                                                                                                    |                                                                                                    |                                                                                                    |                                                                                                    |                                                                                                    |                                                                                                    |
| w Alarm      |                                                                                                    |                                                                                                    |                                                                                                    |                                                                                                    |                                                                                                    |                                                                                                    |                                                                                                    |                                                                                                    |                                                                                                    |                                                                                                    |                                                                                                    |                                                                                                    |
|              | 0 °C<br>78% Ter<br>78% Ter<br>SSEI:<br>th Alarm<br>gher Range<br>ther Range<br>wer Range<br>wer Range | 0 °C 1.0 °C<br>78%<br>78% Temperature Betwee<br>iSEEI:<br>In Alarm<br>Jher Range<br>Jher Range + Defrost<br>rmal Range<br>wer Range | 0 °C 1.0 °C 1 °C<br>78%<br>78% Temperature Between Range<br>SSEI:<br>In Alarm<br>pher Range<br>pher Range<br>wer Range<br>wer Range | 0°C 1.0°C 1°C 1°C 1°C<br>78%<br>78% Temperature Between Range<br>issel:<br>In Alarm<br>pher Range<br>ther Range<br>wer Range<br>wer Range | 0°C 1.0°C 1°C 1°C 1°C 1°C<br>78%<br>78% Temperature Between Range<br>issel:<br>In Alarm<br>pher Range<br>ther Range<br>wer Range<br>wer Range | 0 °C 1.0 °C 1 °C 1 °C 1 °C 78.7%<br>78% Temperature Between Range<br>78% Temperature Between Range<br>issel:<br>th Alarm<br>ther Range<br>ther Range<br>wer Range<br>wer Range<br>wer Range | 0%<br>0%<br>78% Cemperature Between Range<br>78% Temperature Between Range<br>0%<br>isel:<br>th Alarm<br>pher Range<br>ther Range + Defrost<br>rmal Range<br>wer Range<br>wer Range | 0% 3.1 °C<br>0% 3.1 °C<br>0% 4.1 °C<br>78% 21%<br>78% Temperature Between Range<br>0% High Temperature<br>ssel:<br>th Alarm<br>pher Range<br>ther Range<br>wer Range<br>wer Range<br>wer Range | 0 °C 1.0 °C 1.0 °C 1 °C 1 °C 78.7%<br>78% Temperature Between Range<br>78% Temperature Between Range<br>10% Bit Participation (1997)<br>10% High Temperature - 26/09/201<br>10% High Temperature - 26/09/201<br>10% High Tempe | 0 °C 1.0 °C 1.0 °C 1 °C 1 °C 1 °C 78.7%<br>78% 21%<br>78% Temperature Between Range<br>78% Temperature - 26/09/2017 14:40:00 ► 27<br>iSEI:<br>th Alarm<br>ther Range<br>ther Range<br>wer Range<br>wer Range<br>wer Range | 0 °C 1.0 °C 1 °C 1 °C 1 °C 78.7%<br>78% 21%<br>78% Temperature Between Range<br>78% Temperature - 26/09/2017 14:40:00 > 27/09/2017 14:35<br>isel:<br>th Alarm<br>ther Range<br>ther Range<br>wer Range<br>wer Range<br>wer Range | 0% 3.1 °C 18.7 °C 17.5 °C 19.4 °C -<br>100%<br>78% Temperature Between Range<br>0% High Temperature - 26/09/2017 14:40:00 > 27/09/2017 14:35:00 -<br>sel:<br>h Alarm<br>her Range<br>wer Range<br>wer Range<br>wer Range |

Je höher der Prozentsatz von %COOL ist, desto besser ist die Kompressorstation dimensioniert, wenn man die ideale Situation betrachtet. Wenn viele Energieversorgungsunternehmen mit Werten nahe 100 % arbeiten, erhalten wahrscheinlich nicht alle Geräte die richtige Menge an "Kälte", wenn der schlimmste Fall eintritt. Verwenden Sie die vom Betriebsmittelzähler gelieferten Daten auf der Grundlage Ihrer Erfahrungen mit der Anwendung. Wenn außerdem ein einzelnes Gerät, das zu einer homogenen Gruppe gehört, höhere Werte als die anderen anzeigt, ist es wahrscheinlich, dass dieses Gerät tatsächlich Betriebsprobleme hat

Nach der Erstellung des Diagramms können Sie die resultierenden Daten im HTML- oder CSV-Format in den Browser exportieren, indem Sie die Export-Taste drücken.

🗠 Export

### 3.3.4.5 KOMMUNIKATIONSSTATUS

#### Communication Statistics

Der Zugriff auf das Fenster zeigt die Statistiktabelle über die Kommunikation mit den konfigurierten Geräten. Jedes Gerät ist in Spalten dargestellt:

- Gerät: Gerätename
- Erfolg(%): Gesamtprozentsatz der erfolgreichen Kommunikation
- Time Out(%): Fehler für Time Out in Prozent. Diese Art von Fehler tritt auf, wenn das Gerät ausgeschaltet oder nicht erreichbar ist
- Exception(%): Fehler f
  ür Ausnahmeprozentsatz. Dieser Fehlertyp tritt auf, wenn das Ger
  ät zwar erreichbar ist, aber die Konfiguration seiner Parameter nicht mit der im XWEB angezeigten übereinstimmt
- Crc-Fehler(%): Prozentsatz der CRC-Fehler. Dieser Fehlertyp tritt auf, wenn das Gerät zwar erreichbar ist, es aber Probleme auf der Leitung gibt, wie z. B. Interferenzen.
- Overrun(%): Prozentualer Fehleranteil für Pakete, die unterwegs sind, aber nicht erwartet werden. Diese Art von Fehlern tritt auf, wenn das Gerät zwar erreicht werden kann, es aber Probleme auf der Leitung gibt, wie z. B. Interferenzen.
- Unbekannt(%): Prozentsatz der festgestellten anderen Fehler, die sich von den in den vorherigen Zeilen gemeldeten unterscheiden. Beispiel: Gleichheits- oder andere Fehler.

Die Tabelle kann nach Spalten sortiert werden. Es ist ratsam, "Erfolg(%)" zu drücken, um die Adressen der problematischsten Geräte leicht zu identifizieren. Die Tabelle wird nicht automatisch aktualisiert.

Identifizierung von Gerätekonfigurationsfehlern: Wenn ein Gerät Ausnahmefehler aufweist, kann man das System auffordern, einen neuen spezifischen Test für das Gerät durchzuführen, um die problematischsten Größen zu erkennen. Das folgende Beispiel zeigt die Identifizierung eines Geräts mit einem bestimmten Prozentsatz von Ausnahmen, aber ohne andere Kommunikationsfehler:

| Device                             | Success | Timeout | Exception | CRC Error | Overrun | Unknown |
|------------------------------------|---------|---------|-----------|-----------|---------|---------|
| No Group                           |         |         |           |           |         |         |
| RS1-001 XR70CX                     | 100 %   | 0 %     | 0 %       | 0 %       | 0 %     | 0 %     |
| RS1-002 XR170Cxxxxxxxxxxxxxxxxxxxx | 95.24 % | 0 %     | 4.76 %    | 0 %       | 0 %     | 0 %     |
| RS1-003 XR170C                     | 95.24 % | 0 %     | 4.76 %    | 0 %       | 0 %     | 0 %     |
| RS1-004 XR570C                     | 86.36 % | 0 %     | 13.64 %   | 0 %       | 0 %     | 0 %     |
| RS1-100 AHU                        | 0 %     | 100 %   | 0 %       | 0 %       | 0 %     | 0 %     |
| RS1-200 EEM                        | 0 %     | 100 %   | 0 %       | 0 %       | 0 %     | 0 %     |

Es wird ausgewählt, um den Test durchzuführen. Der Wert "Prüfzyklus" gibt die Anzahl der Messungen an, die für jede Geräteressource durchgeführt werden.

| ⊙ Refresh 🛊 Reset 🗢 Test         |        |              |         |           |
|----------------------------------|--------|--------------|---------|-----------|
| Device                           |        | Success      | Timeout | Exception |
| No Group                         |        |              |         |           |
| RS1-001 XR70CX                   |        | 100 %        | 0 %     | 0 %       |
| RS1-002 XR170Cxxxxxxxxxxxxxxxxxx |        | 95.24 %      | 0 %     | 4.76 %    |
| RS1-003 XR170C                   |        | 95.24 %      | 0 %     | 4.76 %    |
| RS1-004 XR570C                   |        | 86.36 %      | 0 %     | 13.64 %   |
| RS1-100 AHU                      |        |              |         | 76        |
| RS1-200 EEM                      |        | Test         |         | 6         |
|                                  | Device | RS1-001 XR70 | DCX     |           |
|                                  | Cycles | 10           |         |           |
|                                  | Cance  | I            | Test    |           |

Nach dem Drücken von "Test starten" wird die konfigurierte Variable angezeigt, die nicht antwortet, d.h. Pb3, die nicht durch die Geräteparameter freigegeben ist.

| Total        | Success | Timeout | Exception | CF        | RC Error  | Overrun | Unknown |
|--------------|---------|---------|-----------|-----------|-----------|---------|---------|
| 110          | 100     | 0       | 10        | 0         |           | 0       | 0       |
|              |         | Success | Timeout   | Exception | CRC Error | Overrun | Unknown |
| Analog       |         |         |           |           |           |         |         |
| Evaporator ( | (Pb2    | 10      | 0         | 0         | 0         | 0       | 0       |
| Room (Pb1)   | 1       | 10      | 0         | 0         | 0         | 0       | 0       |
| SetPoints    |         |         |           |           |           |         |         |
| Set Point    |         | 10      | 0         | 0         | 0         | 0       | 0       |
| Statuses     |         |         |           |           |           |         |         |
| Defrost      |         | 10      | 0         | 0         | 0         | 0       | 0       |
| Energy Savi  | ing     | 10      | 0         | 0         | 0         | 0       | 0       |
| Keyboard     |         | 10      | 0         | 0         | 0         | 0       | 0       |
| On           |         | 10      | 0         | 0         | 0         | 0       | 0       |
| Alarms       |         |         |           |           |           |         |         |
| EEPROM Fa    | ailure  | 10      | 0         | 0         | 0         | 0       | 0       |
| Error Pb1    |         | 10      | 0         | 0         | 0         | 0       | 0       |
| Error Pb2    |         | 10      | 0         | 0         | 0         | 0       | 0       |
| Error Pb3    |         | 0       | 0         | 10        | 0         | 0       | 0       |
| External Ala | rm      | 10      | 0         | 0         | 0         | 0       | 0       |
| High Value F | Pb1     | 10      | 0         | 0         | 0         | 0       | 0       |
| Low Value P  | °b1     | 10      | 0         | 0         | 0         | 0       | 0       |
| Open Door    |         | 10      | 0         | 0         | 0         | 0       | 0       |
| Inputs       |         |         |           |           |           |         |         |

## 3.3.5 WERKZEUGE

#### 3.3.5.1 GLOBALE BEFEHLE

## Global Commands

Auf dieser Seite werden die globalen Befehle konfiguriert, die von der Benutzeroberfläche (falls vorhanden), vom Scheduler und vom digitalen Eingangsbefehl ausgeführt werden können.

| + Global Commands |                       |        |          |  |  |  |  |
|-------------------|-----------------------|--------|----------|--|--|--|--|
| ID                | Label                 |        |          |  |  |  |  |
| dd8b6c            | My New Global Command | 🖍 Edit | 🗘 Delete |  |  |  |  |
| 9319d4            | another glb command   | 🖍 Edit | 🕯 Delete |  |  |  |  |

### "+" Globale Befehle

um einen neuen Befehl zur Konfiguration hinzuzufügen.

| Add                                                |                       |  |  |  |
|----------------------------------------------------|-----------------------|--|--|--|
| Label                                              | My New Global Command |  |  |  |
| Mute System AUX (AUX 2)<br>Mute System AUX (AUX 3) |                       |  |  |  |
| Commands                                           | Select                |  |  |  |
| Cancel                                             | Add                   |  |  |  |

Der Benutzer wird aufgefordert, einen Namen (Bezeichnungsfeld) und die Liste der Befehle anzugeben, die zusammen mit der Anforderung zur Ausführung dieses globalen Befehls ausgeführt werden müssen.

- Mute System AUX (AUX 2): zum Stummschalten des AUX2-Relais, falls erforderlich
- Mute System AUX (AUX 3): zum Stummschalten des AUX3-Relais, falls erforderlich
- Befehle

Drücken Sie die "Auswahl"-Taste, um die Befehlsliste auf den Geräten aufzulösen; das Kontrollkästchen ist für alle Befehle aktiviert, die zusammen mit dem globalen Befehl ausgeführt werden sollen;

Wenn Sie auf den Namen des Werkzeugs klicken, öffnet sich das Fenster mit den Namen der einzelnen Variablen, die von demselben Werkzeug verwaltet werden.

| Select Commands |                               |  |  |  |  |  |  |
|-----------------|-------------------------------|--|--|--|--|--|--|
| No              | Group                         |  |  |  |  |  |  |
|                 | RS1-001 XR70CX                |  |  |  |  |  |  |
| <b>V</b>        | Alarm Mute                    |  |  |  |  |  |  |
|                 | Defrost ON                    |  |  |  |  |  |  |
|                 | Device OFF                    |  |  |  |  |  |  |
|                 | Device ON                     |  |  |  |  |  |  |
|                 | Energy Saving OFF             |  |  |  |  |  |  |
|                 | Energy Saving ON              |  |  |  |  |  |  |
|                 | Fast Freezing OFF             |  |  |  |  |  |  |
|                 | Fast Freezing ON              |  |  |  |  |  |  |
|                 | KeyBoard Lock                 |  |  |  |  |  |  |
|                 | KeyBoard Unlock               |  |  |  |  |  |  |
|                 | RS1-002 XR170Cxxxxxxxxxxxxxxx |  |  |  |  |  |  |
| -               | RS1-003 XR170C                |  |  |  |  |  |  |
| -               | RS1-004 XR570C                |  |  |  |  |  |  |
|                 | Cancel Confirm                |  |  |  |  |  |  |

für die Liste der bereits konfigurierten globalen Befehle, können Sie die Aktionen von

- •
- Bearbeiten: zum Bearbeiten des globalen Befehls Löschen: Zum Löschen des globalen Befehls aus der Liste. Achtung: Das Entfernen eines Befehls ist nicht umkehrbar. •
- Ausführen: für die sofortige Ausführung des globalen Befehls •

| + Global | Global Commands       |                                                                  |        |          |           |  |  |
|----------|-----------------------|------------------------------------------------------------------|--------|----------|-----------|--|--|
| ID       | Label                 |                                                                  |        |          |           |  |  |
| dd8b6c   | My New Global Command |                                                                  | 🖍 Edit | 🛱 Delete | 🖌 Execute |  |  |
| 9319d4   | another glb command   |                                                                  | 🖍 Edit | 👕 Delete | ✓ Execute |  |  |
|          |                       | My New Global Command<br>• RS1-001 XR70CX - Alarm Mute: OK<br>OK |        |          |           |  |  |

| 3.3.5.2 | KONTAKTE |  |
|---------|----------|--|
| (0)     | Contacts |  |

Auf dieser Seite konfigurieren Sie die Kontakte, die Benachrichtigungen von xweb erhalten können, wie z.B. Alarmbenachrichtigungen oder Planerbenachrichtigungen.

| + Add En Import En Export |                             |               |  |  |  |
|---------------------------|-----------------------------|---------------|--|--|--|
| P Search                  |                             |               |  |  |  |
| Label                     | Email                       | SMS           |  |  |  |
| В                         |                             |               |  |  |  |
| backupservice             | backupservice@emerson.com   | +123456788900 |  |  |  |
| S                         |                             |               |  |  |  |
| service                   | mynamelsservice@emerson.com | +39123456789  |  |  |  |

Kontakte können manuell über die Weboberfläche mit der Schaltfläche "Hinzufügen" hinzugefügt werden. Jeder Kontakt definiert eine E-Mail-Adresse und / oder eine Telefonnummer für SMS.

| Contact |                   |          |  |  |  |  |
|---------|-------------------|----------|--|--|--|--|
| Label   | backupservice     |          |  |  |  |  |
| Email   | backupservice@eme | rson.com |  |  |  |  |
| SMS     | +123456788900     |          |  |  |  |  |
| Cancel  | Delete            | Edit     |  |  |  |  |

Kontakte können auch über VCF- oder VCARD-Dateien importiert werden, die typischerweise bei der Anwendung von Kontakten wie MS OUTLOOK verwendet werden. Exportiert in VCF-Formaten. Für den Fall, dass die zu importierenden Kontakte bereits in der xweb-Datenbank vorhanden sind, legt der Parameter "Modus" fest, wie der Vorgang fortgesetzt werden soll.

 Hinzufügen: Der Kontakt wird hinzugefügt, aber die Bezeichnung wird geändert, um ihn eindeutig zu machen. Unten wird derselbe Kontakt mehrmals zum System hinzugefügt

| E                   |                     |               |
|---------------------|---------------------|---------------|
| Example Contact     | example@emerson.com | +123456778990 |
| Example Contact (1) | example@emerson.com | +123456778990 |
| Example Contact (2) | example@emerson.com | +123456778990 |

- Ersetzen: Die Kontaktdatenbank wird vor dem Importieren des Kontakts gelöscht.
- Zusammenführen: aktualisierter Kontakt mit E-Mail- und/oder SMS-Daten gemäß Datei

#### 3.3.5.3 SCHEDULER

## Scheduler

Mit diesem Tool ist es möglich, XWEB so zu programmieren, dass es wiederholte Befehle an die Geräte sendet. Zum Beispiel das Senden von Befehlen zum Ein- und Ausschalten von Lichtern oder zum Planen des regelmäßigen Abtauens.

| Disabled           | ▼ De           | fault          | •                 |                  | Save        | 년 Export    | 🖬 Logs         | Settings        |
|--------------------|----------------|----------------|-------------------|------------------|-------------|-------------|----------------|-----------------|
| + System Event     | + Command Even | t + Print Even | t + Export Ever   | t                |             |             |                |                 |
| :00 1:00 2:00 3:00 | 4:00 5:00 6:00 | 7:00 8:00 9:00 | 10:00 11:00 12:00 | 3:00 14:00 15:00 | 16:00 17:00 | 18:00 19:00 | 20:00 21:00 22 | 2:00 23:00 24:0 |
|                    |                |                | Default           |                  |             |             |                |                 |
| System Event       |                |                |                   |                  |             |             |                |                 |
| V My New Globa     | al Command     | SE1            |                   |                  |             | SE1         |                |                 |
|                    | DRT            | DEFROST        | г                 |                  |             |             |                |                 |
|                    |                |                |                   |                  |             |             |                | PE              |
| 00 1:00 2:00 3:00  | 4:00 5:00 6:00 | 7:00 8:00 9:00 | 10:00 11:00 12:00 | 3:00 14:00 15:00 | 16:00 17:00 | 18:00 19:00 | 20:00 21:00 22 | 2:00 23:00 24:0 |

Das gesamte Tagesintervall (von 00:00 bis 24:00) befindet sich am unteren Rand des Fensters; jede Stunde ist durch einen vertikalen Platzhalter gekennzeichnet. Die Ereignisse werden auf den horizontalen Platzhaltern platziert.

- Taste "**Speichern**": zum Speichern der Konfiguration. Achtung, nach dem Speichern ist es nicht mehr möglich, eine frühere Version wiederherzustellen;
- Taste "Export": zum Exportieren der Scheduler-Konfiguration in eine TXT- oder SVG-Datei.

| Default                        |                                                                                                    |
|--------------------------------|----------------------------------------------------------------------------------------------------|
| 07:52 - System Event - SE1     | 🕞 🕞 🗗 C\Users\lpicello\AppData\Local\Temp\scheduler-1.svg 🖉 + C 🧔 C\Users\lpicello\AppData\ X                                                                                                    |
| 18:00 - System Event - SE1     | 605 109 200 300 408 100 608 708 800 P00 1000 1100 1200 1100 1400 1400 1700 1808 200 2100 2200 2200 2200 2                                                                                                    |
| 23:58 - Print Event - PE       | Default                                                                                                    |
| 9:00 - Command Event - DEFROST | System Event                                                                                                    |
|                                |                                                                                                    |
| Moliday                        | My New Global Command                                                                                                    |
| 07:52 - System Event - SEl     | NUMBER OF TAXABLE AND A DESCRIPTION OF TAXABLE AND A DESCRIPTION OF TAX |
| 9:00 - Command Event - DEFROST | HACCP REPORT                                                                                                    |
|                                |                                                                                                    |
|                                |                                                                                                    |

- Taste "Logs": Zeigt die Logs des Schedulers an, die eine Liste der gesendeten Befehle und anderer durchgeführter Aktionen enthalten.
- Taste "Einstellungen": In diesem Fenster werden die folgenden Einstellungen vorgenommen
  - 1. Tage: zur Konfiguration der Tagesarten, von denen jede ihre spezifischen Ereignisse mit Zeiten definiert.

| + Day   |       |              |              |
|---------|-------|--------------|--------------|
| Name    | Color | Enabled      | Annual       |
| Default |       | $\checkmark$ | $\checkmark$ |
| Holiday |       | $\checkmark$ | $\checkmark$ |

Die Farbe ist wichtig für die visuelle Erkennung im Kalender. Der Parameter "Aktiviert" gibt an, ob die für diesen Tag konfigurierten Ereignisse aktiv sind. Der Parameter "Jährlich" gibt an, ob der Tag - für alle Jahre - für Operationen der Zuordnung zum Kalender zugeordnet werden soll.

Achtung: Sobald der Tag erstellt wurde, kann der Parameter "Jährlich" nicht mehr geändert werden.

### 2. Kalender:

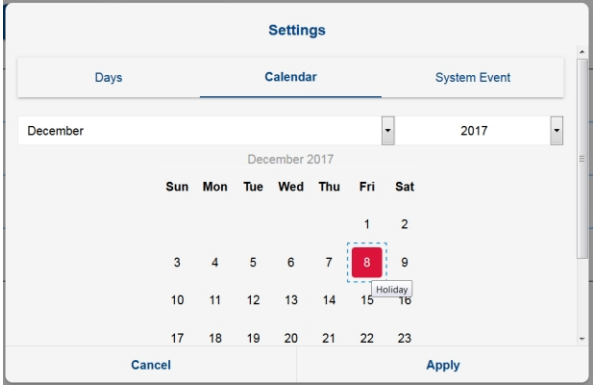

Um die Tage zuzuordnen, klicken Sie auf den Tag und wählen Sie den gewünschten (Typ) Tag aus. Es ist auch möglich, den (Typ des) Tages an Wochentagen zuzuordnen, indem Sie auf den Namen im roten Band klicken, z. B. den Tag "Wochenende" auf alle Sonntage anwenden.

3. Systemereignis: zum Konfigurieren, wie die Systemereignisse umgangen werden sollen

| Contacts |       |       |  |  |  |
|----------|-------|-------|--|--|--|
| Label    | Email | SMS   |  |  |  |
| Насср    |       |       |  |  |  |
| Service  |       |       |  |  |  |
| Cancel   |       | Apply |  |  |  |

Achtung! "Lokales Druckereignis" ist eine Option, die nur bei XWEB5000 erscheint, da diese Systeme auf einem direkt angeschlossenen lokalen Drucker drucken können. "Info" ist eine Option, mit der Sie ausführlicher, d.h. detaillierter, drucken können.

## - Taste "+ Systemereignis":

|                 | Queter |              |     |   |
|-----------------|--------|--------------|-----|---|
|                 | Systen | Event        |     |   |
| Name            |        |              |     |   |
| Time            |        | 11:49        |     |   |
| Placeholder     | Circle |              |     | • |
| Color           |        |              |     |   |
| Enabled         |        | $\checkmark$ |     |   |
| Add to all days |        |              |     |   |
|                 |        |              |     |   |
| Close           |        |              | Add |   |

die Systemereignisse (rot) sind mit der Klasse "XWEB System Events" verbunden, die nicht entfernt werden kann.

|                       | Default |     |  |
|-----------------------|---------|-----|--|
| System Event          |         |     |  |
| SE1                   |         | SE1 |  |
| My New Global Command |         |     |  |
|                       | DEFROST |     |  |
| A HACCP REPORT        |         |     |  |

 Taste "+ Befehlsereignis": Befehlsereignisse werden im Planer mit dem Namen und der Markierung beschrieben. Die zu sendenden Befehle werden aus einer Liste von "globalen Befehlen" ausgewählt. Die Liste kann Befehle für jedes beliebige Gerät enthalten und kann aus verschiedenen Befehlen für verschiedene Geräte bestehen.

|                 | Com                | mand Event         |      |   |
|-----------------|--------------------|--------------------|------|---|
| Name            | command event name | Global<br>Commands | None | • |
| Time            | 11:50              |                    |      |   |
| Placeholder     | Circle             | •                  |      |   |
| Color           |                    |                    |      |   |
| Enabled         |                    |                    |      |   |
| Add to all days |                    |                    |      |   |
|                 |                    |                    |      |   |
|                 | Close              |                    | Add  |   |

- Taste **"+ Druckereignis**": Die Druckereignisse sind diejenigen, die die Temperaturberichte erstellen und schließlich versenden.

| Print Event      |               |                           |                   |   |  |  |
|------------------|---------------|---------------------------|-------------------|---|--|--|
| Name             | print event 1 | HACCP Report              | ts None           | • |  |  |
| Time             | 11:51         | Print<br>Fax              |                   |   |  |  |
| Placeholder      | Circle        | <ul> <li>Email</li> </ul> |                   |   |  |  |
| Color<br>Enabled |               | Recipients                | Select Recipients |   |  |  |
| Add to all days  |               |                           |                   |   |  |  |
|                  | Close         |                           | Add               |   |  |  |

können die Berichte für die Modelle des Typs erstellt werden, die im Menü Extras→Berichte konfiguriert sind.

- Taste **"+ Ereignis exportieren"**: Das System ist in der Lage, Excel-Dateien mit historischen Daten seit dem Zeitpunkt der Durchführung des Ereignisses zu erstellen. Um diese Option zu konfigurieren, konfigurieren Sie das Ereignis als Ereignis exportieren.

|                  |          | Ex | port          |      |         |
|------------------|----------|----|---------------|------|---------|
| Name             | 1        |    | HACCP Reports | None | - +     |
| Time             | 05:23 PM | ۵  | IP Address    |      |         |
| Placeholder      | Circle   | •  | Port          | 22   | <b></b> |
| Color<br>Enabled |          |    | Protocol      | SFTP | •       |
| Add to all days  |          |    | Path          |      |         |
|                  |          |    | Branch Code   |      |         |
|                  |          |    | Username      |      |         |
|                  |          |    | Password      |      |         |
|                  |          |    | Retry         | 0    | •       |
|                  | Close    |    |               | Add  |         |

Legen Sie die Serverparameter fest, auf denen die Excel-Datei mit den Berichtsdaten erstellt werden soll: Die verfügbaren Protokolle sind: FTP/SFTP/SCP. Für die Verbindung mit dem Server, der die Excel-Dateien empfängt, ist ein Passwort erforderlich. Für die korrekten "Server"- und "Port"-Einstellungen usw. empfehlen wir Ihnen, sich an Ihren Netzwerkadministrator zu wenden. Die Server-Adresse muss eine gültige IP-Adresse sein. Der Server-Pfad muss ein gültiger alphanumerischer Pfad sein, der mit "/" begrenzt ist (z. B.: "myPath/mySubPath"). Der Pfad, unter dem die Datei erstellt werden soll, muss existieren. Wenn der Pfad nicht existiert, wird XWEB versuchen, ihn zu erstellen, aber der Befehl zur Erstellung eines Verzeichnisses muss auf der empfangenden Server-Adresse für das gewählte Protokoll aktiviert sein. Der Branch-Code muss eine alphanumerische Zeichenfolge sein.

Nach der Konfiguration werden die Excel-Dateien unter folgendem Namen erstellt: <PATH>/<BRANCH>-<datetime>.XLS, wie in der folgenden Abbildung dargestellt.
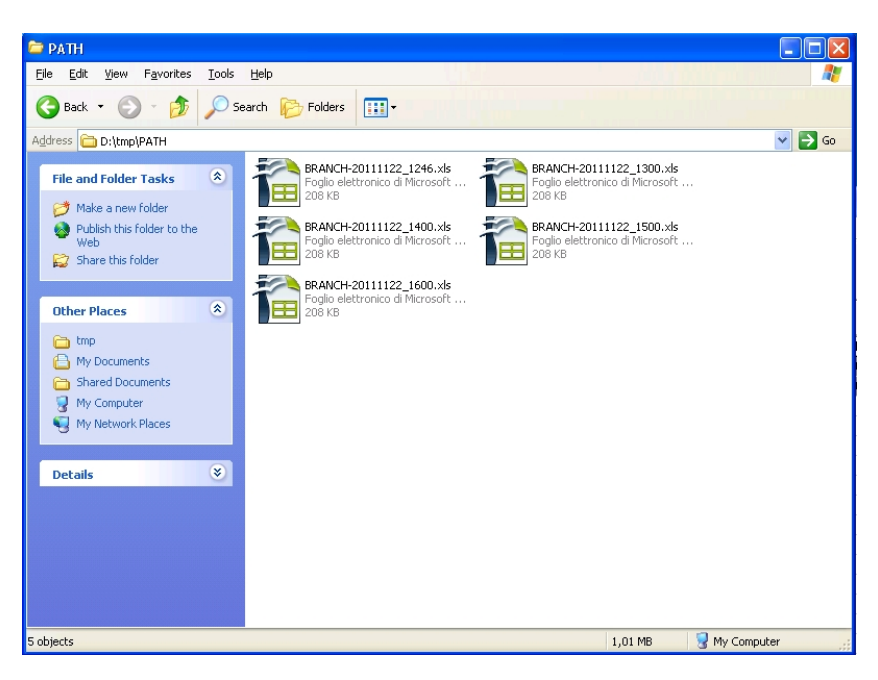

Das Format der Dateien ist wie unten dargestellt, wobei jedes Excel-Arbeitsblatt einem einzelnen Gerät zugeordnet ist.

|    | Α                | В          | С               | D         | E      | F        | G        | Н                    | 1             | K         | R        | S        | V        | W                  | Х                    |
|----|------------------|------------|-----------------|-----------|--------|----------|----------|----------------------|---------------|-----------|----------|----------|----------|--------------------|----------------------|
| 1  | Date-Time        | Room (Pb1) | Evaporator (Pb2 | Set Point | On     | Defrost  | Keyboard | <b>Energy Saving</b> | Low Value Pb1 | Error Pb1 | No Link  | Defrost  | Cooling  | <b>Door Switch</b> | <b>Generic Alarm</b> |
| 2  | 28/11/2011 10:44 | -6,70      | -25,50          | 2,00      | ACTIVE | DEACTIVE | DEACTIVE | DEACTIVE             | DEACTIVE      | DEACTIVE  | DEACTIVE | DEACTIVE | DEACTIVE | ACTIVE             | DEACTIVE             |
| 3  | 28/11/2011 10:59 | -6,70      | -25,50          | 2,00      | ACTIVE | DEACTIVE | DEACTIVE | DEACTIVE             | DEACTIVE      | DEACTIVE  | DEACTIVE | DEACTIVE | DEACTIVE | ACTIVE             | DEACTIVE             |
| 4  | 28/11/2011 11:15 | -6,70      | -25,50          | 2,00      | ACTIVE | DEACTIVE | DEACTIVE | DEACTIVE             | DEACTIVE      | DEACTIVE  | DEACTIVE | DEACTIVE | DEACTIVE | ACTIVE             | DEACTIVE             |
| 5  | 28/11/2011 11:30 | -6,70      | -25,50          | 2,00      | ACTIVE | DEACTIVE | DEACTIVE | DEACTIVE             | DEACTIVE      | DEACTIVE  | DEACTIVE | DEACTIVE | DEACTIVE | ACTIVE             | DEACTIVE             |
| 6  | 28/11/2011 11:45 | -6,70      | -25,50          | 2,00      | ACTIVE | DEACTIVE | DEACTIVE | DEACTIVE             | DEACTIVE      | DEACTIVE  | DEACTIVE | DEACTIVE | DEACTIVE | ACTIVE             | DEACTIVE             |
| 7  | 28/11/2011 12:00 | -6,70      | -25,50          | 2,00      | ACTIVE | DEACTIVE | DEACTIVE | DEACTIVE             | DEACTIVE      | DEACTIVE  | DEACTIVE | DEACTIVE | DEACTIVE | ACTIVE             | DEACTIVE             |
| 8  | 28/11/2011 12:15 | -6,70      | -25,50          | 2,00      | ACTIVE | DEACTIVE | DEACTIVE | DEACTIVE             | DEACTIVE      | DEACTIVE  | DEACTIVE | DEACTIVE | DEACTIVE | ACTIVE             | DEACTIVE             |
| 9  | 28/11/2011 12:30 | -6,70      | -25,50          | 2,00      | ACTIVE | DEACTIVE | DEACTIVE | DEACTIVE             | DEACTIVE      | DEACTIVE  | DEACTIVE | DEACTIVE | DEACTIVE | ACTIVE             | DEACTIVE             |
| 10 | 28/11/2011 12:45 | -6,70      | -25,50          | 2,00      | ACTIVE | DEACTIVE | DEACTIVE | DEACTIVE             | DEACTIVE      | DEACTIVE  | DEACTIVE | DEACTIVE | DEACTIVE | ACTIVE             | DEACTIVE             |
| 11 | 28/11/2011 13:00 | -6,70      | -25,50          | 2,00      | ACTIVE | DEACTIVE | DEACTIVE | DEACTIVE             | DEACTIVE      | DEACTIVE  | DEACTIVE | DEACTIVE | DEACTIVE | ACTIVE             | DEACTIVE             |
| 12 | 28/11/2011 13:15 | -6,70      | -25,50          | 2,00      | ACTIVE | DEACTIVE | DEACTIVE | DEACTIVE             | DEACTIVE      | DEACTIVE  | DEACTIVE | DEACTIVE | DEACTIVE | ACTIVE             | DEACTIVE             |
| 13 | 28/11/2011 13:30 | -6,70      | -25,50          | 2,00      | ACTIVE | DEACTIVE | DEACTIVE | DEACTIVE             | DEACTIVE      | DEACTIVE  | DEACTIVE | DEACTIVE | DEACTIVE | ACTIVE             | DEACTIVE             |
| 14 | 28/11/2011 13:45 | -6,70      | -25,50          | 2,00      | ACTIVE | DEACTIVE | DEACTIVE | DEACTIVE             | DEACTIVE      | DEACTIVE  | DEACTIVE | DEACTIVE | DEACTIVE | ACTIVE             | DEACTIVE             |
| 15 |                  |            |                 |           |        |          |          |                      |               |           |          |          |          |                    |                      |
| K  | ↓ ► ►  0(        | 01 fakeDe  | viceName        | 002 N     | ew_X   | R570C    | 004 N    | ew_XR70CX            | ( 📈 005 N     | lew_XR17  | 70C      | 007 Nev  | _XR1700  | c /ta/             |                      |

- Combobox "Aktivieren": Der Scheduler kann unter bestimmten Bedingungen aktiviert werden:

- 1. unbedingtes Freigeben / Sperren
- 2. Aktivieren / Deaktivieren wenn Digitaleingang offen / geschlossen

| Enabled                             |
|-------------------------------------|
| Disabled                            |
| Enabled                             |
| Enabled when Digital Input 1 Open   |
| Enabled when Digital Input 1 Closed |
| Enabled when Digital Input 2 Open   |
| Enabled when Digital Input 2 Closed |

- Combobox "Tag":
- Auf-/Ab-Tasten: zum Verschieben der vorhandenen Ereignisklassen nach oben/unten

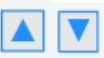

Die Änderung der Position auf der Seite hat keinen Einfluss auf die Ausführung der Befehle, sondern ist nur eine Möglichkeit, die grafische Darstellung zu ändern.

- die Ereigniszeit ändern (Ereignis per Drag & Drop):

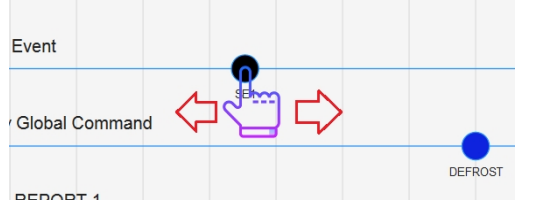

Wenn Sie die Maus über das Ereignis bewegen, entwickelt sich die Markierung, um die Auswahl anzuzeigen. Das Ereignis kann nach rechts/links verschoben werden, indem der Zeitpunkt der Ausführung des Ereignisses aktualisiert wird.

- **Ereignis bearbeiten oder löschen** (Klick auf das Ereignis): Durch Klicken auf ein Ereignis öffnet sich das Fenster zum Bearbeiten und/oder Löschen des Ereignisses.

## 3.3.5.4 KALENDER

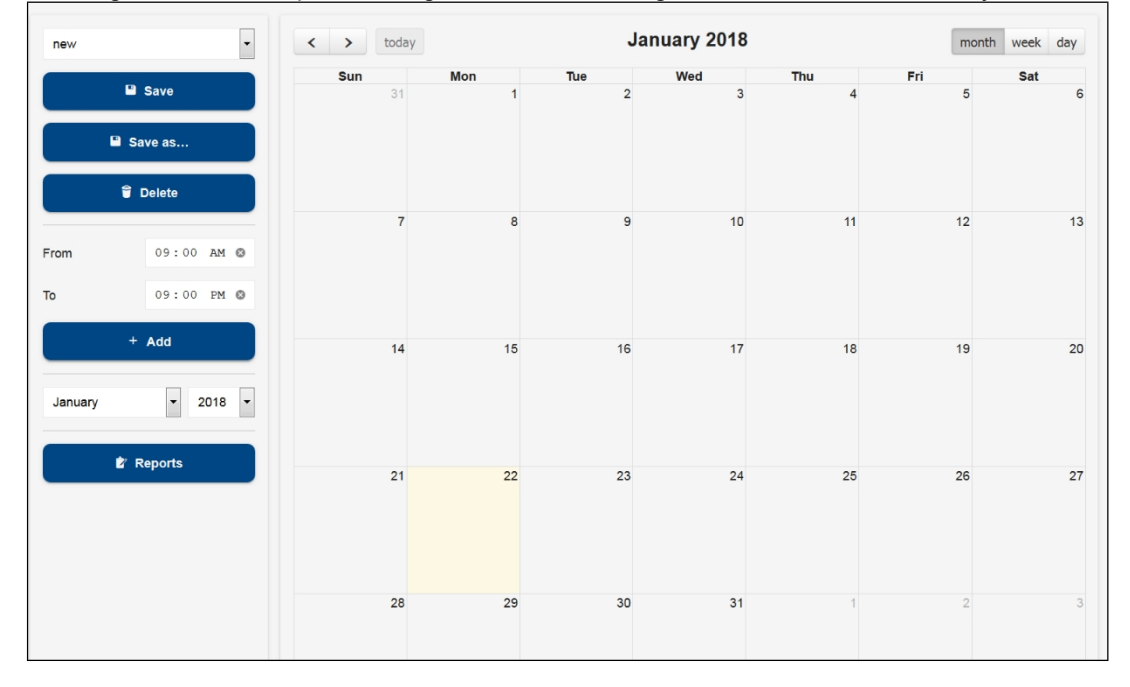

Der Zugriff auf diese Option ermöglicht die Verwaltung von Kalendern, die vom System verwendet werden können.

Für den ausgewählten Kalender fügt der Benutzer Ereigniszeiträume hinzu, indem er auf denselben Kalender oder auf die Taste "Hinzufügen" klickt.

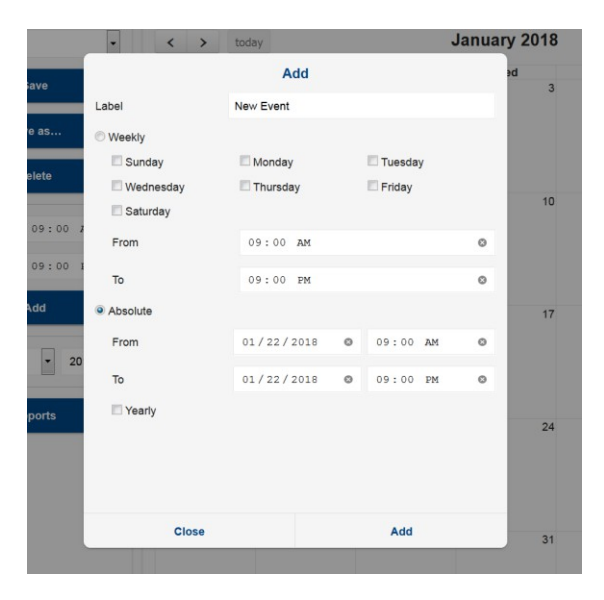

Der Benutzer muss den Namen der Periode und das Intervall sowie die Periode festlegen.

Sobald der Kalenderzeitraum konfiguriert ist, speichern Sie den Kalender selbst, indem Sie ihn benennen und auf die Schaltfläche "Speichern" klicken.

| м 🕲 |              |      |      |    |
|-----|--------------|------|------|----|
| M 🕲 |              | Save |      |    |
|     | holiday 2018 |      |      |    |
|     |              |      |      | 16 |
| 8 👻 | Cancel       |      | Save |    |
|     |              |      |      |    |

#### 3.3.5.5 AUTOMATISCHER EXPORT

Mit diesem Verfahren kann das XWEB so konfiguriert werden, dass es täglich eine neue Datenprotokolldatei erstellt, die jederzeit von einem externen Server mit einem http-Aufruf abgerufen und/oder auf USB gespeichert werden kann.

#### Der Benutzer muss:

a. **Aktivieren Sie den Dienst,** indem Sie **die Uhrzeit** festlegen, zu der er täglich ausgeführt werden muss; falls ein USB-Stick zur gleichen Zeit in XWEB eingesteckt bleibt, werden seine Daten aktualisiert

b. die Option "**Export auf USB-Verbindung**" konfigurieren, deren Aktivierung das Kopieren von Daten beim Einstecken des USB-Sticks ermöglicht

### c. die Variablen konfigurieren, für die der Verlauf gewünscht wird;

d. **das Intervall** konfigurieren, das den Mindestzeitraum zwischen den aus dem System zu exportierenden Proben (Daten der letzten 24/48 Stunden, der letzten Woche oder des letzten Monats) und die **Probenahmezeit** zwischen den Daten angibt (mindestens 1 Minute)

e. das **Format** konfigurieren, in dem die Daten exportiert werden; die möglichen Optionen

sind CVS und EXCEL. Nach der Konfiguration muss der Benutzer mit SAVE bestätigen.

| Scheduled Export           | V                      | 10:06 AM      | , |
|----------------------------|------------------------|---------------|---|
| Export on media connection |                        | V             |   |
| Variables                  | ≡ 95 Pc                | ints Selected |   |
| Interval                   | Last Month             |               | • |
| Sampling (Minutes)         | 1                      | le            | đ |
| Format                     | Microsoft Excel (XLSX) |               | • |
|                            |                        | Save          |   |

Um Daten aus der Ferne abzurufen, verbinden Sie sich mit der URL:: http://IP/getdailydata?g=1&u=<Benutzername>&p=<md5 Passwort>

Microsoft Excel Comma S...

Microsoft Excel Comma S...

Microsoft Excel Comma S...

XWEB überträgt eine Zip-Datei mit dem Namen "export\_xls\_YYYYMMGGhhmm.zip" oder "export\_csv\_YYYYYMMGGhhmm.zip". Zum Beispiel:

export\_xls\_201311271234.zip (für xls-Export) export\_csv\_201311271234.zip (für csv-Export)

RS1 002 New XR170C.csv

RS1 003 New XR170C.csv

RS1 004 New XR70CX.csv

Beim Export auf einen USB-Stick werden die Dateien wie in der folgenden Abbildung dargestellt auf den Stick kopiert

| → Computer → USB DISK (F:) → |                             | 1. Aug                    | 111 442 111 |                |                  | <b>- 4</b> , S | earch USB DISK (F;) | ۶            |
|------------------------------|-----------------------------|---------------------------|-------------|----------------|------------------|----------------|---------------------|--------------|
| Share with  Burn New folder  |                             |                           |             |                |                  |                |                     |              |
| 'S                           | A Name                      | ^                         |             |                | Da               | ate modified   | Туре                | Size         |
| olume (D)                    | kexport_xis_201704          | 10095643_onconnection.zip |             |                | 10               | /04/2017 07:56 | Compressed (zipp    | 25 KE        |
| qc                           | kexport_xls_201704          | 10095801.zip              | 10          | /04/2017 07:58 | Compressed (zipp | 25 KB          |                     |              |
| Computer > USB DISK (H:)     | export_csv_201504131155.zip |                           | -           | 7404-0         | -                |                | ✓ ↓ Search          | h export csv |
| Extract all files            |                             |                           |             |                |                  |                |                     |              |
| Name                         | Туре                        | Compressed size           | Password p  | Size           |                  | Ratio          | Date modified       |              |
| BS1 001 New XR570C.csv       | Microsoft Excel Comma S     | 26 KB                     | No          |                | 650 KB           | 97%            | 13/04/2015 11:55    |              |

24 KB No

24 KB No

24 KB No

13/04/2015 11:55

13/04/2015 11:55 13/04/2015 11:55

683 KB 97%

642 KB 97%

708 KB 97%

# Wenn die Daten als CSV exportiert werden, beachten Sie bitte die folgenden Konventionen: 8. Komma als Spaltentrennzeichen

9. Punkt, als Dezimaltrennzeichen

| X 🔒            | 1) - (      |                           | -               | -                                | -                    | -                                 |                              |               |              | Summer Treats                     | Start Law                  | and from the              | Book1                                 |
|----------------|-------------|---------------------------|-----------------|----------------------------------|----------------------|-----------------------------------|------------------------------|---------------|--------------|-----------------------------------|----------------------------|---------------------------|---------------------------------------|
| File           | Но          | me Ir                     | nsert           | Page Layou                       | it Formul            | as Data                           | Revie                        | w Vie         | w Deve       | loper                             |                            |                           |                                       |
| From<br>Access | From<br>Web | From<br>Text<br>Get Exter | From C<br>Sourc | Dther Exist<br>es ▼ Conne<br>ata | ing Refre            | Conr<br>Prop<br>esh<br>Connection | nections<br>perties<br>Links | 2↓ A<br>Z↓ Sα | rt Filte     | r 😵 Clear<br>Reappl<br>r 🏆 Advanc | y<br>Text to<br>ced Column | o Remove<br>ns Duplicates | Data Cc<br>Validation ~<br>Data Tools |
|                | A1          |                           | -               | $f_x$                            |                      |                                   |                              |               |              |                                   |                            |                           |                                       |
|                | А           | B                         |                 | С                                | D                    | E                                 | F                            |               | G            | Н                                 | Ĩ.                         | J                         | K                                     |
| 1              |             | 1                         |                 |                                  |                      |                                   |                              |               |              |                                   |                            |                           |                                       |
| 2              |             |                           |                 |                                  |                      |                                   |                              |               |              |                                   |                            |                           |                                       |
| 3              |             |                           | Tevt            | Import Wiz                       | ard - Step 2         | of 3                              |                              |               |              |                                   |                            | G                         | x                                     |
| 4              |             |                           | TEX             | . import wize                    | aru - Step z         | 015                               |                              |               |              |                                   |                            | (                         |                                       |
| 5              |             |                           | Thi             | s screen lets y                  | ou set the de        | limiters your                     | data con                     | tains. Yo     | u can see ho | ow your text is                   | affected in t              | he preview be             | low.                                  |
| 6              |             | -                         | De              | elimiters                        |                      |                                   |                              |               |              |                                   |                            |                           |                                       |
| 7              |             |                           |                 | 7 <u>T</u> ab                    |                      |                                   |                              |               |              |                                   |                            |                           |                                       |
| 8              |             | -                         | E               | Semicolon                        |                      | reat consec                       | utive delir                  | niters as     | one          |                                   |                            |                           |                                       |
| 9              |             | -                         |                 | Comma                            | Text                 | qualifier:                        | "                            |               | •            |                                   |                            |                           |                                       |
| 10             |             | -                         |                 | Space                            |                      | 4.000000                          |                              |               |              |                                   |                            |                           |                                       |
| 12             |             | -                         |                 | Other:                           |                      |                                   |                              |               |              |                                   |                            |                           |                                       |
| 12             |             |                           |                 |                                  |                      |                                   |                              |               |              |                                   |                            |                           |                                       |
| 14             |             | -                         |                 |                                  |                      |                                   |                              |               |              |                                   |                            |                           |                                       |
| 15             |             |                           | Da              | ata <u>preview</u>               |                      |                                   |                              |               |              |                                   |                            |                           |                                       |
| 16             |             |                           |                 |                                  |                      |                                   |                              |               |              |                                   |                            |                           |                                       |
| 17             |             |                           | Г               |                                  |                      | RS1 2 New                         | XR170C                       |               |              |                                   |                            |                           |                                       |
| 18             |             |                           |                 |                                  |                      | Room (Pb1                         | ) °C                         | Evapor        | ator (Pb)    | 2 °C Set Po                       | int °C Or                  | n Defros                  | t Ke 📰                                |
| 19             |             |                           |                 | 7/04/2015                        | 15:35:00<br>15:36:00 | -10.80<br>-10.80                  |                              | -7.00         |              | -25.00                            |                            | 0                         | 0                                     |
| 20             |             |                           | 0               | 7/04/2015                        | 15:37:00             | -10.80                            |                              | -7.00         |              | -25.00                            | 2 1                        | 0                         | 0 -                                   |
| 21             |             |                           |                 | ∢                                | 12:38:00 1           | -10.80                            |                              | H1.00         |              | H25.00                            | , ц                        | IJ                        | 4                                     |
| 22             |             |                           |                 |                                  |                      |                                   |                              |               |              |                                   | 1                          |                           |                                       |
| 23             |             |                           |                 |                                  |                      |                                   |                              | Cancel        |              | < <u>B</u> ack                    | <u>N</u> ext >             |                           | inish                                 |
| 24             |             |                           |                 |                                  |                      |                                   |                              |               |              |                                   |                            |                           |                                       |

| Text Import Wizard - Step 3 of 3                                                                                                    | ନ୍ତି <mark>-                                   </mark>                                                                                                    |
|----------------------------------------------------------------------------------------------------|----------------------------------------------------------------------------------------------------|
| This screen lets you select each colu<br>Column data format<br>© <u>G</u> eneral<br>© <u>T</u> ext<br>© <u>D</u> ate: <u>DMY</u><br>© Do not import column (skip)<br>Data greview | mn and set the Data Format.<br>'General' converts numeric values to numbers, date values to dates, and all remaining<br>values to text.<br><u>A</u> dvanced                                                                                                    |
| DMY Gener                                                                                                    | ral General General GenerGeneral Ge                                                                                                    |
| R51_<br>Room<br>07/04/2015 15:35:00 -10.0<br>07/04/2015 15:35:00 -10.0<br>07/04/2015 15:37:00 -10.0<br>07/04/2015 15:38:00 -10.0                                                  | ZNEW_XR170C         Every Director         (Pb1) °C         Every Director         (Pb2 °C         Set Point °C         Director         Director         Cancel          Cancel         Set Point °C         Director         Director         Cancel         Emach         Emach |
|                                                                                                    |                                                                                                    |

## 3.3.5.6 VERDICHTERGESTELL-OPTIMIERER

C.R.O. arbeitet mit einem von Dixell entwickelten Algorithmus, der die Komplexität des Kühlsystems mit der Einfachheit der Parameter, die der Benutzer auf Programmebene einstellen muss, kombiniert. Er arbeitet mit zwei grundlegenden Parametern, um die bestmögliche Einstellung des Kühlschranks zu gewährleisten: dem Saugdruck der Kompressoranlage (der von einem Regler der Serie XC1000D ver.1.1 oder höher erfasst wird) und der kritischeren Last unter dem Gesichtspunkt des "Kälteverbrauchs".

Je nach Modell Ihres XWEB kann die Funktion eine unterschiedliche Anzahl von CRO-Engines haben. Die folgenden Arten von Parametern sind für alle gleich. Ein Fenster wie das unten abgebildete erscheint, wenn das CRO-Menü zum ersten Mal geöffnet wird.

| Module 1 - Active   |                  |                      |                                   |
|---------------------|------------------|----------------------|-----------------------------------|
| Execution Interval  | 240 Minutes      | Calculation Interval | 60 Minutes                        |
| Devices             | 2                | Compressor           | RS1-010 XC1008D (SupVis set SUC1) |
| Worst Case SetPoint | 90 %Cooling      | Dead Band            | 4 %                               |
| Post Defrost Time   | 60 Minutes       | Starting SetPoint    | -35 °C                            |
| Min                 | -38 °C           | Max                  | -30 °C                            |
| Release Gain        | 20 (m°C / %Cool) | Call Gain            | 50 (m°C / %Cool)                  |
| Simulation Mode     | ~                | Cycling Mode         | NO                                |
|                     |                  |                      | 🗏 Logs 🖍 Edit 🔳 Stop 🕨 Start      |

## 3.3.5.6.1 KONFIGURATIONSPARAMETER

Ausführungsintervall: gibt an, wie oft ein neuer Sollwert an die Anlage gesendet wird (in Minuten).

**Analyseintervall:** gibt an, wie viele Minuten lang die Daten in umgekehrter Richtung analysiert werden sollen (Betrieb von Klassenversorgungsunternehmen; in Minuten).

Bezugsklasse: ist die Menge der von der Berechnung des ungünstigsten Falles betroffenen Steuerungen.

Gerät: Ist der Anlagenregler von der Änderung des Sollwerts betroffen.

Sollwert: Ermöglicht die Auswahl des zu verwendenden Sollwerts: normalerweise der des Ansaugbereichs der Anlage.

Schwellenwert für den ungünstigsten Fall: Ermöglicht die Festlegung der Eingriffsschwelle für den C.R.P.-Algorithmus (in %)

**Neutraler Bereich:** gibt ein Oszillationsband an (zentriert auf den Prozentsatz des ungünstigsten Falls), innerhalb dessen der Algorithmus nicht eingreift.

**Anfangswert:** Anfangswert des Sollwerts. Der Wert kann ein Schätzwert sein: Mit der Zeit wird sich der an die Anlage gesendete Sollwert entsprechend dem Algorithmus ändern (normalerweise in °C).

**Min. und Max. Sollwerte:** Sicherheitsgrenzwerte, die mit dem minimalen und maximalen Saugdruck verbunden sind: um zu verhindern, dass C.R.O. den Druck übermäßig erhöht oder senkt, um das Auslösen der Sicherheitsvorrichtungen zu vermeiden (normalerweise in °C). Der Mindestwert sollte so hoch wie möglich sein, um den Energieverbrauch zu optimieren.

**Freigabe- und Aufrufverstärkung**: Die Aufruf- und Freigabeverstärkung sind zwei Parameter, die bestimmen, um wie viel der aktuelle Sollwert erhöht/verringert werden muss. Der Parameter call-gain wird verwendet, wenn der Sollwert verringert werden muss. Es ist sinnvoll, einen höheren Call-Gain-Wert als den Release-Gain einzustellen, um die Temperatur schnell zu senken (normalerweise in m°C/%).

**Post Defrost Time out:** die Dauer nach einem Abtauereignis, die bei der Berechnung des Prozentsatzes ignoriert wird (in Minuten).

**Simulationsmodus:** Wenn der Simulationsmodus aktiviert ist, werden die vom Algorithmus berechneten Sollwerte nicht gesendet.

**Zyklusmodus:** Durch die Aktivierung des Zyklusmodus in Verbindung mit der Zykluszeit (in Stunden) wird der Algorithmus kontinuierlich ein- und ausgeschaltet. Dieser Modus ist nützlich für die Überprüfung der Qualität, wenn er auf das System angewendet wird. Normalerweise werden Zykluszeiten von nicht mehr als drei Tagen eingestellt. Wenn der Algorithmus deaktiviert ist, wird ein Reset-Befehl an die Anlage gesendet, um sie in ihren Ausgangszustand zurückzusetzen.

Normalerweise werden die Maßeinheiten der Anlage in °C ausgedrückt, C.R.O. passt sich jedoch an die Maßeinheit der Anlage an. Sollte die Maßeinheit jedoch in der nächsten Phase geändert werden, muss der CRO neu konfiguriert werden, indem zunächst die Sollwertvariable in den Algorithmusparametern deaktiviert wird, anschließend die Maßeinheit im "Geräte-Setup" neu konfiguriert wird und die CRO-Parameter neu konfiguriert werden.

## 3.3.5.6.2 WIE ES FUNKTIONIERT

| ,                                        | Worst case set : 90 | Initial set valuet :-35                    | RELEASE gain : 20 |                                                                                                    |
|------------------------------------------|---------------------|--------------------------------------------|-------------------|----------------------------------------------------------------------------------------------------|
| 1                                        | Bandt : 4           | Max set value : -30<br>Min set value : -38 | CALL gain : 50    | The worst case cooling reque<br>percentage is<br>OVER the comparison band                                             |
| Worst case<br>cool request<br>percentage | 94                  | L                                          |                   | Each percentage point over the<br>needs to be multiplied for the C<br>GAIN value.<br>With the engine configuration in |
| + band/2                                 | 92 (high limit)     |                                            |                   | example<br>The result is :                                                                                            |
| Worst case                               | 90                  |                                            | Comparis          | Initial set point -35°C<br>Worst Case % = 94                                                                          |
| set                                      |                     |                                            | ON BAND           | High limit % = 92<br>CALL gain = 50 m°C                                                                               |
| - band/2                                 | 88 (low limit)      | 82<br>T                                    |                   | Final Setpoint: -35 - (0.05 x (94<br>= -35 - (0.05 x 2)<br>= -35 -(0.1) = <b>-35</b>                                  |
| Suction<br>Floating<br>Setpoint (°C)     |                     |                                            |                   | The worst case cooling requ<br>percentage is<br>BELOW the comparison band.                                            |
| Max set                                  | -30 (high limit)    |                                            |                   | Each percentage point below t<br>needs to be multiplied fo                                                            |
| Value                                    | -35                 | -34.88                                     |                   | RELEASE GAIN value .<br>With the engine configuration in<br>example                                                   |
| Initial set<br>Value                     | -3                  | 5,1                                        |                   | The result is :                                                                                                    |
| Min set<br>Value                         | -38 (low limit)     |                                            |                   | Worst Case % = 82                                                                                                    |
|                                          |                     |                                            |                   | RELEASE gain = 20 m°C                                                                                                 |

Liegt der tatsächliche Prozentsatz des ungünstigsten Falles unter dem eingestellten Wert (mit Ausnahme des neutralen Bereichs), wird die folgende Formel für den neuen Sollwert verwendet:  $(RLS_{gain})$ 

Neu <sub>eingestellt</sub> = <sub>Alt</sub> eingestellt +  $\Delta\%$  · | 1000

 $\Delta\%$  = (berechneter Prozentwert) - (für den ungünstigsten Fall festgelegter Prozentsatz) <sub>*RLSgain*</sub> = Wert des Release-Gain-Parameters

Umgekehrt gilt: Liegt er über dem eingestellten Prozentsatz (mit Ausnahme des neutralen Bereichs), so lautet die Formel für den neuen Sollwert:

lautet die Formel für den neuen Sollwert:  $ANRUF_{gain}$  Neu einstellen = Alt $einstellen - \Delta\%$ .  $\Delta\%$  = (berechneter Prozentwert) - (für den ungünstigsten Fall festgelegter Prozentsatz) <sub>CALLgain</sub> = Wert des Call-Gain-Parameters Der berechnete Prozentsatz bezieht sich auf den Analysebereich und ändert sich von Zeit zu Zeit je nach den tatsächlichen Systembedingungen.

Jeder Motor muss durch Drücken von enable system aktiviert werden. Um ihn zu deaktivieren, drücken Sie System deaktivieren. Der Motorstatus wird im oberen Teil des Fensters angezeigt.

## 3.3.5.6.3 ERGEBNISSE VON CRO

Um den Status der drei schlechtesten Dienstprogramme aus der Sicht der Kaltakquise anzuzeigen, öffnen Sie das Menü LOGS. Wählen Sie die Klasse und dann die Geräte, für die der Bericht erstellt werden soll. Die drei Geräte, die im letzten Zeitraum als die schlechtesten angesehen wurden, werden auf dem Bildschirm angezeigt (wie in der folgenden Abbildung dargestellt). Das schlechteste Gerät ist das in der roten Spalte angezeigte.

| Risultati richiesta | freddo (TN)          |           |     |                               |        |      |                           |        |     | ×       |
|---------------------|----------------------|-----------|-----|-------------------------------|--------|------|---------------------------|--------|-----|---------|
| Calc. Time          | Dispositivo 1        | On/Off C  | Ch. | Dispositivo 2                 | On/Off | Ch.  | Dispositivo 3             | On/Off | Ch. | Set 🔺   |
| 31/05/2013 12:30    | 040 5TN Carni        | 100.00% 1 | 1   | 030 2TN M Murale S/L          | 76.66% | 13   | 042 22TN Carni            | 74.48% | 4   | -8.22   |
| 31/05/2013 12:23    | 040 5TN Carni        | 88.87% 2  | 2   | 030 2TN M Murale S/L          | 74.45% | 13   | 042 22TN Carni            | 73.37% | 5   | -6.95   |
| 31/05/2013 12:16    | 040 5TN Carni        | 83.32% 4  | 1   | 030 2TN M Murale S/L          | 73.34% | 13   | 042 22TN Carni            | 60.06% | 6   | -6.51   |
| 31/05/2013 12:09    | 030 2TN M Murale S/L | 76.70% 1  | 15  | 040 5TN Carni                 | 69.97% | 5    | 032 2TN S Murale S/L      | 57.77% | 10  | -6.51   |
| 31/05/2013 12:02    | 030 2TN M Murale S/L | 75.58% 1  | 13  | 040 5TN Carni                 | 65.52% | 6    | 036 3TN S Murale S/L      | 58.90% | 10  | -6.73   |
| 31/05/2013 11:55    | 030 2TN M Murale S/L | 75.59% 1  | 13  | 040 5TN Carni                 | 56.62% | 7    | 042 22TN Carni            | 52.29% | 8   | -6.99   |
| 31/05/2013 11:48    | 030 2TN M Murale S/L | 75.58% 1  | 4   | 036 3TN S Murale S/L          | 52.20% | 10   | 040 5TN Carni             | 46.61% | 8   | -7.25   |
| 31/05/2013 11:41    | 030 2TN M Murale S/L | 71.12% 1  | 15  | 036 3TN S Murale S/L          | 54.42% | 11   | 040 5TN Carni             | 47.74% | 8   | -7.51   |
| 31/05/2013 11:34    | 030 2TN M Murale S/L | 71.11% 1  | 14  | 036 3TN S Murale S/L          | 57.75% | 11   | 040 5TN Carni             | 47.78% | 9   | -7.92   |
| 31/05/2013 11:26    | 030 2TN M Murale S/L | 74.45% 1  | 13  | 040 5TN Carni                 | 53.33% | 8    | 036 3TN S Murale S/L      | 51.09% | 11  | -8.34   |
| 31/05/2013 11:19    | 030 2TN M Murale S/L | 74.44% 1  | 13  | 040 5TN Carni                 | 51.15% | 9    | 036 3TN S Murale S/L      | 46.69% | 12  | -8.64   |
| 31/05/2013 11:12    | 030 2TN M Murale S/L | 74.44% 1  | 13  | 036 3TN S Murale S/L          | 54.46% | 11   | 040 5TN Carni             | 51.17% | 9   | -8.94   |
| 31/05/2013 11:05    | 030 2TN M Murale S/L | 74.44% 1  | 13  | 040 5TN Carni                 | 54.51% | 7    | 036 3TN S Murale S/L      | 54.46% | 11  | -9.24   |
| 31/05/2013 10:58    | 030 2TN M Murale S/L | 75.55% 1  | 13  | 040 5TN Carni                 | 63.37% | 7    | 036 3TN S Murale S/L      | 54.46% | 11  | -9.54   |
| 31/05/2013 10:51    | 030 2TN M Murale S/L | 76.63% 1  | 13  | 040 5TN Carni                 | 73.37% | 5    | 042 22TN Carni            | 66.68% | 5   | -9.80   |
| 31/05/2013 10:44    | 030 2TN M Murale S/L | 79.95% 1  | 1   | 040 5TN Carni                 | 74.47% | 3    | 042 22TN Carni            | 71.11% | 3   | -10.02  |
| 31/05/2013 10:37    | 040 5TN Carni        | 86.69% 3  | 3   | 042 22TN Carni                | 83.32% | 3    | 030 2TN M Murale S/L      | 83.28% | 9   | -10.13  |
| 31/05/2013 10:30    | 040 5TN Carni        | 96.67% 1  | 1   | 042 22TN Carni                | 96.67% | 1    | 030 2TN M Murale S/L      | 86.64% | 8   | -9.85   |
| 31/05/2013 10:23    | 040 5TN Carni        | 100.00% 1 | 1   | 042 22TN Carni                | 97.78% | 2    | 030 2TN M Murale S/L      | 86.65% | 9   | -8.83   |
| 31/05/2013 10:16    | 040 5TN Carni        | 100.00% 1 |     | 042 22TN Carni                | 83.36% | 3    | 030 2TN M Murale S/L      | 83.28% | 8   | -7.55   |
| 31/05/2013 10:09    | 040 5TN Carni        | 86.68% 3  | 3   | 030 2TN M Murale S/L          | 83.31% | 9    | 042 22TN Carni            | 81.13% | 4   | -6.28   |
| 31/05/2013 10:02    | 040 5TN Carni        | 78.91% 4  | 1   | 030 2TN M Murale S/L          | 76.66% | 11   | 042 22TN Carni            | 67.81% | 5   | -6.00   |
| 31/05/2013 09:55    | 040 5TN Carni        | 74.44% 5  | 5   | 030 2TN M Murale S/L          | 70.00% | 13   | 036 3TN S Murale S/L      | 62.15% | 9   | -6.00   |
| 31/05/2013 09:48    | 030 2TN M Murale S/L | 66.68% 1  | 15  | 040 5TN Carni                 | 61.09% | 6    | 036 3TN S Murale S/L      | 61.06% | 11  | -6.25   |
| 31/05/2013 09:41    | 030 2TN M Murale S/L | 63.34% 1  | 16  | 036 3TN S Murale S/L          | 58.86% | 10   | 040 5TN Carni             | 55.53% | 8   | -6.82   |
| 31/05/2013 09:34    | 030 2TN M Murale S/L | 64.46% 1  | 4   | 036 3TN S Murale S/L          | 56.66% | 10   | 049 11TN Cella ortofrutta | 53.37% | 8   | -7.51   |
| 31/05/2013 09:27    | 030 2TN M Murale S/L | 64.50% 1  | 17  | 049 11TN Cella ortofrutta     | 60.02% | 12   | 036 3TN S Murale S/L      | 57.80% | 11  | -8.16   |
| 31/05/2013 09:20    | 030 2TN M Murale S/L | 68.93% 1  | 15  | 042 22TN Carni                | 66.72% | 5    | 040 5TN Carni             | 62.17% | 5   | -8.81   |
| 31/05/2013 09:13    | 030 2TN M Murale S/L | 74.48% 1  | 15  | 040 5TN Carni                 | 73.30% | 5    | 042 22TN Carni            | 71.15% | 3   | -9.30   |
| 31/05/2013 09:06    | 042 22TN Carni       | 83.36% 3  | 3   | 040 5TN Carni                 | 79.96% | 3    | 030 2TN M Murale S/L      | 74.48% | 15  | -9.60   |
| 31/05/2013 08:59    | 042 22TN Carni       | 92.23% 1  |     | 040 5TN Carni                 | 86.65% | 3    | 030 2TN M Murale S/L      | 74.45% | 16  | -9.60   |
| 31/05/2013 08:52    | 040 5TN Carni        | 100.00% 1 | 1   | 042 22TN Carni                | 85.54% | 2    | 030 2TN M Murale S/L      | 75.55% | 15  | -8.91 💌 |
|                     |                      | A         | zze | ra conteggi Risultati grafici | Ch     | iudi |                           |        |     |         |

Für jedes Gerät wird neben dem Namen auch die Anzahl der Kaltanläufe angegeben. "Ch." entspricht den Anläufen des Verdichters, während "On/Off" dem Aufruf des eventuellen elektronischen Expansionsventils entspricht. Diese Werte werden zur Berechnung des prozentualen Anteils der Kälteleistung des Algorithmus verwendet.

Jede Zeile entspricht einem anderen Zeitpunkt, an dem der C.R.O.-Algorithmus einen neuen Sollwert an die Anlage gesendet hat: Dieser Sollwert wird rechts unter der Spalte "Set" angezeigt.

Drücken Sie im zuvor beschriebenen Fenster auf "Graph Results", um ein Diagramm mit denselben Informationen anzuzeigen. Der Benutzer wird aufgefordert, die Grafikwerkzeuge anzugeben, mit denen die Grafik angezeigt werden soll.

Das Diagramm zeigt die gesammelten Daten für den ausgewählten Zeitraum zusammen mit dem Sollwert der Anlage als gestrichelte Linie. Bei deaktiviertem C.R.O. wäre der zentrale Sollwert eine horizontale Linie: die Bereiche oberhalb dieses festen Sollwerts und des gleitenden Sollwerts sind Energieeinsparungen. Der Sollwert der Anlage ist in der ersten Grafik der folgenden Abbildung dargestellt, während in der Grafik darunter die Energieverbräuche für denselben Zeitraum gezeigt werden.

#### 3.3.5.7 TAUPUNKT

Das Konzept der Taupunktsteuerung ermöglicht es dem XWEB, auf die Einstellung der Anti-Schwitz-Heizungen einzuwirken, um deren Stromverbrauch zu reduzieren.

Das XWEB wirkt auf die XM600- und/oder ACC-Regler, an die der Taupunkttemperatur-Sollwert gesendet wird. Auf dem Fenster der kontrollierten Bank, das das System umgibt, bildet sich Kondenswasser.

Jeder Motor kann sich auf verschiedene Zonen des Systems beziehen, in denen mit unterschiedlichen Einstellungen und Parametern gearbeitet werden soll. Alle folgenden Konfigurationen sind Teil des Taupunktprojekts, das vom System ausgeführt wird, wenn mindestens einer der Taupunktmotoren aktiviert ist.

|                    | E Logs                          |
|--------------------|---------------------------------|
| Module 1 - Active  |                                 |
| Devices            | 1                               |
| Interval (Minutes) | 10                              |
| Temperature Device | RS1-010 ACC (Active Temperature |
| Humidity Device    | RS1-010 ACC (Active Humidity    |
| SetPoint Offset    | 5                               |
| Min                | -1                              |
| Max                | 1                               |
|                    | ✓ Edit Stop Start               |

## 3.3.5.7.1KONFIGURATIONSPARAMETER

**Geräte:** Variablen der Geräte, die den eingestellten Taupunktwert empfangen; Für XWEB-Konfigurationsgerät, definieren:

- Check aktiviert: legt fest, ob das Gerät Teil der Klasse ist oder nicht
- Set Dew Variable: definiert die Variable, an die der Taupunktwert gesendet werden soll. Achtung: Wenn die Variable "Taupunkt setzen" in der Liste nicht sichtbar ist, wurde sie wahrscheinlich durch die Voreinstellungen des Tools deaktiviert. Rufen Sie Device-Setup Advanced auf und aktivieren Sie es.
- Offset: Wert, der zum eingestellten Tauwert addiert wird. Spiegelt die Differenz zwischen der von der XM600-Sonde, die normalerweise nicht am Glas angebracht ist, gemessenen Temperatur und der tatsächlichen Glastemperatur wider.

Intervall: Zykluszeit für das Senden des eingestellten Taupunkts (in Minuten)

**Steuergerät**: Gerät zur Berechnung des Taupunktsollwerts. Wird das Feld XH50/55P gewählt, erfolgt die Berechnung durch dasselbe Gerät, das im Feld "XH50/55P Gerät" angegeben werden muss. Dieser Regler ist mit einem Temperatur- und Feuchtefühler im Raum verbunden. Sollte dieses Gerät nicht zur Verfügung stehen, kann das XWEB den Taupunktsollwert berechnen, indem es die Variablen angibt, aus denen die Werte für die Raumtemperatur und die Luftfeuchtigkeit gelesen werden sollen. Sie werden mit den Parametern Temperatur-/Feuchteregler und Temperatur-/Feuchteeingang angegeben.

Konstanter Sollwert-Offset: Offset zum Sollwert des Taupunkts addiert

**Min./Max. Set**: Grenzwerte des eingestellten Taupunkts. Sollten diese Werte höher oder niedriger sein, werden sie an die als Adressaten für diesen Motor konfigurierten Regler gesendet

## 3.3.5.7.2FEHLER

Im LOG können Sie die von der Dewpoint-Engine erzeugten Ereignisse lesen; im Falle von Fehlern kann das System in der Spalte "Ergebnis" angeben

"Gültig" => in der Spalte "Wert" wird der berechnete und an die Zentrale gesendete Wert angezeigt. "Syntaxfehler" => Es liegt ein Fehler in der vom Benutzer definierten Formel vor. Die Mathematik ist nicht entwickelt. "Keine Gerätedaten" => Es gibt keine Daten vom Gerät und die Mathematik kann nicht entwickelt werden. "No link device" => Wie oben, da das Gerät ein NoLink ist.

"Gerät AUS" => Wie oben, da das Gerät im Aus-Modus ist.

"Math div by 0" => Die Mathematikentwicklung wird wegen einer Division durch "0" gestoppt "Wert nicht erlaubt" => Die Werte für die Formelvariablen sind nicht erlaubt (ausserhalb des Bereichs) "Mathematic" erscheint in der Spalte "Device"

Die möglichen Fehler, die beim Senden des Satzes an das zentrale Gerät auftreten können, sind "Timeout" => Keine Antwort vom Gerät.

"Exception" => Wert wird vom Gerät nicht akzeptiert.

"Unbekannt" => Unbekannter Fehler.

"Erfolg" => Bei Erfolg gesendeter Wert.

Der Gerätename/die Adresse wird in der Spalte "Gerät" angezeigt.

## 3.3.5.8 ÜBERWACHUNG

Das Überwachungskonzept erweitert die Eingriffsmöglichkeiten der XWEB5000 in das Systemmanagement erheblich. Unter Überwachung versteht man die Möglichkeit des unabhängigen Eingriffs der Überwachungseinheit auf die überwachten Geräte. Zur Vereinfachung des Konzepts kann es hilfreich sein, sich einen Funktionsblock vorzustellen, der alle im Feld des Reglers erfassten Variablen (Temperaturen, Drücke, Betriebszustand, Alarme usw.) als Eingang und die Möglichkeit, spezifische Befehle an dieselben Regler zu senden, als Ausgang hat. Die grundlegende Verbindung zwischen Eingang und Ausgang besteht in der Überwachung, d.h. in einem speziellen Algorithmus, den der Benutzer programmiert hat und den das System jedes Mal ausführt, wenn die Eingangsvariablen die festgelegten Kriterien erfüllen. Es ist darauf zu achten, dass das Senden bestimmter Befehle, die nach der Feststellung bestimmter Eingangsbedingungen überprüft werden, nicht mit dem Senden zusätzlicher Befehle einhergeht, wenn die Eingangsbedingungen nicht erfüllt sind. Mit anderen Worten, wenn der Benutzer die direkte Aktion in Betracht zieht und ausführt, muss anschließend die umgekehrte Aktion ausgeführt werden. Andernfalls ist das System nicht in der Lage, die Ausgangsbedingungen bei Bedarf wiederherzustellen.

Angesichts der offensichtlichen Bedeutung dieses neuen Arbeitsmittels hat Dixell versucht, seine Verwendung für den Endbenutzer so einfach wie möglich zu gestalten. Aus diesem Grund wird das Ereignis über die grafische Benutzeroberfläche programmiert, so dass keine Programmierkenntnisse erforderlich sind (im Gegensatz zu den üblichen Programmiersprachen für SPS).

#### DAS PROJEKT

Aus praktischer Sicht muss der Benutzer mit dem zu realisierenden Überwachungsprojekt im Voraus vertraut sein, weshalb zu Ausbildungszwecken in diesem Kapitel das folgende Projekt betrachtet wird:

Die fragliche Anlage zeigt die Notwendigkeit, den Betriebszustand eines Notstromaggregats zu überwachen, das nur dann aktiviert wird, wenn es keine elektrische Energieversorgung gibt. Bei Eintritt dieser Bedingung muss die Aufsichtsbehörde eine Reihe von Befehlen an die Versorgungsunternehmen senden, um die Energiesparfunktion während eines Stromausfalls auf höchstmöglichem Niveau zu steuern. Im vorliegenden Beispiel wird der Generator mit Hilfe einer Dixell XJA50D-Steuerung (Alarm-/Statuserfassungsmodul) überwacht: Wenn der Generator aktiviert wird, signalisiert das Modul dies durch die Änderung des entsprechenden Digitaleingangs. Während des Betriebs mit einem Notstromaggregat muss das XWEB den Befehl "Energiesparen" (Änderung des Arbeitssollwerts) und. nur für die kompatiblen Versorgungsunternehmen, auch den Befehl "Kälte sparen" zum Absenken des Vorhangs senden.

## DEZA, ELS und ODC

Jedes Projekt besteht aus mindestens 3 verschiedenen Blöcken:

- SDC (Source Device Class) ist die Gruppe von Steuerungen, deren Variablen (Fühlerwerte, Betriebszustand usw.) die Eingänge für das Überwachungsprojekt bilden.
- ELS (Event Logic Supervisor) ist der Funktionsblock, der die vom SDC durchgeführten Eingaben mit den Ausgaben verbindet, d. h. mit dem Senden der Befehle an die Steuerungen der Überwachungsprojekte.

ODC (Object Device Class) ist die Klasse der Werkzeuge, die an der Übermittlung von Befehlen beteiligt sind Andere Blöcke können mit diesen Funktionsblöcken verknüpft werden, z. B. STE (Systemzeitereignis) und andere die von Dixell während der Entwicklung des XWEB5000-Projekts hinzugefügt werden.

#### SDC BLOCK (SDC -> Trigger - Gerätestatus-Trigger)

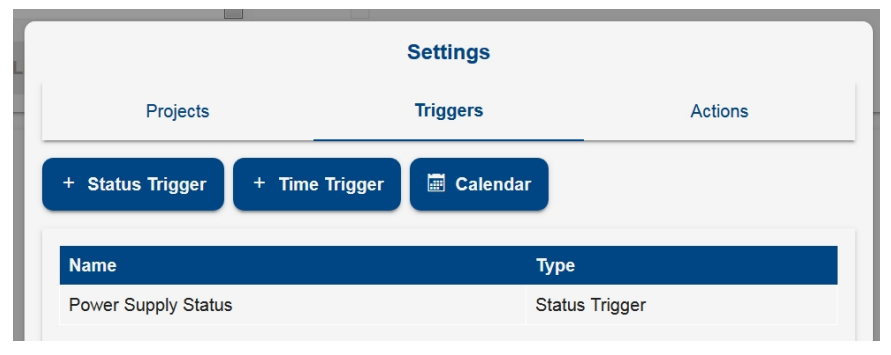

| 10000              | 119                                                           | yere .                                                                     | ACIONS                                  |
|--------------------|---------------------------------------------------------------|----------------------------------------------------------------------------|-----------------------------------------|
|                    | Status                                                        | Trigger                                                                    |                                         |
| Label              | Power Supply S                                                | tatus                                                                      |                                         |
| Delay (Seconds)    | 0                                                             |                                                                            | A<br>V                                  |
| Duration (Seconds) | 3                                                             |                                                                            | ×.                                      |
| Condition          |                                                               | Condition                                                                  |                                         |
| Notes              | we consider the<br>if it is on for at le<br>the generic digit | emergency power supply to b<br>ast 3 minutes. that control has<br>al input | e ON (status true)<br>s been applied to |
| Cancel             |                                                               | Add                                                                        |                                         |

Wir werden einen SDC erstellen, der den Zustand des digitalen Eingangs des Moduls XJP30D prüft. Wenn dieser Eingang mindestens 3 Minuten lang aktiv ist, soll der Generator als aktiv gelten.

Wählen Sie aus dem Gerätetyp-Filter das zu überwachende Gerät aus. Gehen Sie auf "Aktivierung" und wählen Sie in unserem Beispiel "Allgemeiner digitaler Eingang".

Wenn für diesen Block mehrere Variablen und Geräte konfiguriert sind, entspricht die aus den obigen Parametern konstruierte Logikregel:

OUTPUT = ((RL 'VarA'-<u>Addr1</u>) ACT (RL 'VarB'-<u>Addr1</u>)) DL ((RL 'VarA'-<u>Addr2</u>) ACT (RL 'VarB'-<u>Addr2</u>)) DL ((RL 'VarA'-<u>Addr3</u>) ACT (RL 'VarB'-<u>Addr3</u>))) Wo RL = Umkehrlogik (Kästchen ausgewählt = nicht) ACT = Aktivierungslogik. UND oder ODER DL = Gerätelogik. UND oder ODER. 'VarA'-<u>Addr1</u> = VariableA der Adresse Gerät <u>1</u>.

Wenn die Kontrolle bei numerischen Werten ausgeführt werden muss, legen Sie die Bedingung (größer, kleiner, gleich) und den entsprechenden Schwellenwert fest.

Der Blockausgang ergibt sich aus der obigen Berechnung. Der Wert 0 entspricht dem Status DIS (gesperrt). Der Wert 1 entspricht dem Status ENA (aktiviert). Diese Frontänderungen werden an den nächsten Baustein (ELS) gesendet, der dann die weitere Verarbeitung vornimmt und durch Senden von Befehlen an die nachfolgenden Bausteine agiert.

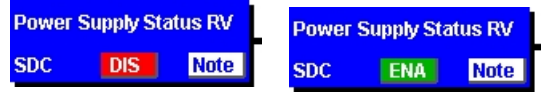

Der ENA-Status kann mit einer Verzögerung aktiviert werden, die mit dem Parameter DELAY eingestellt wird. Die oben angenommene Logik wird weiterhin immer erfüllt und liefert den Wert TRUE. Der Blockstatus nimmt ab dem Moment, in dem die Logik am Ende der Verzögerungszeit erfüllt ist, den Wert DLY an.

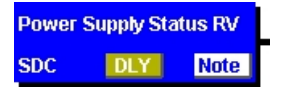

Der ENA-Zustand kann bis zu einer mit dem Parameter DURATION eingestellten maximalen Zeit beibehalten werden. Nach dieser Zeit wechselt der Blockstatus von ENA zu DUR.

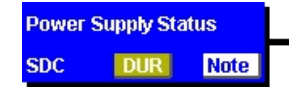

## ODC BLOCK (Aktion - Befehle Aktion)

Wir werden einen ODC erstellen, der den Befehl "Reduzierter Sollwert" sendet. Der normale Arbeitssollwert wird durch diesen Befehl um ein paar Grad erhöht und an 2 Wände gesendet. Geben Sie unter "ODC-Name" einen geeigneten Namen ein. Wählen Sie aus dem Gerätetyp-Filter die zu

Geben Sie unter "ODC-Name" einen geeigneten Namen ein. Wählen Sie aus dem Gerätetyp-Filter die zu überwachende Kategorie aus. Wählen Sie die Werkzeuge und gehen Sie zu "Verfügbare Befehle". In

unserem Beispiel haben wir den Befehl "Energiesparen EIN" aktiviert.

Füllen Sie die Felder "Bedingungen" und "Bezeichnungen" aus. Diese Bezeichnungen werden verwendet, um das tatsächliche Senden des Befehls zu erkennen.

|           | Act             | tion                |   |
|-----------|-----------------|---------------------|---|
| Label     | Energy Saving   | N                   |   |
| Туре      | Commands        |                     | - |
| Commands  |                 | 1 Commands Selected |   |
| SetPoints |                 | Select Points       |   |
| Condition |                 | Edit                |   |
| Label ON  | Energy Saving   | Activated           |   |
| Label OFF | Energy Saving I | Deactivated         |   |
| Notes     |                 |                     | A |
| Cancel    |                 | Add                 |   |

Die Möglichkeit, Notizen einzugeben, die später verwendet werden können, um die Bedeutung des erstellten Logikblocks zu verstehen, kann sehr nützlich sein.

## ELS BLOCK (Link)

Wählen Sie das Menü "Erstellen". Wir werden einen ELS erstellen, der die beiden bisher realisierten Blöcke miteinander verbindet. Der ELS fungiert als Filter, der den Eingang (Generatorstatus) und den Ausgang (Senden von Befehlen an Dienstprogramme) kombiniert.

Geben Sie unter "ELS-Name" einen entsprechenden Namen ein. Dieser Block ermöglicht die Verknüpfung der SDCs mit den ODSs. Der Benutzer kann mehrere Funktionsblöcke erstellen, wobei er nur die Blöcke verknüpft, die für das betreffende Projekt verwendet werden. Die anderen Blöcke können in anderen Projekten verwendet werden.

|   |          |                |            | nk |     |       |   |
|---|----------|----------------|------------|----|-----|-------|---|
|   |          |                |            |    |     |       | • |
| + | Label    |                | Link (ELS) |    |     |       |   |
|   | Triggers |                |            |    |     |       |   |
|   |          | Power Supply S | Status     |    |     | AND - |   |
|   |          |                |            |    |     |       | н |
|   |          |                |            |    |     |       |   |
|   | Actions  |                |            |    |     |       |   |
|   |          | Energy Saving  | ON         |    |     |       | Ц |
|   |          |                |            |    |     |       |   |
|   |          |                |            |    |     |       |   |
|   |          | Cancel         |            |    | Add |       |   |

Dieser Block kann mit mehreren Eingängen konfiguriert werden, wie z. B. SDC- und/oder STE-Blöcke. Jedem von ihnen kann eine Logikgruppe zugeordnet werden: UND/ODER/DIS. Die Regel, die ausgeführt wird, ist ( $\Sigma$ And |  $\Sigma$ Or) &  $\Sigma$ !Dis, wobei And=AND Logik aller Parameter in AND; Or=OR-Logik aller Parameter in OR; Dis=NOT-Logik aller Parameter in DIS. Beispiel mit C=Eingabebedingung (SDC/STE):

| C1 ' | UND |
|------|-----|
| C2   | OR  |
| C3   | UND |
| C4   | OR  |

C5 UND

C6 DIS

C7 DIS

Die daraus resultierende Logik lautet: ( (C1&C3&C5) | C2 | C4 ) & !C7 & !C6

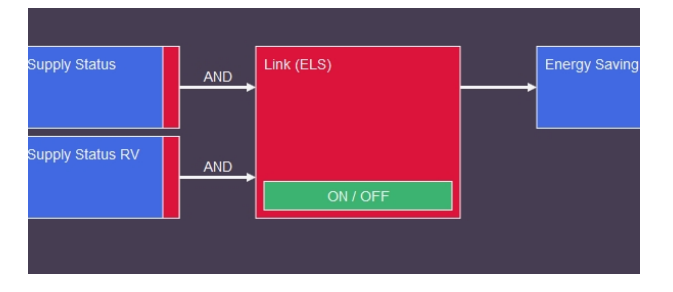

Die für die einzelnen Eingänge konfigurierte Logik wird auf dem Projektbildschirm als Beschriftung an denselben Eingängen angezeigt. Wie in der obigen Abbildung dargestellt.

## Vollständiges Projekt

Das gesamte Projekt wird mit Hilfe der Makroblöcke dargestellt:

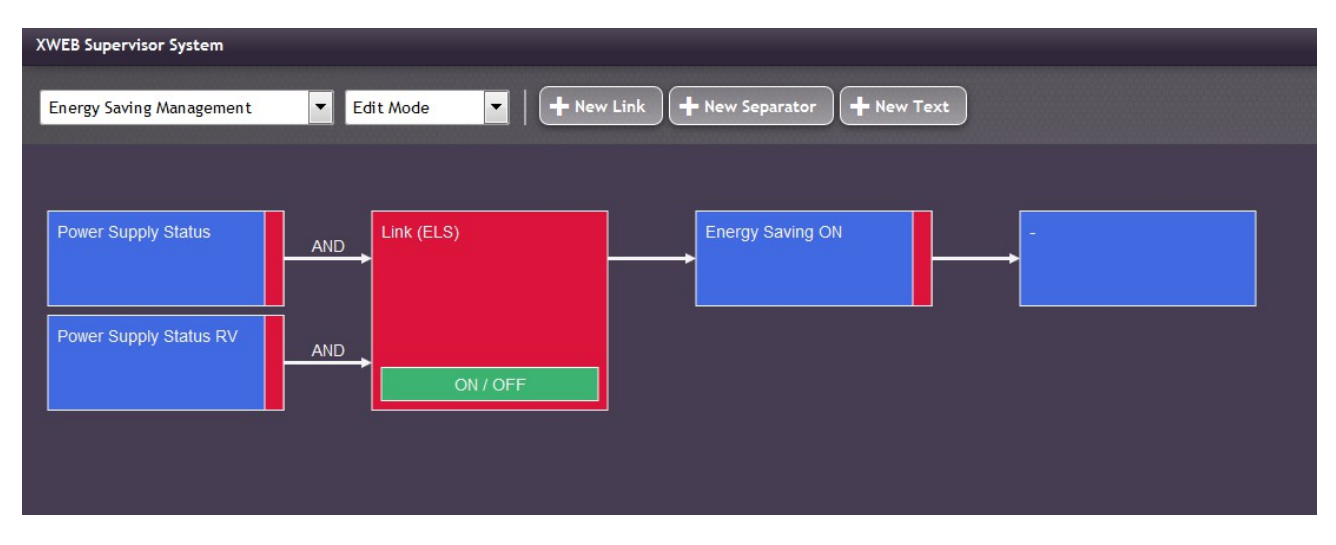

## **STE BLOCK (Auslöser - Zeitauslöser)**

Dieser Logikblock ermöglicht die Verwaltung der zeitgesteuerten Ereignisse. Es handelt sich um einen programmierbaren Filter, dessen Status dem Projekt hinzugefügt und mit dem ELS-Block verknüpft werden kann. Er ist nützlich, um Nacht/Tag-Filter oder stündliche Filter zu setzen.

Wenn die Eingangsbedingungen (vom SDC-Block) eintreten, prüft das System auch den STE-Status. Angesichts dieser Überprüfung wird ELS aktiviert. Sollte dies umgekehrt der Fall sein, wird das Ereignis in ODC nicht ausgeführt.

Die STE-Blöcke entsprechen den unter "Überwachungszeit Ereignis" konfigurierten "Klassen".

## EMM BLOCK (Aktion - Nachricht Aktion)

Der EMM-Block kann Alarme oder Benachrichtigungen empfangen

Mit dem EMM-Block können Sie Alarme oder Benachrichtigungen über den Status der aktiven Überwachungsprogramme erhalten.

Die Liste der Empfänger hängt von dem in der ALARM-Konfiguration ausgefüllten Empfängerbuch ab. Der Nachrichtentext ist der Inhalt des Faxes/der E-Mail, das/die Sie senden möchten. Der EMM meldet auch Informationen über den Status des Reglers, der in der Regel dem durch die ODC-Aktion oder die SDC-Freigabebedingung geänderten Regler entspricht. Der EMM-Block wird nach der ELS eingefügt. Das bedeutet, dass der ODC und das EMM eine Meldung entsprechend der gewählten Einstellung senden, sobald der SDC aktiviert ist und der ELS aktiviert wird.

## PROJEKTSIMULATION

Sobald das Projekt realisiert ist, kann es teilweise oder vollständig simuliert werden, bevor es als endgültig betrachtet wird. Es gibt 3 Arten von Simulationen: Lokaler Test, Vor-Ort-Simulation und Laufzeitmodus.

## LOKALER TEST

Dieser Modus ist nützlich, wenn man eine ungefähre Vorstellung davon haben möchte, was passiert, wenn man den Status der Eingänge ändert. Rufen Sie das Menü "Werkzeuge" und dann "Lokaler Test" auf. Der Status der SDCs kann durch Anklicken ihres Status erzwungen werden. Ein Block, der seinerseits die ELS aktiviert. Die Kette wird durch den Block ODC unterbrochen, der das Senden des Befehls simuliert, ihn aber nicht tatsächlich ausführt.

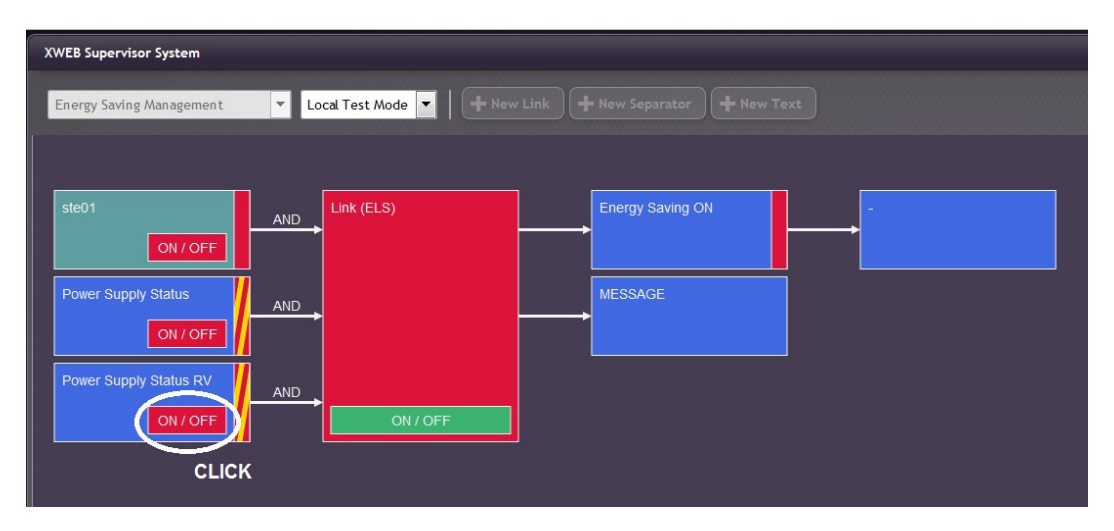

Im obigen Bild haben wir im Status DIS auf den SDC-Block geklickt: Die Blockfreigabe aktiviert den Block ELS, der dann rot wird. Und der ODC-Block sendet einen falschen Befehl.

Wählen Sie "Änderungsmodus" aus dem Menü "Werkzeuge", um in den Änderungsmodus zurückzukehren.

## ON-FIELD-SIMULATION

Mit Hilfe dieses Tests können die Eingangszustände erzwungen werden, um das Senden von Befehlen an die Versorgungsunternehmen zu erzeugen und zu überprüfen. Beachten Sie, dass dieser Test Befehle an die Versorgungsunternehmen sendet, es handelt sich nicht um eine Simulation, aber die Ergebnisse sind real und spiegeln die Systemreaktion wider. Um den Status der Eingänge zu erzwingen, setzen Sie den Mauszeiger auf den Block SDC oder STE und klicken Sie mit der rechten Maustaste, um den Modus "Getrennte Eingänge" zu aktivieren. Der Benutzer kann nun den Status eines Eingangs erzwingen, indem er mit der linken Maustaste auf das entsprechende Element "ENA" (aktiviert) oder "DIS" (deaktiviert) klickt. Auf der Grundlage der vorgenommenen Programmierung gibt der ELS-Block den Befehl weiter, der die Anforderung an den nächsten ODC sendet. Seien Sie vorsichtig, wenn Sie den Vor-Ort-Testmodus verlassen. Das System kehrt zu den vorherigen Projektbedingungen zurück und sendet gegebenenfalls Befehle an die Versorgungsunternehmen. Berücksichtigen Sie daher das mögliche Senden weiterer Befehle, bevor Sie das Projekt verlassen.

## LAUFZEIT-MODUS

Dieser Modus ermöglicht es dem Benutzer, den Status des Systembetriebs nach der Ausführung eines Überwachungsprojekts in Echtzeit zu überprüfen. Der Benutzer kann in keiner Weise mit dem Projekt interagieren. ACHTUNG: Jedes Mal, wenn der Laufzeitmodus aktiviert wird, wird das System in seine Arbeitsposition gebracht, die in diesem Moment durch den SDC-Status bestimmt wird. Wenn der Laufzeitmodus deaktiviert wird, wird das System zurückgesetzt. Dies kann das Senden eines zusätzlichen Befehls erforderlich machen.

# **AKTIVIERUNG VON PROJEKTEN**

Das System ermöglicht die gleichzeitige Ausführung mehrerer Projekte, der Benutzer muss dann entscheiden, welches er aktivieren möchte. Im Menü "Projekte", "Projektaktivierung", wählen Sie das zu aktivierende Projekt über das entsprechende Kontrollkästchen aus.

## VISUELLES FEEDBACK

Sobald das Überwachungsprogramm läuft, liefert es dem Benutzer wichtige Informationen in grafischer Form. In der folgenden Tabelle sind die möglichen Arbeitssituationen zusammengefasst.

| Wert/Farbe | Beschreibung |
|------------|--------------|
| Rot        | Nicht aktiv  |
| Grün       | Aktiv        |

| Gelb     | Auslösung bei Dauer          |
|----------|------------------------------|
| Orange   | Auslösung bei Verzögerung    |
| Gelb+Rot | Status Unbekannt oder Fehler |

## 3.3.5.9 SPRACHEN

Der Benutzer verwaltet die im System verfügbaren Sprachen, indem er auf das Sprachverwaltungsfeld zugreift. Standardmäßig bietet das System dem Benutzer die folgenden Sprachen an:

- Englisch
- Italienisch
- Spanisch
- Deutsch
- Portugiesisch (Brasilien)
- Russisch
- Türkisch
- Französisch
- Polnisch
- Griechisch

Andere Sprachen können hinzugefügt/entfernt werden und Übersetzungen werden mit Excel-Dateien bearbeitet. Das System verwaltet insgesamt maximal 10 Sprachen. Zusätzlich installierte Sprachen können die Speicherzeit der Temperaturdaten auf weniger als 1 Jahr reduzieren.

## Neue Sprache hinzufügen

Um eine neue Sprache hinzuzufügen, müssen Sie Folgendes angeben

- 1. Eine bereits im System vorhandene Sprache, von der die Übersetzungen geerbt werden sollen
- 2. Name der Sprache in Form eines Akronyms. Das linke Kästchen gibt die Sprache an und die rechte
- Seite zeigt das Land für die Verwaltung des Dialekts
- 3. Name der Sprache im erweiterten Format.

## Sprache exportieren

Der Export ist der erste Schritt zur Übersetzung. Wählen Sie

- 1. Die Ausgangssprache der Übersetzung (z. B. Englisch)
- 2. Die Sprache, die Sie übersetzen möchten (z. B. Japanisch)

XWEB exportiert eine Excel-Datei, die alle Zeichenfolgen in Englisch und Chinesisch enthält. Bereits übersetzte Zeichenfolgen auf Chinesisch sind unwahrscheinlich, können aber vom Übersetzer bearbeitet werden.

## Sprache importieren

Um eine Übersetzung in das System zu importieren. Das Format sollte dem der Excel-Tabelle entsprechen.

## Sprache klonen

Zum Kopieren von Übersetzungen von einer Sprache in eine andere.

## Sprache entfernen

So entfernen Sie eine vom System nicht benötigte Sprache

## 3.3.5.10 DATA PUSH

Der Zugriff auf das Panel ermöglicht es, XWEB so zu konfigurieren, dass die gesammelten Daten gemäß dem "Data Push"-Protokoll an einen Server gesendet werden.

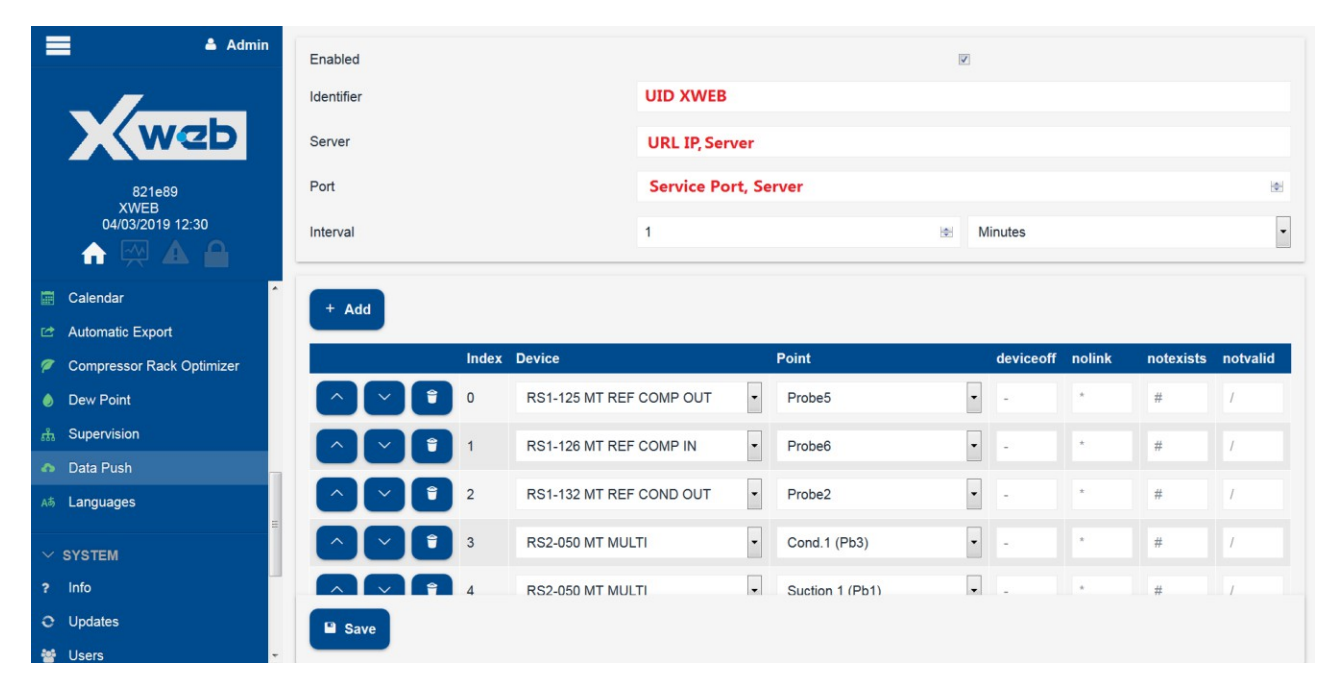

Konfigurationsparameter:

- · Bezeichner: eindeutiger Bezeichner für XWEB auf dem Unternehmensserver
- Server: IP-Adresse des Unternehmensservers
- Port: Port auf dem Unternehmensserver, an den XWEB Informationen senden wird
- Intervall: Zeit für die Aktualisierung der Informationen auf dem Server

Die Informationen, die gesendet werden, sind die Daten, die für die Liste der konfigurierten Variablen (Index + Gerät + Point); die Parameter i. deviceoff. ii. nolink, iii. notexists iv. notvalid nur die Strings, die an den Server gesendet werden im Falle von i. standby tool ii. tool in alarm of nolink iii. und iv. tool not configured correctly: the cfg devices is incongruent with the cfg of this service (it may be necessary to double check it completely).

## 3.3.5.10.1

## PROTOKOLL

Es handelt sich um ein UDP-Protokoll; XWEB sendet Telegramme an den Server, von dem es keine Rückmeldung erhält. Die Telegrammdaten sind eine Zeichenkette. Die Zeichenkette enthält Felder, die durch ein Komma getrennt sind. Die Zuordnung jedes Feldes zur richtigen Variablen wird in der Serverkonfiguration vorgenommen. Float-Werte müssen mit einem Punkt als Dezimalpunkt ausgedrückt werden.

| Feld Nr. | Beschreibung         | Format der Daten  | Beispiel            |
|----------|----------------------|-------------------|---------------------|
| 1        | Eindeutige ID für    | 6 Alphanumerische | 999999              |
|          | diese Pflanze / xweb | Zeichen           |                     |
| 2        | Anzahl der           | Numerische        | 26                  |
|          | Wertfelder           | Ganzzahl          |                     |
| 3        | Zeitstempel          | ISO-Datumsformat  | 2010-08-08 23:58:00 |
| 4        | Wertfeld             | Numerische        | 78.8                |
|          |                      | Schwimmer         |                     |
|          |                      |                   |                     |
| n-1      | Wertfeld             | Numerische        | 238.1               |
|          |                      | Schwimmer         |                     |
| n        | Wertfeld             | Numerische        | 238.0               |

|     |                 | Schwimmer   |      |
|-----|-----------------|-------------|------|
| n+1 | CRC16 Prüfsumme | Hexadezimal | 1C4E |

Der maximale Wertebereich ist 99.

Beispiel-String: 999999,26,2010-08-08 23:58:00,78.8,12.8,28.0,152.7,1.1,13.7,152.6,26.0,1367.2,183.3,30.09,0.71,48679.6,60.90, 58.32,57.66,0.00,-99.00,-99.0,51.0,80.8,3383.5,238.8,0.0,238.1,238.0,1C4E

Berechnung der CRC16: der fettgedruckte Teil muss berücksichtigt werden 999999,26,2010-08-08 23:58:00,78.8,12.8,28.0,152.7,1.1,13.7,152.6,26.0,1367.2,183.3,30.09,0.71,48679.6 ,60.90,58.32,57.66,0.00,-99.00,-99.0,51.0,80.8,3383.5,238.8,0.0,238.1,238.0,1C4E

## 3.3.5.11 VERDICHTERSCHUTZ

In zentralisierten Systemen, wie auch in normalen Verflüssigungssätzen, kann die Bildung von Flüssigkeit in der Ansaugung zum Ausfall der Kompressoren führen. Die Funktion "Compressor Guard" verhindert unerwünschte Flüssigkeitsrückflüsse und garantiert so die Sicherheit der Verdichter. Wenn die Verdichter aufgrund von Schutzzeiten oder Alarmen nicht aktiviert werden können, sperrt das System vorübergehend die Einspritzung von Kältemittel in die Verdampfer, bis die Verdichter wieder verfügbar sind

Die Funktion ist kompatibel mit IPRORACK 6.2 oder höher und XM600 5.4 oder höher.

Der Zugriff auf dieses Panel ermöglicht es einem konfigurierten und laufenden System, den Betrieb des Algorithmus in Echtzeit zu überwachen. In diesem Panel können Sie auch die Konfigurationsparameter einstellen, wie z. B. die Elektronik, die die Kompressoren und die Vitrinen steuert.

|                            | Edit               |
|----------------------------|--------------------|
| Label                      | RackA              |
| Enabled                    |                    |
| Master Device              | RS4-002 XPR215D ~  |
| Devices Low Temperature    | 2 Devices Selected |
| Devices Medium Temperature | 3 Devices Selected |
|                            |                    |
| Cancel                     | Edit               |

Auswahl des Master (Verdichterverwaltung), niedrige und hohe Temperatur (Schrankverwaltung)

|    | Devices Low Temperature - Select Devices |        |                            |  |
|----|------------------------------------------|--------|----------------------------|--|
|    | Address                                  | Name   | Compressors Guard          |  |
| No | Group                                    |        |                            |  |
|    | RS1-002                                  | XM679K | Devices Low Temperature    |  |
|    | RS1-003                                  | XM679K | Devices Low Temperature    |  |
|    | RS1-004                                  | XM679K | Devices Medium Temperature |  |
|    | RS1-005                                  | XM679K | Devices Medium Temperature |  |
|    | RS1-006                                  | XM679K | Devices Medium Temperature |  |
|    |                                          |        |                            |  |
|    | c                                        | ancel  | Select Devices             |  |

## 3.3.5.12 XECO2

Erdgasanwendungen, wie z. B. CO2, erfordern unter energetischen Gesichtspunkten immer effizientere Technologien. Eine der effizientesten Lösungen ist der Einsatz von gefluteten Verdampfern, die dies ermöglichen:

• um zu jeder Jahreszeit zufriedenstellende Ergebnisse zu erzielen, auch in heißen Klimazonen;

• um die gesamte Austauschfläche des Verdampfers zu nutzen und die Kühlleistung für den Benutzer zu erhöhen;

• um den Verdampfungsdruck zu erhöhen, wodurch sich das Verdichtungsverhältnis und damit der Energieverbrauch der Kompressoren verringert.

XeCO2 ist ein innovatives und komplettes System, das es Ihnen ermöglicht, in absoluter Sicherheit mit gefluteten Verdampfern zu arbeiten und so den Betrieb von CO2-Anlagen zu optimieren; es besteht aus Steuerungen für Kühltheken und Kühlräume (XM600 ab Version 5.4), Steuerungen für Verdichterstationen

und Verflüssigungssätze (iProRACK ab Version 6.2) und dem Überwachungs- und Steuerungssystem (XWEB PRO).

Der Zugriff auf dieses Panel ermöglicht es Ihnen, den Status des Algorithmus in Echtzeit oder im Zeitverlauf zu überwachen oder ihn zu konfigurieren.

Die Konfiguration besteht aus einem einfachen Schritt, bei dem Sie festlegen, welches die zentrale Steuerung ist und welches die Steuerungen der MV-Zellen/Banken sind.

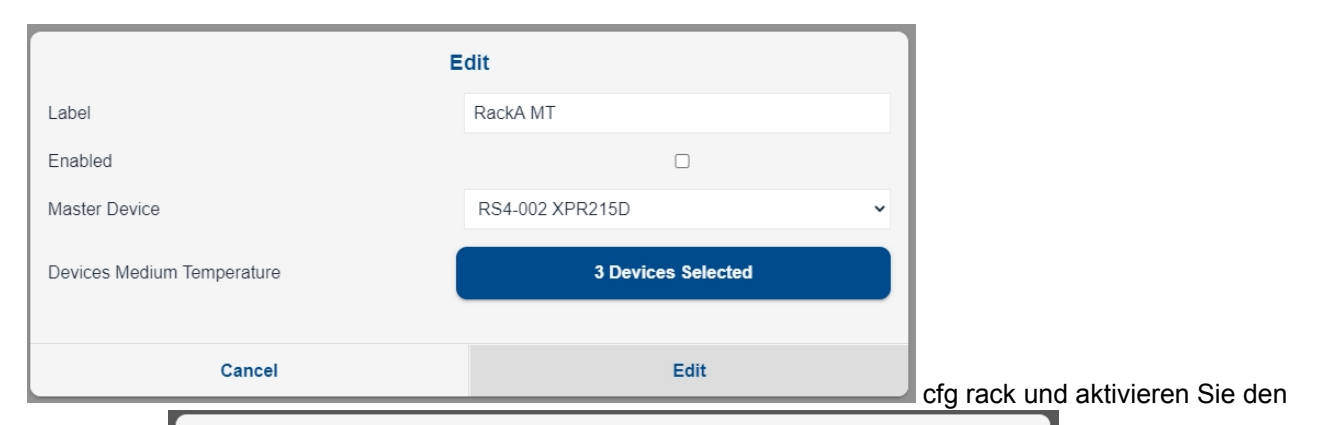

|         | Address | Name   | XeCO2    |  |
|---------|---------|--------|----------|--|
| 🗆 No Gi | roup    |        |          |  |
|         | RS1-002 | XM679K |          |  |
|         | RS1-003 | XM679K |          |  |
|         | RS1-004 | XM679K | RackA MT |  |
|         | RS1-005 | XM679K | RackA MT |  |
|         | RS1-006 | XM679K | RackA MT |  |
|         |         |        |          |  |

Algorithmus

cfg devices MT

XeCO2 ist in der Lage, je nach Zustand der Anlage die Überhitzungsrate von Verbrauchern mit mittleren Temperaturen zu senken,

Dadurch werden die Verdampfer geflutet und die Kühlleistung des Systems erhöht.

# 3.3.5.13 DOKUMENTE

Der Zugriff auf das Panel ermöglicht Ihnen die Verwaltung von XWEB-Speichererweiterungen für PDF-Dateien, die typischerweise für die Dokumentation von Schaltplänen oder Handbüchern verwendet werden.

|             | Upload     | 1 |  |
|-------------|------------|---|--|
| Destination | USB DISK 🗸 |   |  |
| Document    | Select     |   |  |
| - Carriel   | Upload     |   |  |
| Cancel      | opioad     |   |  |
| Cancel      | Opload     | 1 |  |
| Cancel      | Opioad     | 1 |  |
| Cancel      | Gpidad     |   |  |
| Documents   | Document   |   |  |

PDF-Dateien sind auf dem PC nicht lesbar, sondern nur auf anderen XWEBs.

Um PDFs lesen zu können, muss die Anwendung Acrobat Reader oder ein gleichwertiges Programm auf Ihrem Computer installiert sein.

3.3.6 SYSTEM 3.3.6.1 INFO ? Info

Auf dieser Seite werden die wichtigsten Systemkonfigurationsparameter und der Systemstatus angezeigt.

| L Admin                  |                                 | System           |                     | Data                                                   |
|--------------------------|---------------------------------|------------------|---------------------|--------------------------------------------------------|
|                          | Name                            | XWEB             | Logs                | 0%                                                     |
| web                      | Description                     | Association XWEB |                     | 08/11/2019 10:15:00 - 13/11/2019 1<br>1:45:00 (5 days) |
| TED                      | Final Product Code (CPF)        |                  | Log ETA             | a few seconds                                          |
|                          | Model                           | XWEB             | =09 = 1/1           |                                                        |
| 13/11/2019 11:52         | Software                        | 1ac4c9           |                     |                                                        |
| 🔒 🕁 🕁 🔒                  |                                 |                  |                     |                                                        |
|                          |                                 | Inputs           |                     | Outputs                                                |
|                          | Digital Input                   | OFF              | System Alarm        | OFF                                                    |
| ^ TOOLS                  |                                 |                  | AUX 1               | OFF                                                    |
| ✓ SYSTEM                 |                                 |                  | AUX 2               | OFF                                                    |
| <ol> <li>Info</li> </ol> |                                 |                  |                     |                                                        |
| C Updates                |                                 |                  |                     |                                                        |
| 🤰 Users                  | 330 ms                          | ii.              |                     | iii.                                                   |
| Settings                 |                                 |                  | Normal 926 (260 ms) |                                                        |
| ・ Backup                 |                                 |                  | Normai 62% (209 ms) | iv.                                                    |
| 🖬 System Log             |                                 | Activ            | ve Sessions         |                                                        |
| Wizard Setup             | Admin (10.100.80.109) Active Se | ession           |                     |                                                        |
| C Reboot                 | Admin (10.96.129.247)           |                  |                     |                                                        |

## System

Name und Beschreibung werden vom Benutzer im Menü SYSTEM/EINSTELLUNGEN/GENERAL eingestellt; CPF, Modell, Hardware und Software entsprechen dem physischen Produktmodell. Die CPF ist in der Regel auch auf dem Etikett desselben Produkts zu finden.

## Daten

Logs: belegter Speicher. Ungefähre Dauer des Protokolls: Dauer zwischen der ältesten und der jüngsten Stichprobe; Ungefähre Ankunftszeit: Ungefähres Datum, an dem die ältesten Daten gelöscht werden. Polling Time: Abtastzeit in der Serie. Diese Angaben können je nach Nutzung des XWEB im Laufe der Zeit variieren und werden auf der Grundlage des Gesamtspeichers des XWEB und der verbrauchten Daten berechnet.

## **IO-Status**

Status der Relais und digitalen Eingänge, die in Echtzeit aktualisiert werden; zusammen mit dem Status eines eventuell eingesteckten und erkannten USB-Medienschlüssels. Dieser Abschnitt enthält auch Informationen über den USB-WiFi-Dongle: eingegeben ja/nein, konfigurierter Zugriffsmodus (Zugangspunkt oder WiFi für die Verbindung mit einem bestehenden Zugangspunkt) und ob die Verbindung hergestellt oder fehlerhaft ist.

| Inputs   | Outputs  | Remote Outputs | Media | USB Wi-Fi A  |
|----------|----------|----------------|-------|--------------|
| DI 1 OFF | RL 3 OFF | RAUX 1 OFF     |       | Dongle In    |
| DI 2 OFF | RL 1 OFF | RAUX 2 OFF     |       | Mode A       |
|          | RL 2 OFF | RAUX 3 OFF     |       | Connection E |
|          |          | RAUX 4 OFF     |       |              |

## Modbus-Schnittstellen

Zeigt den Echtzeit-Status der Modbus-Kommunikationsschnittstellen an und meldet: a. die Gesamtzeit eines Poll-Frames; b. die Anzeige der Qualität der Leitung mit den Erfolgs-/Fehlerdaten der Modbus-Befehle. Das Beispielbild unten zeigt Informationen für alle vier seriellen xweb1000-Leitungen.

| Com 2   | Com 1   | Com 3   | Com 4   |
|---------|---------|---------|---------|
| 2664 ms | 2586 ms | 2616 ms | 2605 ms |
|         |         |         |         |
|         |         |         |         |

- I. Gesamtabrufzeitrahmen (330ms)
- II. Normaler Abrufzeitrahmen (82%, 269ms grün)
- III. HF-Abruf Zeitrahmen (18%, 61ms cyan)
- IV. Gesamtabruferfolgsrate (Erfolg, 75%, 9 cmd grün) und Fehler (25%. 3 cmd rot)

#### Stato sessioni al webserver

Anzeige des Echtzeit-Status von Sitzungen mit IP und Benutzernamen verbunden.

## 3.3.6.2 UPDATES

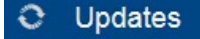

Auf dieser Seite werden die verwendete Softwareversion des Produkts und die Liste aller auf dem Gerät vorgenommenen Aktualisierungen angezeigt. Die Liste zeigt auch alle Uploads für die Integration von Gerätebibliotheken an.

| Version: 9e2f7b     |       |         |                   | ♥ Update ♥ Settings           |
|---------------------|-------|---------|-------------------|-------------------------------|
| Date and Time       | User  | Mode    | Name              | Version                       |
| 19/09/2017 16:29:59 | EN    | Upload  | Libraries         | 20170919 AHU_0000000001E      |
| 15/09/2017 17:05:26 | Admin | Network | XWEB EVO Software | DEV9e2f7b                     |
| 14/09/2017 17:54:00 | EN    | Upload  | Libraries         | 20170914 SCREW_00F00030000A   |
| 14/09/2017 17:51:37 | EN    | Upload  | Libraries         | 20170914 SCREW_00F00030000A   |
| 14/09/2017 12:30:04 | Admin | Network | XWEB EVO Software | DEV069c16                     |
| 07/09/2017 17:05:14 | EN    | Upload  | Libraries         | 20170907 SCREW_00F00030000A   |
| 07/09/2017 17:03:14 | EN    | Upload  | Libraries         | 20170907 SCREW_00F00030000A   |
| 07/09/2017 16:59:24 | EN    | Upload  | Libraries         | 20170907 SCREW_00F00030000A   |
| 07/09/2017 16:57:03 | EN    | Upload  | Libraries         | 20170907 SCREW_00F00030000A   |
| 07/09/2017 16:53:16 | EN    | Upload  | Libraries         | 20170907 SCREW_00F00030000A   |
| 27/07/2017 12:45:43 | EN    | Upload  | Libraries         | 20170727 NewDev0_00F000290001 |
| 24/07/2017 14:04:41 | DE    | Upload  | Libraries         | LIB20170720 json              |
| 24/07/2017 14:04:38 | DF    | Unload  | XWEB EVO Software | 430                           |

Wenn Sie auf eine Zeile klicken, werden die Details in einem Dialogfenster angezeigt (siehe Abbildung unten).

| Version: 9e2f7b     |               |                 |                   | •                             | Update |
|---------------------|---------------|-----------------|-------------------|-------------------------------|--------|
| Date and Time       | User          | Mode            | Name              | Version                       |        |
| 19/09/2017 16:29:59 | EN            | Upload          | Libraries         | 20170919 AHU_00000000001E     | Click  |
| 15/09/2017 17:05:26 | Admin         | Network         | XWEB EVO Software | DEV9e2f7b                     |        |
| 14/09/2017 17:54:00 |               | Updates         |                   | 20170914 SCREW_00F00030000A   |        |
| 14/09/2017 17:51:37 | Date and Time | 19/09/2017 16:2 | 29:59             | 20170914 SCREW_00F00030000A   |        |
| 14/09/2017 12:30:04 | User          | EN              |                   | DEV069c16                     |        |
| 07/09/2017 17:05:14 | Mode          | Upload          |                   | 20170907 SCREW_00F00030000A   |        |
| 07/09/2017 17:03:14 | IP Address    | 10.100.82.86    |                   | 20170907 SCREW_00F00030000A   |        |
| 07/09/2017 16:59:24 | Name          | Libraries       |                   | 20170907 SCREW_00F00030000A   |        |
| 07/09/2017 16:57:03 | Version       | 20170919 AHU    | _0000000001E      | 20170907 SCREW_00F00030000A   |        |
| 07/09/2017 16:53:16 | Build         | 19/09/2017 00:0 | 00:00             | 20170907 SCREW_00F00030000A   |        |
| 27/07/2017 12:45:43 |               |                 |                   | 20170727 NewDev0_00F000290007 | 1      |
| 24/07/2017 14:04:41 |               | Close           |                   | LIB20170720 json              |        |
| 24/07/2017 14:04:38 | DE            | Upload          | XWEB EVO Software | 4.3.0                         |        |

1592010940 XWEB PRO OPR DE r1.0.0 2021.02.08.docx

XWEB PRO

# Mit der Taste UPDATE wird das System aufgefordert, ein Update zu laden

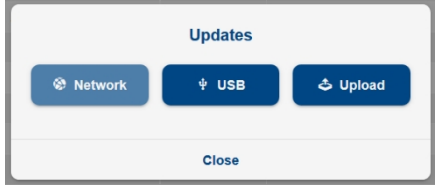

- Netzwerk: wenn das Update über das Internet verfügbar ist (nur für Dixell-Updates)
- USB: wenn das Update auf einem bereits im System eingesteckten USK-Stick vorhanden ist
- Hochladen: wenn die Aktualisierung vorhanden ist und von dem PC, auf dem der Webbrowser läuft, hochgeladen werden soll.

Hinweis: Eine Aktualisierungsdatei hat in der Regel eine ZIP-Erweiterung und sollte nicht entpackt werden, um sie auf das System zu laden.

Mit der Taste **EINSTELLUNGEN** werden die Parameter konfiguriert, mit denen das System auf Aktualisierungen zugreift bzw. den Zugriff auf diese zulässt. Die DIXELL-Standardeinstellungen dürfen nicht verändert werden.

# 3.3.6.3 BENUTZER

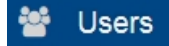

Auf dieser Seite werden Benutzer- und Systemzugangs- und Nutzungsprofile konfiguriert. Das Profil ist eine Gruppe von Benutzern, die die gleichen Eigenschaften haben. Wenn Sie einen neuen Benutzer anlegen, müssen Sie ihn mit einem bestehenden Profil verknüpfen

Mit der Taste "+ Hinzufügen" können Sie dem System Folgendes hinzufügen:

| Benutzer   |          |        |   |
|------------|----------|--------|---|
|            | A        | dd     |   |
| Users      |          |        | - |
| First Name | Luca     |        |   |
| Last Name  | Picello  |        |   |
| Username   | lpicello |        |   |
| Password   | •••••    | •••••• |   |
| Profile    | admin    |        | - |
|            |          |        |   |
| Close      |          | Add    |   |

| Profile |  |
|---------|--|
|---------|--|

|             | A         | dd  |
|-------------|-----------|-----|
| Profile     |           | •   |
| Name        | Installer |     |
| Permissions | admin     |     |
|             |           |     |
| Close       |           | Add |

Aus der Liste der bereits konfigurierten Benutzer können Sie einen auswählen, um auf die Details und alle Optionen zum Bearbeiten oder Entfernen zuzugreifen.

| luca (luca)            |                         | •    | + Add |
|------------------------|-------------------------|------|-------|
| Telete                 |                         | Save |       |
|                        | Settings                |      |       |
| Profile                | admin                   |      | ٠     |
| Username               | luca                    |      |       |
| Password               |                         |      |       |
| Enabled                |                         | ×    |       |
| Expiration Date        | gg/mm/aaaa              |      |       |
| Label                  | luce                    |      |       |
| Label                  | luca                    |      |       |
| Language               | English (Great Britain) |      | •     |
| Default Desktop        | Dashboard               |      | •     |
| Dashboard Default View | Active Alarms           |      | •     |

## Die Taste "Speichern" konsolidiert die Änderungen im XWEB-Speicher, während "Löschen" sie

wieder entfernt. Die Parameter der Benutzerkonfiguration sind:

Die Parameter der Benutzerkonfiguration sind (Abschnitt EINSTELLUNGEN):

- Label: symbolischer Name des Benutzers
- Beschreibung: Benutzerbeschreibung; Sie können den Titel in der Organisation verwenden, z. B. "Installateur".
- Erstellungsdatum (nur Lesen): Datum/Uhrzeit der Erstellung des Benutzers im System

- Ablaufdatum: Datum und Uhrzeit, nach deren Ablauf dem Benutzer der Zugang zum System verwehrt wird; nach Ablauf dieses Datums wird der Parameter Aktiviert automatisch auf deaktiviert gesetzt.
- Aktiviert: Freigabe des Zugangs zum System über die Benutzeroberfläche
- Benutzername: Name, der für den Zugriff auf die Benutzeroberfläche verwendet wird
- Passwort: Passwort für den Zugriff auf die Benutzeroberfläche
- Sprache: Sprache der Benutzeroberfläche
- Datumsformat: Datums-/Zeitformat der Benutzeroberfläche. Es stehen die Optionen "dd/mm/yy" (italienischer Standard) und "mm/dd/yy" (amerikanischer Standard) zur Verfügung.
- Standard-Desktop: Der Desktop wird sofort nach dem Einloggen aufgerufen.
  Standardansicht Dashboard: welche Ansicht beim Zugriff auf das Dashboard angezeigt werden soll. Die möglichen Auswahlen für "Standard-Desktop" sind
  - Dashboard (Standard)
  - Geräte
  - Alarme
  - Berichte
  - Diagramme
  - Verbrauchs-Analysator
  - Leistung
  - Kommunikationsstatistik
  - Globale Befehle
  - Layout-Seiten (nur für die Modelle 500, 1000 und 5000)

Die möglichen Optionen für die "Standardansicht des Dashboards" sind

- Aktive Alarme (Standard)
- Blöcke
- Ziegelsteine
- Liste

## Die Konfigurationsparameter des Profils sind (Abschnitt PERMISSIONS):

| Geräte                                  |                                                                                                    |
|-----------------------------------------|----------------------------------------------------------------------------------------------------|
| Geräte bearbeiten                       | ermöglicht die Änderung von Parametern in Devices→Settings→Devices                                                                                                    |
| Geräte bearbeiten Verbindung            | ermöglicht die Änderung von Parametern in<br>Geräte→Einstellungen→Geräte→Verbindung                                                                                    |
| Alarme bearbeiten                       | ermöglicht die Änderung von Parametern in Devices→Settings→Alarms                                                                                                    |
| Alarme löschen                          | l'abilitazione permette di cancellare il Devices→Alarms Log                                                                                                    |
| Befehle senden                          | ermöglicht die Änderung von Parametern in<br>Geräte→Einstellungen→Geräte→Befehle                                                                                       |
| Schnellabtastmodus (FSM)<br>bearbeiten  | ermöglicht die Ausführung des Befehls in<br>Geräte→Devices→ <device>→Commands→FSM</device>                                                                             |
| Wartungsmodus bearbeiten                | ermöglicht die Ausführung des Befehls in<br>Geräte→Geräte→ <gerät>→Befehle→Wartungsmodus</gerät>                                                                       |
| Parameter lesen                         | ermöglicht die Ausführung des Befehls in<br>Geräte→Devices→ <gerät>→Parameter→Lesen</gerät>                                                                            |
| Parameter Sichtbarkeitsstufe            | ist die Ebene der Sichtbarkeitsparameter für den Benutzer; dieselbe<br>Ebene wird als Grenze für die Bearbeitbarkeit für die Werkzeuge<br>verwendet, die sie verwalten |
| Parameter bearbeiten Wert               | ermöglicht es Ihnen, einen neuen Wert für die Werte der<br>vom Gerät gelesene Parameter                                                                                |
| Parameter bearbeiten Sichtbarkeit       | die Freigabe ermöglicht die Änderung des Sichtbarkeitswertes der<br>gelesenen Parameter<br>durch das Gerät, sofern verwaltet                                           |
| Parameter bearbeiten<br>Bearbeitbarkeit | die Freigabe erlaubt es, den Wert der Editierbarkeit der Parameter zu<br>ändern<br>die vom Gerät gelesen werden, wenn sie verwaltet werden                             |
| Parameter importieren                   | ermöglicht die Ausführung des Befehls in<br>Geräte→Devices→ <device>→Parameter→Import</device>                                                                         |
| Parameter exportieren                   | ermöglicht die Ausführung des Befehls in<br>Geräte→Devices→ <device>→Parameter→Export</device>                                                                         |
|                                         |                                                                                                    |

#### Layout

Analyse

| Datenberichte lesen             | Permette di eseguire il comando Analysis→Reports→Data→Esegui                                 |
|---------------------------------|----------------------------------------------------------------------------------------------|
| Datenberichte bearbeiten        | Permette di eseguire il comando Analysis→Reports→Data→Modifica                               |
| HACCP-Berichte lesen            | Erlaubt eseguire il comando Analysis→Reports→HACCP→Esegui                                    |
| HACCP-Berichte bearbeiten       | Permette di eseguire il comando Analysis→Reports→Data→Modifica                               |
| Diagramme bearbeiten            | ermöglicht es Ihnen, Änderungen auf dem Desktop vorzunehmen<br>Analysis→Charts               |
| Edit Consumptions Analyzer      | ermöglicht es Ihnen, Änderungen auf dem Desktop vorzunehmen<br>Analyse→Verbrauch<br>Analyzer |
| Leistung bearbeiten             | ermöglicht es Ihnen, Änderungen auf dem Desktop vorzunehmen<br>Analysis→Performance          |
|                                 |                                                                                              |
| Werkzeuge                       |                                                                                              |
| Globale Befehle bearbeiten      | ermöglicht es Ihnen, Änderungen auf dem Desktop vorzunehmen                                  |
|                                 | Tools→Global<br>Befehle                                                                      |
| Planer bearbeiten               | ermöglicht es Ihnen, Änderungen auf dem Desktop vorzunehmen<br>Tools→Scheduler               |
| Kalender bearbeiten             | ermöglicht es Ihnen, Änderungen auf dem Desktop vorzunehmen<br>Tools→Calendar                |
| Automatischen Export bearbeiten | ermöglicht es Ihnen, Änderungen auf dem Desktop vorzunehmen<br>Tools→Automatischer Export    |
| Kompressor-Rack-Optimierer      | ermöglicht es Ihnen, Änderungen auf dem Desktop vorzunehmen                                  |
| bearbeiten                      | □□□□→ Compressor<br>Rack-Optimierer                                                          |
| Taupunkt bearbeiten             | ermöglicht es Ihnen, Änderungen auf dem Desktop vorzunehmen<br>□□□□□→ Taupunkt               |
| Supervision bearbeiten          | ermöglicht es Ihnen, Änderungen auf dem Desktop vorzunehmen<br>□□□□□→ Supervision            |
| Sprachen bearbeiten             | ermöglicht es Ihnen, Änderungen auf dem Desktop vorzunehmen<br>□□□□□→ Sprachen               |
|                                 |                                                                                              |
| System                          |                                                                                              |
| Update                          | ermöglicht es Ihnen, Anderungen auf dem Desktop vorzunehmen<br>Svstem→Updates                |

| Update                         | System→Updates                                                                                             |
|--------------------------------|----------------------------------------------------------------------------------------------------|
| Benutzer bearbeiten            | ermöglicht es Ihnen, Änderungen auf dem Desktop vorzunehmen<br>System→Users                                |
| Systemeinstellungen bearbeiten | ermöglicht es Ihnen, Änderungen auf dem Desktop vorzunehmen<br>System→Einstellungen                        |
| Sicherung                      | ermöglicht es Ihnen, Änderungen auf dem Desktop vorzunehmen<br>System <del>→</del> Backup                  |
| Wiederherstellen               | ermöglicht die Wiederherstellung des □□□□□□□□□□□□□□□□□□□□□□□□□□□□□                                         |
| Neustart                       | ermöglicht die Ausführung von Befehlen auf dem Desktop<br>System→Reboot                                    |
| Status von Erwerben bearbeiten | ermöglicht die Ausführung von Befehlen zum Starten und Stoppen von Erfassungen                             |
| Sperrstatus bearbeiten         | ermöglicht die Ausführung von Befehlen zum Sperren und<br>Entsperren des Zugangs für Nicht-Administratoren |
#### C LDAP

Mit dem LDAP-Schlüssel können Sie auf die Konfiguration des Dienstes zugreifen, der mit der Remote-Benutzerverwaltung verbunden ist; der Dienst verwendet den Industriestandard Lightweight Directory Access Protocol (LDAP).

Wenn dieser Dienst aktiviert ist, ist es möglich, sich mit einem auf einem entfernten Server definierten Benutzer in das xweb einzuloggen, ohne dass dieser lokal, d.h. im xweb selbst, definiert wurde - siehe Beispielbild unten.

|                       | Ь | User not defined in     |                  | 68<br>service<br>Select user<br>Users<br>test (admin) |
|-----------------------|---|-------------------------|------------------|-------------------------------------------------------|
| LDAP Login            | ~ | XWEB;                   |                  | service (service)                                     |
| lpicello              |   | $\rightarrow$           | XWEB PRO         | Profiles                                              |
|                       |   | The XWB retrieves       | 13/01/2021 11:36 | admin                                                 |
| User Default Language | Ŷ | information to login by |                  | user                                                  |
| Login                 |   | LDAP server             |                  | service                                               |

Die Konfigurationsparameter müssen mit dem Administrator der Server-Benutzer vereinbart werden, der dem Benutzer auch den xweb-Profilnamen zuordnen muss, den der Benutzer verwenden muss.

Wenn ein Benutzer versucht, sich bei xweb als LDAP-Benutzer anzumelden, wird die Anfrage an den Server weitergeleitet, der nach der Überprüfung des Benutzernamens und des Passworts das Profil des Benutzers auf xweb zurückgibt; das lokal in xweb definierte Profil bestimmt die Zugriffs- und Nutzungsrechte von xweb selbst.

|      |                           | LD/     | AP |      |  |
|------|---------------------------|---------|----|------|--|
|      | Enabled                   |         |    |      |  |
|      | Host                      | ldap:// |    |      |  |
|      | Port                      | 389     |    |      |  |
|      | STARTTLS                  |         |    |      |  |
| vorc | Master DN                 |         |    |      |  |
|      | Master Password           |         |    |      |  |
| Э    | User Search Base          |         |    |      |  |
|      | User Search Filter        |         |    |      |  |
|      | Group Membership Property |         |    |      |  |
|      | Profile Matchings         | Profile | DN |      |  |
| р    |                           | admin   |    |      |  |
| faul |                           | user    |    |      |  |
|      | Close                     |         |    | Save |  |

### 3.3.6.4 EINSTELLUNGEN

# Settings

Auf dieser Seite werden die Systemparameter konfiguriert. Die Seite ist in mehrere Abschnitte unterteilt, die über die Combobox zugänglich sind, wie in der folgenden Abbildung dargestellt.

| General          |                           | •        |
|------------------|---------------------------|----------|
| Language         | English (United States)   |          |
| Keyboard Model   | Generic 101-key PC        | •        |
| Keyboard Layout  | Italian                   | -        |
| Name             | XWEB NAME .81.68          |          |
| Description      | XWEB DESCRIPTION .81.68   |          |
| Email            | example.81.68@EMERSON.COM |          |
| Telephone Number | 1234                      |          |
| Fax              |                           |          |
| Welcome Text 1   |                           |          |
| Welcome Text 2   |                           |          |
| Custom Logo      | 🗢 Upload                  | 🛱 Delete |
|                  |                           | Save     |

#### ALLGEMEINES

*Sprache\**: Die Systemsprache. Sie stellt die Sprache dar, die das System für die Teile verwendet, die sich nicht auf einen Benutzer, also auf seine Sprache, beziehen. Zum Beispiel für Systembenachrichtigungen. *Tastaturmodell\**: physikalisches Format der an XWEB angeschlossenen Tastatur (nur für XWEB5000) *Tastaturlayout\**: Tastatursprache mit Tastenformat

*Nome\**: Name dieses XWEBs. Wir empfehlen, einen leicht erkennbaren Namen zu verwenden, der ihn von anderen XWEBs unterscheidet, insbesondere wenn Sie Alarmmeldungen erhalten.

Beschreibung: Beschreibung dieses XWEB

E-Mail: XWEB-E-Mail-Adresse, die als Absender verwendet werden soll

Telefonnummer: Referenztelefonnummer für die Wartungsarbeiten an diesem XWEB

Fax: Referenzfaxnummer für die Wartungsarbeiten an diesem XWEB. Diese Nummer wird als Absender verwendet, wenn die Benachrichtigungen per Fax konfiguriert werden.

Welcome Text 1/2: Texte für die Login-Homepage (siehe Bild unten)

|                |          | Vectore 1<br>Welcome 2<br>Welcome 2<br>Welcome 2<br>Welcome 2<br>Welcome 2<br>Welcome 2<br>Welcome 2<br>Welcome 3<br>Welcome 3<br>Welcom |
|----------------|----------|----------------------------------------------------------------------------------------------------|
| Welcome Text 1 | Welcome1 | User Default                                                                                                    |
|                | vicioner | Login                                                                                                    |
| Welcome Text 2 | Welcome2 | 11/28/2017 11:32 AM                                                                                                    |

Custom Logo Login / menu: zum Hochladen von Bildern für die Login-Startseite und die Navigationsleiste. Bei den Bildern muss es sich um PNG-Dateien handeln; die Größe der Bilder wird von xweb zur besseren Darstellung angepasst.

## Datum und Uhrzeit

| mezone        | Europe       | <ul> <li>Rome (+1)</li> </ul> |      |
|---------------|--------------|-------------------------------|------|
| ate Format    | dd/mm/yyyyy  |                               |      |
| ate and Time  | 11/27/2017   | © 05:33 PM                    |      |
| rncronization | Daily        |                               |      |
| TP Server     | pool.ntp.org |                               | Sync |

Konfigurationsparameter der XWEB-Zeit. Die Zeit kann jederzeit von Hand geändert werden; oder automatisch mit einem NTP-Zeitserver in einem täglichen/wöchentlichen/monatlichen Intervall synchronisiert werden. Wir empfehlen, einen NTP-Server zu verwenden, der sich geografisch in Ihrer Nähe befindet, z.B. in Ihrem eigenen Land. Wir empfehlen Ihnen, den Namen des zu verwendenden NTP-Servers bei Ihrem Netzwerkadministrator zu erfragen.

| WEB5000            |                 |         |           | XWEB300D/50        | 00D           |           |   |
|--------------------|-----------------|---------|-----------|--------------------|---------------|-----------|---|
| Network            |                 |         |           | Network            |               |           | · |
| General            |                 |         |           |                    |               |           |   |
| Hostname           | EVODMZ205       |         |           | General            |               |           |   |
| ETH 0 (LAN)        |                 |         |           | Hostname           | XWEB-EVO      |           |   |
| IPv4 DHCP Client   |                 |         |           | ETH 0 (IP 1)       |               |           |   |
| IPv4 IP Address    | 10.100.82.205   |         |           | IPv4 DHCP Client   |               |           |   |
| IPv4 Subnet Mask   | 255.255.255.224 |         |           | IPv4 IP Address    | 10.100.81.60  |           |   |
| IPv4 Gateway       | 10.100.82.193   |         |           | IPv4 Subnet Mask   | 255.255.255.0 |           |   |
| IPv4 ARP           |                 |         |           | IPv4 Gateway       | 10.100.81.1   |           |   |
| IPv4 ARP Interval  | 15              | Minutes | •         | IPv4 ARP           |               |           |   |
| IPv4 ARP Count     | 3               |         | 0         | IPv/ APP Interval  | 15            | Minutes   |   |
| ETH 1 (FIELD)      |                 |         |           |                    | 10            | ¥ minutes |   |
| IPv4 DHCP Client   |                 |         |           | IPv4 ARP Count     | 3             |           | 6 |
| IPv4 IP Address    | 192.168.0.100   |         |           | ETH 0 (IP 2)       |               |           |   |
| IPv4 Subnet Mask   | 255.255.255.0   |         |           | IPv4 DHCP Client   |               |           |   |
| Domain Name System |                 |         |           | IPv4 IP Address    | 192.168.0.150 |           |   |
| DNS IPv4 1         | 10.100.80.20    |         |           | IPv4 Subnet Mask   | 255.255.255.0 |           |   |
| DNS IPv4 2         | 8.8.8.8         |         |           | Domain Name System |               |           |   |
| Domain Name        |                 |         |           | DNS IPv4 1         |               |           |   |
| Services           |                 |         |           | DNS IPv4 2         |               |           |   |
| HTTP Port          |                 | 80      |           |                    |               |           |   |
| HTTPS Port         |                 | 443     | <b>\$</b> | Domain Name        |               |           |   |
| LAN Speed          |                 |         |           | Services           |               |           |   |
| DHCP Server        |                 |         |           | HTTP Port          |               | 80        | 4 |
| IPv4 DHCP Server   |                 |         |           |                    |               |           |   |

Für die Konfiguration der XWEB-Netzwerkschnittstelle. Normalerweise sind diese Parameter mit dem Netzwerkadministrator abzustimmen, daher ist es ratsam, ihn/sie für Anleitung und Unterstützung zu kontaktieren.

- Hostname". Name, der den Rechner innerhalb des Netzes identifiziert. Beispiel XWEB0001
- DHCP-Client': Aktivieren Sie dieses Feld, wenn Ihr Netzwerk einen DHCP-Server bereitstellt und wenn Sie möchten, dass dieser dem XWEB mitteilt, welche IP verwendet werden soll. Die Deaktivierung bedeutet, dass der Benutzer, der das XWEB konfiguriert, die Netzwerkparameter explizit angeben muss.
- IP-Adresse": ist die eindeutige Adresse, die für den Zugang zu XWEB verwendet wird. Es gibt zwei Arten von IP-Adressen: private und öffentliche. Erstere werden verwendet, wenn die an das Netzwerk angeschlossenen Clients nicht von außen erreichbar sein dürfen; es wird eine geschlossene Umgebung geschaffen, in der die Kommunikation nur zwischen den Netzwerk-PCs möglich ist. 192.168.x.y ist ein Beispiel für eine private Adresse. Die öffentlichen IPs werden verwendet, wenn eine Sichtbarkeit im

Internet erforderlich ist.

- IP-Subnetzmaske': ist ein Filter, der es ermöglicht, die Pakete direkt an Clients weiterzuleiten, die zur Subnetzmaske gehören. Eine Subnetzmaske 255.255.255.0 ermöglicht es XWEB zum Beispiel, nur die PCs direkt zu erreichen, deren IP-Adressen mit der Maske kompatibel sind, mit Ausnahme des letzten Oktetts. Alle anderen Anfragen werden an das Gateway weitergeleitet (falls vorhanden).
- *Gateway IP*': Die Gateways sind Geräte, die die Weiterleitung des Netzwerkverkehrs übernehmen, der die Ziel-IP nicht direkt erreichen kann. Beispiel 192.168.0.1
- ARP aktivieren ',' ARP Intervall ',' Arp Count ': Erzwingt ARP-Pakete zur Aktualisierung des Firmen-/Filialnetzes. ARP-Pakete aktualisieren die Routing-Tabellen, indem sie die MAC-Adresse des XWEB-Geräts mit seiner IP-Adresse verknüpfen. Intervall und Count geben jeweils die Zykluszeit und die Anzahl der Pakete an, die gesendet werden, während XWEB eingeschaltet ist. Diese Parameter sind nur für ETH0 gültig.
- DNS": Um einen Webserver im Internet zu erreichen, müssen Sie den Namen, z. B. www.dixell.com, in die Adressleiste des Browsers eingeben. Nach der Verwendung spezieller Kommunikationsprotokolle, die für die Effizienz und Sicherheit des Netzes erforderlich sind, wird der Name in eine Nummer (die IP-Adresse) umgewandelt. Dieser Vorgang wird von einem DNS-Server durchgeführt. Der ISP oder der Netzwerkadministrator kann normalerweise einen DNS-Server zur Verfügung stellen. Beispiel 10.100.1.20
- Domänen-Suchname/IP-Adresse". Beispiel MYCOMPANY.COM
- Lokalen DHCP-Server aktivieren': Die Aktivierung dieser Funktion ist nur dann sinnvoll, wenn Sie XWEB nicht mit einem Netzwerk verbinden wollen, sondern nur mit einem PC, dessen Netzwerkschnittstelle keine IP vorgibt. Im Zweifelsfall lassen Sie dieses Feld deaktiviert, um Konflikte in Ihrem Netzwerk zu vermeiden.

Für XWEB300D/500D ist es möglich, zwei IP-Adressen auf dem LAN-Port zu konfigurieren.

Für die XWEB5000 ist es möglich, die IPs der beiden LAN- und FIELD-Ports zu konfigurieren. Für letztere können bis zu fünf "statische Routen" konfiguriert werden.

Achtung! IP1 und IP2 müssen zu zwei verschiedenen Netzen gehören.

- USB-Wi-Fi-Adapter

So konfigurieren Sie den WiFi-Dongle, der an den USB-Anschluss des xweb angeschlossen ist.

- Modus: Betriebsmodus: i. Access-Point, um die Verbindung eines Geräts wie Tablet/PC/Smartphone mit xweb zu ermöglichen; ii. Wi-fi, um xweb den Zugriff auf einen bestehenden Wi-Fi-Hotspot zu ermöglichen
- 2. SSID: Name des Netzes, auf das der Benutzer zugreift, oder, wenn der Wifi-Modus konfiguriert ist, geht es zum Zugang xweb
- 3. Passwort: Passwort für den Zugriff auf das Netzwerk
- 4. IP-Adresse (nur bei Modus = Wi-fi): IP-Adresse, die während der Verbindung verwendet werden soll; wenn der Parameter leer gelassen wird, wird die IP-Adresse automatisch zugewiesen

kein Benutzer kann über Funk auf den Dienst an Port 22 zugreifen; sobald der Benutzer eine Verbindung zum xweb-Zugangspunkt herstellt, muss er/sie mit dem Webbrowser die Adresse 172.21.0.1 öffnen und die Anmeldeseite wird angezeigt

Der Verbindungsstatus des Dongles kann über das Menü SYSTEM / INFO eingesehen werden

#### Modem

| Main Modem      |          |   |
|-----------------|----------|---|
| Modem           | Disabled | - |
| Label           |          |   |
| Dial In         |          |   |
| Secondary Modem |          |   |
| Modem           | Disabled | - |
| Label           |          |   |
| Dial In         |          |   |

XWEB benötigt in einigen Fällen ein Modem, um E-Mails zu versenden. Im ersten Fall arbeitet das System selbstständig, im zweiten Fall ist es notwendig, die Einwahlverbindung zu konfigurieren (siehe nächster Punkt). Achtung: Es können nur von Dixell zugelassene Modems verwendet werden.

Die folgenden Optionen sind möglich:

- 5. Behinderte
- 6. Dixell internes Modem. Entspricht dem internen Analogmodem
- 7. Externes Dixell-Modem. Entspricht dem externen Modem XWEBMODEM
- 8. Externes GPRS/UMTS-Modem. Entspricht dem TC35-KIT, GT-HE910-EUD-KIT, GT-HE910-NAD-KIT Modem
- 9. Internes GPRS-Modem. Entspricht dem internen Modem.
- 10. Externes allgemeines Modem.

| Digital Inputs  |          |               |                   |                                      |                |     |
|-----------------|----------|---------------|-------------------|--------------------------------------|----------------|-----|
| Digital Input   | Label ON | Global Comman | Id ON Label OFF   | Global                               | Command OFF    |     |
| Digital Input 1 | ON       | None          | ▼ OFF             | anothe                               | r glb command  | •   |
| Digital Input 2 | ON       | None          | ▼ OFF             | None                                 |                | •   |
| AUX             |          |               |                   |                                      |                |     |
| AUX             |          |               | Inverted Polarity | Activate After Level<br>Accumulation | Timeout (Secon | ds) |
| AUX 2           |          |               |                   |                                      | 0              | -   |
| AUX 3           |          |               |                   |                                      | 0              | -   |
| RAUX            |          |               |                   |                                      |                |     |
| Enabled RAUX    |          |               |                   |                                      |                |     |
| Device XJR40    |          | None          |                   |                                      |                | •   |
| RAUX            |          |               | Inverted Polarity | Activate After Level<br>Accumulation | Timeout (Secon | ds) |
| RAUX 1          |          |               |                   |                                      | 0              |     |
| RAUX 2          |          |               |                   |                                      | 0              | -   |
| RAUX 3          |          |               |                   |                                      | 0              |     |
| RAUX 4          |          |               |                   |                                      | 0              | 6   |

## • Eingänge / Ausgänge

- Digitale Eingänge (nur für XWEB500 / 1000 / 5000)

In diesem Abschnitt werden die Befehle konfiguriert, die während der Statusänderungen der digitalen Eingänge an die im Modbus/485-Netzwerk konfigurierten Tools gesendet werden.

### - AUX

Die Kästchen legen die normale Logik für die XWEB AUX-Relais fest. Durch die Deaktivierung des Kästchens "Alarmverzögerung folgen" wird das Relais synchron mit der Ablesung des Alarmstatus aktiviert.

(nur für XWEB500D) den Parameter "Enable SYS ALARM Relay to be normally-de-energized" Wenn das Gerät eingeschaltet ist und keine Alarme vorliegen, schließt das Relais bei aktiviertem Parameter (Standard) zwischen den Klemmen 5 und 6. Andernfalls zwischen den Klemmen 5 und 7.

#### - RAUX

In diesem Abschnitt wird eine mögliche XJR40D konfiguriert, um sie als Erweiterung der XWEB-Alarmrelais zu verwenden.

| <ul> <li>Webserver</li> </ul>                        |                             |                                                                            |                                                                                            |
|------------------------------------------------------|-----------------------------|----------------------------------------------------------------------------|--------------------------------------------------------------------------------------------|
| La connessione è protetta                            | C D Luca 🗙 🛥 XwebS000EVO :  | +                                                                          | - o ×                                                                                      |
| Le tue informazioni (ad esempio password o numeri di |                             |                                                                            | 아 ☆ ④ 🌑 ፤                                                                                  |
| inviate a questo sito. Ulteriori informazioni        | Webserver                   |                                                                            |                                                                                            |
|                                                      |                             |                                                                            | •                                                                                          |
| Cookie: (0 in uso)                                   | General                     |                                                                            |                                                                                            |
| 🔯 Impostazioni sito                                  | HTTP Port                   |                                                                            | 80                                                                                         |
|                                                      | HTTPS Port                  |                                                                            | 443                                                                                        |
| ANALTSIS                                             | Enforce HTTPS               |                                                                            | 8                                                                                          |
| ^ TOOLS                                              | SSL                         |                                                                            |                                                                                            |
| ✓ SYSTEM                                             |                             | BEGIN CERTIFICATE                                                          |                                                                                            |
| <ol> <li>Info</li> </ol>                             | Certificate and Key         | MQswCQYDVQQGEwJVUzEVMBMGA1UEChMMF<br>aWdpQ2VdCBTSEFyIENIX3Vy28BTZX12ZX1aOD | IGDANDBRGINGSWODAQSFADDN<br>RGInaUNIcnQgSW5jMScwJQYDVQQDEx5E<br>=wHbcNMTkwNTA3MDAwMDAwWbcN |
| ⊖ Updates                                            |                             | MjAwNTExMTIwMDAwWjB7MQswCQYDVQQGEw.                                        | VUZERMA8GA1UECBMITWIzc291cmkx                                                              |
| 🧕 Users                                              |                             |                                                                            |                                                                                            |
| Settings                                             | Intermediate CA Certificate |                                                                            |                                                                                            |
| න Backup                                             |                             |                                                                            |                                                                                            |
| 🗃 System Log                                         |                             |                                                                            | 100                                                                                        |
| Wizard Setup                                         |                             |                                                                            |                                                                                            |
| C Reboot                                             |                             |                                                                            | Save Save                                                                                  |
| ථ Shutdown                                           |                             |                                                                            |                                                                                            |

- *HTTP-Port*: ist der Netzwerk-Port, an dem der Webserver lauscht. Der Standard-Port ist 80. Bei bestimmten Netzwerkanforderungen kann es jedoch erforderlich sein, den Standard-Port zu ändern (normalerweise werden Port 81 und 8080 verwendet).
- HTTPS-Port": ist der Netzwerk-Port, an dem der Webserver lauscht. Der Standard-Port ist 443.
- HTTPS erzwingen: um den Web-Client auf die sichere Verbindung umzuleiten
- "Zertifikat und Schlüssel" und "Intermediate CA Certificate": ssl-Schlüssel von Zertifizierungsstellen in Textform (PEM)
  - . Die maximale Größe des SSL-Zertifikatsschlüssels beträgt 2048 Bit
  - Akquisitionen

| Acquisitions                           |   |          |       | • |
|----------------------------------------|---|----------|-------|---|
| Acquisitions Automatic Restart         |   |          | ]     |   |
| Acquisitions Automatic Restart Timeout | 3 | <b>▲</b> | Hours |   |

XWEB kann so konfiguriert werden, dass es die Erfassungen nach einer bestimmten Zeit ab dem Zeitpunkt, an dem die Erfassungen gestoppt wurden, automatisch startet.

#### Alarme

| Alarms                       |          |       |          |       |                  |              |       |
|------------------------------|----------|-------|----------|-------|------------------|--------------|-------|
| Enable System ALV Management |          |       |          |       |                  |              |       |
| Enable System AOX Management |          |       | Notifica | tions |                  |              |       |
| Blackout                     |          |       |          |       |                  |              |       |
| Acquisitions ON              |          |       |          |       |                  |              |       |
| Acquisitions OFF             |          |       |          |       |                  |              |       |
| High CPU Temperature         |          |       |          |       |                  |              |       |
| Digital Input 1 ON           |          |       |          |       |                  |              |       |
| Digital Input 2 ON           |          |       |          |       |                  |              |       |
| Max Size Data Log            |          |       |          |       |                  |              |       |
| Max Size System Log          |          |       |          |       |                  |              |       |
| Max Size Temporary Directory |          |       |          |       |                  |              |       |
| Error System Configuration   |          |       |          |       |                  |              |       |
| Error Sending Email          |          |       |          |       |                  |              |       |
| Error Sending Fax            |          |       |          |       |                  |              |       |
| Error Sending SMS            |          |       |          |       |                  |              |       |
| Error Local Print            |          |       |          |       |                  |              |       |
| Error XCenter                |          |       |          |       |                  |              |       |
|                              | <b>F</b> | F 00D | Recipi   | ents  |                  | Provil Junio |       |
|                              | Fax      |       | Faxinio  | Eman  | Email Attachment | Email Into   | SIVIS |
|                              |          |       |          |       |                  |              |       |
| DE DE (DE)                   |          |       |          |       |                  |              |       |
| EN EN (EN)                   |          |       |          |       |                  |              |       |
| GR GR (GR)                   |          |       |          |       |                  |              |       |

Aktivieren Sie Systemalarme, die vom System verwaltet werden müssen, mit Benachrichtigung z. B. per E-Mail. Die vom System gesendeten Meldungen sind vom gleichen Typ wie die von "Systemmeldungen" verwalteten Meldungen

Durch Auswahl von "E-Mail" + "EMAIL INFO" für den Versand wählen Sie das erweiterte E-Mail-Format, das in der folgenden Abbildung dargestellt ist. Die E-Mail wird im Mail-Client als (Outlook 2007) angezeigt:

| Xweb nome sistema <example@domain.com><br/>an mich •</example@domain.com> |                                     | 17:38 (vor 17 Stunden) 🚖 🖡       |
|---------------------------------------------------------------------------|-------------------------------------|----------------------------------|
|                                                                           | Xweb nome sistema                   | 4                                |
|                                                                           |                                     |                                  |
|                                                                           | XWEB descrizione sistema            | EMERSON.<br>Climate Technologies |
| Ev                                                                        | ento messaggio di sis               | tema                             |
|                                                                           | Informazioni di sistema:            |                                  |
| Data/Ora                                                                  | Tue Oct 1 17:39:00 2013             |                                  |
| Sistema acceso da                                                         | 5 Ore 54 Minuti                     |                                  |
| Temperatura Cpu                                                           | 86.87 °C                            |                                  |
| Carico medio della Cou                                                    | 0.44 0.43 0.37                      |                                  |
| Spazio usato nel disco storici                                            | 3%                                  |                                  |
| Spazio usato nel disco log                                                | 5%                                  |                                  |
| Spazio usato nel disco temporaneo                                         | 1%                                  |                                  |
| Memoria totale disponibile                                                | 1619 Mb                             |                                  |
| Memoria utilizzata                                                        | 25.92%                              |                                  |
| Stato acquisizioni                                                        | ON da 5 Ore 50 Minuti               |                                  |
| Stato relay allarme                                                       | OFF da 5 Ore 51 Minuti              |                                  |
| Stato relay Aux 2                                                         | OFF da 5 Ore 51 Minuti              |                                  |
| Stato relay Aux 3                                                         | OFF da 5 Ore 51 Minuti              |                                  |
| Velocità ventola rack                                                     | Bassa velocitá da 0 Ore 0 Minuti    |                                  |
| Dispositivi a setup                                                       | 11 Totali 11 Abilitati              |                                  |
| Allarmi dispositivi                                                       | 3 Totali 3 Notificati               |                                  |
| Errori notifiche                                                          | 0 0 0 0 0 (mail fax sms print snmp) |                                  |
| Tempo di ciclo acquisizione                                               | RS485 1: 1 Minuti 7 Secondi (175 4  | 48 122 5)                        |
| Ingresso digitale 1                                                       | *                                   |                                  |
|                                                                           |                                     |                                  |

Die gleiche E-Mail im Textformat kann segmentiert und die wichtigsten Informationen gelb hervorgehoben werden: Date: Tue, 1 Oct 2013 15:38:58 +0000

An: <xyz>
von: Xweb system name <example@domain.com>
Betreff: Caution: Cpu HT / Stp
MIME-Version: 1.0
Content-Type: multipart/alternative; boundary="-----40DFF36D5A44ECBC"
Rückgabe-Pfad: example@domain.com
X-OriginalArrivalTime: 01 Oct 2013 15:38:57.0073 (UTC) FILETIME=[5774E210:01CEBEBC]
-------40DFF36D5A44ECBC
Content Turner text/alternative; because "utfo"

Content-Type: text/plain; charset="utf8" Content-Transfer-Encoding: 8bit

IP:10.100.81.208 GATEWAY:10.100.81.1 EXTERNAL-IP:10.100.81.208 DNS1:10.100.80.20 DNS2:

-----40DFF36D5A44ECBC

#### Diminutivfehler, des Subjekts

| Akquisition | AUSDie Erfassungen werden gestoppt.                        |
|-------------|------------------------------------------------------------|
| Cpu HT      | Hohe Temperatur der CPU                                    |
| Ist LS      | Geschichte Bandscheibenraum fast ersch <b>ö</b> pft        |
| Log LS      | Speicherplatz im Log fast ersch <b>ö</b> pft               |
| Tmp LS      | Tempor <b>ä</b> rer Speicherplatz fast ersch <b>ö</b> pft. |
| Eml         | Fehler beim E-Mail-Versand                                 |
| Fax         | Fehler beim Faxversand                                     |
| Sms         | SMS-Versandfehler                                          |
| Prn         | Druckfehler                                                |
| Di1         | Fehler von Digitaleingang 1                                |
| Di2         | Fehler von Digitaleingang                                  |
| 2 BlackOut  | R <b>ü</b> ckkehr von Blackout-Fehler                      |
| Stp         | xweb Konfigurationsfehler.                                 |

#### Andere Informationen

IP: => IP-Adresse GATEWAY: => Adresse des Netzwerk-Gateways. EXTERN-IP: => (stimmt mit xweb IP überein) DNS1: => Erste dns DNS2: => Zweites DNS • E-Mail

| Email           |                   | •        |
|-----------------|-------------------|----------|
| Enabled         | V                 |          |
| Server          | 10.100.80.14      |          |
| Authentication  | No Authentication | •        |
| Username        |                   |          |
| Password        |                   |          |
| Forward         | LAN               | •        |
| Retry           | 0                 | -        |
| Delay (Minutes) | 0                 | <b>*</b> |
|                 | Test Email        |          |

Das XWEB ist in der Lage, E-Mails zu versenden, um im Allgemeinen über den Status von Alarmen zu informieren. Um diese Funktion zu aktivieren, ist es notwendig, den Dienst durch eine vollständige Konfiguration zu aktivieren. Die Konfigurationsparameter können von Ihrem Internet-Provider oder von Ihrem Netzwerkadministrator bereitgestellt werden.

Das XWEB unterstützt verschiedene Arten von Authentifizierungsprotokollen:

- Keine Authentifizierung
- Benutzer/Name normal
- Benutzer/Name TLS (ohne STARTTLS)
- Benutzer/Name TLS
- Benutzer/Name SSL

Das TLS-Protokoll ist mit den Ports 25 und 587 verbunden; das SSL-Protokoll ist normalerweise mit Port 465 verbunden.

• SMS

| Enabled         |                          |   |
|-----------------|--------------------------|---|
| SMS Layout      | Standard                 | • |
| Forward         | MessageBird (LAN)        | • |
| Dialup          |                          |   |
| Machine Name    | EVO                      |   |
| Activation Code | Lf4OacfawdfqwdfqwdqkiZY1 |   |
|                 | MessageBird Balance      |   |
|                 | Task OMO                 |   |

Das XWEB ist in der Lage, kurze Textnachrichten per SMS zu versenden. Es können verschiedene Arten von Diensten genutzt werden:

- Über das RAVEN XE-Gateway. Wenn Sie ein RAVEN XE-Modem an das XWEB angeschlossen haben, können Sie damit Nachrichten über Ihr Telefonguthaben versenden.
- MESSAGEBIRD: Sobald Sie sich auf der Website <u>www.messagebird.com</u> registriert haben, erstellen Sie den Zugangsschlüssel, der in der XWEB-Konfiguration verwendet wird. Der Zugangsschlüssel bezieht sich auf Ihren Kreditrahmen, von dem die Kosten für jede von XWEB zu versendende SMS heruntergeladen werden.

| A CANADA STREET, SAN THE REAL PROPERTY AND A STREET, SAN THE REAL PROPERTY AND A STREET, SAN THE REAL |                                        |                      | and the second second second |                          | _             | Statement of the local division of the local division of the local | - (D) X    |
|----------------------------------------------------------------------------------------------------|----------------------------------------|----------------------|------------------------------|--------------------------|---------------|----------------------------------------------------------------------------------------------------|------------|
| https://dashboard.messaget                                                                                                    | pird.com/app/en/settings/developers/ac | ce 🔎 👻 🛍 🖒 🎯 API - N | lessageBird ×                |                          |               |                                                                                                    | <b>☆</b> € |
| <b>MessageBird</b>                                                                                                    | Good day, Luca Picello!                |                      |                              |                          |               | SETUP GUIDE                                                                                                    | O Dixell ~ |
| BALANCE<br>€4.10                                                                                                    | API API SETTINGS                       | API ACCESS (REST)    | API ACCESS (CHAT A           | API ACCESS (OLD)         | LOGS          |                                                                                                    |            |
| Top-up balance                                                                                                    | API access (REST API)                  |                      |                              |                          |               |                                                                                                    |            |
| ② Contacts                                                                                                    | Description                            | Mode Access k        | ey                           |                          | Options       | Change access to the REST API.<br>Documentation for the API can be found at:                                                                                                    |            |
| all Statistics                                                                                                    | SMS test                               | test Show ke         | ×                            |                          | Û             | developers.messagebird.com                                                                                                    |            |
| PRODUCTS                                                                                                    | SMS ufficiale                          | live Show ke         | ×                            |                          | Û             | Add access key                                                                                                    |            |
| SMS & Voice                                                                                                    |                                        |                      | 2.5                          |                          |               |                                                                                                    | _          |
| Coice Calls NEW                                                                                                    |                                        |                      |                              |                          |               |                                                                                                    |            |
| Chat                                                                                                    |                                        |                      |                              |                          |               |                                                                                                    |            |
| Numbers                                                                                                    |                                        |                      |                              |                          |               |                                                                                                    |            |
| 🕙 More                                                                                                    |                                        |                      |                              |                          |               |                                                                                                    |            |
|                                                                                                    |                                        |                      |                              |                          |               |                                                                                                    |            |
|                                                                                                    |                                        |                      |                              |                          |               |                                                                                                    | -          |
|                                                                                                    |                                        |                      |                              |                          |               |                                                                                                    |            |
|                                                                                                    |                                        |                      | Change region Condition      | ns Privacy Documentation | Help & Suppor | t Contact                                                                                                    | -          |

Messagebird unterstützt den Versand von Text in nicht-lateinischen Zeichen

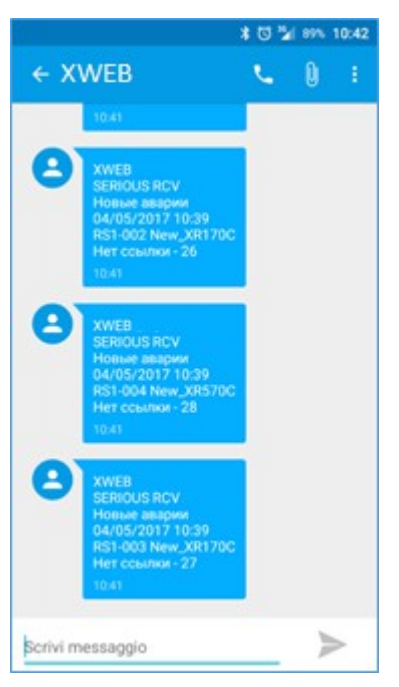

Achtung: um den Dienst zu nutzen, muss immer ein ausreichendes Guthaben für den Versand von SMS vorhanden sein; von XWEB aus ist die Guthabenprüfung auf der Systemkonfigurationsseite verfügbar: drücken Sie auf "Aktuelles Guthaben prüfen".

## Alarm-SMS-Versand im LIGHT-Format

Um die Lesbarkeit der SMS-Nachrichten zu verbessern, wurde das SMS-Format um die Option LIGHT erweitert. Dank dieser Funktion wurden die ModBUS-Adresse und der Alarmcode entfernt, so dass mehr Zeichen für die Beschreibung des Geräts zur Verfügung stehen.

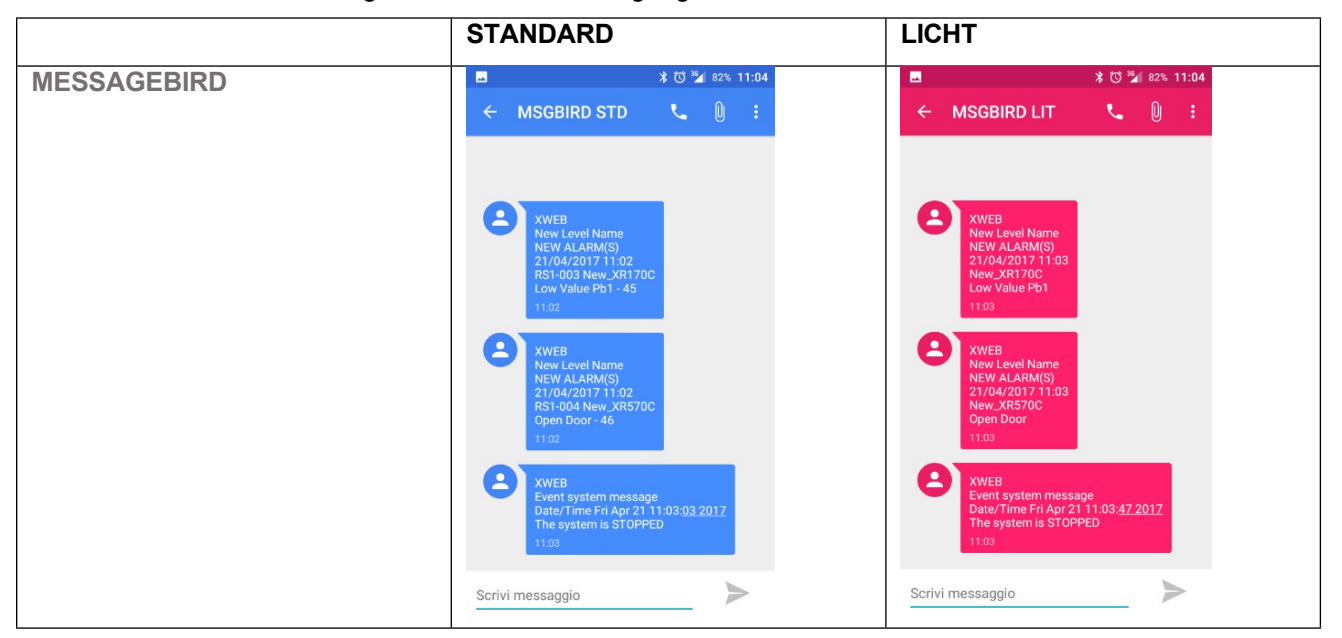

## Monitor

| Monitor            |                               | •                                       |
|--------------------|-------------------------------|-----------------------------------------|
| Monitor Resolution | 1024x768                      | -                                       |
|                    | 1024x768                      |                                         |
|                    | 848x480<br>800x600<br>640x480 | n i i i i i i i i i i i i i i i i i i i |
|                    | 040X480                       | = Save                                  |

die Seite ermöglicht es, die Auflösung für den direkt an XWEB angeschlossenen Monitor zu erzwingen. Die Option ist nur für XWEB1000/5000 verfügbar.

### • Modbus TCP/IP-Gateway

| Modbus TCP/IP Gateway       |     |   | •    |
|-----------------------------|-----|---|------|
| Enabled<br>Port 1 (RS485 1) | 502 | V | 61   |
|                             |     |   | Save |

Zur Aktivierung des Modbus tcp / ip gatway Dienstes. Wenn Sie ihn aktivieren, kann ein anderes Gerät, das über tcp/ip angeschlossen ist, xweb abfragen, um die Werte der Variablen der mit ihm verbundenen Modbus-Instrumentierung zu erhalten [xweb].

## 3.3.6.5 BACKUP

## Backup

Diese Prozedur erlaubt es dem Benutzer, die Systemdaten zu sichern und/oder bei Bedarf wiederherzustellen. Es ist möglich, ein Backup auf dem XWEB-Speicher oder auf der Festplatte des Kunden-PCs sowie auf über USB angeschlossenen Speichergeräten zu erstellen. Achtung: Die USB-Geräte, die für das Restore-Backup verwendet werden, dürfen nur vor dem Start solcher Prozeduren eingesteckt und nach deren Beendigung wieder abgezogen werden. Die Wiederherstellungsprozedur überschreibt die auf dem XWEB gespeicherten Daten. Das bedeutet, dass die Wiederherstellung eines Backups den XWEB-Status wiederherstellt, der zum Zeitpunkt der Durchführung des Backups bestand. Wenn Sie auf das Symbol klicken, muss der Benutzer auswählen, welche Art von Operation durchgeführt werden soll:

#### Sicherung

Das Verfahren ermöglicht die Speicherung der ausgewählten Daten auf dem unter "Ziel" ausgewählten Gerät. Die gründlichste Sicherung wird durchgeführt, indem alle Elemente ausgewählt werden. Drücken Sie "Sicherung starten", um den Vorgang abzuschließen.

#### Wiederherstellen/Hochladen

Das Verfahren ermöglicht die Wiederherstellung von Daten im XWEB-Speicher. Der Benutzer muss die Quelle der wiederherzustellenden Sicherungsdaten auswählen: Die "System-Backup-Disk" ermöglicht das Hochladen eines zuvor im XWEB-Speicher ausgeführten Backups; "Usb connected to xweb" ermöglicht die Wiederherstellung von Daten von einem USB-Gerät und "Upload backup" ermöglicht das Fern-Upload eines Backups mit dem Browser. Sobald die Datenquelle ausgewählt wurde, wählen Sie die wiederherzustellenden Daten aus "Section" aus. Drücken Sie "Wiederherstellung starten", um den Vorgang abzuschließen.

#### 3.3.6.6 SYSTEMPROTOKOLLE

## 😫 System Log

Die Seite ermöglicht es dem Benutzer, eine Liste von Ereignissen zu visualisieren, die die wichtigsten Aktionen beschreiben, die vom System und von den Benutzern, die darauf zugreifen, ausgeführt werden. Der Benutzer kann Filter für die Anzeige anwenden.

| 2016-09-22T17.08    |         |                     |                    |                                            |  |  |  |  |  |
|---------------------|---------|---------------------|--------------------|--------------------------------------------|--|--|--|--|--|
| 2017-09-25T17.08    |         |                     |                    |                                            |  |  |  |  |  |
|                     | 🗸 Apply |                     |                    |                                            |  |  |  |  |  |
| Date                | Level   | Context             | User               | Message                                    |  |  |  |  |  |
| 25/09/2017 16:42:01 | info    | setup-lang_kbd      | EN (10.100.80.169) | Active keyboard configuration              |  |  |  |  |  |
| 25/09/2017 16:42:00 | info    | setup-lang_kbd      | EN (10.100.80.169) | Store keyboard configuration               |  |  |  |  |  |
| 25/09/2017 16:42:00 | info    | setup-lang_kbd      | EN (10.100.80.169) | Active language configuration              |  |  |  |  |  |
| 25/09/2017 16:42:00 | info    | setup-lang_kbd      | EN (10.100.80.169) | Store language configuration               |  |  |  |  |  |
| 25/09/2017 16:42:00 | info    | setup-sysident      | EN (10.100.80.169) | Store system information                   |  |  |  |  |  |
| 25/09/2017 15:53:41 | info    | User Setup          | EN (10.100.80.169) | Edited user "Luca Picello (ipicello)"      |  |  |  |  |  |
| 25/09/2017 15:53:11 | info    | User Setup          | EN (10.100.80.169) | Edited user "Luca Picello (ipicello)"      |  |  |  |  |  |
| 25/09/2017 15:50:36 | info    | User Setup          | EN (10.100.80.169) | Created new user profile "installer"       |  |  |  |  |  |
| 25/09/2017 15:50:28 | info    | User Setup          | EN (10.100.80.169) | Deleted user profile "sssssssssss"         |  |  |  |  |  |
| 25/09/2017 15:49:15 | info    | User Setup          | EN (10.100.80.169) | Created new user "Luca Picello (Ipicello)" |  |  |  |  |  |
| 25/09/2017 15:24:31 | info    | Send device command | EN (10.100.80.169) | Send (Defrost ON) Success                  |  |  |  |  |  |
| 25/09/2017 14:10:35 | info    | Chart               | EN (10.100.80.169) | Export Devices Data Format XLSX            |  |  |  |  |  |
| 25/09/2017 12:52:07 | info    | Chart               | EN (10.100.80.169) | Export Devices Data Format CSV             |  |  |  |  |  |
| 25/09/2017 12:49:42 | info    | xwebwm              | EN (10.100.80.169) | Start Acquisitions                         |  |  |  |  |  |
| 25/09/2017 12:49:39 | info    | systemLog           | xwsched            | Start client tasks                         |  |  |  |  |  |

#### 3.3.6.7 EINRICHTUNG DES ASSISTENTEN

| A english                | ී Backup ද්<br>ා System | Upload | )      |             |        |         |        |         |         |      |          |           |
|--------------------------|-------------------------|--------|--------|-------------|--------|---------|--------|---------|---------|------|----------|-----------|
|                          | Date                    | User   | System |             | Status | Version | System | Devices | Logs    | Data |          |           |
|                          | 25/09/2017 17:37:18     | EN     | XWEB   | NAME .81.68 | ~      | 9e2f7b  | ~      | ~       |         |      | 🕆 Delete | 🖴 Restore |
| RESTORE SETUP<br>Restore | 25/09/2017 17:37:11     | EN     | XWEB   | NAME .81.68 | ~      | 9e2f7b  | ~      | ~       |         |      | 🕆 Delete | 🖴 Restore |
| VIZARD SETUP             | 25/09/2017 17:34:47     | EN     | XWEB   | NAME .81.68 | ~      | 9e2f7b  | ~      | ~       |         |      | 🕆 Delete | 台 Restor  |
| System                   |                         |        |        |             |        |         |        |         |         |      |          |           |
| Users                    | O USB                   |        |        |             |        |         |        |         |         |      |          |           |
| Alarms                   | Date User               | Sy     | rstem  | Status      | Versi  | on      | System | 1       | Devices | s    | Logs     | Data      |
| Devices                  |                         |        |        |             |        |         |        |         |         |      |          |           |
| Communication Statistics |                         |        |        |             |        |         |        |         |         |      |          |           |
| Scheduler                |                         |        |        |             |        |         |        |         |         |      |          |           |
|                          |                         |        |        |             |        |         |        |         |         |      |          |           |

Wenn Sie zum ersten Mal auf die XWEB-Benutzeroberfläche zugreifen, muss das Gerät konfiguriert werden. Die Konfiguration umfasst unter anderem die Systemeinstellungen wie die IP-Adresse, die Benutzer, denen der Zugriff auf die XWEB-Benutzeroberfläche gewährt wird, sowie deren Rechte, das Netzwerk der mit dem XWEB verbundenen Controller und deren Alarmkonfigurationen. Falls vorhanden, kann der Benutzer eine vorherige Sicherungsdatei der Konfiguration wiederherstellen, indem er auf den Abschnitt "RESTORE SETUP" zugreift; oder er kann xweb von Grund auf neu starten, indem er auf den Abschnitt "SETUP WIZARD" zugreift und alle Schritte durchläuft.

#### 3.3.6.8 EINRICHTUNG WIEDERHERSTELLEN

Der Benutzer kann das xweb ausgehend von einer zuvor mit XWEB ausgeführten Sicherungsdatei

konfigurieren. Die Wiederherstellung kann von Dateien im gleichen XWEB-System oder von anderen, für den Browser zugänglichen Medien (typischerweise ein USB-Stick oder ein PC-Ordner oder Netzwerkserver) erfolgen.

#### 3.3.6.9 WIZARD-EINSTELLUNG

Der Benutzer kann das xweb ausgehend von der XWEB-Standardkonfiguration konfigurieren. Die wichtigsten Parameter dieser Konfiguration können durch Blättern in den Abschnitten des Menüs "Wizard Setup" eingesehen und geändert werden; nach der Änderung drücken Sie die Taste "Save", um sie im xweb-Speicher zu speichern.

Die folgende Abbildung zeigt die Abfolge der Operationen, die durchgeführt werden müssen, bevor die Seite gewechselt werden kann; der Seitenwechsel erfolgt entweder durch Ändern des Abschnitts im Menü WIZARD SETUP oder durch Ändern des Abschnitts in der Combobox SYSTEM page.

|                                              | =                | å engish                   | General          |
|----------------------------------------------|------------------|----------------------------|------------------|
| WED                                          | General          |                            |                  |
| 27/11/2017 11:44                             |                  |                            | <br>General      |
| H 🕰 🗎                                        | Language 1.      | Deutsch (Deutschland)      | Date and Time    |
| V RESTORE SETUP                              | Keyboard Model   | Generic 101-lary PC -      | Network          |
|                                              | Keyboard Layout  | taien .                    |                  |
| ✓ WIZARD SETUP                               |                  |                            | Modem            |
| System                                       | Narre            | XWEB NAME 81.03            | Dishup           |
| 🔮 Users                                      | Description      | XWEB DESCRIPTION .81.60    | Diaup            |
| 🔺 Alams                                      | Enal             | example 81 558gEMERSON COM | Inputs / Outputs |
| E Davices                                    |                  |                            | A                |
| <ul> <li>Communication Statistics</li> </ul> | Telephone Number | 1234                       | Acquisitions     |
| Schoduler                                    | Fax              |                            | Alarms           |
| Gose                                         | Welcome Text 1   |                            | Fmail            |
|                                              | Walcome Taxt 2   |                            | LI TRUT          |
|                                              |                  |                            | SMS              |
|                                              | Custom Logo      | C lipiced                  | XCenter          |
|                                              |                  | 2. 377                     | Printers         |
|                                              |                  |                            |                  |
|                                              |                  |                            | Monitor          |

### 3.3.6.10 REBOOT

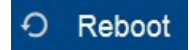

Zum Neustart der Gerätesoftware. Der Neustart ist nur für qualifiziertes Personal, z. B. das Kundendienstteam, sinnvoll. Um diesen Vorgang durchzuführen, muss der Benutzer ihn durch erneute Eingabe des Passworts bestätigen.

#### 3.3.6.11 SHUTDOWN

## ひ Shutdown

Für ein vollständiges Herunterfahren des Geräts ohne Neustart. Das Herunterfahren ist nur für qualifiziertes Personal sinnvoll.

Achtung!!! Dieser Vorgang ist nicht umkehrbar, d.h. <u>wenn das Gerät ausgeschaltet wurde, schaltet es</u> <u>sich nicht automatisch wieder ein</u>, bis das Gerät mit Strom versorgt wird oder die Einschalttaste gedrückt wird. Wir empfehlen, diesen Vorgang für Benutzer, die aus der Ferne auf das System zugreifen, zu deaktivieren. Ein Neustart ist nur für qualifiziertes Personal, z. B. das Kundendienstteam, sinnvoll. Um diesen Vorgang auszuführen, muss der Benutzer ihn durch erneute Eingabe des Passworts bestätigen.

# TRADEMARKEN

Consider It Solved und Intelligent Store sind Marken und Emerson Climate Techologies und das Emerson Climate Technoloties Logo sind Dienstleistungsmarken und Marken von Emerson Electric Co. Windows und Internet Explorer sind eingetragene Marken der Microsoft Corporation in den Vereinigten

Staaten und anderen Ländern.

Chrome ist eine eingetragene Marke von Google LLC.

Firefox ist eine eingetragene Marke der Mozilla Foundation.

Linux ist eine eingetragene Marke von Linus Torvalds.

Andere Namen können Marken der jeweiligen Eigentümer sein.

# FAQS

# 5.1 WARTUNGSVERFAHREN FÜR DIE MODELLE XWEB300/500

Falls Sie das XWEB abtrennen müssen, um es zu transportieren oder zu reinigen, denken Sie daran, dass es aus keinem Grund geöffnet werden darf, da sonst die Garantie sofort erlischt. Bitte befolgen Sie das folgende Verfahren, indem Sie die Form der Rückwand gemäß der Installationsanleitung beachten. Diese wird in Papierform in der Verpackung und in elektronischer Form auf der Website Dixell zum "Handbuch" bereitgestellt.

Ziehen Sie den Stecker des externen Modems

ab, falls vorhanden; trennen Sie die

Telefonleitung und/oder das LAN-Kabel;

Trennen Sie die Klemmen RS485, Relais und Digitaleingang; jetzt können Sie das Netzkabel

abziehen und XWEB bewegen;

# 5.2 WARTUNGSVERFAHREN FÜR DAS MODELL XWEB5000

Sollte es notwendig sein, das XWEB zu transportieren oder zu reinigen, denken Sie daran, dass es auf keinen Fall geöffnet werden darf, da sonst der Garantieanspruch erlischt. Gehen Sie wie folgt vor und beachten Sie dabei die Abbildung auf der Rückseite gemäß der Installationsanleitung. Diese befindet sich in Papierform in der Verpackung und in elektronischer Form auf der Dixell-Website unter der Rubrik "Handbücher".

Drücken Sie die Ein-/Ausschalttaste und lassen Sie sie schnell wieder los;

Warten Sie, bis alle LEDs auf der Vorderseite erloschen sind,

einschließlich der PWR-LED; trennen Sie das externe Modem,

falls vorhanden;

Trennen Sie den parallelen Drucker oder

USB-Anschluss; trennen Sie Monitor,

Tastatur und Maus;

Trennen Sie die Telefonleitung und/oder das LAN-

Netzwerkkabel; Trennen Sie die RS485-Anschlüsse, das Relais

und den digitalen Eingang

Ziehen Sie nun das Stromversorgungskabel ab und bewegen Sie das XWEB;

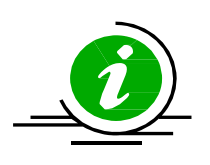

Halten Sie die Taste gedrückt, um die sofortige Abschaltung des Systems zu erzwingen. Wenn die Abschaltung auf diese Weise erfolgt, zeichnet das XWEB das Ereignis auf, kann aber nicht für die korrekte Datenpflege garantieren. Das gleiche gilt für "erzwungene" Abschaltungen, die auftreten, wenn das Stromversorgungskabel vor dem Ausschalten des Systems abgezogen wird.

# 5.3 WIE MAN XWEB ZEIT/DATUM ÄNDERT

Überprüfen Sie zuerst den Benutzer und das Passwort und ändern Sie dann Datum und Uhrzeit in den Systemeinstellungen.

# 5.4 ICH KANN MIT MEINEM PASSWORT NICHT AUF DAS SYSTEM ZUGREIFEN

Überprüfen Sie die Groß- und Kleinschreibung. Das XWEB-System ist empfindlich gegenüber der Groß- und Kleinschreibung.

Warnung vor vorübergehender Sperrung des Benutzerzugangs: Jeder Benutzer wird vorübergehend für 5 Minuten gesperrt, wenn er das Passwort für die Anmeldung in den letzten 5 Minuten 5 Mal nicht eingegeben hat. Während der Kontosperrung zeigt die Anmeldeseite einen Anmeldefehler an.

# 5.5 KANN ICH XWEB CLASSIC-BIBLIOTHEKEN VERWENDEN, UM GERÄTE ZU INTEGRIEREN?

Nein, XWEB PRO ist nicht mit CLASSIC-Modelldateien kompatibel.

## 5.6 WAS IST DIE STANDARD-IP VON XWEB?

1592010940 XWEB PRO OPR DE r1.0.0 2021.02.08.docx

Für die Modelle XWEB300D/500D/1000D lautet die Standard-IP 192.168.0.150 Für XWEB5000 ist die Standard-IP für den LAN-Port 192.168.0.200 und für den FIELD-Port 192.168.0.100

## 5.7 MEIN BROWSER KANN DAS XWEB NICHT ERREICHEN

Überprüfen Sie die verwendeten Kabel, beginnend mit dem Kabel, das mit dem Netzwerk Ihres PCs verbunden ist. Nachdem Sie die Kabel überprüft haben, überprüfen Sie, ob die XWEB-IP-Adresse erreicht werden kann: Führen Sie den Befehl PING in der Befehlszeile aus, um die korrekte Weiterleitung der Pakete im Netzwerk zu überprüfen.

### Beispiel:

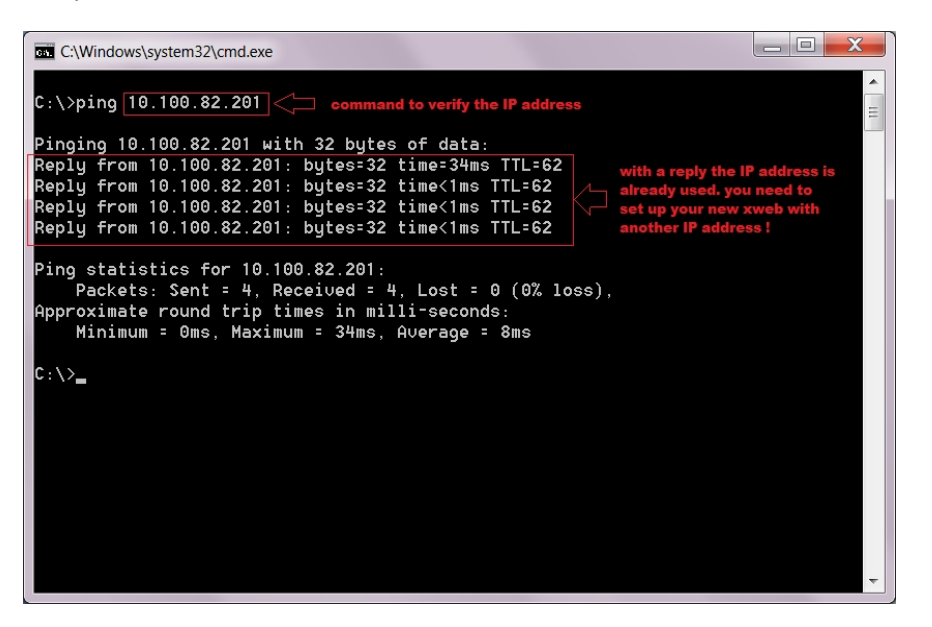

Wenn Sie keine Antwort erhalten, kann Ihr PC nicht mit dem XWEB kommunizieren. Überprüfen Sie die Kabel noch einmal oder wenden Sie sich an Ihren Netzwerkadministrator. Achtung, wenn Sie eine Antwort erhalten, kann es sein, dass sie nicht vom XWEB kommt, sondern von einem anderen Gerät im Netzwerk. Sollten Sie auch in diesem Fall weiterhin Schwierigkeiten haben, über Ihren Browser zuzugreifen, wenden Sie sich an Ihren Netzwerkadministrator.

# 5.8 ANZEIGE VON UNVOLLSTÄNDIGEN ODER FALSCHEN SEITEN VOM PC

Die temporären Browserdateien, auch bekannt unter dem Namen Cache-Dateien, können manchmal die ordnungsgemäße Nutzung des XWEBs verhindern. Dies geschieht zum Beispiel, wenn ein XWEB ersetzt wird und aus der Ferne über dieselbe Webadresse zugegriffen wird.

Um dieses Problem zu lösen, löschen Sie diese temporären Dateien von Ihrem Computer. Das Löschen dieser Dateien kann je nach Betriebssystem und dessen Einstellungen variieren. Schlagen Sie in der Dokumentation Ihres PCs/Tablets nach und/oder wenden Sie sich an einen Computerexperten oder Ihren Netzwerkadministrator.

• Um den Cache von MOZILLA FIREFOX

zu löschen, drücken Sie CTRL + SHIFT

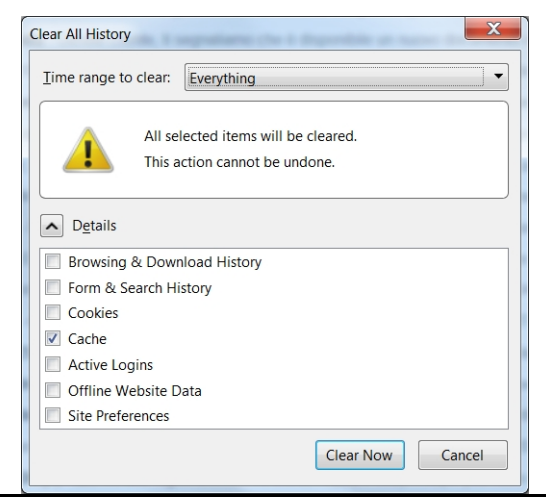

+ CANC

## 5. 9JEMAND HAT EINE WIDERSPRÜCHLICHE NACHRICHT ÜBER DIE IP-ADRESSE ERHALTEN

Dies kann bedeuten, dass das XWEB eine IP-Adresse verwendet, die auch von einer anderen Netzwerkressource belegt wird. Wir empfehlen, die XWEB-IP-Adresse durch eine neue, freie Adresse zu ersetzen. Wenden Sie sich an Ihren Netzwerkadministrator, wenn Sie nicht sicher sind, welche Adresse Sie verwenden sollen.

## 5.10 WIE VIELE STEUERUNGEN KANN DAS XWEB VERWALTEN?

XWEB300D kann nur eine serielle RS485-Leitung verwalten, die bis zu maximal 247 Steuerungen adressieren kann. Die maximale Anzahl der Geräte, die stattdessen verwendet werden können, hängt vom erworbenen Modell ab. Die XWEB300D-Modelle können beispielsweise maximal 18 Adressen verwalten.

XWEB500D kann zwei serielle RS485-Leitungen verwalten; der maximale Wert der Modbus-Adresse ist 247 pro Leitung, aber insgesamt kann es 75 Adressen verwalten.

XWEB5000 kann gleichzeitig zwei verschiedene serielle RS485-Leitungen verwalten, für die es jeweils bis zu maximal 247 Regler adressieren kann. Es kann bis zu 494 Regler auf der seriellen 485 in einem Modbus-RTU-Netzwerk adressieren.

## 5.11 WIE DIE ALARME VERWALTET WERDEN

Das XWEB überwacht die Alarmzustände und meldet eventuelle Abweichungen gemäß einer vom Benutzer festzulegenden Konfiguration. Die Person, die das XWEB konfiguriert, muss die folgenden Schritte durchführen, um eine vollständige Konfiguration zu erhalten:

System. Das XWEB-System geht davon aus, dass alle Benachrichtigungen an eine externe Medienquelle (z. B. einen E-Mail-Server) in den Systemeinstellungen konfiguriert sind.

Buchen. Alle Empfänger der Alarmbenachrichtigungen müssen im System erfasst sein und ihre E-Mail-/Fax-Kontaktdaten oder andere Daten müssen konfiguriert sein.

Regler Es ist notwendig, das Reglernetzwerk zu definieren, von dem aus das XWEB den Alarmstatus der gleichen Regler erkennt.

Alarme. Es ist notwendig, die Regeln zu definieren, nach denen die erkannten Alarme gemeldet werden müssen. Die Alarme werden in Alarmkategorien gruppiert, die festlegen, wie der Alarm zu behandeln ist und an wen und wie er gemeldet werden muss. Diese Informationen werden auf Ebenen (auch Liefereinstellungen genannt) definiert.

# 5.12 WIE WERDEN DIE ALARM-E-MAILS ERNEUT VERSCHICKT?

Das XWEB wird häufig installiert, um Alarme per E-Mail zu melden. Dieser Dienst kann auf verschiedene Weise so konfiguriert werden, dass er erneut E-Mails versendet, wenn die Alarmbedingungen über einen längeren Zeitraum hinweg bestehen bleiben:

- Die erste Art des erneuten Versendens wird während der Lebensdauer des Levels durchgeführt, wobei die E-Mails immer wieder an dieselben Empfänger versendet werden. Die Parameter, die sich auf diese Art des erneuten Versendens auswirken, sind "Zeit für erneutes Versenden" und "Lebenszeit für erneutes Versenden" in den Einstellungen der Ebene.
- die zweite Art des erneuten Versendens erfolgt durch eine Erhöhung der Benachrichtigungsstufe und das anschließende Versenden der Benachrichtigung an eine neue Gruppe von Empfängern. Die Parameter, die sich auf diese Art des erneuten Versendens auswirken, sind die Eingabereihenfolge in den Ebenen in den Kategorieparametern (siehe Abbildung unten) und die "Lebenszeit für erneutes Versenden" in den Ebeneneinstellungen.
- 3. Die dritte Art des erneuten Versendens erfolgt über eine Schnittstelle für zunehmende Benachrichtigungen und die konsequente Weiterleitung von E-Mail-Benachrichtigungen auf deren Medien. Das bedeutet, dass, wenn die E-Mails über die LAN-Schnittstelle nicht gesendet werden können, es möglich ist, ihre erneute Versendung über ein DIAL-UP (Modem) zu verwalten. Die Parameter, die diese Art der Benachrichtigung beeinflussen, sind in der folgenden Abbildung aus dem Abschnitt Systemkonfigurationsparameter E-Mail dargestellt.

# 5.13 KOMPATIBILITÄT MIT TABLETS UND PDAS

Die XWEB-Benutzeroberfläche ist normalerweise über einen 10"-Tablet-Webbrowser zugänglich. Die HTML-Seiten werden entsprechend der Größe des Bildschirms angepasst. Auf kleineren Bildschirmen mit niedriger Auflösung sind die Seiten jedoch alle nutzbar.

# 5.14 WIE SMS-ALARMBENACHRICHTIGUNGEN ERSCHEINEN

Wenn XWEB PRO einen Alarm aus dem Gerätenetzwerk erkennt, sendet es, wenn es für SMS-Benachrichtigungen konfiguriert ist, diese mit dem folgenden Text (Beispiel):

| * ♂ ¾ 55% 15:06<br>← +39 337 131 10                                                                                                    | die Informationen über auflistet:                                                                                                    |
|----------------------------------------------------------------------------------------------------|----------------------------------------------------------------------------------------------------|
| <ul> <li>XWEB<br/>Notifica default<br/>NeW ALARM(S)<br/>29/04/2016 13:28<br/>RS1-003 New XR170C<br/>Open Door - 15</li> <li>1128</li> <li>XWEB<br/>Notifica default<br/>ENDED ALARM(S)<br/>29/04/2016 17:04<br/>RS1-003 New XR170C<br/>Open Door - 15</li> <li>XWEB<br/>Notifica default</li> </ul> | <ul> <li>XWEB-Name</li> <li>Name der Benachrichtigungsebene</li> <li>Alarm START/END Typ</li> <li>Ereignis DATUM/STUNDE</li> <li>Name des Geräts</li> <li>Name des Alarms</li> <li>Eindeutige ID des Alarms wie im xweb Alarm Log</li> </ul> |
| ENDED ALARM(S)<br>29/04/2016 17:04<br>RS1-002 New_XR170C<br>Open Door - 14<br>15:03                                                                                                    |                                                                                                    |

# 5.15 MODEM-FEHLERMELDUNGEN

Im "Systemprotokoll", das mit der Meldung "Fehler beim Senden von SMS" verbunden ist, ist ein Fehlercode angegeben, den Sie sehen können, wenn Sie die Maus über der Meldung halten.

+Senden Sie eine Nachricht über das physische Gerät GSM, das mit dem physischen seriellen Gerät verbunden ist.

+1 => (GSM) Kann das xweb-Modell nicht aus der xwebconfig.json abrufen

+2 => (GSM) Keine GSM-Unterstützung konfiguriert

 $+3 \Rightarrow (GSM)$  Unbekanntes Modem angegeben (intern/extern)

- +4 => (GSM) Warten auf Registrierung im Netz: Fehler beim Schreibbefehl an das Gerätemodem.
- +5 => (GSM) Zeitüberschreitung bei der Netzanmeldung.
- +6 => (GSM) Fehler bei der Ausführung von fork() zur Ausführung des Moduls xwgsmsms.
- +7 => (GSM) Timeout Wartezeit Ende xwgsmsms Modul (20 Sekunden).
- +8 => (GSM) Kind xwgsmsms Modul selbst tot.

+9 => (GSM) nu.

+10=> (GSM) [xwgsmsms] => Ungültige Parameter übergeben

- +11=> (GSM) [xwgsmsms] => Keine Zielnummer oder kein Gerät angegeben.
- +12=> (GSM) [xwgsmsms] => Kein SMS-Text vorhanden.

+13=> (GSM) [xwgsmsms] => Gerät Modem kann nicht geöffnet werden.

+14=> (GSM) [xwgsmsms] => Fehler beim Lesen der vom Modem empfangenen Nachrichten.

+15=> (GSM) [xwgsmsms] => [send parth message] => Fehler init modem.

+16=> (GSM) [xwgsmsms] => [send parth message] => Fehler beim Reinitialisieren des Modems nach dem Versuch eine Nachricht zu senden.

+17=> (GSM) [xwgsmsms] => [send parth message] => Fehler beim Senden von sms rich last retry.

+Senden Sie eine Nachricht mit dem physischen Gerät RAVEN, das mit dem Netz verbunden ist.

+30=> (RAVEN) Allgemeiner Fehler.

+33=> (RAVEN) Fehler beim Senden von Socket-Daten an Raven.

<sup>+31=&</sup>gt; (RAVEN) Der ausgewählte Anschluss liegt außerhalb des Bereichs.

<sup>+32=&</sup>gt; (RAVEN) Zeitüberschreitung beim Warten auf die Antwort von Socket Raven.

+34=> (RAVEN) Fehler beim Verbinden mit einem RAVEN-Netzwerkgerät.

+35=> (RAVEN) Fehler beim Setzen der Socket-Optionen.

+36=> (RAVEN) Fehler beim Erstellen des Sockets.

+37...=> (RAVEN) Fehler von Raven empfangen (trught socket). Raven Ergebnis = THIS\_VALUE - 37

+Nachricht über Netzwerk-Gateway-Seife senden

+----

+70=> (SOAP) Fehler bei der Codierung der Nachricht (EncodeKr).

+71=> (SOAP) Nachricht an das Gateway senden.

+75...=> (SOAP) Fehler vom SOAP-Gateway gemeldet. Soap-Ergebnis = THIS\_VALUE - 75

# 5.16 EINSCHRÄNKUNGEN BEIM LADEN VON DATEIEN

| Geräte > Geräte ><br>Parameter<br>- XWEB300/500: 1 MB<br>- XWEB1000: 1 MB<br>- XWEB5000: 1 MB | Geräte ><br>Einstellungen ><br>Vorkonfigurationen<br>- XWEB300/500: 1 MB<br>- XWEB1000: 1 MB<br>- XWEB5000: 1 MB | Layout > *Bilder*<br>- XWEB300/500: 1 MB<br>- XWEB1000: 1 MB<br>- XWEB5000: 1 MB | Werkzeuge > Sprachen<br>- XWEB300/500: 5 MB<br>- XWEB1000: 5 MB<br>- XWEB5000: 5 MB |
|-----------------------------------------------------------------------------------------------|----------------------------------------------------------------------------------------------------|----------------------------------------------------------------------------------|-------------------------------------------------------------------------------------|
| System ><br>Aktualisierungen                                                                  | System ><br>Einstellungen ><br>Allgemein                                                                         | System > Sicherung                                                               | System > Terminal                                                                   |
| - XWEB300/500: 21 MB<br>- XWEB1000: 70 MB<br>- XWEB5000: keine<br>Begrenzung                  | - XWEB300/500: 1 MB<br>- XWEB1000: 1 MB<br>- XWEB5000: 1 MB                                                      | - XWEB1000: 20 MB<br>- XWEB5000: 20 MB                                           | Begrenzung<br>- XWEB1000: keine<br>Begrenzung<br>- XWEB5000: keine<br>Begrenzung    |

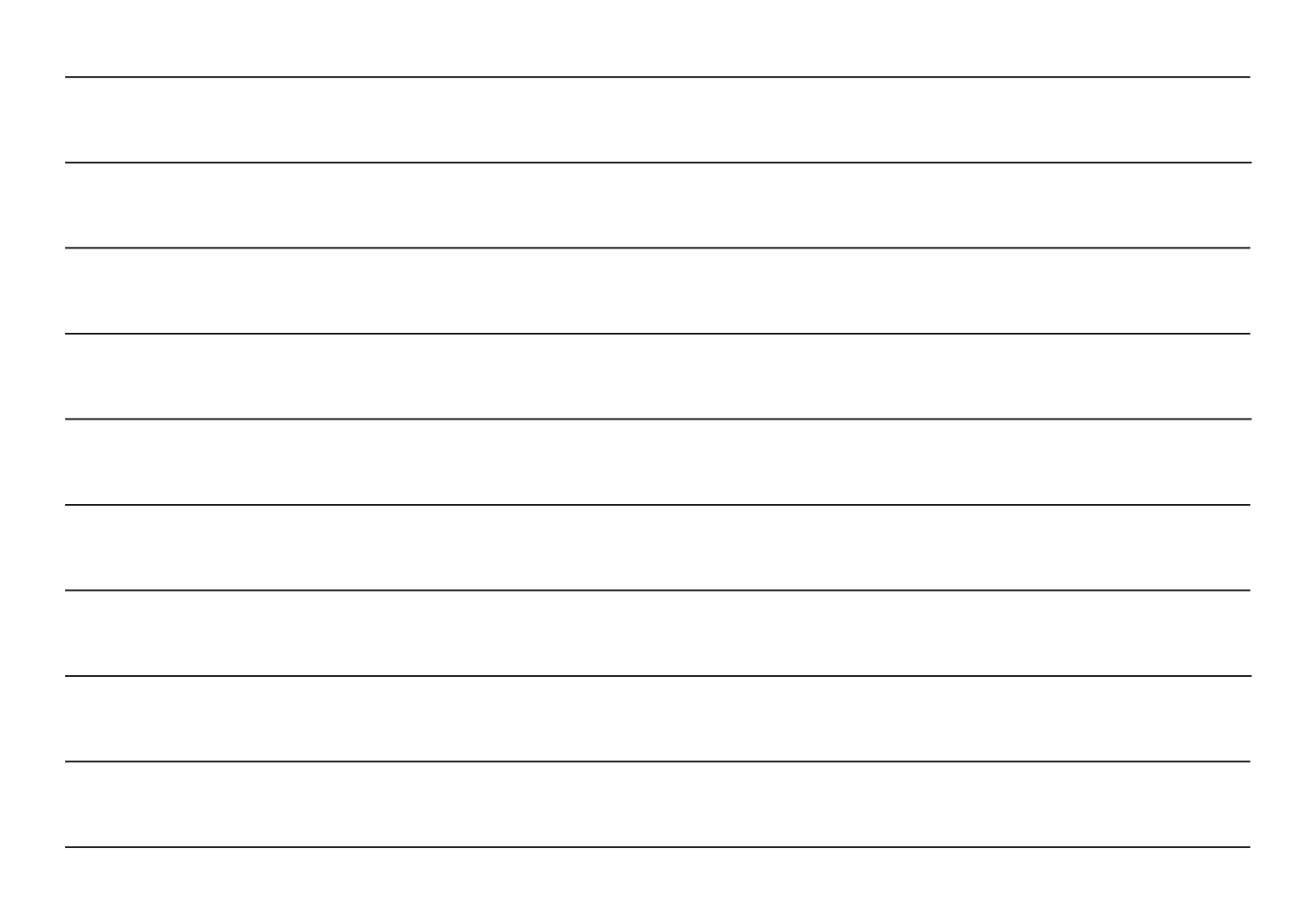

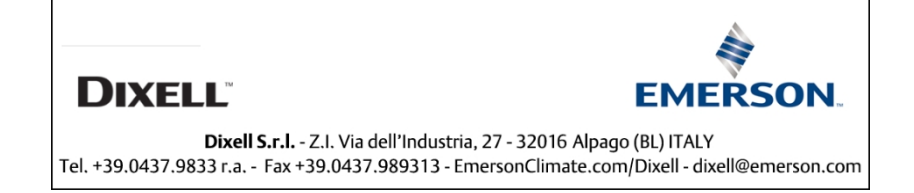